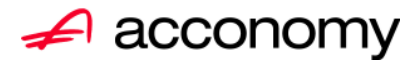

# Leitfaden

# Die neue Partnermaske

# acconomy Software GmbH Krottenbachstr. 255, 1190 Wien

E-Mail: <u>office@acconomy.at</u> www.acconomy.at

# Inhaltsverzeichnis

| Die neue Partnermaske | . 2 |
|-----------------------|-----|
| Partner               | . 2 |
| Reiter Übersicht:     | . 2 |
| Reiter Partnerdaten:  | . 2 |
| Suchbaum:             | . 2 |
| Suchbaum aufklappen:  | . 3 |
| Kundenstammdaten:     | . 3 |
| Sonderstammdaten:     | . 4 |
| Adress-Stammdaten     | . 4 |
| Partnerkontakte 🚨:    | . 6 |
| Financials:           | . 7 |
| Partner bearbeiten:   | . 8 |
|                       |     |

Die vollständige oder auszugsweise Wiedergabe des Inhaltes dieses Dokumentes bedarf der schriftlichen Zustimmung der Firma acconomy Software GmbH.

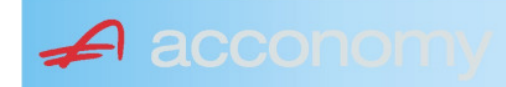

# **Die neue Partnermaske**

#### Programmsuchbaum:

Financials / Basis / Partner

Ziel der neuen Partnermaske ist die Reduzierung der verschiedenen Tabpages und vor allem für Buchhaltungszwecke, die Vereinfachung der Anlage, indem alle wichtigen Informationen auf einer Seite vereint werden.

# **Partner**

# **Reiter Übersicht:**

| Übersicht   | Partnerdaten                                                                                                    | Financials    | Kontakte   | Partner     | bearbeiten   |             |     |                                                                                                    |            |     |               |        |  |
|-------------|----------------------------------------------------------------------------------------------------|---------------|------------|-------------|--------------|-------------|-----|----------------------------------------------------------------------------------------------------|------------|-----|---------------|--------|--|
| Übersicht   | Partnerdaten         Firrancials         Kontakte         Partner bearbeiten           Name         Partnerat         Kontogruppe         Fibu PartGrp         Sammelkonto         Wrg         Maw         Mahngruppe         Zav         UID         Zko           Acconormy interner Partner Ges.m.b.H.         Debitoren         200000         INL         2000         ✓         Standard         ✓         111           Bonaventura Straßenerhaltungs GmbH         Debitoren         200000         INL         2000         ✓         Standard         ✓         111           Testkunde5         Debitoren         200000         INL         2000         ✓         Standard         ✓         ATU12345679         NET           Mayer USD         Debitoren         200000         INL         2000         USD         ✓         Standard         ATU4345683073           Müller EUR         Debitoren         200000         INL         2000         ISD         ✓         Standard         I111 |               |            |             |              |             |     |                                                                                                    |            |     |               |        |  |
| Kontonummer | Nam                                                                                                    | 1e            | Partnerart | Kontogruppe | Fibu PartGrp | Sammelkonto | Wrg | Maw                                                                                                    | Mahngruppe | Zav | UID           | ZKond  |  |
| 200001      | Acconomy interner Partne                                                                                                    | er Ges.m.b.H. | Debitoren  | 200000      | INL          | 2000        |     |                                                                                                    | Standard   |     |               | 1111   |  |
| 200002      | Bonaventura Straßenerh:                                                                                                    | altungs GmbH  | Debitoren  | 200000      | INL          | 2000        |     | Image: A start and a start a start | Standard   |     |               | 1111   |  |
| 200003      | Testkunde5                                                                                                    |               | Debitoren  | 200000      | INL          | 2000        |     |                                                                                                    | Standard   |     | ATU12345679   | NETTO  |  |
| 200012      | Mayer USD                                                                                                    |               | Debitoren  | 200000      | INL          | 2000        | USD | Image: A start and a start a start | Standard   |     | ATU647834568: | 307330 |  |
| 200013      | Müller EUR                                                                                                    |               | Debitoren  | 200000      | INL          | 2000        |     |                                                                                                    | Standard   |     |               | 1111   |  |

- Die Abfragen funktionieren in der Übersicht wie gewohnt.
- Wichtig: Sie können ab der Spalte "Partnerart" alle Felder direkt in der Übersicht bearbeiten. Es stehen auch die entsprechenden Wertelisten (F4) zur Verfügung.
- Um zum Stammsatz eines Partners zu wechseln: Partner anklicken und über die Lupe in den Stammsatz wechseln.
- Gleiche Vorgangsweise, wenn Sie einen Partner als Kopiervorlage für einen neu anzulegenden verwenden wollen.

#### **Reiter Partnerdaten:**

#### Suchbaum:

|   | Nummer OName                      |
|---|-----------------------------------|
|   | acco                              |
| l | Partner                           |
|   | -Debitoren                        |
| l |                                   |
|   | L200001 Acconomy interner Partner |
| l | ⊖-Kreditoren                      |
| l | ⊝-Partner EU                      |
|   | L300009 Acconomy Test             |
|   |                                   |

- Es kann mittels eines Teils des Namens ganz einfach gesucht werden, ob ein Kunde oder Lieferant angelegt worden ist.
- Mit Klick auf den Partner wird dieser in die Maske übernommen.

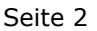

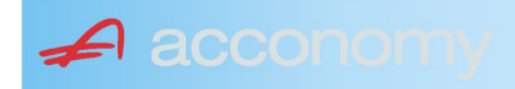

# Suchbaum aufklappen:

| Partner  P-Debitoren  P-Debitoren  P-Debitoren  P-Partner EU  -2000404 Blazickova Silvia -123123123 Karl  P-Partner für Dreiecksgeschäfte  P-Partner in Drittländer                                              |
|----------------------------------------------------------------------------------------------------|
| Partner                                                                                                    |
| <ul> <li>→-Debitoren</li> <li>⊕-Inland</li> <li>⊕-Partner EU</li> <li>→-2000404 Blazickova Silvia</li> <li>→123123123 Karl</li> <li>⊕-Partner für Dreiecksgeschäfte</li> <li>⊕-Partner in Drittländer</li> </ul> |
| <ul> <li>Inland</li> <li>Partner EU</li> <li>2000404 Blazickova Silvia</li> <li>123123123 Karl</li> <li>Partner für Dreiecksgeschäfte</li> <li>⊕Partner in Drittländer</li> </ul>                                |
| <ul> <li>Partner EU</li> <li>−2000404 Blazickova Silvia</li> <li>−123123123 Karl</li> <li>Partner für Dreiecksgeschäfte</li> <li>Partner in Drittländer</li> </ul>                                               |
|                                                                                                    |
|                                                                                                    |
| ⊕-Partner für Dreiecksgeschäfte<br>⊕-Partner in Drittländer                                                                                                    |
| ⊕-Partner in Drittländer                                                                                                    |
|                                                                                                    |
| Unteressent                                                                                                    |
| t ⊕-Inland                                                                                                    |
| -Kreditoren                                                                                                    |
| t∲-Inland                                                                                                    |
| ⊕-Partner EU                                                                                                    |
| ⊕-Partner in Drittländer                                                                                                    |

- Vorher entscheiden, ob Ergebnis numerisch oder nach Namen sortiert angezeigt wird
- Partnerarten: Debitoren, Kreditoren, Interessenten und Andere können angelegt werden.
- Innerhalb der Partnerart sort nach Partnergruppen.
- Danach Sort nach Namen oder numerisch
- Mit Klick auf den Partner wird dieser in die Maske übernommen.

# Kundenstammdaten:

| Partnerart                                                                                                    | Partnernummer             |  |  |  |  |  |  |
|----------------------------------------------------------------------------------------------------|---------------------------|--|--|--|--|--|--|
| Debitoren 💌 🔻                                                                                                    | 200001 🜌                  |  |  |  |  |  |  |
| Partnergrunne                                                                                                    |                           |  |  |  |  |  |  |
| Projektkunden                                                                                                    | •                         |  |  |  |  |  |  |
| Fremdwährung                                                                                                    |                           |  |  |  |  |  |  |
| , in the second second s | •                         |  |  |  |  |  |  |
| Referenznummer                                                                                                    |                           |  |  |  |  |  |  |
|                                                                                                    |                           |  |  |  |  |  |  |
| Fibu-Partnergruppe                                                                                                    |                           |  |  |  |  |  |  |
| Inland                                                                                                    |                           |  |  |  |  |  |  |
| Sammelkonto                                                                                                    |                           |  |  |  |  |  |  |
| 2000 🔹 🔻 Forder. a                                                                                                    | aus Lief. u. Leist Inland |  |  |  |  |  |  |
| Kontogruppe                                                                                                    |                           |  |  |  |  |  |  |
| 200000 🔹 Div.Kund                                                                                                    | den                       |  |  |  |  |  |  |
| Lieferart                                                                                                    | UID-Nummer                |  |  |  |  |  |  |
| Normale Lieferung ir 🔻                                                                                                    |                           |  |  |  |  |  |  |
| Offene Posten S                                                                                                    | S/H-Kennzeichen Sperre    |  |  |  |  |  |  |
| aktiv Onicht aktiv Ø                                                                                                    | Soll 🔾 Haben 🗖            |  |  |  |  |  |  |
| 7.1.1 1.10                                                                                                    | 4 0                       |  |  |  |  |  |  |
| Zahlungskondition                                                                                                    | 1 2                       |  |  |  |  |  |  |
| 1111                                                                                                    | Limits                    |  |  |  |  |  |  |
| netto 30                                                                                                    | Skonti                    |  |  |  |  |  |  |

- Alle Felder sind mit Wertelisten "F4" hinterlegt.
- Nächste Partnernummer wird mit "#" vorgeschlagen.
- Fremdwährung wird hinterlegt, wenn der Partner zusätzlich zur Eigenwährung EUR in einer Fremdwährung geführt werden soll.
- Referenznummer: KU-/Lieferantennr. Beim Partner
- Sammelkonto It. Kontenplan.
- Kontogruppe It. Auswahlliste
- Lieferart bei EU-Partner, wenn Sie im Regelfall zutrifft.
- UID-Nummer sollte auch für Inland hinterlegt werden.
- OP-Kennzeichen, Soll/Haben Vorschlag wie gewünscht
- Sperre: Partner kann nicht bebucht werden.
- Zahlungskond It. Werteliste, wenn leer wird immer prompt gerechnet.

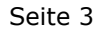

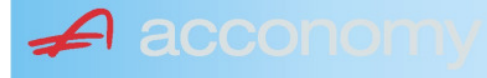

#### Sonderstammdaten:

| Strukturart |
|-------------|
| <b>A</b>    |
|             |
|             |
| nen         |
|             |

- Partnerstruktur und Strukturart: For future use
   Infofold 4,000 Zeichen, mit (STRC) 5
- Infofeld 4.000 Zeichen, mit <STRG+E> vergrößern
- Partner ist Unternehmen: Für B2B Verrechnung

# Adress-Stammdaten

🖌 accon

| <ul> <li>natürliche Pers</li> <li>Anrede</li> </ul>                    | son 🖲 juris                       | tische Per                               | rson                   | Titel                           | 🔊 🔁 🙎                                    | • |
|------------------------------------------------------------------------|-----------------------------------|------------------------------------------|------------------------|---------------------------------|------------------------------------------|---|
| Vorname                                                                |                                   |                                          | •                      | Berufstite                      | el .                                     | • |
| Nachname, Firme<br>Acconomy interner<br>Zusatztitel<br>Personenauswahl | enname<br>r Partner<br>linfo      |                                          | •                      | Rechtsfo<br>Ges.m.b.<br>Branche | rm<br>H. ·                               | • |
| Kommunikationsa<br>Tel. Firma<br>Telefax Firma<br>E-Mail Firma         | art Vorwahl<br>Vorwahl<br>O1<br>V | Nummer /<br>155478<br>155479<br>mult@mul | ′ E-Mail Adr<br>Iti.at | resse                           | DW Se<br>20 100<br>30 100<br>120         |   |
| Straße<br>Guglgasse<br>PLZ<br>1030<br>Land<br>Österreich<br>Info       | Ort<br>Wien<br>Bundesl<br>A       | and<br>dressart<br>tandard               | Bezirk                 | Nr<br>7-9<br>H                  | Postfach-PLZ<br>Postfach<br>Faktura-Text |   |
| Straße<br>PLZ                                                          | Ort                               |                                          |                        | Nr                              | Postfach-PLZ<br>Postfach                 |   |
| Land<br>Info                                                           | Bundesl<br>•                      | and<br>dressart                          | Bezirk                 | •<br>H<br>• [                   | Faktura-Text                             | - |
| Zusatzdaten                                                            |                                   | *<br>*<br>*                              |                        |                                 | ,                                        |   |

- Natürliche Personen mit Anrede, Titel, Vorname und Berufstitel
- Juristische Personen mit Rechtsform
- Im Feld "Nachname" kann mittels Werteliste nach bereits angelegten Personen gesucht werden.
- Zusatztitel und Branche nach Bedarf.
- Zusatzinfo, z.B. bei Namensgleichheit
- Kommunikationsarten
- Adressen
- 2. Adresse, wenn mehr als 2 gebraucht werden, mit "Neu" <F7> anlegen.
- Frei definierbare Zusatzdaten

#### Leitfaden Partnermaske

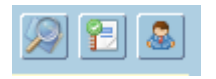

# Lupe: Umstieg in die Personendaten:

| Personendaten Kontakte                                                 |                         |                          |   |                                                                                   |                          |
|------------------------------------------------------------------------|-------------------------|--------------------------|---|-----------------------------------------------------------------------------------|--------------------------|
| ● natürliche Person Ojuristische Person<br>Anrede<br>Frau              | Titel<br>Mag.           |                          | • | Profil<br>3.1 Note 1<br>4.1 Tranche 1                                             | <b>`</b> A               |
| Vomame<br>Silvia                                                       | Berufstitel             |                          | • | 1. Kategorie                                                                      | •                        |
| Nachname, Firmenname<br>Blazickova                                     | Rechtsform              |                          | * |                                                                                   |                          |
| GebDat Staatsbürgerschaft                                              | Branche                 |                          | • |                                                                                   |                          |
| 31.01.1966 🔠 Slowakische Republik                                      |                         |                          |   |                                                                                   | •<br>•<br>•              |
| Kommunikationsart Vorwahl Num                                          | mer / E-Mail Adresse    | DW                       |   |                                                                                   |                          |
| •         •           •         •           •         •                |                         |                          |   |                                                                                   | : .                      |
|                                                                        |                         |                          | e |                                                                                   |                          |
| Straße<br>Hauergasse<br>PLZ Ort                                        | Nr<br>29                | Postfach<br>Postfach-PLZ |   | Frau<br>Mag. Silvia Blazickova<br>Zusatztext<br>Hauergasse 29<br>SK-2410 Hainburg | Zusatztext<br>Zusatztext |
| 2410     Hainburg       Land     Bundesland       Slowakische Republik | Bezirk                  | Faktura-Text             |   | Sehr geehrte Mag. Blazickova !                                                    | Briefanrede              |
| Info Adr<br>Sta                                                        | ressart H<br>Indard 🗾 🔽 |                          |   | Muster                                                                            |                          |
| Straße                                                                 | Nr                      | Postfach                 |   | Herrn Vizepräsident Konsul KommRat<br>Dkfm. Dr. Hermann Muster                    |                          |
| PLZ Ort                                                                | Bezirk                  | Postfach-PLZ             |   | Aptenung 12/4<br>Hauptstraße 276<br>1020 Wien                                     |                          |
| Info Adr                                                               | ressart H               | raktura-text             |   | Sehr geehrter Herr Vizepräsident !                                                |                          |

- Übersichtliche Darstellung der Adress- und Personendaten
- Der Kommunikationsarten
- Hinterlegung von Profilen
- Zusatztexte für Warenwirtschaftsbelege
- Briefanreden für Serienbriefe und Mails

Detailanzeige Partnerverträge 📔

• Verzweigen ins Zusatzprogramm Vertragsverwaltung. Auf Anfrage!

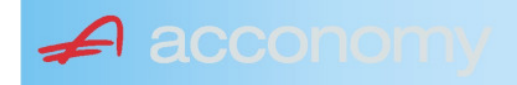

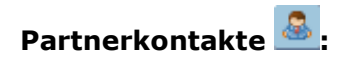

| Übersicht         | Partnerdaten           | Financials              | Kontakte                      | Partner bearbeiten    |                           |                                              |   |
|-------------------|------------------------|-------------------------|-------------------------------|-----------------------|---------------------------|----------------------------------------------|---|
|                   |                        |                         | К                             | ontakt anlegen        | ]                         |                                              |   |
| Ergebnis reduz    | iert darstellen        |                         | <ul> <li>natürlich</li> </ul> | e Person 🔿 juristisch | ne Person                 | Kontaktart<br>Assistent der Geschäftsleitung | • |
| -Fachhändler      |                        |                         |                               |                       |                           |                                              |   |
| Großhändler       |                        |                         | Anrede                        |                       |                           | Titel                                        |   |
| -Hardwareliefera  | nten                   |                         | Herr                          |                       | •                         | Mag.                                         | • |
| -Interessenten    |                        |                         | Vorname                       |                       |                           | Berufstitel                                  |   |
| -Kooperationspa   | rtner                  |                         | Ernst                         |                       |                           | Dealbhafarra                                 | • |
| - Projektkunden   |                        |                         | Tester                        |                       |                           | Rechtstorm                                   | • |
| 🚽 🖯 👶 Testkunde   | e5 - (200003)          |                         | Info                          |                       |                           |                                              |   |
| -& Tester         | Ernst Mag. (Assisten   | t der Geschäftsleitung) | Rechte Han                    | nd des GF.            |                           |                                              |   |
| 📙 🗆 🗠 🔓 Franz F   | Fran Dr. (Assistent de | r Vertriebsleitung)     |                               |                       |                           |                                              |   |
| -Softwarelieferan | ten                    |                         |                               |                       |                           |                                              |   |
| Sonstige Liefera  | nten                   |                         |                               |                       |                           |                                              |   |
|                   |                        |                         |                               |                       |                           |                                              |   |
|                   |                        |                         | Strasse                       |                       | Nr.                       | Info                                         |   |
|                   |                        |                         |                               |                       |                           |                                              |   |
|                   |                        |                         | PLZ OI                        | rt                    |                           |                                              |   |
|                   |                        |                         | Land                          |                       |                           |                                              |   |
|                   |                        |                         | Land                          |                       | •                         |                                              |   |
|                   |                        |                         |                               |                       |                           |                                              |   |
|                   |                        |                         |                               |                       |                           |                                              |   |
|                   |                        |                         | Kommunik                      | ationsart Vorwahl     | Nummer / E-Mail Adress    | e Durchwahl                                  |   |
|                   |                        |                         | F-Mail Firm                   | • U1<br>a •           | e tester@testkunde.at     | 4/12                                         |   |
|                   |                        |                         |                               | •                     | encere (green and a de la |                                              |   |
|                   |                        |                         |                               | ×                     |                           |                                              |   |
|                   |                        |                         |                               |                       |                           |                                              | - |
|                   |                        |                         |                               |                       |                           |                                              |   |

- Im Suchbaum werden der Partner und alle bereits angelegten Kontakte angezeigt.
- Schaltfläche "Kontakt anlegen" betätigen und Kontakt in der Dichte wie gewünscht anlegen.
- Speichern Der neue Kontakt wird sofort im Suchbaum angezeigt.

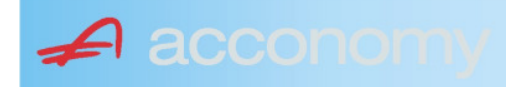

# Financials:

Wichtige Datenfelder für Zusatzmodule wie Zahlungsverkehr, Mahnwesen, Fakturierung, Warenwirtschaft allgemein:

#### Warenwirtschaftsdaten:

| Übersicht                                        | Partnerdaten           | Financials        | Kontakte           | Partner bear | beiten                                                                  |                                  |                                  |
|--------------------------------------------------|------------------------|-------------------|--------------------|--------------|-------------------------------------------------------------------------|----------------------------------|----------------------------------|
| Partner<br>Partnergruppe<br>Fibu-Partnergruppe   | 200001<br>: INL        | Acconom<br>Inland | y interner Partner |              | PLZ<br>Strasse<br>TelFirma                                              | Ort                              | Nr.<br>Fax 01 155479/30          |
| Lieferkondition<br>CIF<br>Zustellungsart<br>Bahn | Frei Kosten, Versich   | erung und Fracht  |                    | <b>-</b>     | abweichender Rechnur<br>acconomy Demo- und Ú<br>Sammelrechnung<br>keine | ngsempfänger<br>Jbungsfirma GmbH | ▼<br>1. Tag 2. Tag Kreditlimit   |
| Zessionstext<br>gem. Generalzessic               | on zediert an Raiffeis | en Landesbank     |                    | •            | Preiskennzeichen Artil<br>⊂Brutto ●Netto                                | kelzeilen                        | Abrechnung nur auftragsbezogen ⊋ |

- Lieferkondition: Es werden die "Incoterms" angeboten
- Zustellungsart It. Werteliste
- Zessionstexte wenn in der Definition angelegt
- Abweichender Rechnungsempfänger: für WAWI, wenn Auftraggeber und Rechnungsempfänger unterschiedlich
- Sammelrechnung: Lieferscheine werden gesammelt periodisch fakturiert
- Preiskennzeichen netto oder Inklusivpreise
- Abrechnung ..: Auf 1 Rechnung wird immer nur 1 Auftrag abgerechnet

| Mahnwesen 🔽                          | Mahngruppe<br>Standard               |                                                       |                                                                                      | Int<br>2           | Max<br>3                   | Zahlungs                       | verkehr 🔽                                                                         | Mindestbetr | rag 50                    | ,00                | Skor                                   | itotoleran                     | z 🔽  |
|--------------------------------------|--------------------------------------|-------------------------------------------------------|--------------------------------------------------------------------------------------|--------------------|----------------------------|--------------------------------|-----------------------------------------------------------------------------------|-------------|---------------------------|--------------------|----------------------------------------|--------------------------------|------|
| Bank<br>11000 Credit<br>15040 Bank f | anstalt Bankvere<br>. Oberösterreich | Kontonummer<br>12345678<br>155441115<br>(Internationa | IBAN<br>Bank Account Numer - EU-                                                     | VVrg<br>EUF<br>EUF | R<br>R<br>V<br>V<br>Sverke | Bank-Kontonui<br>Bank-Kontonui | von<br>01.01.2006<br>26.06.2009                                                   | bis         | Hauptkonto de<br>Partners | IS (               | Zahlungs<br>Überweis<br>Skto-Tol<br>10 | arten pro<br>sung<br>Min<br>10 | Bank |
| Institut<br>Finanzamt für de         | en 1. Bezirk                         |                                                       | Konto<br>• 123/4711<br>•<br>•<br>•<br>•<br>•<br>•<br>•<br>•<br>•<br>•<br>•<br>•<br>• |                    |                            | Art<br>FAST                    | von<br>von.01.20<br>v<br>v<br>v<br>v<br>v<br>v<br>v<br>v<br>v<br>v<br>v<br>v<br>v | bis<br>009  |                           | Finanza<br>des Par | mt und Stei<br>Iners.                  | iernummi                       | er ( |

# Buchhaltungsdaten:

- Mahnwesen J/N, Mahngruppe, Intervall mit dem die Mahnungen hochgezählt werden, Maximale Mahnung
- Zahlungsverkehr J/N, Mindestbetrag ab dem eine Überweisung ausgelöst wird, Skontotoleranz It. Unternehmensstruktur / Zahlungsverkehr
- Bankverbindung erfassen, Zahlungsart: Überweisung
- Mögliche individuelle Skontotoleranz.

🖌 accon

• Zusätzlich besteht die Möglichkeit, Institute wie Finanzamt, Bank etc des Partners zu hinterlegen.

# Partner bearbeiten:

Mit dieser Seite sind Sie in der Lage, wichtige Kennzeichen Ihrer Partner in Tabellenform zu bearbeiten.

Damit ist auch massenweises Ausbessern in kurzer Zeit möglich.

| Übersicht   | Partnerdat          | en 🗍 Fii     | nancials    | Kontakte     | Partner     | bearb | eiten | Į          |     |           |            |        |               |
|-------------|---------------------|--------------|-------------|--------------|-------------|-------|-------|------------|-----|-----------|------------|--------|---------------|
|             |                     |              |             |              |             |       |       |            |     |           |            |        |               |
| Kontonummer | Name                | Partnerart   | Kontogruppe | Fibu PartGrp | Sammelkonto | VVrg  | Maw   | Mahngruppe | Zav | Lieferart | UID-Nummer | ZKond  | ZessText      |
| 200001      | Acconomy interner P | Debitoren 🔻  | 200000 🔹    | INL 💌        | 2000 💌      | -     |       | Standard 💌 |     | Normale 🔻 |            | 1111 👻 | gem. Gene 🔻 🔺 |
| 300009      | Acconomy Test       | Kreditoren 🔻 | 300000 🔻    | EU 🔻         | 3300 🔻      | -     |       | Standard 🔻 |     | Normale 🔻 | DE12345678 | 22 🔻   | -             |
|             |                     | -            | <b>•</b>    | <b>•</b>     | -           | -     |       | <b>•</b>   |     | <b>•</b>  |            | -      | <b>•</b>      |

| Partner | Partnername | verschieben auf Unternehmen |
|---------|-------------|-----------------------------|
|         |             |                             |
|         |             | <br>                        |
|         |             |                             |
|         |             |                             |

- Verschieben eines Partners in eine andere Hierarchie
- Dieses Feature steht derzeit noch nicht zur Verfügung!

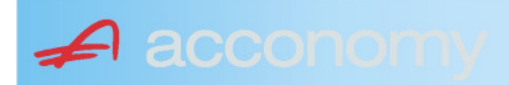

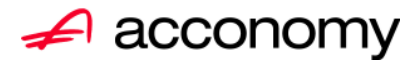

# Leitfaden

# Die neue Partnermaske

# acconomy Software GmbH Krottenbachstr. 255, 1190 Wien

E-Mail: <u>office@acconomy.at</u> www.acconomy.at

# Inhaltsverzeichnis

| Die neue Partnermaske | . 2 |
|-----------------------|-----|
| Partner               | . 2 |
| Reiter Übersicht:     | . 2 |
| Reiter Partnerdaten:  | . 2 |
| Suchbaum:             | . 2 |
| Suchbaum aufklappen:  | . 3 |
| Kundenstammdaten:     | . 3 |
| Sonderstammdaten:     | . 4 |
| Adress-Stammdaten     | . 4 |
| Partnerkontakte 🚨:    | . 6 |
| Financials:           | . 7 |
| Partner bearbeiten:   | . 8 |
|                       |     |

Die vollständige oder auszugsweise Wiedergabe des Inhaltes dieses Dokumentes bedarf der schriftlichen Zustimmung der Firma acconomy Software GmbH.

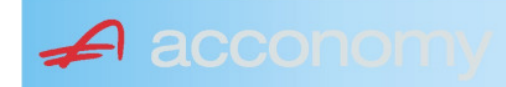

# **Die neue Partnermaske**

#### Programmsuchbaum:

Financials / Basis / Partner

Ziel der neuen Partnermaske ist die Reduzierung der verschiedenen Tabpages und vor allem für Buchhaltungszwecke, die Vereinfachung der Anlage, indem alle wichtigen Informationen auf einer Seite vereint werden.

# **Partner**

# **Reiter Übersicht:**

| Übersicht     | Partnerdaten                       | Financials    | Kontakte   | Kontakte Partner bearbeiten |              |             |     |                                                                                                    |            |     |               |        |  |
|---------------|------------------------------------|---------------|------------|-----------------------------|--------------|-------------|-----|----------------------------------------------------------------------------------------------------|------------|-----|---------------|--------|--|
| Übersicht 🕑 🔎 |                                    |               |            |                             |              |             |     |                                                                                                    |            |     |               |        |  |
| Kontonummer   | er Name                            |               | Partnerart | Kontogruppe                 | Fibu PartGrp | Sammelkonto | Wrg | Maw                                                                                                    | Mahngruppe | Zav | UID           | ZKond  |  |
| 200001        | Acconomy interner Partne           | er Ges.m.b.H. | Debitoren  | 200000                      | INL          | 2000        |     |                                                                                                    | Standard   |     |               | 1111   |  |
| 200002        | Bonaventura Straßenerhaltungs GmbH |               | Debitoren  | 200000                      | INL          | 2000        |     | Image: A start and a start a start | Standard   |     |               | 1111   |  |
| 200003        | Testkunde5                         |               | Debitoren  | 200000                      | INL          | 2000        |     |                                                                                                    | Standard   |     | ATU12345679   | NETTO  |  |
| 200012        | Mayer USD                          |               | Debitoren  | 200000                      | INL          | 2000        | USD | Image: A start and a start a start | Standard   |     | ATU647834568: | 307330 |  |
| 200013        | Müller EUR                         |               | Debitoren  | 200000                      | INL          | 2000        |     |                                                                                                    | Standard   |     |               | 1111   |  |

- Die Abfragen funktionieren in der Übersicht wie gewohnt.
- Wichtig: Sie können ab der Spalte "Partnerart" alle Felder direkt in der Übersicht bearbeiten. Es stehen auch die entsprechenden Wertelisten (F4) zur Verfügung.
- Um zum Stammsatz eines Partners zu wechseln: Partner anklicken und über die Lupe in den Stammsatz wechseln.
- Gleiche Vorgangsweise, wenn Sie einen Partner als Kopiervorlage für einen neu anzulegenden verwenden wollen.

#### **Reiter Partnerdaten:**

#### Suchbaum:

|   | Nummer OName                      |
|---|-----------------------------------|
|   | acco                              |
| l | Partner                           |
|   | -Debitoren                        |
| l |                                   |
|   | L200001 Acconomy interner Partner |
| l | ⊖-Kreditoren                      |
| l | ⊝-Partner EU                      |
|   | L300009 Acconomy Test             |
|   |                                   |

- Es kann mittels eines Teils des Namens ganz einfach gesucht werden, ob ein Kunde oder Lieferant angelegt worden ist.
- Mit Klick auf den Partner wird dieser in die Maske übernommen.

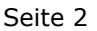

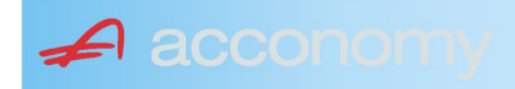

# Suchbaum aufklappen:

| Partner  P-Debitoren  P-Debitoren  P-Debitoren  P-Partner EU  -2000404 Blazickova Silvia -123123123 Karl  P-Partner für Dreiecksgeschäfte  P-Partner in Drittländer                                              |  |  |  |  |  |  |
|----------------------------------------------------------------------------------------------------|--|--|--|--|--|--|
| Partner                                                                                                    |  |  |  |  |  |  |
| <ul> <li>→-Debitoren</li> <li>⊕-Inland</li> <li>⊕-Partner EU</li> <li>→-2000404 Blazickova Silvia</li> <li>→123123123 Karl</li> <li>⊕-Partner für Dreiecksgeschäfte</li> <li>⊕-Partner in Drittländer</li> </ul> |  |  |  |  |  |  |
| <ul> <li>Inland</li> <li>Partner EU</li> <li>2000404 Blazickova Silvia</li> <li>123123123 Karl</li> <li>Partner für Dreiecksgeschäfte</li> <li>⊕Partner in Drittländer</li> </ul>                                |  |  |  |  |  |  |
| <ul> <li>Partner EU</li> <li>−2000404 Blazickova Silvia</li> <li>−123123123 Karl</li> <li>Partner für Dreiecksgeschäfte</li> <li>Partner in Drittländer</li> </ul>                                               |  |  |  |  |  |  |
|                                                                                                    |  |  |  |  |  |  |
|                                                                                                    |  |  |  |  |  |  |
| ⊕-Partner für Dreiecksgeschäfte<br>⊕-Partner in Drittländer                                                                                                    |  |  |  |  |  |  |
| ⊕-Partner in Drittländer                                                                                                    |  |  |  |  |  |  |
|                                                                                                    |  |  |  |  |  |  |
| Unteressent                                                                                                    |  |  |  |  |  |  |
| t ⊕-Inland                                                                                                    |  |  |  |  |  |  |
| -Kreditoren                                                                                                    |  |  |  |  |  |  |
| t∲-Inland                                                                                                    |  |  |  |  |  |  |
| ⊕-Partner EU                                                                                                    |  |  |  |  |  |  |
| ⊕-Partner in Drittländer                                                                                                    |  |  |  |  |  |  |

- Vorher entscheiden, ob Ergebnis numerisch oder nach Namen sortiert angezeigt wird
- Partnerarten: Debitoren, Kreditoren, Interessenten und Andere können angelegt werden.
- Innerhalb der Partnerart sort nach Partnergruppen.
- Danach Sort nach Namen oder numerisch
- Mit Klick auf den Partner wird dieser in die Maske übernommen.

# Kundenstammdaten:

| Partnerart                                                                                                    | Partnernummer             |  |  |  |  |  |  |
|----------------------------------------------------------------------------------------------------|---------------------------|--|--|--|--|--|--|
| Debitoren 💌 🔻                                                                                                    | 200001 🜌                  |  |  |  |  |  |  |
| Partnergrunne                                                                                                    |                           |  |  |  |  |  |  |
| Projektkunden                                                                                                    | •                         |  |  |  |  |  |  |
| Fremdwährung                                                                                                    |                           |  |  |  |  |  |  |
| , in the second second s | •                         |  |  |  |  |  |  |
| Referenznummer                                                                                                    |                           |  |  |  |  |  |  |
|                                                                                                    |                           |  |  |  |  |  |  |
| Fibu-Partnergruppe                                                                                                    |                           |  |  |  |  |  |  |
| Inland                                                                                                    |                           |  |  |  |  |  |  |
| Sammelkonto                                                                                                    |                           |  |  |  |  |  |  |
| 2000 🔹 🔻 Forder. a                                                                                                    | aus Lief. u. Leist Inland |  |  |  |  |  |  |
| Kontogruppe                                                                                                    |                           |  |  |  |  |  |  |
| 200000 🔹 Div.Kund                                                                                                    | den                       |  |  |  |  |  |  |
| Lieferart                                                                                                    | UID-Nummer                |  |  |  |  |  |  |
| Normale Lieferung ir 🔻                                                                                                    |                           |  |  |  |  |  |  |
| Offene Posten S                                                                                                    | S/H-Kennzeichen Sperre    |  |  |  |  |  |  |
| aktiv Onicht aktiv      Soll O Haben                                                                                                    |                           |  |  |  |  |  |  |
| 7.1.1 1.10                                                                                                    | 4 0                       |  |  |  |  |  |  |
| Zahlungskondition                                                                                                    | 1 2                       |  |  |  |  |  |  |
| 1111                                                                                                    | Limits                    |  |  |  |  |  |  |
| netto 30                                                                                                    | Skonti                    |  |  |  |  |  |  |

- Alle Felder sind mit Wertelisten "F4" hinterlegt.
- Nächste Partnernummer wird mit "#" vorgeschlagen.
- Fremdwährung wird hinterlegt, wenn der Partner zusätzlich zur Eigenwährung EUR in einer Fremdwährung geführt werden soll.
- Referenznummer: KU-/Lieferantennr. Beim Partner
- Sammelkonto It. Kontenplan.
- Kontogruppe It. Auswahlliste
- Lieferart bei EU-Partner, wenn Sie im Regelfall zutrifft.
- UID-Nummer sollte auch für Inland hinterlegt werden.
- OP-Kennzeichen, Soll/Haben Vorschlag wie gewünscht
- Sperre: Partner kann nicht bebucht werden.
- Zahlungskond It. Werteliste, wenn leer wird immer prompt gerechnet.

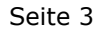

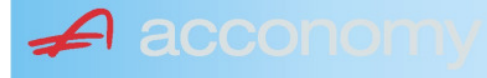

#### Sonderstammdaten:

| Strukturart |
|-------------|
| <b>A</b>    |
|             |
|             |
| nen         |
|             |

- Partnerstruktur und Strukturart: For future use
   Infofold 4,000 Zeichen, mit (STRC) 5
- Infofeld 4.000 Zeichen, mit <STRG+E> vergrößern
- Partner ist Unternehmen: Für B2B Verrechnung

# Adress-Stammdaten

🖌 accon

| <ul> <li>natürliche Pers</li> <li>Anrede</li> </ul>                    | son 🖲 juris                       | tische Per                               | rson                   | Titel                           | 🔊 🔁 🙎                                    | • |
|------------------------------------------------------------------------|-----------------------------------|------------------------------------------|------------------------|---------------------------------|------------------------------------------|---|
| Vorname                                                                |                                   |                                          | •                      | Berufstite                      | el .                                     | • |
| Nachname, Firme<br>Acconomy interner<br>Zusatztitel<br>Personenauswahl | enname<br>r Partner<br>linfo      |                                          | •                      | Rechtsfo<br>Ges.m.b.<br>Branche | rm<br>H. ·                               | • |
| Kommunikationsa<br>Tel. Firma<br>Telefax Firma<br>E-Mail Firma         | art Vorwahl<br>Vorwahl<br>O1<br>V | Nummer /<br>155478<br>155479<br>mult@mul | ′ E-Mail Adr<br>Iti.at | resse                           | DW Se<br>20 100<br>30 100<br>120         |   |
| Straße<br>Guglgasse<br>PLZ<br>1030<br>Land<br>Österreich<br>Info       | Ort<br>Wien<br>Bundesl<br>A       | and<br>dressart<br>tandard               | Bezirk                 | Nr<br>7-9<br>H                  | Postfach-PLZ<br>Postfach<br>Faktura-Text |   |
| Straße<br>PLZ                                                          | Ort                               |                                          |                        | Nr                              | Postfach-PLZ<br>Postfach                 |   |
| Land<br>Info                                                           | Bundesl<br>•                      | and<br>dressart                          | Bezirk                 | •<br>H<br>• [                   | Faktura-Text                             | - |
| Zusatzdaten                                                            |                                   | *<br>*<br>*                              |                        |                                 | ,                                        |   |

- Natürliche Personen mit Anrede, Titel, Vorname und Berufstitel
- Juristische Personen mit Rechtsform
- Im Feld "Nachname" kann mittels Werteliste nach bereits angelegten Personen gesucht werden.
- Zusatztitel und Branche nach Bedarf.
- Zusatzinfo, z.B. bei Namensgleichheit
- Kommunikationsarten
- Adressen
- 2. Adresse, wenn mehr als 2 gebraucht werden, mit "Neu" <F7> anlegen.
- Frei definierbare Zusatzdaten

#### Leitfaden Partnermaske

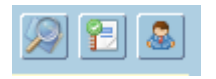

# Lupe: Umstieg in die Personendaten:

| Personendaten Kontakte                                                 |                         |                          |   |                                                                                   |                          |
|------------------------------------------------------------------------|-------------------------|--------------------------|---|-----------------------------------------------------------------------------------|--------------------------|
| ● natürliche Person Ojuristische Person<br>Anrede<br>Frau              | Titel<br>Mag.           |                          | • | Profil<br>3.1 Note 1<br>4.1 Tranche 1                                             | <b>`</b> A               |
| Vomame<br>Silvia                                                       | Berufstitel             |                          | • | 1. Kategorie                                                                      | •                        |
| Nachname, Firmenname<br>Blazickova                                     | Rechtsform              |                          | * |                                                                                   |                          |
| GebDat Staatsbürgerschaft                                              | Branche                 |                          | • |                                                                                   |                          |
| 31.01.1966 🔠 Slowakische Republik                                      |                         |                          |   |                                                                                   | •<br>•<br>•              |
| Kommunikationsart Vorwahl Num                                          | mer / E-Mail Adresse    | DW                       |   |                                                                                   |                          |
| •         •           •         •           •         •                |                         |                          |   |                                                                                   | : .                      |
|                                                                        |                         |                          | e |                                                                                   |                          |
| Straße<br>Hauergasse<br>PLZ Ort                                        | Nr<br>29                | Postfach<br>Postfach-PLZ |   | Frau<br>Mag. Silvia Blazickova<br>Zusatztext<br>Hauergasse 29<br>SK-2410 Hainburg | Zusatztext<br>Zusatztext |
| 2410     Hainburg       Land     Bundesland       Slowakische Republik | Bezirk                  | Faktura-Text             |   | Sehr geehrte Mag. Blazickova !                                                    | Briefanrede              |
| Info Adr<br>Sta                                                        | ressart H<br>Indard 🗾 🔽 |                          |   | Muster                                                                            |                          |
| Straße                                                                 | Nr                      | Postfach                 |   | Herrn Vizepräsident Konsul KommRat<br>Dkfm. Dr. Hermann Muster                    |                          |
| PLZ Ort                                                                | Bezirk                  | Postfach-PLZ             |   | Aptenung 12/4<br>Hauptstraße 276<br>1020 Wien                                     |                          |
| Info Adr                                                               | ressart H               | raktura-text             |   | Sehr geehrter Herr Vizepräsident !                                                |                          |

- Übersichtliche Darstellung der Adress- und Personendaten
- Der Kommunikationsarten
- Hinterlegung von Profilen
- Zusatztexte für Warenwirtschaftsbelege
- Briefanreden für Serienbriefe und Mails

Detailanzeige Partnerverträge 📔

• Verzweigen ins Zusatzprogramm Vertragsverwaltung. Auf Anfrage!

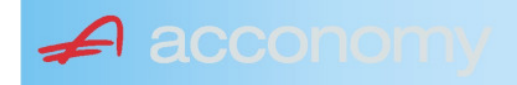

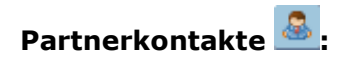

| Übersicht         | Partnerdaten           | Financials              | Kontakte                      | Partner bearbeiten    |                           |                                              |   |
|-------------------|------------------------|-------------------------|-------------------------------|-----------------------|---------------------------|----------------------------------------------|---|
|                   |                        |                         | К                             | ontakt anlegen        | ]                         |                                              |   |
| Ergebnis reduz    | iert darstellen        |                         | <ul> <li>natürlich</li> </ul> | e Person 🔿 juristisch | ne Person                 | Kontaktart<br>Assistent der Geschäftsleitung | • |
| -Fachhändler      |                        |                         |                               |                       |                           |                                              |   |
| Großhändler       |                        |                         | Anrede                        |                       |                           | Titel                                        |   |
| -Hardwareliefera  | nten                   |                         | Herr                          |                       | •                         | Mag.                                         | • |
| -Interessenten    |                        |                         | Vorname                       |                       |                           | Berufstitel                                  |   |
| -Kooperationspa   | rtner                  |                         | Ernst                         |                       |                           | Dealbhafarra                                 | • |
| - Projektkunden   |                        |                         | Tester                        |                       |                           | Rechtstorm                                   | • |
| 🚽 🖯 👶 Testkunde   | e5 - (200003)          |                         | Info                          |                       |                           |                                              |   |
| -& Tester         | Ernst Mag. (Assisten   | t der Geschäftsleitung) | Rechte Han                    | nd des GF.            |                           |                                              |   |
| 📙 🗆 🗠 🔓 Franz F   | Fran Dr. (Assistent de | r Vertriebsleitung)     |                               |                       |                           |                                              |   |
| -Softwarelieferan | ten                    |                         |                               |                       |                           |                                              |   |
| Sonstige Liefera  | nten                   |                         |                               |                       |                           |                                              |   |
|                   |                        |                         |                               |                       |                           |                                              |   |
|                   |                        |                         | Strasse                       |                       | Nr.                       | Info                                         |   |
|                   |                        |                         |                               |                       |                           |                                              |   |
|                   |                        |                         | PLZ OI                        | rt                    |                           |                                              |   |
|                   |                        |                         | Land                          |                       |                           |                                              |   |
|                   |                        |                         | Land                          |                       | •                         |                                              |   |
|                   |                        |                         |                               |                       |                           |                                              |   |
|                   |                        |                         |                               |                       |                           |                                              |   |
|                   |                        |                         | Kommunik                      | ationsart Vorwahl     | Nummer / E-Mail Adress    | e Durchwahl                                  |   |
|                   |                        |                         | F-Mail Firm                   | • U1<br>a •           | e tester@testkunde.at     | 4/12                                         |   |
|                   |                        |                         |                               | •                     | encere (green and a de la |                                              |   |
|                   |                        |                         |                               | ×                     |                           |                                              |   |
|                   |                        |                         |                               |                       |                           |                                              | - |
|                   |                        |                         |                               |                       |                           |                                              |   |

- Im Suchbaum werden der Partner und alle bereits angelegten Kontakte angezeigt.
- Schaltfläche "Kontakt anlegen" betätigen und Kontakt in der Dichte wie gewünscht anlegen.
- Speichern Der neue Kontakt wird sofort im Suchbaum angezeigt.

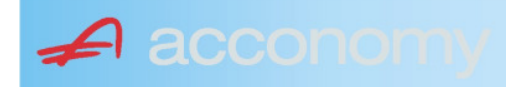

# Financials:

Wichtige Datenfelder für Zusatzmodule wie Zahlungsverkehr, Mahnwesen, Fakturierung, Warenwirtschaft allgemein:

#### Warenwirtschaftsdaten:

| Übersicht                                        | Partnerdaten           | Financials        | Kontakte           | Partner bear | beiten                                                                  |                                  |                                  |
|--------------------------------------------------|------------------------|-------------------|--------------------|--------------|-------------------------------------------------------------------------|----------------------------------|----------------------------------|
| Partner<br>Partnergruppe<br>Fibu-Partnergruppe   | 200001<br>: INL        | Acconom<br>Inland | y interner Partner |              | PLZ<br>Strasse<br>TelFirma                                              | Ort                              | Nr.<br>Fax 01 155479/30          |
| Lieferkondition<br>CIF<br>Zustellungsart<br>Bahn | Frei Kosten, Versich   | erung und Fracht  |                    | <b>-</b>     | abweichender Rechnur<br>acconomy Demo- und Ú<br>Sammelrechnung<br>keine | ngsempfänger<br>Jbungsfirma GmbH | ▼<br>1. Tag 2. Tag Kreditlimit   |
| Zessionstext<br>gem. Generalzessic               | on zediert an Raiffeis | en Landesbank     |                    | •            | Preiskennzeichen Artil<br>⊂Brutto ●Netto                                | kelzeilen                        | Abrechnung nur auftragsbezogen ⊋ |

- Lieferkondition: Es werden die "Incoterms" angeboten
- Zustellungsart It. Werteliste
- Zessionstexte wenn in der Definition angelegt
- Abweichender Rechnungsempfänger: für WAWI, wenn Auftraggeber und Rechnungsempfänger unterschiedlich
- Sammelrechnung: Lieferscheine werden gesammelt periodisch fakturiert
- Preiskennzeichen netto oder Inklusivpreise
- Abrechnung ..: Auf 1 Rechnung wird immer nur 1 Auftrag abgerechnet

| Mahnwesen 🔽                          | Mahngruppe<br>Standard               |                                                       |                                                                                      | Int<br>2           | Max<br>3                   | Zahlungs                       | verkehr 🔽                                                                         | Mindestbetr | rag 50                    | ,00                | Skor                                   | itotoleran                     | z 🔽  |
|--------------------------------------|--------------------------------------|-------------------------------------------------------|--------------------------------------------------------------------------------------|--------------------|----------------------------|--------------------------------|-----------------------------------------------------------------------------------|-------------|---------------------------|--------------------|----------------------------------------|--------------------------------|------|
| Bank<br>11000 Credit<br>15040 Bank f | anstalt Bankvere<br>. Oberösterreich | Kontonummer<br>12345678<br>155441115<br>(Internationa | IBAN<br>Bank Account Numer - EU-                                                     | VVrg<br>EUF<br>EUF | R<br>R<br>V<br>V<br>Sverke | Bank-Kontonui<br>Bank-Kontonui | von<br>01.01.2006<br>26.06.2009                                                   | bis         | Hauptkonto de<br>Partners | IS (               | Zahlungs<br>Überweis<br>Skto-Tol<br>10 | arten pro<br>sung<br>Min<br>10 | Bank |
| Institut<br>Finanzamt für de         | en 1. Bezirk                         |                                                       | Konto<br>• 123/4711<br>•<br>•<br>•<br>•<br>•<br>•<br>•<br>•<br>•<br>•<br>•<br>•<br>• |                    |                            | Art<br>FAST                    | von<br>von.01.20<br>v<br>v<br>v<br>v<br>v<br>v<br>v<br>v<br>v<br>v<br>v<br>v<br>v | bis<br>009  |                           | Finanza<br>des Par | mt und Stei<br>Iners.                  | iernummi                       | er ( |

# Buchhaltungsdaten:

- Mahnwesen J/N, Mahngruppe, Intervall mit dem die Mahnungen hochgezählt werden, Maximale Mahnung
- Zahlungsverkehr J/N, Mindestbetrag ab dem eine Überweisung ausgelöst wird, Skontotoleranz It. Unternehmensstruktur / Zahlungsverkehr
- Bankverbindung erfassen, Zahlungsart: Überweisung
- Mögliche individuelle Skontotoleranz.

🖌 accon

• Zusätzlich besteht die Möglichkeit, Institute wie Finanzamt, Bank etc des Partners zu hinterlegen.

# Partner bearbeiten:

Mit dieser Seite sind Sie in der Lage, wichtige Kennzeichen Ihrer Partner in Tabellenform zu bearbeiten.

Damit ist auch massenweises Ausbessern in kurzer Zeit möglich.

| Übersicht   | Partnerdat          | en 🗍 Fii     | nancials    | Kontakte     | Partner     | bearb | eiten | Į          |     |           |            |          |               |
|-------------|---------------------|--------------|-------------|--------------|-------------|-------|-------|------------|-----|-----------|------------|----------|---------------|
|             |                     |              |             |              |             |       |       |            |     |           |            |          |               |
| Kontonummer | Name                | Partnerart   | Kontogruppe | Fibu PartGrp | Sammelkonto | VVrg  | Maw   | Mahngruppe | Zav | Lieferart | UID-Nummer | ZKond    | ZessText      |
| 200001      | Acconomy interner P | Debitoren 🔻  | 200000 🔹    | INL 💌        | 2000 💌      | -     |       | Standard 💌 |     | Normale 🔻 |            | 1111 👻   | gem. Gene 🔻 🔺 |
| 300009      | Acconomy Test       | Kreditoren 🔻 | 300000 🔻    | EU 🔻         | 3300 🔻      | -     |       | Standard 🔻 |     | Normale 🔻 | DE12345678 | 22 🔻     | -             |
|             |                     | -            | <b>•</b>    | <b>•</b>     | -           | -     |       | <b>•</b>   |     | -         |            | <b>•</b> | <b>•</b>      |

| Partner | Partnername | verschieben auf Unternehmen |
|---------|-------------|-----------------------------|
|         |             |                             |
|         |             | <br>                        |
|         |             |                             |
|         |             |                             |

- Verschieben eines Partners in eine andere Hierarchie
- Dieses Feature steht derzeit noch nicht zur Verfügung!

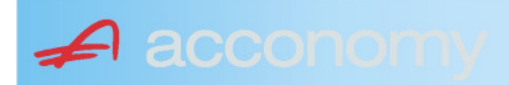

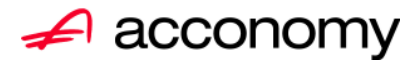

# Leitfaden

# Die neue Partnermaske

# acconomy Software GmbH Krottenbachstr. 255, 1190 Wien

E-Mail: <u>office@acconomy.at</u> www.acconomy.at

# Inhaltsverzeichnis

| Die neue Partnermaske | . 2 |
|-----------------------|-----|
| Partner               | . 2 |
| Reiter Übersicht:     | . 2 |
| Reiter Partnerdaten:  | . 2 |
| Suchbaum:             | . 2 |
| Suchbaum aufklappen:  | . 3 |
| Kundenstammdaten:     | . 3 |
| Sonderstammdaten:     | . 4 |
| Adress-Stammdaten     | . 4 |
| Partnerkontakte 🚨:    | . 6 |
| Financials:           | . 7 |
| Partner bearbeiten:   | . 8 |
|                       |     |

Die vollständige oder auszugsweise Wiedergabe des Inhaltes dieses Dokumentes bedarf der schriftlichen Zustimmung der Firma acconomy Software GmbH.

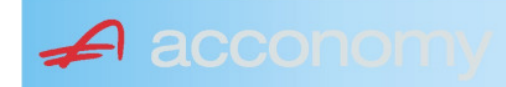

# **Die neue Partnermaske**

#### Programmsuchbaum:

Financials / Basis / Partner

Ziel der neuen Partnermaske ist die Reduzierung der verschiedenen Tabpages und vor allem für Buchhaltungszwecke, die Vereinfachung der Anlage, indem alle wichtigen Informationen auf einer Seite vereint werden.

# **Partner**

# **Reiter Übersicht:**

| Übersicht     | Partnerdaten             | Financials    | Kontakte   | Partner     | bearbeiten   |             |     |                                                                                                    |            |     |               |        |  |
|---------------|--------------------------|---------------|------------|-------------|--------------|-------------|-----|----------------------------------------------------------------------------------------------------|------------|-----|---------------|--------|--|
| Übersicht 💿 🔗 |                          |               |            |             |              |             |     |                                                                                                    |            |     |               |        |  |
| Kontonummer   | Nam                      | 1e            | Partnerart | Kontogruppe | Fibu PartGrp | Sammelkonto | Wrg | Maw                                                                                                    | Mahngruppe | Zav | UID           | ZKond  |  |
| 200001        | Acconomy interner Partne | er Ges.m.b.H. | Debitoren  | 200000      | INL          | 2000        |     |                                                                                                    | Standard   |     |               | 1111   |  |
| 200002        | Bonaventura Straßenerh:  | altungs GmbH  | Debitoren  | 200000      | INL          | 2000        |     | Image: A start and a start a start | Standard   |     |               | 1111   |  |
| 200003        | Testkunde5               |               | Debitoren  | 200000      | INL          | 2000        |     |                                                                                                    | Standard   |     | ATU12345679   | NETTO  |  |
| 200012        | Mayer USD                |               | Debitoren  | 200000      | INL          | 2000        | USD | Image: A start and a start a start | Standard   |     | ATU647834568: | 307330 |  |
| 200013        | Müller EUR               |               | Debitoren  | 200000      | INL          | 2000        |     |                                                                                                    | Standard   |     |               | 1111   |  |

- Die Abfragen funktionieren in der Übersicht wie gewohnt.
- Wichtig: Sie können ab der Spalte "Partnerart" alle Felder direkt in der Übersicht bearbeiten. Es stehen auch die entsprechenden Wertelisten (F4) zur Verfügung.
- Um zum Stammsatz eines Partners zu wechseln: Partner anklicken und über die Lupe in den Stammsatz wechseln.
- Gleiche Vorgangsweise, wenn Sie einen Partner als Kopiervorlage für einen neu anzulegenden verwenden wollen.

#### **Reiter Partnerdaten:**

#### Suchbaum:

|   | Nummer OName                      |
|---|-----------------------------------|
|   | acco                              |
| l | Partner                           |
|   | -Debitoren                        |
| l |                                   |
|   | L200001 Acconomy interner Partner |
| l | ⊖-Kreditoren                      |
| l | ⊝-Partner EU                      |
|   | L300009 Acconomy Test             |
|   |                                   |

- Es kann mittels eines Teils des Namens ganz einfach gesucht werden, ob ein Kunde oder Lieferant angelegt worden ist.
- Mit Klick auf den Partner wird dieser in die Maske übernommen.

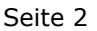

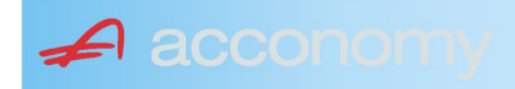

# Suchbaum aufklappen:

| Partner  P-Debitoren  P-Debitoren  P-Debitoren  P-Partner EU  -2000404 Blazickova Silvia -123123123 Karl  P-Partner für Dreiecksgeschäfte  P-Partner in Drittländer                                              |  |  |  |  |  |  |  |
|----------------------------------------------------------------------------------------------------|--|--|--|--|--|--|--|
| Partner                                                                                                    |  |  |  |  |  |  |  |
| <ul> <li>→-Debitoren</li> <li>⊕-Inland</li> <li>⊕-Partner EU</li> <li>→-2000404 Blazickova Silvia</li> <li>→123123123 Karl</li> <li>⊕-Partner für Dreiecksgeschäfte</li> <li>⊕-Partner in Drittländer</li> </ul> |  |  |  |  |  |  |  |
| <ul> <li>Inland</li> <li>Partner EU</li> <li>2000404 Blazickova Silvia</li> <li>123123123 Karl</li> <li>Partner für Dreiecksgeschäfte</li> <li>⊕Partner in Drittländer</li> </ul>                                |  |  |  |  |  |  |  |
| <ul> <li>Partner EU</li> <li>−2000404 Blazickova Silvia</li> <li>−123123123 Karl</li> <li>Partner für Dreiecksgeschäfte</li> <li>Partner in Drittländer</li> </ul>                                               |  |  |  |  |  |  |  |
|                                                                                                    |  |  |  |  |  |  |  |
|                                                                                                    |  |  |  |  |  |  |  |
| ⊕-Partner für Dreiecksgeschäfte<br>⊕-Partner in Drittländer                                                                                                    |  |  |  |  |  |  |  |
| ⊕-Partner in Drittländer                                                                                                    |  |  |  |  |  |  |  |
|                                                                                                    |  |  |  |  |  |  |  |
| Unteressent                                                                                                    |  |  |  |  |  |  |  |
| t ⊕-Inland                                                                                                    |  |  |  |  |  |  |  |
| -Kreditoren                                                                                                    |  |  |  |  |  |  |  |
| €-Inland                                                                                                    |  |  |  |  |  |  |  |
| ⊕-Partner EU                                                                                                    |  |  |  |  |  |  |  |
| ⊕-Partner in Drittländer                                                                                                    |  |  |  |  |  |  |  |

- Vorher entscheiden, ob Ergebnis numerisch oder nach Namen sortiert angezeigt wird
- Partnerarten: Debitoren, Kreditoren, Interessenten und Andere können angelegt werden.
- Innerhalb der Partnerart sort nach Partnergruppen.
- Danach Sort nach Namen oder numerisch
- Mit Klick auf den Partner wird dieser in die Maske übernommen.

# Kundenstammdaten:

| Partnerart                                                                                                    | Partnernummer             |
|----------------------------------------------------------------------------------------------------|---------------------------|
| Debitoren 💌 🔻                                                                                                    | 200001 🜌                  |
| Partnergrunne                                                                                                    |                           |
| Projektkunden                                                                                                    | •                         |
| Fremdwährung                                                                                                    |                           |
| , in the second second s | •                         |
| Referenznummer                                                                                                    |                           |
|                                                                                                    |                           |
| Fibu-Partnergruppe                                                                                                    |                           |
| Inland                                                                                                    |                           |
| Sammelkonto                                                                                                    |                           |
| 2000 🔹 🔻 Forder. a                                                                                                    | aus Lief. u. Leist Inland |
| Kontogruppe                                                                                                    |                           |
| 200000 🔹 Div.Kund                                                                                                    | den                       |
| Lieferart                                                                                                    | JID-Nummer                |
| Normale Lieferung ir 🔻                                                                                                    |                           |
| Offene Posten S                                                                                                    | S/H-Kennzeichen Sperre    |
| aktiv Onicht aktiv Ø                                                                                                    | Soll 🔾 Haben 🗖            |
| 7.1.1 1.10                                                                                                    | 4 0                       |
| Zahlungskondition                                                                                                    | 1 2                       |
| 1111                                                                                                    | Limits                    |
| netto 30                                                                                                    | Skonti                    |

- Alle Felder sind mit Wertelisten "F4" hinterlegt.
- Nächste Partnernummer wird mit "#" vorgeschlagen.
- Fremdwährung wird hinterlegt, wenn der Partner zusätzlich zur Eigenwährung EUR in einer Fremdwährung geführt werden soll.
- Referenznummer: KU-/Lieferantennr. Beim Partner
- Sammelkonto It. Kontenplan.
- Kontogruppe It. Auswahlliste
- Lieferart bei EU-Partner, wenn Sie im Regelfall zutrifft.
- UID-Nummer sollte auch für Inland hinterlegt werden.
- OP-Kennzeichen, Soll/Haben Vorschlag wie gewünscht
- Sperre: Partner kann nicht bebucht werden.
- Zahlungskond It. Werteliste, wenn leer wird immer prompt gerechnet.

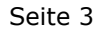

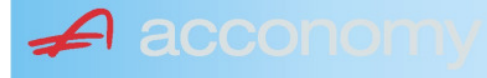

#### Sonderstammdaten:

| Strukturart |
|-------------|
| <b>A</b>    |
|             |
|             |
| nen         |
|             |

- Partnerstruktur und Strukturart: For future use
   Infofold 4,000 Zeichen, mit (STRC) 5
- Infofeld 4.000 Zeichen, mit <STRG+E> vergrößern
- Partner ist Unternehmen: Für B2B Verrechnung

# Adress-Stammdaten

🖌 accon

| <ul> <li>natürliche Pers</li> <li>Anrede</li> </ul>                    | son 🖲 juris                       | tische Per                               | rson                   | Titel                           | 🔊 🔁 🙎                                    | • |
|------------------------------------------------------------------------|-----------------------------------|------------------------------------------|------------------------|---------------------------------|------------------------------------------|---|
| Vorname                                                                |                                   |                                          | •                      | Berufstite                      | el .                                     | • |
| Nachname, Firme<br>Acconomy interner<br>Zusatztitel<br>Personenauswahl | enname<br>r Partner<br>linfo      |                                          | •                      | Rechtsfo<br>Ges.m.b.<br>Branche | rm<br>H. ·                               | • |
| Kommunikationsa<br>Tel. Firma<br>Telefax Firma<br>E-Mail Firma         | art Vorwahl<br>Vorwahl<br>O1<br>V | Nummer /<br>155478<br>155479<br>mult@mul | ′ E-Mail Adr<br>Iti.at | resse                           | DW Se<br>20 100<br>30 100<br>120         |   |
| Straße<br>Guglgasse<br>PLZ<br>1030<br>Land<br>Österreich<br>Info       | Ort<br>Wien<br>Bundesl<br>A       | and<br>dressart<br>tandard               | Bezirk                 | Nr<br>7-9<br>H                  | Postfach-PLZ<br>Postfach<br>Faktura-Text |   |
| Straße<br>PLZ                                                          | Ort                               |                                          |                        | Nr                              | Postfach-PLZ<br>Postfach                 |   |
| Land<br>Info                                                           | Bundesl<br>•                      | and<br>dressart                          | Bezirk                 | •<br>H<br>• [                   | Faktura-Text                             | - |
| Zusatzdaten                                                            |                                   | *<br>*<br>*                              |                        |                                 | ,                                        |   |

- Natürliche Personen mit Anrede, Titel, Vorname und Berufstitel
- Juristische Personen mit Rechtsform
- Im Feld "Nachname" kann mittels Werteliste nach bereits angelegten Personen gesucht werden.
- Zusatztitel und Branche nach Bedarf.
- Zusatzinfo, z.B. bei Namensgleichheit
- Kommunikationsarten
- Adressen
- 2. Adresse, wenn mehr als 2 gebraucht werden, mit "Neu" <F7> anlegen.
- Frei definierbare Zusatzdaten

#### Leitfaden Partnermaske

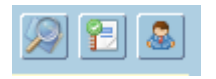

# Lupe: Umstieg in die Personendaten:

| Personendaten Kontakte                                                 |                         |                          |   |                                                                                   |                          |
|------------------------------------------------------------------------|-------------------------|--------------------------|---|-----------------------------------------------------------------------------------|--------------------------|
| ● natürliche Person Ojuristische Person<br>Anrede<br>Frau              | Titel<br>Mag.           |                          | • | Profil<br>3.1 Note 1<br>4.1 Tranche 1                                             | <b>`</b> A               |
| Vomame<br>Silvia                                                       | Berufstitel             |                          | • | 1. Kategorie                                                                      | •                        |
| Nachname, Firmenname<br>Blazickova                                     | Rechtsform              |                          | * |                                                                                   |                          |
| GebDat Staatsbürgerschaft                                              | Branche                 |                          | • |                                                                                   |                          |
| 31.01.1966 🔠 Slowakische Republik                                      |                         |                          |   |                                                                                   | •<br>•<br>•              |
| Kommunikationsart Vorwahl Num                                          | mer / E-Mail Adresse    | DW                       |   |                                                                                   |                          |
| •         •           •         •           •         •                |                         |                          |   |                                                                                   | : .                      |
|                                                                        |                         |                          | e |                                                                                   |                          |
| Straße<br>Hauergasse<br>PLZ Ort                                        | Nr<br>29                | Postfach<br>Postfach-PLZ |   | Frau<br>Mag. Silvia Blazickova<br>Zusatztext<br>Hauergasse 29<br>SK-2410 Hainburg | Zusatztext<br>Zusatztext |
| 2410     Hainburg       Land     Bundesland       Slowakische Republik | Bezirk                  | Faktura-Text             |   | Sehr geehrte Mag. Blazickova !                                                    | Briefanrede              |
| Info Adr<br>Sta                                                        | ressart H<br>Indard 🗾 🔽 |                          |   | Muster                                                                            |                          |
| Straße                                                                 | Nr                      | Postfach                 |   | Herrn Vizepräsident Konsul KommRat<br>Dkfm. Dr. Hermann Muster                    |                          |
| PLZ Ort                                                                | Bezirk                  | Postfach-PLZ             |   | Aptenung 12/4<br>Hauptstraße 276<br>1020 Wien                                     |                          |
| Info Adr                                                               | ressart H               | raktura-text             |   | Sehr geehrter Herr Vizepräsident !                                                |                          |

- Übersichtliche Darstellung der Adress- und Personendaten
- Der Kommunikationsarten
- Hinterlegung von Profilen
- Zusatztexte für Warenwirtschaftsbelege
- Briefanreden für Serienbriefe und Mails

Detailanzeige Partnerverträge 📔

• Verzweigen ins Zusatzprogramm Vertragsverwaltung. Auf Anfrage!

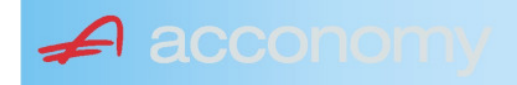

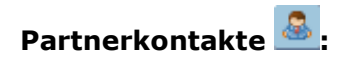

| Übersicht         | Partnerdaten           | Financials              | Kontakte                      | Partner bearbeiten    |                           |                                              |   |
|-------------------|------------------------|-------------------------|-------------------------------|-----------------------|---------------------------|----------------------------------------------|---|
|                   |                        |                         | К                             | ontakt anlegen        | ]                         |                                              |   |
| Ergebnis reduz    | iert darstellen        |                         | <ul> <li>natürlich</li> </ul> | e Person 🔿 juristisch | ne Person                 | Kontaktart<br>Assistent der Geschäftsleitung | • |
| -Fachhändler      |                        |                         |                               |                       |                           |                                              |   |
| Großhändler       |                        |                         | Anrede                        |                       |                           | Titel                                        |   |
| -Hardwareliefera  | nten                   |                         | Herr                          |                       | •                         | Mag.                                         | • |
| -Interessenten    |                        |                         | Vorname                       |                       |                           | Berufstitel                                  |   |
| -Kooperationspa   | rtner                  |                         | Ernst                         |                       |                           | Dealbhafarra                                 | • |
| - Projektkunden   |                        |                         | Tester                        |                       |                           | Rechtstorm                                   | • |
| 🚽 🖯 👶 Testkunde   | e5 - (200003)          |                         | Info                          |                       |                           |                                              |   |
| -& Tester         | Ernst Mag. (Assisten   | t der Geschäftsleitung) | Rechte Han                    | nd des GF.            |                           |                                              |   |
| 📙 🗆 🗠 🔓 Franz F   | Fran Dr. (Assistent de | r Vertriebsleitung)     |                               |                       |                           |                                              |   |
| -Softwarelieferan | ten                    |                         |                               |                       |                           |                                              |   |
| Sonstige Liefera  | nten                   |                         |                               |                       |                           |                                              |   |
|                   |                        |                         |                               |                       |                           |                                              |   |
|                   |                        |                         | Strasse                       |                       | Nr.                       | Info                                         |   |
|                   |                        |                         |                               |                       |                           |                                              |   |
|                   |                        |                         | PLZ OI                        | rt                    |                           |                                              |   |
|                   |                        |                         | Land                          |                       |                           |                                              |   |
|                   |                        |                         | Land                          |                       | •                         |                                              |   |
|                   |                        |                         |                               |                       |                           |                                              |   |
|                   |                        |                         |                               |                       |                           |                                              |   |
|                   |                        |                         | Kommunik                      | ationsart Vorwahl     | Nummer / E-Mail Adress    | e Durchwahl                                  |   |
|                   |                        |                         | F-Mail Firm                   | • U1<br>a •           | e tester@testkunde.at     | 4/12                                         |   |
|                   |                        |                         |                               | •                     | encere (green and a de la |                                              |   |
|                   |                        |                         |                               | ×                     |                           |                                              |   |
|                   |                        |                         |                               |                       |                           |                                              | - |
|                   |                        |                         |                               |                       |                           |                                              |   |

- Im Suchbaum werden der Partner und alle bereits angelegten Kontakte angezeigt.
- Schaltfläche "Kontakt anlegen" betätigen und Kontakt in der Dichte wie gewünscht anlegen.
- Speichern Der neue Kontakt wird sofort im Suchbaum angezeigt.

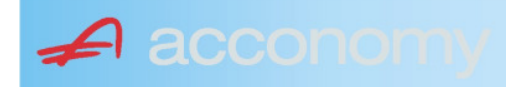

# Financials:

Wichtige Datenfelder für Zusatzmodule wie Zahlungsverkehr, Mahnwesen, Fakturierung, Warenwirtschaft allgemein:

#### Warenwirtschaftsdaten:

| Übersicht                                        | Partnerdaten           | Financials        | Kontakte           | Partner bear | beiten                                                                  |                                  |                                  |
|--------------------------------------------------|------------------------|-------------------|--------------------|--------------|-------------------------------------------------------------------------|----------------------------------|----------------------------------|
| Partner<br>Partnergruppe<br>Fibu-Partnergruppe   | 200001<br>: INL        | Acconom<br>Inland | y interner Partner |              | PLZ<br>Strasse<br>TelFirma                                              | Ort                              | Nr.<br>Fax 01 155479/30          |
| Lieferkondition<br>CIF<br>Zustellungsart<br>Bahn | Frei Kosten, Versich   | erung und Fracht  |                    | <b>-</b>     | abweichender Rechnur<br>acconomy Demo- und Ú<br>Sammelrechnung<br>keine | ngsempfänger<br>Jbungsfirma GmbH | ▼<br>1. Tag 2. Tag Kreditlimit   |
| Zessionstext<br>gem. Generalzessic               | on zediert an Raiffeis | en Landesbank     |                    | •            | Preiskennzeichen Artil<br>⊂Brutto ●Netto                                | kelzeilen                        | Abrechnung nur auftragsbezogen ⊋ |

- Lieferkondition: Es werden die "Incoterms" angeboten
- Zustellungsart It. Werteliste
- Zessionstexte wenn in der Definition angelegt
- Abweichender Rechnungsempfänger: für WAWI, wenn Auftraggeber und Rechnungsempfänger unterschiedlich
- Sammelrechnung: Lieferscheine werden gesammelt periodisch fakturiert
- Preiskennzeichen netto oder Inklusivpreise
- Abrechnung ..: Auf 1 Rechnung wird immer nur 1 Auftrag abgerechnet

| Mahnwesen 🔽                          | Mahngruppe<br>Standard               |                                                       |                                                                                      | Int<br>2           | Max<br>3                   | Zahlungs                       | verkehr 🔽                                                                         | Mindestbetr | rag 50                    | ,00                | Skor                                   | itotoleran                     | z 🔽  |
|--------------------------------------|--------------------------------------|-------------------------------------------------------|--------------------------------------------------------------------------------------|--------------------|----------------------------|--------------------------------|-----------------------------------------------------------------------------------|-------------|---------------------------|--------------------|----------------------------------------|--------------------------------|------|
| Bank<br>11000 Credit<br>15040 Bank f | anstalt Bankvere<br>. Oberösterreich | Kontonummer<br>12345678<br>155441115<br>(Internationa | IBAN<br>Bank Account Numer - EU-                                                     | VVrg<br>EUF<br>EUF | R<br>R<br>V<br>V<br>Sverke | Bank-Kontonui<br>Bank-Kontonui | von<br>01.01.2006<br>26.06.2009                                                   | bis         | Hauptkonto de<br>Partners | IS (               | Zahlungs<br>Überweis<br>Skto-Tol<br>10 | arten pro<br>sung<br>Min<br>10 | Bank |
| Institut<br>Finanzamt für de         | en 1. Bezirk                         |                                                       | Konto<br>• 123/4711<br>•<br>•<br>•<br>•<br>•<br>•<br>•<br>•<br>•<br>•<br>•<br>•<br>• |                    |                            | Art<br>FAST                    | von<br>von.01.20<br>v<br>v<br>v<br>v<br>v<br>v<br>v<br>v<br>v<br>v<br>v<br>v<br>v | bis<br>009  |                           | Finanza<br>des Par | mt und Stei<br>Iners.                  | iernummi                       | er ( |

# Buchhaltungsdaten:

- Mahnwesen J/N, Mahngruppe, Intervall mit dem die Mahnungen hochgezählt werden, Maximale Mahnung
- Zahlungsverkehr J/N, Mindestbetrag ab dem eine Überweisung ausgelöst wird, Skontotoleranz It. Unternehmensstruktur / Zahlungsverkehr
- Bankverbindung erfassen, Zahlungsart: Überweisung
- Mögliche individuelle Skontotoleranz.

🖌 accon

• Zusätzlich besteht die Möglichkeit, Institute wie Finanzamt, Bank etc des Partners zu hinterlegen.

# Partner bearbeiten:

Mit dieser Seite sind Sie in der Lage, wichtige Kennzeichen Ihrer Partner in Tabellenform zu bearbeiten.

Damit ist auch massenweises Ausbessern in kurzer Zeit möglich.

| Übersicht   | Partnerdat          | en 🗍 Fii     | nancials    | Kontakte     | Partner     | bearb | eiten | Į          |     |           |            |        |               |
|-------------|---------------------|--------------|-------------|--------------|-------------|-------|-------|------------|-----|-----------|------------|--------|---------------|
|             |                     |              |             |              |             |       |       |            |     |           |            |        |               |
| Kontonummer | Name                | Partnerart   | Kontogruppe | Fibu PartGrp | Sammelkonto | VVrg  | Maw   | Mahngruppe | Zav | Lieferart | UID-Nummer | ZKond  | ZessText      |
| 200001      | Acconomy interner P | Debitoren 🔻  | 200000 🔹    | INL 💌        | 2000 💌      | -     |       | Standard 💌 |     | Normale 🔻 |            | 1111 👻 | gem. Gene 🔻 🔺 |
| 300009      | Acconomy Test       | Kreditoren 🔻 | 300000 🔻    | EU 🔻         | 3300 🔻      | -     |       | Standard 🔻 |     | Normale 🔻 | DE12345678 | 22 🔻   | -             |
|             |                     | -            | <b>•</b>    | <b>•</b>     | -           | -     |       | <b>•</b>   |     | -         |            | -      | <b>•</b>      |

| Partner | Partnername | verschieben auf Unternehmen |
|---------|-------------|-----------------------------|
|         |             |                             |
|         |             | <br>                        |
|         |             |                             |
|         |             |                             |

- Verschieben eines Partners in eine andere Hierarchie
- Dieses Feature steht derzeit noch nicht zur Verfügung!

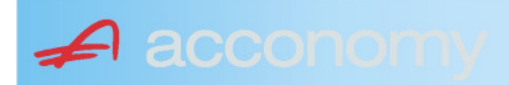

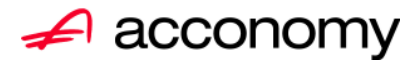

# Leitfaden

# Die neue Partnermaske

# acconomy Software GmbH Krottenbachstr. 255, 1190 Wien

E-Mail: <u>office@acconomy.at</u> www.acconomy.at

# Inhaltsverzeichnis

| Die neue Partnermaske | . 2 |
|-----------------------|-----|
| Partner               | . 2 |
| Reiter Übersicht:     | . 2 |
| Reiter Partnerdaten:  | . 2 |
| Suchbaum:             | . 2 |
| Suchbaum aufklappen:  | . 3 |
| Kundenstammdaten:     | . 3 |
| Sonderstammdaten:     | . 4 |
| Adress-Stammdaten     | . 4 |
| Partnerkontakte 🚨:    | . 6 |
| Financials:           | . 7 |
| Partner bearbeiten:   | . 8 |
|                       |     |

Die vollständige oder auszugsweise Wiedergabe des Inhaltes dieses Dokumentes bedarf der schriftlichen Zustimmung der Firma acconomy Software GmbH.

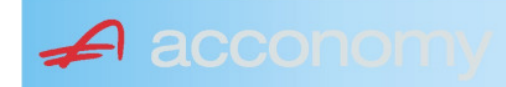

# **Die neue Partnermaske**

#### Programmsuchbaum:

Financials / Basis / Partner

Ziel der neuen Partnermaske ist die Reduzierung der verschiedenen Tabpages und vor allem für Buchhaltungszwecke, die Vereinfachung der Anlage, indem alle wichtigen Informationen auf einer Seite vereint werden.

# **Partner**

# **Reiter Übersicht:**

| Übersicht   | ersicht Partnerdaten Financials |               |            | Kontakte Partner bearbeiten |              |             |     |                                                                                                    |            |     |               |        |  |
|-------------|---------------------------------|---------------|------------|-----------------------------|--------------|-------------|-----|----------------------------------------------------------------------------------------------------|------------|-----|---------------|--------|--|
| Übersicht   |                                 |               |            |                             |              |             |     |                                                                                                    | E          |     |               |        |  |
| Kontonummer | Nam                             | 1e            | Partnerart | Kontogruppe                 | Fibu PartGrp | Sammelkonto | Wrg | Maw                                                                                                    | Mahngruppe | Zav | UID           | ZKond  |  |
| 200001      | Acconomy interner Partne        | er Ges.m.b.H. | Debitoren  | 200000                      | INL          | 2000        |     |                                                                                                    | Standard   |     |               | 1111   |  |
| 200002      | Bonaventura Straßenerh:         | altungs GmbH  | Debitoren  | 200000                      | INL          | 2000        |     | Image: A start and a start a start | Standard   |     |               | 1111   |  |
| 200003      | Testkunde5                      |               | Debitoren  | 200000                      | INL          | 2000        |     |                                                                                                    | Standard   |     | ATU12345679   | NETTO  |  |
| 200012      | Mayer USD                       |               | Debitoren  | 200000                      | INL          | 2000        | USD | Image: A start and a start a start | Standard   |     | ATU647834568: | 307330 |  |
| 200013      | Müller EUR                      |               | Debitoren  | 200000                      | INL          | 2000        |     |                                                                                                    | Standard   |     |               | 1111   |  |

- Die Abfragen funktionieren in der Übersicht wie gewohnt.
- Wichtig: Sie können ab der Spalte "Partnerart" alle Felder direkt in der Übersicht bearbeiten. Es stehen auch die entsprechenden Wertelisten (F4) zur Verfügung.
- Um zum Stammsatz eines Partners zu wechseln: Partner anklicken und über die Lupe in den Stammsatz wechseln.
- Gleiche Vorgangsweise, wenn Sie einen Partner als Kopiervorlage für einen neu anzulegenden verwenden wollen.

#### **Reiter Partnerdaten:**

#### Suchbaum:

|   | Nummer OName                      |
|---|-----------------------------------|
|   | acco                              |
| l | Partner                           |
|   | -Debitoren                        |
| l |                                   |
|   | L200001 Acconomy interner Partner |
| l | ⊖-Kreditoren                      |
| l | ⊝-Partner EU                      |
|   | L300009 Acconomy Test             |
|   |                                   |

- Es kann mittels eines Teils des Namens ganz einfach gesucht werden, ob ein Kunde oder Lieferant angelegt worden ist.
- Mit Klick auf den Partner wird dieser in die Maske übernommen.

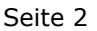

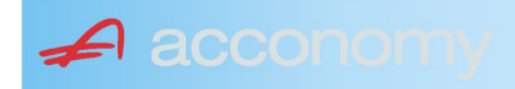

# Suchbaum aufklappen:

| Partner  P-Debitoren  P-Debitoren  P-Debitoren  P-Partner EU  -2000404 Blazickova Silvia -123123123 Karl  P-Partner für Dreiecksgeschäfte  P-Partner in Drittländer                                              |
|----------------------------------------------------------------------------------------------------|
| Partner                                                                                                    |
| <ul> <li>→-Debitoren</li> <li>⊕-Inland</li> <li>⊕-Partner EU</li> <li>→-2000404 Blazickova Silvia</li> <li>→123123123 Karl</li> <li>⊕-Partner für Dreiecksgeschäfte</li> <li>⊕-Partner in Drittländer</li> </ul> |
| <ul> <li>Inland</li> <li>Partner EU</li> <li>2000404 Blazickova Silvia</li> <li>123123123 Karl</li> <li>Partner für Dreiecksgeschäfte</li> <li>⊕Partner in Drittländer</li> </ul>                                |
| <ul> <li>Partner EU</li> <li>−2000404 Blazickova Silvia</li> <li>−123123123 Karl</li> <li>Partner für Dreiecksgeschäfte</li> <li>Partner in Drittländer</li> </ul>                                               |
|                                                                                                    |
|                                                                                                    |
| ⊕-Partner für Dreiecksgeschäfte<br>⊕-Partner in Drittländer                                                                                                    |
| ⊕-Partner in Drittländer                                                                                                    |
|                                                                                                    |
| Unteressent                                                                                                    |
| t ⊕-Inland                                                                                                    |
| -Kreditoren                                                                                                    |
| t∲-Inland                                                                                                    |
| ⊕-Partner EU                                                                                                    |
| ⊕-Partner in Drittländer                                                                                                    |

- Vorher entscheiden, ob Ergebnis numerisch oder nach Namen sortiert angezeigt wird
- Partnerarten: Debitoren, Kreditoren, Interessenten und Andere können angelegt werden.
- Innerhalb der Partnerart sort nach Partnergruppen.
- Danach Sort nach Namen oder numerisch
- Mit Klick auf den Partner wird dieser in die Maske übernommen.

# Kundenstammdaten:

| Partnerart                                                                                                    | Partnernummer             |
|----------------------------------------------------------------------------------------------------|---------------------------|
| Debitoren 💌 🔻                                                                                                    | 200001 🜌                  |
| Partnergrunne                                                                                                    |                           |
| Projektkunden                                                                                                    | •                         |
| Fremdwährung                                                                                                    |                           |
| , in the second second s | •                         |
| Referenznummer                                                                                                    |                           |
|                                                                                                    |                           |
| Fibu-Partnergruppe                                                                                                    |                           |
| Inland                                                                                                    | · ·                       |
| Sammelkonto                                                                                                    |                           |
| 2000 🔹 🔻 Forder. a                                                                                                    | aus Lief. u. Leist Inland |
| Kontogruppe                                                                                                    |                           |
| 200000 🔹 Div.Kund                                                                                                    | den                       |
| Lieferart                                                                                                    | JID-Nummer                |
| Normale Lieferung ir 🔻                                                                                                    |                           |
| Offene Posten S                                                                                                    | S/H-Kennzeichen Sperre    |
| aktiv Onicht aktiv Ø                                                                                                    | Soll 🔾 Haben 🗖            |
| 7.1.1 1.10                                                                                                    | 4 0                       |
| Zahlungskondition                                                                                                    | 1 2                       |
| 1111                                                                                                    | Limits                    |
| netto 30                                                                                                    | Skonti                    |

- Alle Felder sind mit Wertelisten "F4" hinterlegt.
- Nächste Partnernummer wird mit "#" vorgeschlagen.
- Fremdwährung wird hinterlegt, wenn der Partner zusätzlich zur Eigenwährung EUR in einer Fremdwährung geführt werden soll.
- Referenznummer: KU-/Lieferantennr. Beim Partner
- Sammelkonto It. Kontenplan.
- Kontogruppe It. Auswahlliste
- Lieferart bei EU-Partner, wenn Sie im Regelfall zutrifft.
- UID-Nummer sollte auch für Inland hinterlegt werden.
- OP-Kennzeichen, Soll/Haben Vorschlag wie gewünscht
- Sperre: Partner kann nicht bebucht werden.
- Zahlungskond It. Werteliste, wenn leer wird immer prompt gerechnet.

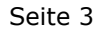

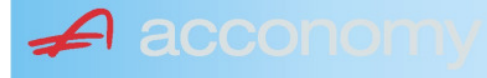

#### Sonderstammdaten:

| Strukturart |
|-------------|
| <b>A</b>    |
|             |
|             |
| nen         |
|             |

- Partnerstruktur und Strukturart: For future use
   Infofold 4,000 Zeichen, mit (STRC) 5
- Infofeld 4.000 Zeichen, mit <STRG+E> vergrößern
- Partner ist Unternehmen: Für B2B Verrechnung

# Adress-Stammdaten

🖌 accon

| <ul> <li>natürliche Pers</li> <li>Anrede</li> </ul>                    | son 🖲 juris                       | tische Per                               | rson                   | Titel                           | 🔊 🔁 🙎                                    | • |
|------------------------------------------------------------------------|-----------------------------------|------------------------------------------|------------------------|---------------------------------|------------------------------------------|---|
| Vorname                                                                |                                   |                                          | •                      | Berufstite                      | el .                                     | • |
| Nachname, Firme<br>Acconomy interner<br>Zusatztitel<br>Personenauswahl | enname<br>r Partner<br>linfo      |                                          | •                      | Rechtsfo<br>Ges.m.b.<br>Branche | rm<br>H. ·                               | • |
| Kommunikationsa<br>Tel. Firma<br>Telefax Firma<br>E-Mail Firma         | art Vorwahl<br>Vorwahl<br>O1<br>V | Nummer /<br>155478<br>155479<br>mult@mul | ′ E-Mail Adr<br>Iti.at | resse                           | DW Se<br>20 100<br>30 100<br>120         |   |
| Straße<br>Guglgasse<br>PLZ<br>1030<br>Land<br>Österreich<br>Info       | Ort<br>Wien<br>Bundesl<br>A       | and<br>dressart<br>tandard               | Bezirk                 | Nr<br>7-9<br>H                  | Postfach-PLZ<br>Postfach<br>Faktura-Text |   |
| Straße<br>PLZ                                                          | Ort                               |                                          |                        | Nr                              | Postfach-PLZ<br>Postfach                 |   |
| Land<br>Info                                                           | Bundesl<br>•                      | and<br>dressart                          | Bezirk                 | •<br>H<br>• [                   | Faktura-Text                             | - |
| Zusatzdaten                                                            |                                   | *<br>*<br>*                              |                        |                                 | ,                                        |   |

- Natürliche Personen mit Anrede, Titel, Vorname und Berufstitel
- Juristische Personen mit Rechtsform
- Im Feld "Nachname" kann mittels Werteliste nach bereits angelegten Personen gesucht werden.
- Zusatztitel und Branche nach Bedarf.
- Zusatzinfo, z.B. bei Namensgleichheit
- Kommunikationsarten
- Adressen
- 2. Adresse, wenn mehr als 2 gebraucht werden, mit "Neu" <F7> anlegen.
- Frei definierbare Zusatzdaten

#### Leitfaden Partnermaske

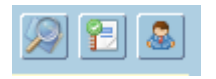

# Lupe: Umstieg in die Personendaten:

| Personendaten Kontakte                                                 |                         |                          |   |                                                                                   |                          |
|------------------------------------------------------------------------|-------------------------|--------------------------|---|-----------------------------------------------------------------------------------|--------------------------|
| ● natürliche Person Ojuristische Person<br>Anrede<br>Frau              | Titel<br>Mag.           |                          | • | Profil<br>3.1 Note 1<br>4.1 Tranche 1                                             | <b>`</b> A               |
| Vomame<br>Silvia                                                       | Berufstitel             |                          | • | 1. Kategorie                                                                      | •                        |
| Nachname, Firmenname<br>Blazickova                                     | Rechtsform              |                          | * |                                                                                   |                          |
| GebDat Staatsbürgerschaft                                              | Branche                 |                          | • |                                                                                   |                          |
| 31.01.1966 🔠 Slowakische Republik                                      |                         |                          |   |                                                                                   | •<br>•<br>•              |
| Kommunikationsart Vorwahl Num                                          | mer / E-Mail Adresse    | DW                       |   |                                                                                   |                          |
| •         •           •         •           •         •                |                         |                          |   |                                                                                   | : .                      |
|                                                                        |                         |                          | e |                                                                                   |                          |
| Straße<br>Hauergasse<br>PLZ Ort                                        | Nr<br>29                | Postfach<br>Postfach-PLZ |   | Frau<br>Mag. Silvia Blazickova<br>Zusatztext<br>Hauergasse 29<br>SK-2410 Hainburg | Zusatztext<br>Zusatztext |
| 2410     Hainburg       Land     Bundesland       Slowakische Republik | Bezirk                  | Faktura-Text             |   | Sehr geehrte Mag. Blazickova !                                                    | Briefanrede              |
| Info Adr<br>Sta                                                        | ressart H<br>Indard 🗾 🔽 |                          |   | Muster                                                                            |                          |
| Straße                                                                 | Nr                      | Postfach                 |   | Herrn Vizepräsident Konsul KommRat<br>Dkfm. Dr. Hermann Muster                    |                          |
| PLZ Ort                                                                | Bezirk                  | Postfach-PLZ             |   | Aptenung 12/4<br>Hauptstraße 276<br>1020 Wien                                     |                          |
| Info Adr                                                               | ressart H               | raktura-text             |   | Sehr geehrter Herr Vizepräsident !                                                |                          |

- Übersichtliche Darstellung der Adress- und Personendaten
- Der Kommunikationsarten
- Hinterlegung von Profilen
- Zusatztexte für Warenwirtschaftsbelege
- Briefanreden für Serienbriefe und Mails

Detailanzeige Partnerverträge 📔

• Verzweigen ins Zusatzprogramm Vertragsverwaltung. Auf Anfrage!

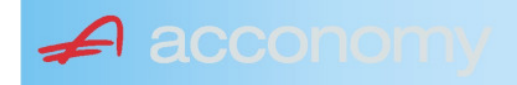

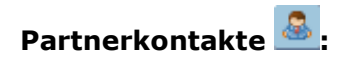

| Übersicht         | Partnerdaten           | Financials              | Kontakte                      | Partner bearbeiten    |                           |                                              |   |
|-------------------|------------------------|-------------------------|-------------------------------|-----------------------|---------------------------|----------------------------------------------|---|
|                   |                        |                         | К                             | ontakt anlegen        | ]                         |                                              |   |
| Ergebnis reduz    | iert darstellen        |                         | <ul> <li>natürlich</li> </ul> | e Person 🔿 juristisch | ne Person                 | Kontaktart<br>Assistent der Geschäftsleitung | • |
| -Fachhändler      |                        |                         |                               |                       |                           |                                              |   |
| Großhändler       |                        |                         | Anrede                        |                       |                           | Titel                                        |   |
| -Hardwareliefera  | nten                   |                         | Herr                          |                       | •                         | Mag.                                         | • |
| -Interessenten    |                        |                         | Vorname                       |                       |                           | Berufstitel                                  |   |
| -Kooperationspa   | rtner                  |                         | Ernst                         |                       |                           | Dealbhafarra                                 | • |
| - Projektkunden   |                        |                         | Tester                        |                       |                           | Rechtstorm                                   | • |
| 🚽 🖯 👶 Testkunde   | e5 - (200003)          |                         | Info                          |                       |                           |                                              |   |
| -& Tester         | Ernst Mag. (Assisten   | t der Geschäftsleitung) | Rechte Han                    | nd des GF.            |                           |                                              |   |
| 📙 🗆 🗠 🔓 Franz F   | Fran Dr. (Assistent de | r Vertriebsleitung)     |                               |                       |                           |                                              |   |
| -Softwarelieferan | ten                    |                         |                               |                       |                           |                                              |   |
| Sonstige Liefera  | nten                   |                         |                               |                       |                           |                                              |   |
|                   |                        |                         |                               |                       |                           |                                              |   |
|                   |                        |                         | Strasse                       |                       | Nr.                       | Info                                         |   |
|                   |                        |                         |                               |                       |                           |                                              |   |
|                   |                        |                         | PLZ OI                        | rt                    |                           |                                              |   |
|                   |                        |                         | Land                          |                       |                           |                                              |   |
|                   |                        |                         | Land                          |                       | •                         |                                              |   |
|                   |                        |                         |                               |                       |                           |                                              |   |
|                   |                        |                         |                               |                       |                           |                                              |   |
|                   |                        |                         | Kommunik                      | ationsart Vorwahl     | Nummer / E-Mail Adress    | e Durchwahl                                  |   |
|                   |                        |                         | F-Mail Firm                   | • U1<br>a •           | e tester@testkunde.at     | 4/12                                         |   |
|                   |                        |                         |                               | •                     | encere (green and a de la |                                              |   |
|                   |                        |                         |                               | ×                     |                           |                                              |   |
|                   |                        |                         |                               |                       |                           |                                              | - |
|                   |                        |                         |                               |                       |                           |                                              |   |

- Im Suchbaum werden der Partner und alle bereits angelegten Kontakte angezeigt.
- Schaltfläche "Kontakt anlegen" betätigen und Kontakt in der Dichte wie gewünscht anlegen.
- Speichern Der neue Kontakt wird sofort im Suchbaum angezeigt.

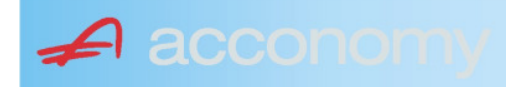

# Financials:

Wichtige Datenfelder für Zusatzmodule wie Zahlungsverkehr, Mahnwesen, Fakturierung, Warenwirtschaft allgemein:

#### Warenwirtschaftsdaten:

| Übersicht                                        | Partnerdaten          | Financials        | Kontakte           | Partner bear | beiten                                                                  |                                  |                                  |
|--------------------------------------------------|-----------------------|-------------------|--------------------|--------------|-------------------------------------------------------------------------|----------------------------------|----------------------------------|
| Partner<br>Partnergruppe<br>Fibu-Partnergruppe   | 200001<br>INL         | Acconom<br>Inland | y interner Partner |              | PLZ<br>Strasse<br>TelFirma                                              | Ort                              | Nr.<br>Fax 01 155479/30          |
| Lieferkondition<br>CIF<br>Zustellungsart<br>Bahn | Frei Kosten, Versich  | erung und Fracht  |                    | <b>-</b>     | abweichender Rechnur<br>acconomy Demo- und û<br>Sammelrechnung<br>keine | ngsempfänger<br>Jbungsfirma GmbH | ▼<br>1. Tag 2. Tag Kreditlimit   |
| Zessionstext<br>gem. Generalzessic               | n zediert an Raiffeis | en Landesbank     |                    | •            | Preiskennzeichen Arti<br>O Brutto ● Netto                               | kelzeilen                        | Abrechnung nur auftragsbezogen ⊋ |

- Lieferkondition: Es werden die "Incoterms" angeboten
- Zustellungsart It. Werteliste
- Zessionstexte wenn in der Definition angelegt
- Abweichender Rechnungsempfänger: für WAWI, wenn Auftraggeber und Rechnungsempfänger unterschiedlich
- Sammelrechnung: Lieferscheine werden gesammelt periodisch fakturiert
- Preiskennzeichen netto oder Inklusivpreise
- Abrechnung ..: Auf 1 Rechnung wird immer nur 1 Auftrag abgerechnet

| Mahnwesen 🔽                                        | Mahngruppe<br>Standard                |                                                       |                                                                  | Int<br>2          | Max<br>3                   | Zahlungs                       | verkehr 🔽                                                                      | Mindestbetr | rag 50                    | ,00                | Skor                                   | ntotolerar                      | nz 🔽 |
|----------------------------------------------------|---------------------------------------|-------------------------------------------------------|------------------------------------------------------------------|-------------------|----------------------------|--------------------------------|--------------------------------------------------------------------------------|-------------|---------------------------|--------------------|----------------------------------------|---------------------------------|------|
| Bank<br>11000 * Credit<br>15040 * Bank t<br>*<br>* | anstalt Bankvere<br>f. Oberösterreich | Kontonummer<br>12345678<br>155441115<br>(Internationa | IBAN<br>Bank Account Numer - EU-                                 | Wrg<br>EUF<br>EUF | R<br>R<br>V<br>V<br>Sverke | Bank-Kontonui<br>Bank-Kontonui | von<br>01.01.2006<br>26.06.2009                                                | bis         | Hauptkonto de<br>Partners | 95 A               | Zahlungs<br>Überweis<br>Skto-Tol<br>10 | sarten pro<br>sung<br>Min<br>10 | Bank |
| Institut<br>Finanzamt für d                        | len 1. Bezirk                         |                                                       | Konto<br>• 123/4711<br>•<br>•<br>•<br>•<br>•<br>•<br>•<br>•<br>• |                   |                            | Art<br>FAST                    | von<br>von.20<br>v<br>v<br>v<br>v<br>v<br>v<br>v<br>v<br>v<br>v<br>v<br>v<br>v | bis<br>009  |                           | Finanza<br>des Par | mt und Stei<br>tners.                  | iernumm                         | er I |

# Buchhaltungsdaten:

- Mahnwesen J/N, Mahngruppe, Intervall mit dem die Mahnungen hochgezählt werden, Maximale Mahnung
- Zahlungsverkehr J/N, Mindestbetrag ab dem eine Überweisung ausgelöst wird, Skontotoleranz It. Unternehmensstruktur / Zahlungsverkehr
- Bankverbindung erfassen, Zahlungsart: Überweisung
- Mögliche individuelle Skontotoleranz.

🖌 accon

• Zusätzlich besteht die Möglichkeit, Institute wie Finanzamt, Bank etc des Partners zu hinterlegen.

# Partner bearbeiten:

Mit dieser Seite sind Sie in der Lage, wichtige Kennzeichen Ihrer Partner in Tabellenform zu bearbeiten.

Damit ist auch massenweises Ausbessern in kurzer Zeit möglich.

| Übersicht   | Partnerdat          | en Fi        | nancials    | Kontakte     | Partner     | bearb | eiten |            |     |           |            |          |               |
|-------------|---------------------|--------------|-------------|--------------|-------------|-------|-------|------------|-----|-----------|------------|----------|---------------|
|             |                     |              |             |              |             |       |       | ,          |     |           |            |          |               |
| Kontonummer | Name                | Partnerart   | Kontogruppe | Fibu PartGrp | Sammelkonto | VVrg  | Maw   | Mahngruppe | Zav | Lieferart | UID-Nummer | ZKond    | ZessText      |
| 200001      | Acconomy interner P | Debitoren 🔻  | 200000 🔹    | INL 💌        | 2000 💌      | -     |       | Standard 💌 |     | Normale 🔻 |            | 1111 👻   | gem. Gene 🔻 🔺 |
| 300009      | Acconomy Test       | Kreditoren 🔻 | 300000 🔻    | EU 🔻         | 3300 🔻      | -     |       | Standard 🔻 |     | Normale 🔻 | DE12345678 | 22 🔻     | -             |
|             |                     | -            | -           | <b>•</b>     | -           | -     |       | <b>*</b>   |     | -         |            | <b>•</b> | <b>•</b>      |

| Partner | Partnername |   |         | verschieben auf Unternehmen |
|---------|-------------|---|---------|-----------------------------|
|         |             |   | $\gg$   | P                           |
|         |             |   | <u></u> |                             |
|         |             | - | >       |                             |

- Verschieben eines Partners in eine andere Hierarchie
- Dieses Feature steht derzeit noch nicht zur Verfügung!

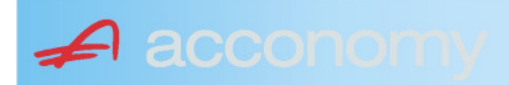

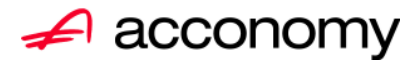

# Leitfaden

# Die neue Partnermaske

# acconomy Software GmbH Krottenbachstr. 255, 1190 Wien

E-Mail: <u>office@acconomy.at</u> www.acconomy.at

# Inhaltsverzeichnis

| Die neue Partnermaske | . 2 |
|-----------------------|-----|
| Partner               | . 2 |
| Reiter Übersicht:     | . 2 |
| Reiter Partnerdaten:  | . 2 |
| Suchbaum:             | . 2 |
| Suchbaum aufklappen:  | . 3 |
| Kundenstammdaten:     | . 3 |
| Sonderstammdaten:     | . 4 |
| Adress-Stammdaten     | . 4 |
| Partnerkontakte 🚨:    | . 6 |
| Financials:           | . 7 |
| Partner bearbeiten:   | . 8 |
|                       |     |

Die vollständige oder auszugsweise Wiedergabe des Inhaltes dieses Dokumentes bedarf der schriftlichen Zustimmung der Firma acconomy Software GmbH.

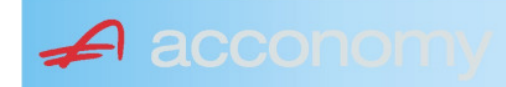

# **Die neue Partnermaske**

#### Programmsuchbaum:

Financials / Basis / Partner

Ziel der neuen Partnermaske ist die Reduzierung der verschiedenen Tabpages und vor allem für Buchhaltungszwecke, die Vereinfachung der Anlage, indem alle wichtigen Informationen auf einer Seite vereint werden.

# **Partner**

# **Reiter Übersicht:**

| Übersicht     | Partnerdaten             | Financials    | Kontakte   | Partner     | bearbeiten   |             |     |                                                                                                    |            |     |               |        |  |
|---------------|--------------------------|---------------|------------|-------------|--------------|-------------|-----|----------------------------------------------------------------------------------------------------|------------|-----|---------------|--------|--|
| Übersicht 💿 🥥 |                          |               |            |             |              |             |     |                                                                                                    |            |     |               |        |  |
| Kontonummer   | Nam                      | 1e            | Partnerart | Kontogruppe | Fibu PartGrp | Sammelkonto | Wrg | Maw                                                                                                    | Mahngruppe | Zav | UID           | ZKond  |  |
| 200001        | Acconomy interner Partne | er Ges.m.b.H. | Debitoren  | 200000      | INL          | 2000        |     |                                                                                                    | Standard   |     |               | 1111   |  |
| 200002        | Bonaventura Straßenerh:  | altungs GmbH  | Debitoren  | 200000      | INL          | 2000        |     | Image: A start and a start a start | Standard   |     |               | 1111   |  |
| 200003        | Testkunde5               |               | Debitoren  | 200000      | INL          | 2000        |     |                                                                                                    | Standard   |     | ATU12345679   | NETTO  |  |
| 200012        | Mayer USD                |               | Debitoren  | 200000      | INL          | 2000        | USD | Image: A start and a start a start | Standard   |     | ATU647834568: | 307330 |  |
| 200013        | Müller EUR               |               | Debitoren  | 200000      | INL          | 2000        |     |                                                                                                    | Standard   |     |               | 1111   |  |

- Die Abfragen funktionieren in der Übersicht wie gewohnt.
- Wichtig: Sie können ab der Spalte "Partnerart" alle Felder direkt in der Übersicht bearbeiten. Es stehen auch die entsprechenden Wertelisten (F4) zur Verfügung.
- Um zum Stammsatz eines Partners zu wechseln: Partner anklicken und über die Lupe in den Stammsatz wechseln.
- Gleiche Vorgangsweise, wenn Sie einen Partner als Kopiervorlage für einen neu anzulegenden verwenden wollen.

#### **Reiter Partnerdaten:**

#### Suchbaum:

|   | Nummer OName                      |
|---|-----------------------------------|
|   | acco                              |
| l | Partner                           |
|   | -Debitoren                        |
| l |                                   |
|   | L200001 Acconomy interner Partner |
| l | ⊖-Kreditoren                      |
| l | ⊝-Partner EU                      |
|   | L300009 Acconomy Test             |
|   |                                   |

- Es kann mittels eines Teils des Namens ganz einfach gesucht werden, ob ein Kunde oder Lieferant angelegt worden ist.
- Mit Klick auf den Partner wird dieser in die Maske übernommen.

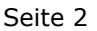

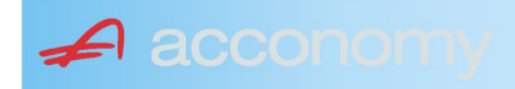

# Suchbaum aufklappen:

| Nummer O Name                                                                                                    |
|----------------------------------------------------------------------------------------------------|
|                                                                                                    |
| Partner                                                                                                    |
| - Debitoren                                                                                                    |
| t∲-Inland                                                                                                    |
| -Partner EU                                                                                                    |
| -2000404 Blazickova Silvia                                                                                                    |
| L123123123 Karl                                                                                                    |
| €-Partner für Dreiecksgeschäfte                                                                                                    |
| ⊕-Partner in Drittländer                                                                                                    |
|                                                                                                    |
| tille de la constant de la constant |
| -Kreditoren                                                                                                    |
| t∲-Inland                                                                                                    |
| €-Partner EU                                                                                                    |
| ⊕-Partner in Drittländer                                                                                                    |
|                                                                                                    |

- Vorher entscheiden, ob Ergebnis numerisch oder nach Namen sortiert angezeigt wird
- Partnerarten: Debitoren, Kreditoren, Interessenten und Andere können angelegt werden.
- Innerhalb der Partnerart sort nach Partnergruppen.
- Danach Sort nach Namen oder numerisch
- Mit Klick auf den Partner wird dieser in die Maske übernommen.

# Kundenstammdaten:

| Partnerart                                                                                                    | Partnernummer             |
|----------------------------------------------------------------------------------------------------|---------------------------|
| Debitoren 💌 🔻                                                                                                    | 200001 🜌                  |
| Partnergrunne                                                                                                    |                           |
| Projektkunden                                                                                                    | •                         |
| Fremdwährung                                                                                                    |                           |
| , in the second second s | •                         |
| Referenznummer                                                                                                    |                           |
|                                                                                                    |                           |
| Fibu-Partnergruppe                                                                                                    |                           |
| Inland                                                                                                    |                           |
| Sammelkonto                                                                                                    |                           |
| 2000 🔹 🔻 Forder. a                                                                                                    | aus Lief. u. Leist Inland |
| Kontogruppe                                                                                                    |                           |
| 200000 🔹 Div.Kund                                                                                                    | den                       |
| Lieferart                                                                                                    | JID-Nummer                |
| Normale Lieferung ir 🔻                                                                                                    |                           |
| Offene Posten S                                                                                                    | S/H-Kennzeichen Sperre    |
| aktiv Onicht aktiv Ø                                                                                                    | Soll 🔾 Haben 🗖            |
| 7.1.1 1.10                                                                                                    | 4 0                       |
| Zahlungskondition                                                                                                    | 1 2                       |
| 1111                                                                                                    | Limits                    |
| netto 30                                                                                                    | Skonti                    |

- Alle Felder sind mit Wertelisten "F4" hinterlegt.
- Nächste Partnernummer wird mit "#" vorgeschlagen.
- Fremdwährung wird hinterlegt, wenn der Partner zusätzlich zur Eigenwährung EUR in einer Fremdwährung geführt werden soll.
- Referenznummer: KU-/Lieferantennr. Beim Partner
- Sammelkonto It. Kontenplan.
- Kontogruppe It. Auswahlliste
- Lieferart bei EU-Partner, wenn Sie im Regelfall zutrifft.
- UID-Nummer sollte auch für Inland hinterlegt werden.
- OP-Kennzeichen, Soll/Haben Vorschlag wie gewünscht
- Sperre: Partner kann nicht bebucht werden.
- Zahlungskond It. Werteliste, wenn leer wird immer prompt gerechnet.

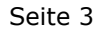

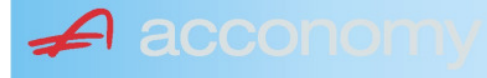

#### Sonderstammdaten:

| Strukturart |
|-------------|
| 2           |
|             |
|             |
| nen         |
|             |

- Partnerstruktur und Strukturart: For future use
   Infofold 4,000 Zeichen, mit (STRC) 5
- Infofeld 4.000 Zeichen, mit <STRG+E> vergrößern
- Partner ist Unternehmen: Für B2B Verrechnung

# Adress-Stammdaten

🖌 accon

| <ul> <li>natürliche Pers</li> <li>Anrede</li> </ul>                    | son 💿 juris                       | tische Per                               | rson                   | Titel                           | 🔊 🔁 💈                                    | \$ |
|------------------------------------------------------------------------|-----------------------------------|------------------------------------------|------------------------|---------------------------------|------------------------------------------|----|
| Vorname                                                                |                                   |                                          | •                      | Berufstite                      | el                                       | •  |
| Nachname, Firme<br>Acconomy interner<br>Zusatztitel<br>Personenauswahl | enname<br>r Partner<br>linfo      |                                          | •                      | Rechtsfo<br>Ges.m.b.<br>Branche | rm<br>H.                                 | •  |
| Kommunikationsa<br>Tel. Firma<br>Telefax Firma<br>E-Mail Firma         | art Vorwahl<br>Vorwahl<br>O1<br>V | Nummer /<br>155478<br>155479<br>mult@mul | ′ E-Mail Adı<br>Iti.at | resse                           | DW Se<br>20 100<br>30 100<br>120         |    |
| Straße<br>Guglgasse<br>PLZ<br>1030<br>Land<br>Österreich<br>Info       | Ort<br>Wien<br>Bundesl            | and<br>dressart                          | Bezirk                 | Nr<br>7-9<br>H                  | Postfach-PLZ<br>Postfach<br>Faktura-Text |    |
| Straße                                                                 | S                                 | tandard                                  |                        | Vr                              | Postfach-PLZ                             |    |
| Land                                                                   | Bundesl                           | and<br>dressart                          | Bezirk                 | ▼<br>H                          | Fostiach<br>Faktura-Text                 |    |
| Zusatzdaten                                                            |                                   | •                                        |                        | •                               |                                          |    |
|                                                                        |                                   | •                                        |                        |                                 |                                          |    |

- Natürliche Personen mit Anrede, Titel, Vorname und Berufstitel
- Juristische Personen mit Rechtsform
- Im Feld "Nachname" kann mittels Werteliste nach bereits angelegten Personen gesucht werden.
- Zusatztitel und Branche nach Bedarf.
- Zusatzinfo, z.B. bei Namensgleichheit
- Kommunikationsarten
- Adressen
- 2. Adresse, wenn mehr als 2 gebraucht werden, mit "Neu" <F7> anlegen.
- Frei definierbare Zusatzdaten
#### Leitfaden Partnermaske

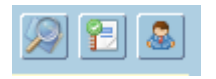

### Lupe: Umstieg in die Personendaten:

| Personendaten Kontakte                                                 |                         |                          |   |                                                                                   |                          |
|------------------------------------------------------------------------|-------------------------|--------------------------|---|-----------------------------------------------------------------------------------|--------------------------|
| ● natürliche Person Ojuristische Person<br>Anrede<br>Frau              | Titel<br>Mag.           |                          | • | Profil<br>3.1 Note 1<br>4.1 Tranche 1                                             | <b>`</b> A               |
| Vomame<br>Silvia                                                       | Berufstitel             |                          | • | 1. Kategorie                                                                      | •                        |
| Nachname, Firmenname<br>Blazickova                                     | Rechtsform              |                          | * |                                                                                   |                          |
| GebDat Staatsbürgerschaft                                              | Branche                 |                          | • |                                                                                   |                          |
| 31.01.1966 MH Slowakische Republik                                     |                         |                          |   |                                                                                   | •<br>•<br>•              |
| Kommunikationsart Vorwahl Num                                          | mer / E-Mail Adresse    | DW                       |   |                                                                                   |                          |
| •         •           •         •           •         •                |                         |                          |   |                                                                                   | : .                      |
|                                                                        |                         |                          | e |                                                                                   |                          |
| Straße<br>Hauergasse<br>PLZ Ort                                        | Nr<br>29                | Postfach<br>Postfach-PLZ |   | Frau<br>Mag. Silvia Blazickova<br>Zusatztext<br>Hauergasse 29<br>SK-2410 Hainburg | Zusatztext<br>Zusatztext |
| 2410     Hainburg       Land     Bundesland       Slowakische Republik | Bezirk                  | Faktura-Text             |   | Sehr geehrte Mag. Blazickova !                                                    | Briefanrede              |
| Info Adr<br>Sta                                                        | ressart H<br>Indard 🗾 🔽 |                          |   | Muster                                                                            |                          |
| Straße                                                                 | Nr                      | Postfach                 |   | Herrn Vizepräsident Konsul KommRat<br>Dkfm. Dr. Hermann Muster                    |                          |
| PLZ Ort                                                                | Bezirk                  | Postfach-PLZ             |   | Aptenung 12/4<br>Hauptstraße 276<br>1020 Wien                                     |                          |
| Info Adr                                                               | ressart H               | raktura-text             |   | Sehr geehrter Herr Vizepräsident !                                                |                          |

- Übersichtliche Darstellung der Adress- und Personendaten
- Der Kommunikationsarten
- Hinterlegung von Profilen
- Zusatztexte für Warenwirtschaftsbelege
- Briefanreden für Serienbriefe und Mails

Detailanzeige Partnerverträge 📔

• Verzweigen ins Zusatzprogramm Vertragsverwaltung. Auf Anfrage!

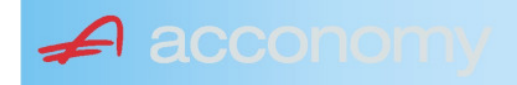

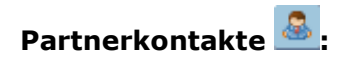

| Übersicht         | Partnerdaten           | Financials              | Kontakte                      | Partner bearbeiten    |                           |                                              |   |
|-------------------|------------------------|-------------------------|-------------------------------|-----------------------|---------------------------|----------------------------------------------|---|
|                   |                        |                         | К                             | ontakt anlegen        | ]                         |                                              |   |
| Ergebnis reduz    | iert darstellen        |                         | <ul> <li>natürlich</li> </ul> | e Person 🔿 juristisch | ne Person                 | Kontaktart<br>Assistent der Geschäftsleitung | • |
| -Fachhändler      |                        |                         |                               |                       |                           |                                              |   |
| Großhändler       |                        |                         | Anrede                        |                       |                           | Titel                                        |   |
| -Hardwareliefera  | nten                   |                         | Herr                          |                       | •                         | Mag.                                         | • |
| -Interessenten    |                        |                         | Vorname                       |                       |                           | Berufstitel                                  |   |
| -Kooperationspa   | rtner                  |                         | Ernst                         |                       |                           | Dealbhafarra                                 | • |
| - Projektkunden   |                        |                         | Tester                        |                       |                           | Rechtstorm                                   | • |
| 🚽 🖯 👶 Testkunde   | e5 - (200003)          |                         | Info                          |                       |                           |                                              |   |
| -& Tester         | Ernst Mag. (Assisten   | t der Geschäftsleitung) | Rechte Han                    | nd des GF.            |                           |                                              |   |
| 📙 🗆 🗠 🔓 Franz F   | Fran Dr. (Assistent de | r Vertriebsleitung)     |                               |                       |                           |                                              |   |
| -Softwarelieferan | ten                    |                         |                               |                       |                           |                                              |   |
| Sonstige Liefera  | nten                   |                         |                               |                       |                           |                                              |   |
|                   |                        |                         |                               |                       |                           |                                              |   |
|                   |                        |                         | Strasse                       |                       | Nr.                       | Info                                         |   |
|                   |                        |                         |                               |                       |                           |                                              |   |
|                   |                        |                         | PLZ OI                        | rt                    |                           |                                              |   |
|                   |                        |                         | Land                          |                       |                           |                                              |   |
|                   |                        |                         | Land                          |                       | •                         |                                              |   |
|                   |                        |                         |                               |                       |                           |                                              |   |
|                   |                        |                         |                               |                       |                           |                                              |   |
|                   |                        |                         | Kommunik                      | ationsart Vorwahl     | Nummer / E-Mail Adress    | e Durchwahl                                  |   |
|                   |                        |                         | F-Mail Firm                   | • U1<br>a •           | e tester@testkunde.at     | 4/12                                         |   |
|                   |                        |                         |                               | •                     | encere (green and a de la |                                              |   |
|                   |                        |                         |                               | ×                     |                           |                                              |   |
|                   |                        |                         |                               |                       |                           |                                              | - |
|                   |                        |                         |                               |                       |                           |                                              |   |

- Im Suchbaum werden der Partner und alle bereits angelegten Kontakte angezeigt.
- Schaltfläche "Kontakt anlegen" betätigen und Kontakt in der Dichte wie gewünscht anlegen.
- Speichern Der neue Kontakt wird sofort im Suchbaum angezeigt.

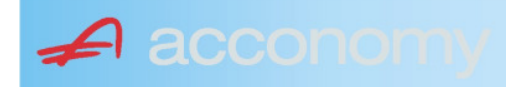

### Financials:

Wichtige Datenfelder für Zusatzmodule wie Zahlungsverkehr, Mahnwesen, Fakturierung, Warenwirtschaft allgemein:

### Warenwirtschaftsdaten:

| Übersicht                                        | Partnerdaten           | Financials        | Kontakte           | Partner bear | beiten                                                                  |                                  |                                  |
|--------------------------------------------------|------------------------|-------------------|--------------------|--------------|-------------------------------------------------------------------------|----------------------------------|----------------------------------|
| Partner<br>Partnergruppe<br>Fibu-Partnergruppe   | 200001<br>: INL        | Acconom<br>Inland | y interner Partner |              | PLZ<br>Strasse<br>TelFirma                                              | Ort                              | Nr.<br>Fax 01 155479/30          |
| Lieferkondition<br>CIF<br>Zustellungsart<br>Bahn | Frei Kosten, Versich   | erung und Fracht  |                    | <b>-</b>     | abweichender Rechnur<br>acconomy Demo- und Ú<br>Sammelrechnung<br>keine | ngsempfänger<br>Jbungsfirma GmbH | ▼<br>1. Tag 2. Tag Kreditlimit   |
| Zessionstext<br>gem. Generalzessic               | on zediert an Raiffeis | en Landesbank     |                    | •            | Preiskennzeichen Artil<br>⊂Brutto ●Netto                                | kelzeilen                        | Abrechnung nur auftragsbezogen ⊋ |

- Lieferkondition: Es werden die "Incoterms" angeboten
- Zustellungsart It. Werteliste
- Zessionstexte wenn in der Definition angelegt
- Abweichender Rechnungsempfänger: für WAWI, wenn Auftraggeber und Rechnungsempfänger unterschiedlich
- Sammelrechnung: Lieferscheine werden gesammelt periodisch fakturiert
- Preiskennzeichen netto oder Inklusivpreise
- Abrechnung ..: Auf 1 Rechnung wird immer nur 1 Auftrag abgerechnet

| Mahnwesen 🔽                          | Mahngruppe<br>Standard               |                                                       |                                                                                      | Int<br>2           | Max<br>3                   | Zahlungs                       | verkehr 🔽                                                                         | Mindestbetr | rag 50                    | ,00                | Skor                                   | itotoleran                     | z 🔽  |
|--------------------------------------|--------------------------------------|-------------------------------------------------------|--------------------------------------------------------------------------------------|--------------------|----------------------------|--------------------------------|-----------------------------------------------------------------------------------|-------------|---------------------------|--------------------|----------------------------------------|--------------------------------|------|
| Bank<br>11000 Credit<br>15040 Bank f | anstalt Bankvere<br>. Oberösterreich | Kontonummer<br>12345678<br>155441115<br>(Internationa | IBAN<br>Bank Account Numer - EU-                                                     | VVrg<br>EUF<br>EUF | R<br>R<br>V<br>V<br>Sverke | Bank-Kontonui<br>Bank-Kontonui | von<br>01.01.2006<br>26.06.2009                                                   | bis         | Hauptkonto de<br>Partners | IS (               | Zahlungs<br>Überweis<br>Skto-Tol<br>10 | arten pro<br>sung<br>Min<br>10 | Bank |
| Institut<br>Finanzamt für de         | en 1. Bezirk                         |                                                       | Konto<br>• 123/4711<br>•<br>•<br>•<br>•<br>•<br>•<br>•<br>•<br>•<br>•<br>•<br>•<br>• |                    |                            | Art<br>FAST                    | von<br>von.01.20<br>v<br>v<br>v<br>v<br>v<br>v<br>v<br>v<br>v<br>v<br>v<br>v<br>v | bis<br>009  |                           | Finanza<br>des Par | mt und Steu<br>Iners.                  | iernummi                       | er ( |

### Buchhaltungsdaten:

- Mahnwesen J/N, Mahngruppe, Intervall mit dem die Mahnungen hochgezählt werden, Maximale Mahnung
- Zahlungsverkehr J/N, Mindestbetrag ab dem eine Überweisung ausgelöst wird, Skontotoleranz It. Unternehmensstruktur / Zahlungsverkehr
- Bankverbindung erfassen, Zahlungsart: Überweisung
- Mögliche individuelle Skontotoleranz.

🖌 accon

• Zusätzlich besteht die Möglichkeit, Institute wie Finanzamt, Bank etc des Partners zu hinterlegen.

### Partner bearbeiten:

Mit dieser Seite sind Sie in der Lage, wichtige Kennzeichen Ihrer Partner in Tabellenform zu bearbeiten.

Damit ist auch massenweises Ausbessern in kurzer Zeit möglich.

| Übersicht   | Partnerdat          | en 🗍 Fii     | nancials    | Kontakte     | Partner     | bearb | eiten | Į          |     |           |            |        |               |
|-------------|---------------------|--------------|-------------|--------------|-------------|-------|-------|------------|-----|-----------|------------|--------|---------------|
|             |                     |              |             |              |             |       |       |            |     |           |            |        |               |
| Kontonummer | Name                | Partnerart   | Kontogruppe | Fibu PartGrp | Sammelkonto | VVrg  | Maw   | Mahngruppe | Zav | Lieferart | UID-Nummer | ZKond  | ZessText      |
| 200001      | Acconomy interner P | Debitoren 🔻  | 200000 🔹    | INL 💌        | 2000 💌      | -     |       | Standard 💌 |     | Normale 🔻 |            | 1111 👻 | gem. Gene 🔻 🔺 |
| 300009      | Acconomy Test       | Kreditoren 🔻 | 300000 🔻    | EU 🔻         | 3300 🔻      | -     |       | Standard 🔻 |     | Normale 🔻 | DE12345678 | 22 🔻   | -             |
|             |                     | -            | <b>•</b>    | <b>•</b>     | -           | -     |       | <b>•</b>   |     | -         |            | -      | <b>•</b>      |

| Partner | Partnername | verschieben auf Unternehmen |
|---------|-------------|-----------------------------|
|         |             |                             |
|         |             | <br>                        |
|         |             |                             |
|         |             |                             |

- Verschieben eines Partners in eine andere Hierarchie
- Dieses Feature steht derzeit noch nicht zur Verfügung!

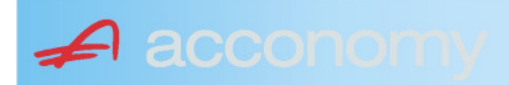

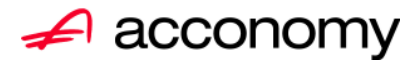

## Leitfaden

# Die neue Partnermaske

### acconomy Software GmbH Krottenbachstr. 255, 1190 Wien

E-Mail: <u>office@acconomy.at</u> www.acconomy.at

## Inhaltsverzeichnis

| Die neue Partnermaske | . 2 |
|-----------------------|-----|
| Partner               | . 2 |
| Reiter Übersicht:     | . 2 |
| Reiter Partnerdaten:  | . 2 |
| Suchbaum:             | . 2 |
| Suchbaum aufklappen:  | . 3 |
| Kundenstammdaten:     | . 3 |
| Sonderstammdaten:     | . 4 |
| Adress-Stammdaten     | . 4 |
| Partnerkontakte 🚨:    | . 6 |
| Financials:           | . 7 |
| Partner bearbeiten:   | . 8 |
|                       |     |

Die vollständige oder auszugsweise Wiedergabe des Inhaltes dieses Dokumentes bedarf der schriftlichen Zustimmung der Firma acconomy Software GmbH.

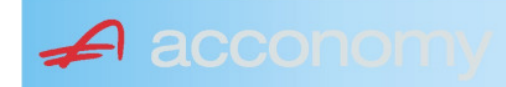

### **Die neue Partnermaske**

### Programmsuchbaum:

Financials / Basis / Partner

Ziel der neuen Partnermaske ist die Reduzierung der verschiedenen Tabpages und vor allem für Buchhaltungszwecke, die Vereinfachung der Anlage, indem alle wichtigen Informationen auf einer Seite vereint werden.

### **Partner**

### **Reiter Übersicht:**

| Übersicht   | Partnerdaten             | Financials    | Kontakte   | Partner     | bearbeiten   |             |     |                                                                                                    |            |     |               |        |  |
|-------------|--------------------------|---------------|------------|-------------|--------------|-------------|-----|----------------------------------------------------------------------------------------------------|------------|-----|---------------|--------|--|
| Übersicht   |                          |               |            |             |              |             |     |                                                                                                    |            | E   |               |        |  |
| Kontonummer | Nam                      | 1e            | Partnerart | Kontogruppe | Fibu PartGrp | Sammelkonto | Wrg | Maw                                                                                                    | Mahngruppe | Zav | UID           | ZKond  |  |
| 200001      | Acconomy interner Partne | er Ges.m.b.H. | Debitoren  | 200000      | INL          | 2000        |     |                                                                                                    | Standard   |     |               | 1111   |  |
| 200002      | Bonaventura Straßenerh:  | altungs GmbH  | Debitoren  | 200000      | INL          | 2000        |     | Image: A start and a start a start | Standard   |     |               | 1111   |  |
| 200003      | Testkunde5               |               | Debitoren  | 200000      | INL          | 2000        |     | $\checkmark$                                                                                                    | Standard   |     | ATU12345679   | NETTO  |  |
| 200012      | Mayer USD                |               | Debitoren  | 200000      | INL          | 2000        | USD | Image: A start and a start a start | Standard   |     | ATU647834568: | 307330 |  |
| 200013      | Müller EUR               |               | Debitoren  | 200000      | INL          | 2000        |     |                                                                                                    | Standard   |     |               | 1111   |  |

- Die Abfragen funktionieren in der Übersicht wie gewohnt.
- Wichtig: Sie können ab der Spalte "Partnerart" alle Felder direkt in der Übersicht bearbeiten. Es stehen auch die entsprechenden Wertelisten (F4) zur Verfügung.
- Um zum Stammsatz eines Partners zu wechseln: Partner anklicken und über die Lupe in den Stammsatz wechseln.
- Gleiche Vorgangsweise, wenn Sie einen Partner als Kopiervorlage für einen neu anzulegenden verwenden wollen.

### **Reiter Partnerdaten:**

### Suchbaum:

|   | Nummer OName                      |
|---|-----------------------------------|
|   | acco                              |
| l | Partner                           |
|   | -Debitoren                        |
| l |                                   |
|   | L200001 Acconomy interner Partner |
| l | ⊖-Kreditoren                      |
| l | ⊝-Partner EU                      |
|   | L300009 Acconomy Test             |
|   |                                   |

- Es kann mittels eines Teils des Namens ganz einfach gesucht werden, ob ein Kunde oder Lieferant angelegt worden ist.
- Mit Klick auf den Partner wird dieser in die Maske übernommen.

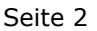

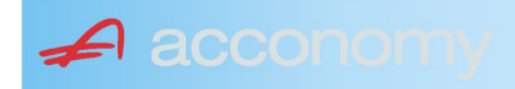

### Suchbaum aufklappen:

| Partner  P-Debitoren  P-Debitoren  P-Debitoren  P-Partner EU  -2000404 Blazickova Silvia -123123123 Karl  P-Partner für Dreiecksgeschäfte  P-Partner in Drittländer                                              |
|----------------------------------------------------------------------------------------------------|
| Partner                                                                                                    |
| <ul> <li>→-Debitoren</li> <li>⊕-Inland</li> <li>⊕-Partner EU</li> <li>→-2000404 Blazickova Silvia</li> <li>→123123123 Karl</li> <li>⊕-Partner für Dreiecksgeschäfte</li> <li>⊕-Partner in Drittländer</li> </ul> |
| <ul> <li>Inland</li> <li>Partner EU</li> <li>2000404 Blazickova Silvia</li> <li>123123123 Karl</li> <li>Partner für Dreiecksgeschäfte</li> <li>⊕Partner in Drittländer</li> </ul>                                |
| <ul> <li>Partner EU</li> <li>−2000404 Blazickova Silvia</li> <li>−123123123 Karl</li> <li>Partner für Dreiecksgeschäfte</li> <li>Partner in Drittländer</li> </ul>                                               |
|                                                                                                    |
|                                                                                                    |
| ⊕-Partner für Dreiecksgeschäfte<br>⊕-Partner in Drittländer                                                                                                    |
| ⊕-Partner in Drittländer                                                                                                    |
|                                                                                                    |
| Unteressent                                                                                                    |
| t ⊕-Inland                                                                                                    |
| -Kreditoren                                                                                                    |
| t∲-Inland                                                                                                    |
| ⊕-Partner EU                                                                                                    |
| ⊕-Partner in Drittländer                                                                                                    |

- Vorher entscheiden, ob Ergebnis numerisch oder nach Namen sortiert angezeigt wird
- Partnerarten: Debitoren, Kreditoren, Interessenten und Andere können angelegt werden.
- Innerhalb der Partnerart sort nach Partnergruppen.
- Danach Sort nach Namen oder numerisch
- Mit Klick auf den Partner wird dieser in die Maske übernommen.

### Kundenstammdaten:

| Partnerart                                                                                                    | Partnernummer             |
|----------------------------------------------------------------------------------------------------|---------------------------|
| Debitoren 💌 🔻                                                                                                    | 200001 🜌                  |
| Partnergrunne                                                                                                    |                           |
| Projektkunden                                                                                                    | •                         |
| Fremdwährung                                                                                                    |                           |
| , in the second second s | •                         |
| Referenznummer                                                                                                    |                           |
|                                                                                                    |                           |
| Fibu-Partnergruppe                                                                                                    |                           |
| Inland                                                                                                    |                           |
| Sammelkonto                                                                                                    |                           |
| 2000 🔹 🔻 Forder. a                                                                                                    | aus Lief. u. Leist Inland |
| Kontogruppe                                                                                                    |                           |
| 200000 🔹 Div.Kund                                                                                                    | den                       |
| Lieferart                                                                                                    | JID-Nummer                |
| Normale Lieferung ir 🔻                                                                                                    |                           |
| Offene Posten S                                                                                                    | S/H-Kennzeichen Sperre    |
| aktiv Onicht aktiv Ø                                                                                                    | Soll 🔾 Haben 🗖            |
| 7.1.1 1.10                                                                                                    | 4 0                       |
| Zahlungskondition                                                                                                    | 1 2                       |
| 1111                                                                                                    | Limits                    |
| netto 30                                                                                                    | Skonti                    |

- Alle Felder sind mit Wertelisten "F4" hinterlegt.
- Nächste Partnernummer wird mit "#" vorgeschlagen.
- Fremdwährung wird hinterlegt, wenn der Partner zusätzlich zur Eigenwährung EUR in einer Fremdwährung geführt werden soll.
- Referenznummer: KU-/Lieferantennr. Beim Partner
- Sammelkonto It. Kontenplan.
- Kontogruppe It. Auswahlliste
- Lieferart bei EU-Partner, wenn Sie im Regelfall zutrifft.
- UID-Nummer sollte auch für Inland hinterlegt werden.
- OP-Kennzeichen, Soll/Haben Vorschlag wie gewünscht
- Sperre: Partner kann nicht bebucht werden.
- Zahlungskond It. Werteliste, wenn leer wird immer prompt gerechnet.

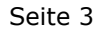

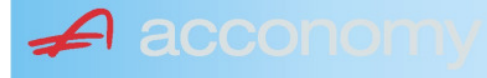

### Sonderstammdaten:

| Strukturart |
|-------------|
| <b>A</b>    |
|             |
|             |
| nen         |
|             |

- Partnerstruktur und Strukturart: For future use
   Infofold 4 000 Zeichen mit «STRC+F
- Infofeld 4.000 Zeichen, mit <STRG+E> vergrößern
- Partner ist Unternehmen: Für B2B Verrechnung

### Adress-Stammdaten

🖌 accon

| <ul> <li>natürliche Pers</li> <li>Anrede</li> </ul>                    | son 🖲 juris                       | tische Per                               | rson                   | Titel                           | 🔊 🔁 🙎                                    | • |
|------------------------------------------------------------------------|-----------------------------------|------------------------------------------|------------------------|---------------------------------|------------------------------------------|---|
| Vorname                                                                |                                   |                                          | •                      | Berufstite                      | el .                                     | • |
| Nachname, Firme<br>Acconomy interner<br>Zusatztitel<br>Personenauswahl | enname<br>r Partner<br>linfo      |                                          | •                      | Rechtsfo<br>Ges.m.b.<br>Branche | rm<br>H. ·                               | • |
| Kommunikationsa<br>Tel. Firma<br>Telefax Firma<br>E-Mail Firma         | art Vorwahl<br>Vorwahl<br>O1<br>V | Nummer /<br>155478<br>155479<br>mult@mul | ′ E-Mail Adr<br>Iti.at | resse                           | DW Se<br>20 100<br>30 100<br>120         |   |
| Straße<br>Guglgasse<br>PLZ<br>1030<br>Land<br>Österreich<br>Info       | Ort<br>Wien<br>Bundesl<br>A       | and<br>dressart<br>tandard               | Bezirk                 | Nr<br>7-9<br>H                  | Postfach-PLZ<br>Postfach<br>Faktura-Text |   |
| Straße<br>PLZ                                                          | Ort                               |                                          |                        | Nr                              | Postfach-PLZ<br>Postfach                 |   |
| Land<br>Info                                                           | Bundesl<br>•                      | and<br>dressart                          | Bezirk                 | •<br>H<br>• [                   | Faktura-Text                             | - |
| Zusatzdaten                                                            |                                   | *<br>*<br>*                              |                        |                                 | ,                                        |   |

- Natürliche Personen mit Anrede, Titel, Vorname und Berufstitel
- Juristische Personen mit Rechtsform
- Im Feld "Nachname" kann mittels Werteliste nach bereits angelegten Personen gesucht werden.
- Zusatztitel und Branche nach Bedarf.
- Zusatzinfo, z.B. bei Namensgleichheit
- Kommunikationsarten
- Adressen
- 2. Adresse, wenn mehr als 2 gebraucht werden, mit "Neu" <F7> anlegen.
- Frei definierbare Zusatzdaten

#### Leitfaden Partnermaske

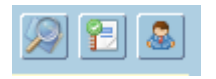

### Lupe: Umstieg in die Personendaten:

| Personendaten Kontakte                                                 |                         |                          |   |                                                                                   |                          |
|------------------------------------------------------------------------|-------------------------|--------------------------|---|-----------------------------------------------------------------------------------|--------------------------|
| ● natürliche Person Ojuristische Person<br>Anrede<br>Frau              | Titel<br>Mag.           |                          | • | Profil<br>3.1 Note 1<br>4.1 Tranche 1                                             | <b>`</b> A               |
| Vomame<br>Silvia                                                       | Berufstitel             |                          | • | 1. Kategorie                                                                      | •                        |
| Nachname, Firmenname<br>Blazickova                                     | Rechtsform              |                          | * |                                                                                   |                          |
| GebDat Staatsbürgerschaft                                              | Branche                 |                          | • |                                                                                   |                          |
| 31.01.1966 🔠 Slowakische Republik                                      |                         |                          |   |                                                                                   | •<br>•<br>•              |
| Kommunikationsart Vorwahl Num                                          | mer / E-Mail Adresse    | DW                       |   |                                                                                   |                          |
| •         •           •         •           •         •                |                         |                          |   |                                                                                   | : .                      |
|                                                                        |                         |                          | e |                                                                                   |                          |
| Straße<br>Hauergasse<br>PLZ Ort                                        | Nr<br>29                | Postfach<br>Postfach-PLZ |   | Frau<br>Mag. Silvia Blazickova<br>Zusatztext<br>Hauergasse 29<br>SK-2410 Hainburg | Zusatztext<br>Zusatztext |
| 2410     Hainburg       Land     Bundesland       Slowakische Republik | Bezirk                  | Faktura-Text             |   | Sehr geehrte Mag. Blazickova !                                                    | Briefanrede              |
| Info Adr<br>Sta                                                        | ressart H<br>Indard 🗾 🔽 |                          |   | Muster                                                                            |                          |
| Straße                                                                 | Nr                      | Postfach                 |   | Herrn Vizepräsident Konsul KommRat<br>Dkfm. Dr. Hermann Muster                    |                          |
| PLZ Ort                                                                | Bezirk                  | Postfach-PLZ             |   | Aptenung 12/4<br>Hauptstraße 276<br>1020 Wien                                     |                          |
| Info Adr                                                               | ressart H               | raktura-text             |   | Sehr geehrter Herr Vizepräsident !                                                |                          |

- Übersichtliche Darstellung der Adress- und Personendaten
- Der Kommunikationsarten
- Hinterlegung von Profilen
- Zusatztexte für Warenwirtschaftsbelege
- Briefanreden für Serienbriefe und Mails

Detailanzeige Partnerverträge 📔

• Verzweigen ins Zusatzprogramm Vertragsverwaltung. Auf Anfrage!

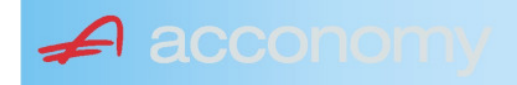

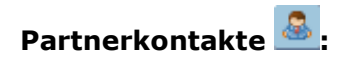

| Übersicht         | Partnerdaten           | Financials              | Kontakte                      | Partner bearbeiten    |                           |                                              |   |
|-------------------|------------------------|-------------------------|-------------------------------|-----------------------|---------------------------|----------------------------------------------|---|
|                   |                        |                         | К                             | ontakt anlegen        | ]                         |                                              |   |
| Ergebnis reduz    | iert darstellen        |                         | <ul> <li>natürlich</li> </ul> | e Person 🔿 juristisch | ne Person                 | Kontaktart<br>Assistent der Geschäftsleitung | • |
| -Fachhändler      |                        |                         |                               |                       |                           |                                              |   |
| Großhändler       |                        |                         | Anrede                        |                       |                           | Titel                                        |   |
| -Hardwareliefera  | nten                   |                         | Herr                          |                       | •                         | Mag.                                         | • |
| -Interessenten    |                        |                         | Vorname                       |                       |                           | Berufstitel                                  |   |
| -Kooperationspa   | rtner                  |                         | Ernst                         |                       |                           | Dealbhafarra                                 | • |
| - Projektkunden   |                        |                         | Tester                        |                       |                           | Rechtstorm                                   | • |
| 🚽 🖯 👶 Testkunde   | e5 - (200003)          |                         | Info                          |                       |                           |                                              |   |
| -& Tester         | Ernst Mag. (Assisten   | t der Geschäftsleitung) | Rechte Han                    | nd des GF.            |                           |                                              |   |
| 📙 🗆 🗠 🔓 Franz F   | Fran Dr. (Assistent de | r Vertriebsleitung)     |                               |                       |                           |                                              |   |
| -Softwarelieferan | ten                    |                         |                               |                       |                           |                                              |   |
| Sonstige Liefera  | nten                   |                         |                               |                       |                           |                                              |   |
|                   |                        |                         |                               |                       |                           |                                              |   |
|                   |                        |                         | Strasse                       |                       | Nr.                       | Info                                         |   |
|                   |                        |                         |                               |                       |                           |                                              |   |
|                   |                        |                         | PLZ OI                        | rt                    |                           |                                              |   |
|                   |                        |                         | Land                          |                       |                           |                                              |   |
|                   |                        |                         | Land                          |                       | •                         |                                              |   |
|                   |                        |                         |                               |                       |                           |                                              |   |
|                   |                        |                         |                               |                       |                           |                                              |   |
|                   |                        |                         | Kommunik                      | ationsart Vorwahl     | Nummer / E-Mail Adress    | e Durchwahl                                  |   |
|                   |                        |                         | F-Mail Firm                   | • U1<br>a •           | e tester@testkunde.at     | 4/12                                         |   |
|                   |                        |                         |                               | •                     | encere (green and a de la |                                              |   |
|                   |                        |                         |                               | ×                     |                           |                                              |   |
|                   |                        |                         |                               |                       |                           |                                              | - |
|                   |                        |                         |                               |                       |                           |                                              |   |

- Im Suchbaum werden der Partner und alle bereits angelegten Kontakte angezeigt.
- Schaltfläche "Kontakt anlegen" betätigen und Kontakt in der Dichte wie gewünscht anlegen.
- Speichern Der neue Kontakt wird sofort im Suchbaum angezeigt.

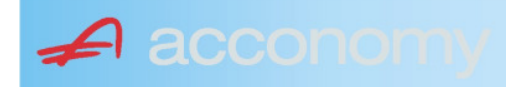

### Financials:

Wichtige Datenfelder für Zusatzmodule wie Zahlungsverkehr, Mahnwesen, Fakturierung, Warenwirtschaft allgemein:

### Warenwirtschaftsdaten:

| Übersicht                                        | Partnerdaten           | Financials        | Kontakte           | Partner bear | beiten                                                                  |                                  |                                  |
|--------------------------------------------------|------------------------|-------------------|--------------------|--------------|-------------------------------------------------------------------------|----------------------------------|----------------------------------|
| Partner<br>Partnergruppe<br>Fibu-Partnergruppe   | 200001<br>: INL        | Acconom<br>Inland | y interner Partner |              | PLZ<br>Strasse<br>TelFirma                                              | Ort                              | Nr.<br>Fax 01 155479/30          |
| Lieferkondition<br>CIF<br>Zustellungsart<br>Bahn | Frei Kosten, Versich   | erung und Fracht  |                    | <b>-</b>     | abweichender Rechnur<br>acconomy Demo- und Ú<br>Sammelrechnung<br>keine | ngsempfänger<br>Übungsfirma GmbH | ▼<br>1. Tag 2. Tag Kreditlimit   |
| Zessionstext<br>gem. Generalzessic               | on zediert an Raiffeis | en Landesbank     |                    | •            | Preiskennzeichen Artil<br>⊂Brutto ●Netto                                | kelzeilen                        | Abrechnung nur auftragsbezogen ⊋ |

- Lieferkondition: Es werden die "Incoterms" angeboten
- Zustellungsart It. Werteliste
- Zessionstexte wenn in der Definition angelegt
- Abweichender Rechnungsempfänger: für WAWI, wenn Auftraggeber und Rechnungsempfänger unterschiedlich
- Sammelrechnung: Lieferscheine werden gesammelt periodisch fakturiert
- Preiskennzeichen netto oder Inklusivpreise
- Abrechnung ..: Auf 1 Rechnung wird immer nur 1 Auftrag abgerechnet

| Mahnwesen 🔽                          | Mahngruppe<br>Standard               |                                                       |                                                                                      | Int<br>2           | Max<br>3                   | Zahlungs                       | verkehr 🔽                                                                         | Mindestbetr | rag 50                    | ,00                | Skor                                   | itotoleran                     | z 🔽  |
|--------------------------------------|--------------------------------------|-------------------------------------------------------|--------------------------------------------------------------------------------------|--------------------|----------------------------|--------------------------------|-----------------------------------------------------------------------------------|-------------|---------------------------|--------------------|----------------------------------------|--------------------------------|------|
| Bank<br>11000 Credit<br>15040 Bank f | anstalt Bankvere<br>. Oberösterreich | Kontonummer<br>12345678<br>155441115<br>(Internationa | IBAN<br>Bank Account Numer - EU-                                                     | VVrg<br>EUF<br>EUF | R<br>R<br>V<br>V<br>Sverke | Bank-Kontonui<br>Bank-Kontonui | von<br>01.01.2006<br>26.06.2009                                                   | bis         | Hauptkonto de<br>Partners | IS (               | Zahlungs<br>Überweis<br>Skto-Tol<br>10 | arten pro<br>sung<br>Min<br>10 | Bank |
| Institut<br>Finanzamt für de         | en 1. Bezirk                         |                                                       | Konto<br>• 123/4711<br>•<br>•<br>•<br>•<br>•<br>•<br>•<br>•<br>•<br>•<br>•<br>•<br>• |                    |                            | Art<br>FAST                    | von<br>von.01.20<br>v<br>v<br>v<br>v<br>v<br>v<br>v<br>v<br>v<br>v<br>v<br>v<br>v | bis<br>009  |                           | Finanza<br>des Par | mt und Steu<br>Iners.                  | iernummi                       | er ( |

### Buchhaltungsdaten:

- Mahnwesen J/N, Mahngruppe, Intervall mit dem die Mahnungen hochgezählt werden, Maximale Mahnung
- Zahlungsverkehr J/N, Mindestbetrag ab dem eine Überweisung ausgelöst wird, Skontotoleranz It. Unternehmensstruktur / Zahlungsverkehr
- Bankverbindung erfassen, Zahlungsart: Überweisung
- Mögliche individuelle Skontotoleranz.

🖌 accon

• Zusätzlich besteht die Möglichkeit, Institute wie Finanzamt, Bank etc des Partners zu hinterlegen.

### Partner bearbeiten:

Mit dieser Seite sind Sie in der Lage, wichtige Kennzeichen Ihrer Partner in Tabellenform zu bearbeiten.

Damit ist auch massenweises Ausbessern in kurzer Zeit möglich.

| Übersicht   | Partnerdat          | en 🗍 Fii     | nancials    | Kontakte     | Partner     | bearb | eiten | Į          |     |           |            |        |               |
|-------------|---------------------|--------------|-------------|--------------|-------------|-------|-------|------------|-----|-----------|------------|--------|---------------|
|             |                     |              |             |              |             |       |       |            |     |           |            |        |               |
| Kontonummer | Name                | Partnerart   | Kontogruppe | Fibu PartGrp | Sammelkonto | VVrg  | Maw   | Mahngruppe | Zav | Lieferart | UID-Nummer | ZKond  | ZessText      |
| 200001      | Acconomy interner P | Debitoren 🔻  | 200000 🔹    | INL 💌        | 2000 💌      | -     |       | Standard 💌 |     | Normale 🔻 |            | 1111 👻 | gem. Gene 🔻 🔺 |
| 300009      | Acconomy Test       | Kreditoren 🔻 | 300000 🔻    | EU 🔻         | 3300 🔻      | -     |       | Standard 🔻 |     | Normale 🔻 | DE12345678 | 22 🔻   | -             |
|             |                     | -            | <b>•</b>    | <b>•</b>     | -           | -     |       | <b>•</b>   |     | -         |            | -      | <b>•</b>      |

| Partner | Partnername | verschieben auf Unternehmen |
|---------|-------------|-----------------------------|
|         |             |                             |
|         |             | <br>                        |
|         |             |                             |
|         |             |                             |

- Verschieben eines Partners in eine andere Hierarchie
- Dieses Feature steht derzeit noch nicht zur Verfügung!

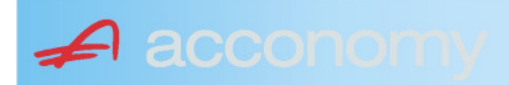

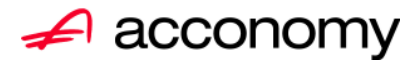

## Leitfaden

# Die neue Partnermaske

### acconomy Software GmbH Krottenbachstr. 255, 1190 Wien

E-Mail: <u>office@acconomy.at</u> www.acconomy.at

## Inhaltsverzeichnis

| Die neue Partnermaske | . 2 |
|-----------------------|-----|
| Partner               | . 2 |
| Reiter Übersicht:     | . 2 |
| Reiter Partnerdaten:  | . 2 |
| Suchbaum:             | . 2 |
| Suchbaum aufklappen:  | . 3 |
| Kundenstammdaten:     | . 3 |
| Sonderstammdaten:     | . 4 |
| Adress-Stammdaten     | . 4 |
| Partnerkontakte 🚨:    | . 6 |
| Financials:           | . 7 |
| Partner bearbeiten:   | . 8 |
|                       |     |

Die vollständige oder auszugsweise Wiedergabe des Inhaltes dieses Dokumentes bedarf der schriftlichen Zustimmung der Firma acconomy Software GmbH.

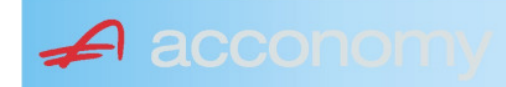

### **Die neue Partnermaske**

### Programmsuchbaum:

Financials / Basis / Partner

Ziel der neuen Partnermaske ist die Reduzierung der verschiedenen Tabpages und vor allem für Buchhaltungszwecke, die Vereinfachung der Anlage, indem alle wichtigen Informationen auf einer Seite vereint werden.

### **Partner**

### **Reiter Übersicht:**

| Übersicht   | Partnerdaten             | Financials    | Kontakte   | Partner     | bearbeiten   |             |     |                                                                                                    |            |     |               |        |  |
|-------------|--------------------------|---------------|------------|-------------|--------------|-------------|-----|----------------------------------------------------------------------------------------------------|------------|-----|---------------|--------|--|
| Übersicht   |                          |               | 0          |             |              |             |     |                                                                                                    |            |     |               |        |  |
| Kontonummer | Nam                      | 1e            | Partnerart | Kontogruppe | Fibu PartGrp | Sammelkonto | Wrg | Maw                                                                                                    | Mahngruppe | Zav | UID           | ZKond  |  |
| 200001      | Acconomy interner Partne | er Ges.m.b.H. | Debitoren  | 200000      | INL          | 2000        |     |                                                                                                    | Standard   |     |               | 1111   |  |
| 200002      | Bonaventura Straßenerh:  | altungs GmbH  | Debitoren  | 200000      | INL          | 2000        |     | Image: A start and a start a start | Standard   |     |               | 1111   |  |
| 200003      | Testkunde5               |               | Debitoren  | 200000      | INL          | 2000        |     | $\checkmark$                                                                                                    | Standard   |     | ATU12345679   | NETTO  |  |
| 200012      | Mayer USD                |               | Debitoren  | 200000      | INL          | 2000        | USD | Image: A start and a start a start | Standard   |     | ATU647834568: | 307330 |  |
| 200013      | Müller EUR               |               | Debitoren  | 200000      | INL          | 2000        |     |                                                                                                    | Standard   |     |               | 1111   |  |

- Die Abfragen funktionieren in der Übersicht wie gewohnt.
- Wichtig: Sie können ab der Spalte "Partnerart" alle Felder direkt in der Übersicht bearbeiten. Es stehen auch die entsprechenden Wertelisten (F4) zur Verfügung.
- Um zum Stammsatz eines Partners zu wechseln: Partner anklicken und über die Lupe in den Stammsatz wechseln.
- Gleiche Vorgangsweise, wenn Sie einen Partner als Kopiervorlage für einen neu anzulegenden verwenden wollen.

### **Reiter Partnerdaten:**

### Suchbaum:

|   | Nummer OName                      |
|---|-----------------------------------|
|   | acco                              |
| l | Partner                           |
|   | -Debitoren                        |
| l |                                   |
|   | L200001 Acconomy interner Partner |
| l | ⊖-Kreditoren                      |
| l | ⊝-Partner EU                      |
|   | L300009 Acconomy Test             |
|   |                                   |

- Es kann mittels eines Teils des Namens ganz einfach gesucht werden, ob ein Kunde oder Lieferant angelegt worden ist.
- Mit Klick auf den Partner wird dieser in die Maske übernommen.

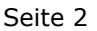

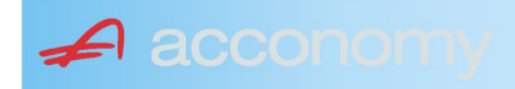

### Suchbaum aufklappen:

| Partner  P-Debitoren  P-Debitoren  P-Debitoren  P-Partner EU  -2000404 Blazickova Silvia -123123123 Karl  P-Partner für Dreiecksgeschäfte  P-Partner in Drittländer                                              |  |  |  |  |  |  |  |
|----------------------------------------------------------------------------------------------------|--|--|--|--|--|--|--|
| Partner                                                                                                    |  |  |  |  |  |  |  |
| <ul> <li>→-Debitoren</li> <li>⊕-Inland</li> <li>⊕-Partner EU</li> <li>→-2000404 Blazickova Silvia</li> <li>→123123123 Karl</li> <li>⊕-Partner für Dreiecksgeschäfte</li> <li>⊕-Partner in Drittländer</li> </ul> |  |  |  |  |  |  |  |
| <ul> <li>Inland</li> <li>Partner EU</li> <li>2000404 Blazickova Silvia</li> <li>123123123 Karl</li> <li>Partner für Dreiecksgeschäfte</li> <li>⊕Partner in Drittländer</li> </ul>                                |  |  |  |  |  |  |  |
| <ul> <li>Partner EU</li> <li>−2000404 Blazickova Silvia</li> <li>−123123123 Karl</li> <li>Partner für Dreiecksgeschäfte</li> <li>Partner in Drittländer</li> </ul>                                               |  |  |  |  |  |  |  |
|                                                                                                    |  |  |  |  |  |  |  |
|                                                                                                    |  |  |  |  |  |  |  |
| ⊕-Partner für Dreiecksgeschäfte<br>⊕-Partner in Drittländer                                                                                                    |  |  |  |  |  |  |  |
| ⊕-Partner in Drittländer                                                                                                    |  |  |  |  |  |  |  |
|                                                                                                    |  |  |  |  |  |  |  |
| Unteressent                                                                                                    |  |  |  |  |  |  |  |
| t ⊕-Inland                                                                                                    |  |  |  |  |  |  |  |
| ⊖-Kreditoren                                                                                                    |  |  |  |  |  |  |  |
| t-Inland                                                                                                    |  |  |  |  |  |  |  |
| ⊕-Partner EU                                                                                                    |  |  |  |  |  |  |  |
| ⊕-Partner in Drittländer                                                                                                    |  |  |  |  |  |  |  |

- Vorher entscheiden, ob Ergebnis numerisch oder nach Namen sortiert angezeigt wird
- Partnerarten: Debitoren, Kreditoren, Interessenten und Andere können angelegt werden.
- Innerhalb der Partnerart sort nach Partnergruppen.
- Danach Sort nach Namen oder numerisch
- Mit Klick auf den Partner wird dieser in die Maske übernommen.

### Kundenstammdaten:

| Partnerart                                                                                                    | Partnernummer             |
|----------------------------------------------------------------------------------------------------|---------------------------|
| Debitoren 💌 🔻                                                                                                    | 200001 🜌                  |
| Partnergrunne                                                                                                    |                           |
| Projektkunden                                                                                                    | •                         |
| Fremdwährung                                                                                                    |                           |
| , in the second second s | •                         |
| Referenznummer                                                                                                    |                           |
|                                                                                                    |                           |
| Fibu-Partnergruppe                                                                                                    |                           |
| Inland                                                                                                    | · ·                       |
| Sammelkonto                                                                                                    |                           |
| 2000 🔹 🔻 Forder. a                                                                                                    | aus Lief. u. Leist Inland |
| Kontogruppe                                                                                                    |                           |
| 200000 🔹 Div.Kund                                                                                                    | den                       |
| Lieferart                                                                                                    | JID-Nummer                |
| Normale Lieferung ir 🔻                                                                                                    |                           |
| Offene Posten S                                                                                                    | S/H-Kennzeichen Sperre    |
| aktiv Onicht aktiv Ø                                                                                                    | Soll 🔾 Haben 🗖            |
| 7.1.1 1.10                                                                                                    | 4 0                       |
| Zahlungskondition                                                                                                    | 1 2                       |
| 1111                                                                                                    | Limits                    |
| netto 30                                                                                                    | Skonti                    |

- Alle Felder sind mit Wertelisten "F4" hinterlegt.
- Nächste Partnernummer wird mit "#" vorgeschlagen.
- Fremdwährung wird hinterlegt, wenn der Partner zusätzlich zur Eigenwährung EUR in einer Fremdwährung geführt werden soll.
- Referenznummer: KU-/Lieferantennr. Beim Partner
- Sammelkonto It. Kontenplan.
- Kontogruppe It. Auswahlliste
- Lieferart bei EU-Partner, wenn Sie im Regelfall zutrifft.
- UID-Nummer sollte auch für Inland hinterlegt werden.
- OP-Kennzeichen, Soll/Haben Vorschlag wie gewünscht
- Sperre: Partner kann nicht bebucht werden.
- Zahlungskond It. Werteliste, wenn leer wird immer prompt gerechnet.

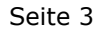

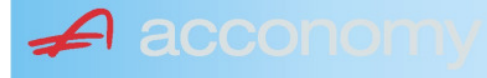

### Sonderstammdaten:

| Strukturart |
|-------------|
| <b>A</b>    |
|             |
|             |
| nen         |
|             |

- Partnerstruktur und Strukturart: For future use
   Infofold 4 000 Zeichen mit «STRC+F
- Infofeld 4.000 Zeichen, mit <STRG+E> vergrößern
- Partner ist Unternehmen: Für B2B Verrechnung

### Adress-Stammdaten

🖌 accon

| <ul> <li>natürliche Pers</li> <li>Anrede</li> </ul>                    | son 🖲 juris                       | tische Per                               | rson                   | Titel                           | 🔊 🔁 🙎                                    | • |
|------------------------------------------------------------------------|-----------------------------------|------------------------------------------|------------------------|---------------------------------|------------------------------------------|---|
| Vorname                                                                |                                   |                                          | •                      | Berufstite                      | el .                                     | • |
| Nachname, Firme<br>Acconomy interner<br>Zusatztitel<br>Personenauswahl | enname<br>r Partner<br>linfo      |                                          | •                      | Rechtsfo<br>Ges.m.b.<br>Branche | rm<br>H. ·                               | • |
| Kommunikationsa<br>Tel. Firma<br>Telefax Firma<br>E-Mail Firma         | art Vorwahl<br>Vorwahl<br>O1<br>V | Nummer /<br>155478<br>155479<br>mult@mul | ′ E-Mail Adr<br>Iti.at | resse                           | DW Se<br>20 100<br>30 100<br>120         |   |
| Straße<br>Guglgasse<br>PLZ<br>1030<br>Land<br>Österreich<br>Info       | Ort<br>Wien<br>Bundesl<br>A       | and<br>dressart<br>tandard               | Bezirk                 | Nr<br>7-9<br>H                  | Postfach-PLZ<br>Postfach<br>Faktura-Text |   |
| Straße<br>PLZ                                                          | Ort                               |                                          |                        | Nr                              | Postfach-PLZ<br>Postfach                 |   |
| Land<br>Info                                                           | Bundesl<br>•                      | and<br>dressart                          | Bezirk                 | •<br>H<br>• [                   | Faktura-Text                             | - |
| Zusatzdaten                                                            |                                   | *<br>*<br>*                              |                        |                                 | ,                                        |   |

- Natürliche Personen mit Anrede, Titel, Vorname und Berufstitel
- Juristische Personen mit Rechtsform
- Im Feld "Nachname" kann mittels Werteliste nach bereits angelegten Personen gesucht werden.
- Zusatztitel und Branche nach Bedarf.
- Zusatzinfo, z.B. bei Namensgleichheit
- Kommunikationsarten
- Adressen
- 2. Adresse, wenn mehr als 2 gebraucht werden, mit "Neu" <F7> anlegen.
- Frei definierbare Zusatzdaten

#### Leitfaden Partnermaske

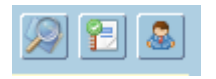

### Lupe: Umstieg in die Personendaten:

| Personendaten Kontakte                                                 |                         |                          |   |                                                                                   |                          |
|------------------------------------------------------------------------|-------------------------|--------------------------|---|-----------------------------------------------------------------------------------|--------------------------|
| ● natürliche Person Ojuristische Person<br>Anrede<br>Frau              | Titel<br>Mag.           |                          | • | Profil<br>3.1 Note 1<br>4.1 Tranche 1                                             | <b>`</b> A               |
| Vomame<br>Silvia                                                       | Berufstitel             |                          | • | 1. Kategorie                                                                      | •                        |
| Nachname, Firmenname<br>Blazickova                                     | Rechtsform              |                          | * |                                                                                   |                          |
| GebDat Staatsbürgerschaft                                              | Branche                 |                          | • |                                                                                   |                          |
| 31.01.1966 🔠 Slowakische Republik                                      |                         |                          |   |                                                                                   | •<br>•<br>•              |
| Kommunikationsart Vorwahl Num                                          | mer / E-Mail Adresse    | DW                       |   |                                                                                   |                          |
| •         •           •         •           •         •                |                         |                          |   |                                                                                   | : .                      |
|                                                                        |                         |                          | e |                                                                                   |                          |
| Straße<br>Hauergasse<br>PLZ Ort                                        | Nr<br>29                | Postfach<br>Postfach-PLZ |   | Frau<br>Mag. Silvia Blazickova<br>Zusatztext<br>Hauergasse 29<br>SK-2410 Hainburg | Zusatztext<br>Zusatztext |
| 2410     Hainburg       Land     Bundesland       Slowakische Republik | Bezirk                  | Faktura-Text             |   | Sehr geehrte Mag. Blazickova !                                                    | Briefanrede              |
| Info Adr<br>Sta                                                        | ressart H<br>Indard 🗾 🔽 |                          |   | Muster                                                                            |                          |
| Straße                                                                 | Nr                      | Postfach                 |   | Herrn Vizepräsident Konsul KommRat<br>Dkfm. Dr. Hermann Muster                    |                          |
| PLZ Ort                                                                | Bezirk                  | Postfach-PLZ             |   | Aptenung 12/4<br>Hauptstraße 276<br>1020 Wien                                     |                          |
| Info Adr                                                               | ressart H               | raktura-text             |   | Sehr geehrter Herr Vizepräsident !                                                |                          |

- Übersichtliche Darstellung der Adress- und Personendaten
- Der Kommunikationsarten
- Hinterlegung von Profilen
- Zusatztexte für Warenwirtschaftsbelege
- Briefanreden für Serienbriefe und Mails

Detailanzeige Partnerverträge 📔

• Verzweigen ins Zusatzprogramm Vertragsverwaltung. Auf Anfrage!

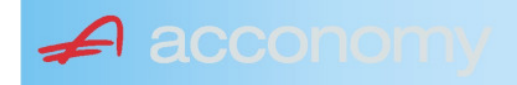

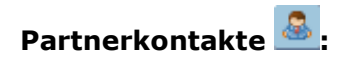

| Übersicht         | Partnerdaten           | Financials              | Kontakte                      | Partner bearbeiten    |                           |                                              |   |
|-------------------|------------------------|-------------------------|-------------------------------|-----------------------|---------------------------|----------------------------------------------|---|
|                   |                        |                         | К                             | ontakt anlegen        | ]                         |                                              |   |
| Ergebnis reduz    | iert darstellen        |                         | <ul> <li>natürlich</li> </ul> | e Person 🔿 juristisch | ne Person                 | Kontaktart<br>Assistent der Geschäftsleitung | • |
| -Fachhändler      |                        |                         |                               |                       |                           |                                              |   |
| Großhändler       |                        |                         | Anrede                        |                       |                           | Titel                                        |   |
| -Hardwareliefera  | nten                   |                         | Herr                          |                       | •                         | Mag.                                         | • |
| -Interessenten    |                        |                         | Vorname                       |                       |                           | Berufstitel                                  |   |
| -Kooperationspa   | rtner                  |                         | Ernst                         |                       |                           | Dealbhafarra                                 | • |
| - Projektkunden   |                        |                         | Tester                        |                       |                           | Rechtstorm                                   | • |
| 🚽 🖯 👶 Testkunde   | e5 - (200003)          |                         | Info                          |                       |                           |                                              |   |
| -& Tester         | Ernst Mag. (Assisten   | t der Geschäftsleitung) | Rechte Han                    | nd des GF.            |                           |                                              |   |
| 📙 🗆 🗠 🔓 Franz F   | Fran Dr. (Assistent de | r Vertriebsleitung)     |                               |                       |                           |                                              |   |
| -Softwarelieferan | ten                    |                         |                               |                       |                           |                                              |   |
| Sonstige Liefera  | nten                   |                         |                               |                       |                           |                                              |   |
|                   |                        |                         |                               |                       |                           |                                              |   |
|                   |                        |                         | Strasse                       |                       | Nr.                       | Info                                         |   |
|                   |                        |                         |                               |                       |                           |                                              |   |
|                   |                        |                         | PLZ OI                        | rt                    |                           |                                              |   |
|                   |                        |                         | Land                          |                       |                           |                                              |   |
|                   |                        |                         | Land                          |                       | •                         |                                              |   |
|                   |                        |                         |                               |                       |                           |                                              |   |
|                   |                        |                         |                               |                       |                           |                                              |   |
|                   |                        |                         | Kommunik                      | ationsart Vorwahl     | Nummer / E-Mail Adress    | e Durchwahl                                  |   |
|                   |                        |                         | F-Mail Firm                   | • U1<br>a •           | e tester@testkunde.at     | 4/12                                         |   |
|                   |                        |                         |                               | •                     | encere (green and a de la |                                              |   |
|                   |                        |                         |                               | ×                     |                           |                                              |   |
|                   |                        |                         |                               |                       |                           |                                              | - |
|                   |                        |                         |                               |                       |                           |                                              |   |

- Im Suchbaum werden der Partner und alle bereits angelegten Kontakte angezeigt.
- Schaltfläche "Kontakt anlegen" betätigen und Kontakt in der Dichte wie gewünscht anlegen.
- Speichern Der neue Kontakt wird sofort im Suchbaum angezeigt.

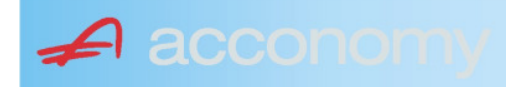

### Financials:

Wichtige Datenfelder für Zusatzmodule wie Zahlungsverkehr, Mahnwesen, Fakturierung, Warenwirtschaft allgemein:

### Warenwirtschaftsdaten:

| Übersicht                                        | Partnerdaten           | Financials        | Kontakte           | Partner bear | beiten                                                                  |                                  |                                  |
|--------------------------------------------------|------------------------|-------------------|--------------------|--------------|-------------------------------------------------------------------------|----------------------------------|----------------------------------|
| Partner<br>Partnergruppe<br>Fibu-Partnergruppe   | 200001<br>: INL        | Acconom<br>Inland | y interner Partner |              | PLZ<br>Strasse<br>TelFirma                                              | Ort                              | Nr.<br>Fax 01 155479/30          |
| Lieferkondition<br>CIF<br>Zustellungsart<br>Bahn | Frei Kosten, Versich   | erung und Fracht  |                    | <b>-</b>     | abweichender Rechnur<br>acconomy Demo- und Ú<br>Sammelrechnung<br>keine | ngsempfänger<br>Übungsfirma GmbH | ▼<br>1. Tag 2. Tag Kreditlimit   |
| Zessionstext<br>gem. Generalzessic               | on zediert an Raiffeis | en Landesbank     |                    | •            | Preiskennzeichen Artil<br>⊂Brutto ●Netto                                | kelzeilen                        | Abrechnung nur auftragsbezogen ⊋ |

- Lieferkondition: Es werden die "Incoterms" angeboten
- Zustellungsart It. Werteliste
- Zessionstexte wenn in der Definition angelegt
- Abweichender Rechnungsempfänger: für WAWI, wenn Auftraggeber und Rechnungsempfänger unterschiedlich
- Sammelrechnung: Lieferscheine werden gesammelt periodisch fakturiert
- Preiskennzeichen netto oder Inklusivpreise
- Abrechnung ..: Auf 1 Rechnung wird immer nur 1 Auftrag abgerechnet

| Mahnwesen 🔽                          | Mahngruppe<br>Standard               |                                                       |                                                                                      | Int<br>2           | Max<br>3                   | Zahlungs                       | verkehr 🔽                                                                         | Mindestbetr | rag 50                    | ,00                | Skor                                   | itotoleran                     | z 🔽  |
|--------------------------------------|--------------------------------------|-------------------------------------------------------|--------------------------------------------------------------------------------------|--------------------|----------------------------|--------------------------------|-----------------------------------------------------------------------------------|-------------|---------------------------|--------------------|----------------------------------------|--------------------------------|------|
| Bank<br>11000 Credit<br>15040 Bank f | anstalt Bankvere<br>. Oberösterreich | Kontonummer<br>12345678<br>155441115<br>(Internationa | IBAN<br>Bank Account Numer - EU-                                                     | VVrg<br>EUF<br>EUF | R<br>R<br>V<br>V<br>Sverke | Bank-Kontonui<br>Bank-Kontonui | von<br>01.01.2006<br>26.06.2009                                                   | bis         | Hauptkonto de<br>Partners | IS (               | Zahlungs<br>Überweis<br>Skto-Tol<br>10 | arten pro<br>sung<br>Min<br>10 | Bank |
| Institut<br>Finanzamt für de         | en 1. Bezirk                         |                                                       | Konto<br>• 123/4711<br>•<br>•<br>•<br>•<br>•<br>•<br>•<br>•<br>•<br>•<br>•<br>•<br>• |                    |                            | Art<br>FAST                    | von<br>von.01.20<br>v<br>v<br>v<br>v<br>v<br>v<br>v<br>v<br>v<br>v<br>v<br>v<br>v | bis<br>009  |                           | Finanza<br>des Par | mt und Steu<br>Iners.                  | iernummi                       | er ( |

### Buchhaltungsdaten:

- Mahnwesen J/N, Mahngruppe, Intervall mit dem die Mahnungen hochgezählt werden, Maximale Mahnung
- Zahlungsverkehr J/N, Mindestbetrag ab dem eine Überweisung ausgelöst wird, Skontotoleranz It. Unternehmensstruktur / Zahlungsverkehr
- Bankverbindung erfassen, Zahlungsart: Überweisung
- Mögliche individuelle Skontotoleranz.

🖌 accon

• Zusätzlich besteht die Möglichkeit, Institute wie Finanzamt, Bank etc des Partners zu hinterlegen.

### Partner bearbeiten:

Mit dieser Seite sind Sie in der Lage, wichtige Kennzeichen Ihrer Partner in Tabellenform zu bearbeiten.

Damit ist auch massenweises Ausbessern in kurzer Zeit möglich.

| Übersicht   | Partnerdat          | en 🗍 Fii     | nancials    | Kontakte     | Partner     | bearb | eiten | Į          |     |           |            |          |               |
|-------------|---------------------|--------------|-------------|--------------|-------------|-------|-------|------------|-----|-----------|------------|----------|---------------|
|             |                     |              |             |              |             |       |       |            |     |           |            |          |               |
| Kontonummer | Name                | Partnerart   | Kontogruppe | Fibu PartGrp | Sammelkonto | VVrg  | Maw   | Mahngruppe | Zav | Lieferart | UID-Nummer | ZKond    | ZessText      |
| 200001      | Acconomy interner P | Debitoren 🔻  | 200000 🔹    | INL 💌        | 2000 💌      | -     |       | Standard 💌 |     | Normale 🔻 |            | 1111 👻   | gem. Gene 🔻 🔺 |
| 300009      | Acconomy Test       | Kreditoren 🔻 | 300000 🔻    | EU 🔻         | 3300 🔻      | -     |       | Standard 🔻 |     | Normale 🔻 | DE12345678 | 22 🔻     | -             |
|             |                     | -            | <b>•</b>    | <b>•</b>     | -           | -     |       | · ·        |     | -         |            | <b>•</b> | <b>•</b>      |

| Partner | Partnername | verschieben auf Unternehmen |
|---------|-------------|-----------------------------|
|         |             |                             |
|         |             | <br>                        |
|         |             |                             |
|         |             |                             |

- Verschieben eines Partners in eine andere Hierarchie
- Dieses Feature steht derzeit noch nicht zur Verfügung!

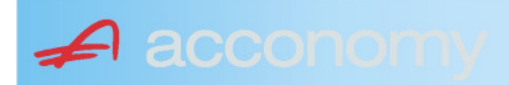

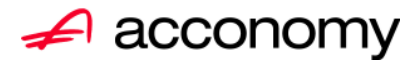

## Leitfaden

# Die neue Partnermaske

### acconomy Software GmbH Krottenbachstr. 255, 1190 Wien

E-Mail: <u>office@acconomy.at</u> www.acconomy.at

## Inhaltsverzeichnis

| Die neue Partnermaske | . 2 |
|-----------------------|-----|
| Partner               | . 2 |
| Reiter Übersicht:     | . 2 |
| Reiter Partnerdaten:  | . 2 |
| Suchbaum:             | . 2 |
| Suchbaum aufklappen:  | . 3 |
| Kundenstammdaten:     | . 3 |
| Sonderstammdaten:     | . 4 |
| Adress-Stammdaten     | . 4 |
| Partnerkontakte 🚨:    | . 6 |
| Financials:           | . 7 |
| Partner bearbeiten:   | . 8 |
|                       |     |

Die vollständige oder auszugsweise Wiedergabe des Inhaltes dieses Dokumentes bedarf der schriftlichen Zustimmung der Firma acconomy Software GmbH.

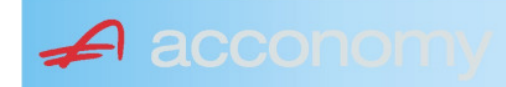

### **Die neue Partnermaske**

### Programmsuchbaum:

Financials / Basis / Partner

Ziel der neuen Partnermaske ist die Reduzierung der verschiedenen Tabpages und vor allem für Buchhaltungszwecke, die Vereinfachung der Anlage, indem alle wichtigen Informationen auf einer Seite vereint werden.

### **Partner**

### **Reiter Übersicht:**

| Übersicht   | Partnerdaten             | Financials    | Kontakte   | Partner     | bearbeiten   |             |     |                                                                                                    |            |     |               |        |  |
|-------------|--------------------------|---------------|------------|-------------|--------------|-------------|-----|----------------------------------------------------------------------------------------------------|------------|-----|---------------|--------|--|
| Übersicht   |                          |               |            |             |              |             |     |                                                                                                    |            | E   |               |        |  |
| Kontonummer | Nam                      | 1e            | Partnerart | Kontogruppe | Fibu PartGrp | Sammelkonto | Wrg | Maw                                                                                                    | Mahngruppe | Zav | UID           | ZKond  |  |
| 200001      | Acconomy interner Partne | er Ges.m.b.H. | Debitoren  | 200000      | INL          | 2000        |     |                                                                                                    | Standard   |     |               | 1111   |  |
| 200002      | Bonaventura Straßenerh:  | altungs GmbH  | Debitoren  | 200000      | INL          | 2000        |     | Image: A start and a start a start | Standard   |     |               | 1111   |  |
| 200003      | Testkunde5               |               | Debitoren  | 200000      | INL          | 2000        |     |                                                                                                    | Standard   |     | ATU12345679   | NETTO  |  |
| 200012      | Mayer USD                |               | Debitoren  | 200000      | INL          | 2000        | USD | Image: A start and a start a start | Standard   |     | ATU647834568: | 307330 |  |
| 200013      | Müller EUR               |               | Debitoren  | 200000      | INL          | 2000        |     |                                                                                                    | Standard   |     |               | 1111   |  |

- Die Abfragen funktionieren in der Übersicht wie gewohnt.
- Wichtig: Sie können ab der Spalte "Partnerart" alle Felder direkt in der Übersicht bearbeiten. Es stehen auch die entsprechenden Wertelisten (F4) zur Verfügung.
- Um zum Stammsatz eines Partners zu wechseln: Partner anklicken und über die Lupe in den Stammsatz wechseln.
- Gleiche Vorgangsweise, wenn Sie einen Partner als Kopiervorlage für einen neu anzulegenden verwenden wollen.

### **Reiter Partnerdaten:**

### Suchbaum:

|   | Nummer OName                      |
|---|-----------------------------------|
|   | acco 🔘                            |
| l | Partner                           |
|   | -Debitoren                        |
| l |                                   |
|   | L200001 Acconomy interner Partner |
| l | ⊖-Kreditoren                      |
| l | ⊝-Partner EU                      |
|   | L300009 Acconomy Test             |
|   |                                   |

- Es kann mittels eines Teils des Namens ganz einfach gesucht werden, ob ein Kunde oder Lieferant angelegt worden ist.
- Mit Klick auf den Partner wird dieser in die Maske übernommen.

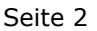

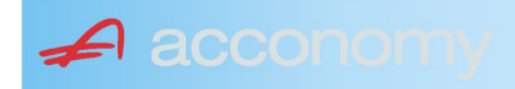

### Suchbaum aufklappen:

| Partner  P-Debitoren  P-Debitoren  P-Debitoren  P-Partner EU  -2000404 Blazickova Silvia -123123123 Karl  P-Partner für Dreiecksgeschäfte  P-Partner in Drittländer                                              |
|----------------------------------------------------------------------------------------------------|
| Partner                                                                                                    |
| <ul> <li>→-Debitoren</li> <li>⊕-Inland</li> <li>⊕-Partner EU</li> <li>→-2000404 Blazickova Silvia</li> <li>→123123123 Karl</li> <li>⊕-Partner für Dreiecksgeschäfte</li> <li>⊕-Partner in Drittländer</li> </ul> |
| <ul> <li>Inland</li> <li>Partner EU</li> <li>2000404 Blazickova Silvia</li> <li>123123123 Karl</li> <li>Partner für Dreiecksgeschäfte</li> <li>⊕Partner in Drittländer</li> </ul>                                |
| <ul> <li>Partner EU</li> <li>−2000404 Blazickova Silvia</li> <li>−123123123 Karl</li> <li>Partner für Dreiecksgeschäfte</li> <li>Partner in Drittländer</li> </ul>                                               |
|                                                                                                    |
|                                                                                                    |
| ⊕-Partner für Dreiecksgeschäfte<br>⊕-Partner in Drittländer                                                                                                    |
| ⊕-Partner in Drittländer                                                                                                    |
|                                                                                                    |
| Unteressent                                                                                                    |
| t ⊕-Inland                                                                                                    |
| -Kreditoren                                                                                                    |
| t∲-Inland                                                                                                    |
| ⊕-Partner EU                                                                                                    |
| ⊕-Partner in Drittländer                                                                                                    |

- Vorher entscheiden, ob Ergebnis numerisch oder nach Namen sortiert angezeigt wird
- Partnerarten: Debitoren, Kreditoren, Interessenten und Andere können angelegt werden.
- Innerhalb der Partnerart sort nach Partnergruppen.
- Danach Sort nach Namen oder numerisch
- Mit Klick auf den Partner wird dieser in die Maske übernommen.

### Kundenstammdaten:

| Partnerart                                                                                                    | Partnernummer             |
|----------------------------------------------------------------------------------------------------|---------------------------|
| Debitoren 💌 🔻                                                                                                    | 200001 🜌                  |
| Partnergrunne                                                                                                    |                           |
| Projektkunden                                                                                                    | •                         |
| Fremdwährung                                                                                                    |                           |
| , in the second second s | •                         |
| Referenznummer                                                                                                    |                           |
|                                                                                                    |                           |
| Fibu-Partnergruppe                                                                                                    |                           |
| Inland                                                                                                    |                           |
| Sammelkonto                                                                                                    |                           |
| 2000 🔹 🔻 Forder. a                                                                                                    | aus Lief. u. Leist Inland |
| Kontogruppe                                                                                                    |                           |
| 200000 🔹 Div.Kund                                                                                                    | den                       |
| Lieferart                                                                                                    | JID-Nummer                |
| Normale Lieferung ir 🔻                                                                                                    |                           |
| Offene Posten S                                                                                                    | S/H-Kennzeichen Sperre    |
| aktiv Onicht aktiv Ø                                                                                                    | Soll 🔾 Haben 🗖            |
| 7.1.1 1.10                                                                                                    | 4 0                       |
| Zahlungskondition                                                                                                    | 1 2                       |
| 1111                                                                                                    | Limits                    |
| netto 30                                                                                                    | Skonti                    |

- Alle Felder sind mit Wertelisten "F4" hinterlegt.
- Nächste Partnernummer wird mit "#" vorgeschlagen.
- Fremdwährung wird hinterlegt, wenn der Partner zusätzlich zur Eigenwährung EUR in einer Fremdwährung geführt werden soll.
- Referenznummer: KU-/Lieferantennr. Beim Partner
- Sammelkonto It. Kontenplan.
- Kontogruppe It. Auswahlliste
- Lieferart bei EU-Partner, wenn Sie im Regelfall zutrifft.
- UID-Nummer sollte auch für Inland hinterlegt werden.
- OP-Kennzeichen, Soll/Haben Vorschlag wie gewünscht
- Sperre: Partner kann nicht bebucht werden.
- Zahlungskond It. Werteliste, wenn leer wird immer prompt gerechnet.

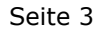

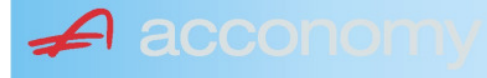

### Sonderstammdaten:

| Strukturart |
|-------------|
| <b>A</b>    |
|             |
|             |
| nen         |
|             |

- Partnerstruktur und Strukturart: For future use
   Infofold 4 000 Zeichen mit «STRC+F
- Infofeld 4.000 Zeichen, mit <STRG+E> vergrößern
- Partner ist Unternehmen: Für B2B Verrechnung

### Adress-Stammdaten

🖌 accon

| <ul> <li>natürliche Pers</li> <li>Anrede</li> </ul>                    | son 🖲 juris                       | tische Per                               | rson                   | Titel                           | 🔊 🔁 🙎                                    | • |
|------------------------------------------------------------------------|-----------------------------------|------------------------------------------|------------------------|---------------------------------|------------------------------------------|---|
| Vorname                                                                |                                   |                                          | •                      | Berufstite                      | el .                                     | • |
| Nachname, Firme<br>Acconomy interner<br>Zusatztitel<br>Personenauswahl | enname<br>r Partner<br>linfo      |                                          | •                      | Rechtsfo<br>Ges.m.b.<br>Branche | rm<br>H. ·                               | • |
| Kommunikationsa<br>Tel. Firma<br>Telefax Firma<br>E-Mail Firma         | art Vorwahl<br>Vorwahl<br>O1<br>V | Nummer /<br>155478<br>155479<br>mult@mul | ′ E-Mail Adr<br>Iti.at | resse                           | DW Se<br>20 100<br>30 100<br>120         |   |
| Straße<br>Guglgasse<br>PLZ<br>1030<br>Land<br>Österreich<br>Info       | Ort<br>Wien<br>Bundesl<br>A       | and<br>dressart<br>tandard               | Bezirk                 | Nr<br>7-9<br>H                  | Postfach-PLZ<br>Postfach<br>Faktura-Text |   |
| Straße<br>PLZ                                                          | Ort                               |                                          |                        | Nr                              | Postfach-PLZ<br>Postfach                 |   |
| Land<br>Info                                                           | Bundesl<br>•                      | and<br>dressart                          | Bezirk                 | •<br>H<br>• [                   | Faktura-Text                             | - |
| Zusatzdaten                                                            |                                   | *<br>*<br>*                              |                        |                                 | ,                                        |   |

- Natürliche Personen mit Anrede, Titel, Vorname und Berufstitel
- Juristische Personen mit Rechtsform
- Im Feld "Nachname" kann mittels Werteliste nach bereits angelegten Personen gesucht werden.
- Zusatztitel und Branche nach Bedarf.
- Zusatzinfo, z.B. bei Namensgleichheit
- Kommunikationsarten
- Adressen
- 2. Adresse, wenn mehr als 2 gebraucht werden, mit "Neu" <F7> anlegen.
- Frei definierbare Zusatzdaten

#### Leitfaden Partnermaske

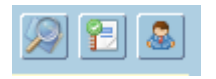

### Lupe: Umstieg in die Personendaten:

| Personendaten Kontakte                                                 |                         |                          |   |                                                                                   |                          |
|------------------------------------------------------------------------|-------------------------|--------------------------|---|-----------------------------------------------------------------------------------|--------------------------|
| ● natürliche Person Ojuristische Person<br>Anrede<br>Frau              | Titel<br>Mag.           |                          | • | Profil<br>3.1 Note 1<br>4.1 Tranche 1                                             | <b>`</b> A               |
| Vomame<br>Silvia                                                       | Berufstitel             |                          | • | 1. Kategorie                                                                      | •                        |
| Nachname, Firmenname<br>Blazickova                                     | Rechtsform              |                          | * |                                                                                   |                          |
| GebDat Staatsbürgerschaft                                              | Branche                 |                          | • |                                                                                   |                          |
| 31.01.1966 🔠 Slowakische Republik                                      |                         |                          |   |                                                                                   | •<br>•<br>•              |
| Kommunikationsart Vorwahl Num                                          | mer / E-Mail Adresse    | DW                       |   |                                                                                   |                          |
| •         •           •         •           •         •                |                         |                          |   |                                                                                   | : .                      |
|                                                                        |                         |                          | e |                                                                                   |                          |
| Straße<br>Hauergasse<br>PLZ Ort                                        | Nr<br>29                | Postfach<br>Postfach-PLZ |   | Frau<br>Mag. Silvia Blazickova<br>Zusatztext<br>Hauergasse 29<br>SK-2410 Hainburg | Zusatztext<br>Zusatztext |
| 2410     Hainburg       Land     Bundesland       Slowakische Republik | Bezirk                  | Faktura-Text             |   | Sehr geehrte Mag. Blazickova !                                                    | Briefanrede              |
| Info Adr<br>Sta                                                        | ressart H<br>Indard 🗾 🔽 |                          |   | Muster                                                                            |                          |
| Straße                                                                 | Nr                      | Postfach                 |   | Herrn Vizepräsident Konsul KommRat<br>Dkfm. Dr. Hermann Muster                    |                          |
| PLZ Ort                                                                | Bezirk                  | Postfach-PLZ             |   | Aptenung 12/4<br>Hauptstraße 276<br>1020 Wien                                     |                          |
| Info Adr                                                               | ressart H               | raktura-text             |   | Sehr geehrter Herr Vizepräsident !                                                |                          |

- Übersichtliche Darstellung der Adress- und Personendaten
- Der Kommunikationsarten
- Hinterlegung von Profilen
- Zusatztexte für Warenwirtschaftsbelege
- Briefanreden für Serienbriefe und Mails

Detailanzeige Partnerverträge 📔

• Verzweigen ins Zusatzprogramm Vertragsverwaltung. Auf Anfrage!

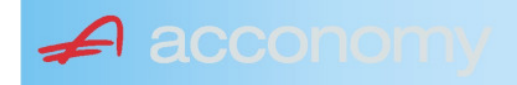

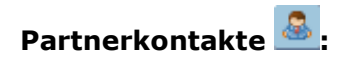

| Übersicht         | Partnerdaten           | Financials              | Kontakte                      | Partner bearbeiten    |                           |                                              |   |
|-------------------|------------------------|-------------------------|-------------------------------|-----------------------|---------------------------|----------------------------------------------|---|
|                   |                        |                         | К                             | ontakt anlegen        | ]                         |                                              |   |
| Ergebnis reduz    | iert darstellen        |                         | <ul> <li>natürlich</li> </ul> | e Person 🔿 juristisch | ne Person                 | Kontaktart<br>Assistent der Geschäftsleitung | • |
| -Fachhändler      |                        |                         |                               |                       |                           |                                              |   |
| Großhändler       |                        |                         | Anrede                        |                       |                           | Titel                                        |   |
| -Hardwareliefera  | nten                   |                         | Herr                          |                       | •                         | Mag.                                         | • |
| -Interessenten    |                        |                         | Vorname                       |                       |                           | Berufstitel                                  |   |
| -Kooperationspa   | rtner                  |                         | Ernst                         |                       |                           | Dealbhafarra                                 | • |
| - Projektkunden   |                        |                         | Tester                        |                       |                           | Rechtstorm                                   | • |
| 🚽 🖯 👶 Testkunde   | e5 - (200003)          |                         | Info                          |                       |                           |                                              |   |
| -& Tester         | Ernst Mag. (Assisten   | t der Geschäftsleitung) | Rechte Han                    | nd des GF.            |                           |                                              |   |
| 📙 🗆 🗠 🔓 Franz F   | Fran Dr. (Assistent de | r Vertriebsleitung)     |                               |                       |                           |                                              |   |
| -Softwarelieferan | ten                    |                         |                               |                       |                           |                                              |   |
| Sonstige Liefera  | nten                   |                         |                               |                       |                           |                                              |   |
|                   |                        |                         |                               |                       |                           |                                              |   |
|                   |                        |                         | Strasse                       |                       | Nr.                       | Info                                         |   |
|                   |                        |                         |                               |                       |                           |                                              |   |
|                   |                        |                         | PLZ OI                        | rt                    |                           |                                              |   |
|                   |                        |                         | Land                          |                       |                           |                                              |   |
|                   |                        |                         | Land                          |                       | •                         |                                              |   |
|                   |                        |                         |                               |                       |                           |                                              |   |
|                   |                        |                         |                               |                       |                           |                                              |   |
|                   |                        |                         | Kommunik                      | ationsart Vorwahl     | Nummer / E-Mail Adress    | e Durchwahl                                  |   |
|                   |                        |                         | F-Mail Firm                   | • U1<br>a •           | e tester@testkunde.at     | 4/12                                         |   |
|                   |                        |                         |                               | •                     | encere (green and a de la |                                              |   |
|                   |                        |                         |                               | ×                     |                           |                                              |   |
|                   |                        |                         |                               |                       |                           |                                              | - |
|                   |                        |                         |                               |                       |                           |                                              |   |

- Im Suchbaum werden der Partner und alle bereits angelegten Kontakte angezeigt.
- Schaltfläche "Kontakt anlegen" betätigen und Kontakt in der Dichte wie gewünscht anlegen.
- Speichern Der neue Kontakt wird sofort im Suchbaum angezeigt.

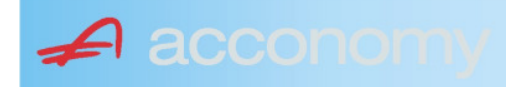

### Financials:

Wichtige Datenfelder für Zusatzmodule wie Zahlungsverkehr, Mahnwesen, Fakturierung, Warenwirtschaft allgemein:

### Warenwirtschaftsdaten:

| Übersicht                                        | Partnerdaten           | Financials        | Kontakte           | Partner bear | beiten                                                                  |                                  |                                  |
|--------------------------------------------------|------------------------|-------------------|--------------------|--------------|-------------------------------------------------------------------------|----------------------------------|----------------------------------|
| Partner<br>Partnergruppe<br>Fibu-Partnergruppe   | 200001<br>: INL        | Acconom<br>Inland | y interner Partner |              | PLZ<br>Strasse<br>TelFirma                                              | Ort                              | Nr.<br>Fax 01 155479/30          |
| Lieferkondition<br>CIF<br>Zustellungsart<br>Bahn | Frei Kosten, Versich   | erung und Fracht  |                    | <b>-</b>     | abweichender Rechnur<br>acconomy Demo- und Ú<br>Sammelrechnung<br>keine | ngsempfänger<br>Übungsfirma GmbH | ▼<br>1. Tag 2. Tag Kreditlimit   |
| Zessionstext<br>gem. Generalzessic               | on zediert an Raiffeis | en Landesbank     |                    | •            | Preiskennzeichen Artil<br>⊂Brutto ●Netto                                | kelzeilen                        | Abrechnung nur auftragsbezogen ⊋ |

- Lieferkondition: Es werden die "Incoterms" angeboten
- Zustellungsart It. Werteliste
- Zessionstexte wenn in der Definition angelegt
- Abweichender Rechnungsempfänger: für WAWI, wenn Auftraggeber und Rechnungsempfänger unterschiedlich
- Sammelrechnung: Lieferscheine werden gesammelt periodisch fakturiert
- Preiskennzeichen netto oder Inklusivpreise
- Abrechnung ..: Auf 1 Rechnung wird immer nur 1 Auftrag abgerechnet

| Mahnwesen 🔽                          | Mahngruppe<br>Standard               |                                                       |                                                                                      | Int<br>2           | Max<br>3                   | Zahlungs                       | verkehr 🔽                                                                         | Mindestbetr | rag 50                    | ,00                | Skor                                   | itotoleran                     | z 🔽  |
|--------------------------------------|--------------------------------------|-------------------------------------------------------|--------------------------------------------------------------------------------------|--------------------|----------------------------|--------------------------------|-----------------------------------------------------------------------------------|-------------|---------------------------|--------------------|----------------------------------------|--------------------------------|------|
| Bank<br>11000 Credit<br>15040 Bank f | anstalt Bankvere<br>. Oberösterreich | Kontonummer<br>12345678<br>155441115<br>(Internationa | IBAN<br>Bank Account Numer - EU-                                                     | VVrg<br>EUF<br>EUF | R<br>R<br>V<br>V<br>Sverke | Bank-Kontonui<br>Bank-Kontonui | von<br>01.01.2006<br>26.06.2009                                                   | bis         | Hauptkonto de<br>Partners | IS (               | Zahlungs<br>Überweis<br>Skto-Tol<br>10 | arten pro<br>sung<br>Min<br>10 | Bank |
| Institut<br>Finanzamt für de         | en 1. Bezirk                         |                                                       | Konto<br>• 123/4711<br>•<br>•<br>•<br>•<br>•<br>•<br>•<br>•<br>•<br>•<br>•<br>•<br>• |                    |                            | Art<br>FAST                    | von<br>von.01.20<br>v<br>v<br>v<br>v<br>v<br>v<br>v<br>v<br>v<br>v<br>v<br>v<br>v | bis<br>009  |                           | Finanza<br>des Par | mt und Steu<br>Iners.                  | iernummi                       | er ( |

### Buchhaltungsdaten:

- Mahnwesen J/N, Mahngruppe, Intervall mit dem die Mahnungen hochgezählt werden, Maximale Mahnung
- Zahlungsverkehr J/N, Mindestbetrag ab dem eine Überweisung ausgelöst wird, Skontotoleranz It. Unternehmensstruktur / Zahlungsverkehr
- Bankverbindung erfassen, Zahlungsart: Überweisung
- Mögliche individuelle Skontotoleranz.

🖌 accon

• Zusätzlich besteht die Möglichkeit, Institute wie Finanzamt, Bank etc des Partners zu hinterlegen.

### Partner bearbeiten:

Mit dieser Seite sind Sie in der Lage, wichtige Kennzeichen Ihrer Partner in Tabellenform zu bearbeiten.

Damit ist auch massenweises Ausbessern in kurzer Zeit möglich.

| Übersicht   | Partnerdat          | en 🗍 Fii     | nancials    | Kontakte     | Partner     | bearb | eiten | Į          |     |           |            |        |               |
|-------------|---------------------|--------------|-------------|--------------|-------------|-------|-------|------------|-----|-----------|------------|--------|---------------|
|             |                     |              |             |              |             |       |       |            |     |           |            |        |               |
| Kontonummer | Name                | Partnerart   | Kontogruppe | Fibu PartGrp | Sammelkonto | VVrg  | Maw   | Mahngruppe | Zav | Lieferart | UID-Nummer | ZKond  | ZessText      |
| 200001      | Acconomy interner P | Debitoren 🔻  | 200000 🔹    | INL 💌        | 2000 💌      | -     |       | Standard 💌 |     | Normale 🔻 |            | 1111 👻 | gem. Gene 🔻 🔺 |
| 300009      | Acconomy Test       | Kreditoren 🔻 | 300000 🔻    | EU 🔻         | 3300 🔻      | -     |       | Standard 🔻 |     | Normale 🔻 | DE12345678 | 22 🔻   | -             |
|             |                     | -            | <b>•</b>    | <b>•</b>     | -           | -     |       | · ·        |     | -         |            | -      | <b>•</b>      |

| Partner | Partnername | verschieben auf Unternehmen |
|---------|-------------|-----------------------------|
|         |             |                             |
|         |             | <br>                        |
|         |             |                             |
|         |             |                             |

- Verschieben eines Partners in eine andere Hierarchie
- Dieses Feature steht derzeit noch nicht zur Verfügung!

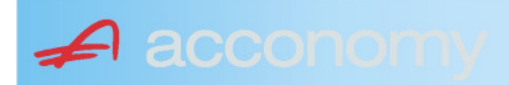

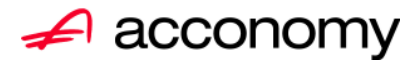

## Leitfaden

# Die neue Partnermaske

### acconomy Software GmbH Krottenbachstr. 255, 1190 Wien

E-Mail: <u>office@acconomy.at</u> www.acconomy.at

## Inhaltsverzeichnis

| Die neue Partnermaske | . 2 |
|-----------------------|-----|
| Partner               | . 2 |
| Reiter Übersicht:     | . 2 |
| Reiter Partnerdaten:  | . 2 |
| Suchbaum:             | . 2 |
| Suchbaum aufklappen:  | . 3 |
| Kundenstammdaten:     | . 3 |
| Sonderstammdaten:     | . 4 |
| Adress-Stammdaten     | . 4 |
| Partnerkontakte 🚨:    | . 6 |
| Financials:           | . 7 |
| Partner bearbeiten:   | . 8 |
|                       |     |

Die vollständige oder auszugsweise Wiedergabe des Inhaltes dieses Dokumentes bedarf der schriftlichen Zustimmung der Firma acconomy Software GmbH.

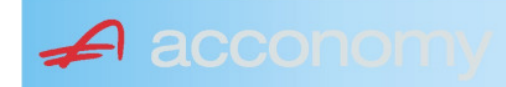

### **Die neue Partnermaske**

### Programmsuchbaum:

Financials / Basis / Partner

Ziel der neuen Partnermaske ist die Reduzierung der verschiedenen Tabpages und vor allem für Buchhaltungszwecke, die Vereinfachung der Anlage, indem alle wichtigen Informationen auf einer Seite vereint werden.

### **Partner**

### **Reiter Übersicht:**

| Übersicht   | Partnerdaten             | Financials    | Kontakte   | Partner     | bearbeiten   |             |     |                                                                                                    |            |     |               |        |  |
|-------------|--------------------------|---------------|------------|-------------|--------------|-------------|-----|----------------------------------------------------------------------------------------------------|------------|-----|---------------|--------|--|
| Übersicht   |                          |               |            |             |              |             |     |                                                                                                    |            | E   |               |        |  |
| Kontonummer | Nam                      | 1e            | Partnerart | Kontogruppe | Fibu PartGrp | Sammelkonto | Wrg | Maw                                                                                                    | Mahngruppe | Zav | UID           | ZKond  |  |
| 200001      | Acconomy interner Partne | er Ges.m.b.H. | Debitoren  | 200000      | INL          | 2000        |     |                                                                                                    | Standard   |     |               | 1111   |  |
| 200002      | Bonaventura Straßenerh:  | altungs GmbH  | Debitoren  | 200000      | INL          | 2000        |     | Image: A start and a start a start | Standard   |     |               | 1111   |  |
| 200003      | Testkunde5               |               | Debitoren  | 200000      | INL          | 2000        |     |                                                                                                    | Standard   |     | ATU12345679   | NETTO  |  |
| 200012      | Mayer USD                |               | Debitoren  | 200000      | INL          | 2000        | USD | Image: A start and a start a start | Standard   |     | ATU647834568: | 307330 |  |
| 200013      | Müller EUR               |               | Debitoren  | 200000      | INL          | 2000        |     |                                                                                                    | Standard   |     |               | 1111   |  |

- Die Abfragen funktionieren in der Übersicht wie gewohnt.
- Wichtig: Sie können ab der Spalte "Partnerart" alle Felder direkt in der Übersicht bearbeiten. Es stehen auch die entsprechenden Wertelisten (F4) zur Verfügung.
- Um zum Stammsatz eines Partners zu wechseln: Partner anklicken und über die Lupe in den Stammsatz wechseln.
- Gleiche Vorgangsweise, wenn Sie einen Partner als Kopiervorlage für einen neu anzulegenden verwenden wollen.

### **Reiter Partnerdaten:**

### Suchbaum:

|   | Nummer OName                      |
|---|-----------------------------------|
|   | acco                              |
| l | Partner                           |
|   | -Debitoren                        |
| l |                                   |
|   | L200001 Acconomy interner Partner |
| l | ⊖-Kreditoren                      |
| l | ⊝-Partner EU                      |
|   | L300009 Acconomy Test             |
|   |                                   |

- Es kann mittels eines Teils des Namens ganz einfach gesucht werden, ob ein Kunde oder Lieferant angelegt worden ist.
- Mit Klick auf den Partner wird dieser in die Maske übernommen.

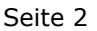

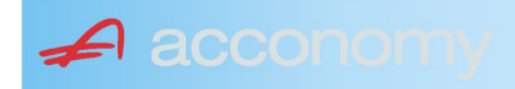

### Suchbaum aufklappen:

| Nummer O Name                                                                                                    |  |  |  |  |  |  |  |  |  |  |
|----------------------------------------------------------------------------------------------------|--|--|--|--|--|--|--|--|--|--|
|                                                                                                    |  |  |  |  |  |  |  |  |  |  |
| Partner                                                                                                    |  |  |  |  |  |  |  |  |  |  |
| - Debitoren                                                                                                    |  |  |  |  |  |  |  |  |  |  |
| t∲-Inland                                                                                                    |  |  |  |  |  |  |  |  |  |  |
| -Partner EU                                                                                                    |  |  |  |  |  |  |  |  |  |  |
| -2000404 Blazickova Silvia                                                                                                    |  |  |  |  |  |  |  |  |  |  |
| 123123123 Karl                                                                                                    |  |  |  |  |  |  |  |  |  |  |
| €-Partner für Dreiecksgeschäfte                                                                                                    |  |  |  |  |  |  |  |  |  |  |
| ⊕-Partner in Drittländer                                                                                                    |  |  |  |  |  |  |  |  |  |  |
|                                                                                                    |  |  |  |  |  |  |  |  |  |  |
| tille de la constant de la constant |  |  |  |  |  |  |  |  |  |  |
| -Kreditoren                                                                                                    |  |  |  |  |  |  |  |  |  |  |
| ⊕-Inland                                                                                                    |  |  |  |  |  |  |  |  |  |  |
| €-Partner EU                                                                                                    |  |  |  |  |  |  |  |  |  |  |
| ⊕-Partner in Drittländer                                                                                                    |  |  |  |  |  |  |  |  |  |  |
|                                                                                                    |  |  |  |  |  |  |  |  |  |  |

- Vorher entscheiden, ob Ergebnis numerisch oder nach Namen sortiert angezeigt wird
- Partnerarten: Debitoren, Kreditoren, Interessenten und Andere können angelegt werden.
- Innerhalb der Partnerart sort nach Partnergruppen.
- Danach Sort nach Namen oder numerisch
- Mit Klick auf den Partner wird dieser in die Maske übernommen.

### Kundenstammdaten:

| Partnerart                                                                                                    | Partnernummer             |
|----------------------------------------------------------------------------------------------------|---------------------------|
| Debitoren 💌 🔻                                                                                                    | 200001 🜌                  |
| Partnergrunne                                                                                                    |                           |
| Projektkunden                                                                                                    | •                         |
| Fremdwährung                                                                                                    |                           |
| , in the second second s | •                         |
| Referenznummer                                                                                                    |                           |
|                                                                                                    |                           |
| Fibu-Partnergruppe                                                                                                    |                           |
| Inland                                                                                                    | · ·                       |
| Sammelkonto                                                                                                    |                           |
| 2000 🔹 🔻 Forder. a                                                                                                    | aus Lief. u. Leist Inland |
| Kontogruppe                                                                                                    |                           |
| 200000 🔹 Div.Kund                                                                                                    | den                       |
| Lieferart                                                                                                    | JID-Nummer                |
| Normale Lieferung ir 🔻                                                                                                    |                           |
| Offene Posten S                                                                                                    | S/H-Kennzeichen Sperre    |
| aktiv Onicht aktiv Ø                                                                                                    | Soll 🔾 Haben 🗖            |
| 7.1.1 1.10                                                                                                    | 4 0                       |
| Zahlungskondition                                                                                                    | 1 2                       |
| 1111                                                                                                    | Limits                    |
| netto 30                                                                                                    | Skonti                    |

- Alle Felder sind mit Wertelisten "F4" hinterlegt.
- Nächste Partnernummer wird mit "#" vorgeschlagen.
- Fremdwährung wird hinterlegt, wenn der Partner zusätzlich zur Eigenwährung EUR in einer Fremdwährung geführt werden soll.
- Referenznummer: KU-/Lieferantennr. Beim Partner
- Sammelkonto It. Kontenplan.
- Kontogruppe It. Auswahlliste
- Lieferart bei EU-Partner, wenn Sie im Regelfall zutrifft.
- UID-Nummer sollte auch für Inland hinterlegt werden.
- OP-Kennzeichen, Soll/Haben Vorschlag wie gewünscht
- Sperre: Partner kann nicht bebucht werden.
- Zahlungskond It. Werteliste, wenn leer wird immer prompt gerechnet.

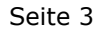

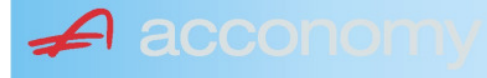

### Sonderstammdaten:

| Strukturart |
|-------------|
| 2           |
|             |
|             |
| nen         |
|             |

- Partnerstruktur und Strukturart: For future use
   Infofold 4 000 Zeichen mit «STRC+F
- Infofeld 4.000 Zeichen, mit <STRG+E> vergrößern
- Partner ist Unternehmen: Für B2B Verrechnung

### Adress-Stammdaten

🖌 accon

| <ul> <li>natürliche Pers</li> <li>Anrede</li> </ul>                    | son 💿 juris                       | tische Per                               | rson                   | Titel                           | 🔊 🔁 💈                                    | \$ |
|------------------------------------------------------------------------|-----------------------------------|------------------------------------------|------------------------|---------------------------------|------------------------------------------|----|
| Vorname                                                                |                                   |                                          | •                      | Berufstite                      | el                                       | •  |
| Nachname, Firme<br>Acconomy interner<br>Zusatztitel<br>Personenauswahl | enname<br>r Partner<br>linfo      |                                          | •                      | Rechtsfo<br>Ges.m.b.<br>Branche | rm<br>H.                                 | •  |
| Kommunikationsa<br>Tel. Firma<br>Telefax Firma<br>E-Mail Firma         | art Vorwahl<br>Vorwahl<br>O1<br>V | Nummer /<br>155478<br>155479<br>mult@mul | ′ E-Mail Adı<br>Iti.at | resse                           | DW Se<br>20 100<br>30 100<br>120         |    |
| Straße<br>Guglgasse<br>PLZ<br>1030<br>Land<br>Österreich<br>Info       | Ort<br>Wien<br>Bundesl            | and<br>dressart                          | Bezirk                 | Nr<br>7-9<br>H                  | Postfach-PLZ<br>Postfach<br>Faktura-Text |    |
| Straße                                                                 | S                                 | tandard                                  |                        | Vr                              | Postfach-PLZ                             |    |
| Land                                                                   | Bundesl                           | and<br>dressart                          | Bezirk                 | ▼<br>H                          | Fostiach<br>Faktura-Text                 |    |
| Zusatzdaten                                                            |                                   | •                                        |                        | •                               |                                          |    |
|                                                                        |                                   | •                                        |                        |                                 |                                          |    |

- Natürliche Personen mit Anrede, Titel, Vorname und Berufstitel
- Juristische Personen mit Rechtsform
- Im Feld "Nachname" kann mittels Werteliste nach bereits angelegten Personen gesucht werden.
- Zusatztitel und Branche nach Bedarf.
- Zusatzinfo, z.B. bei Namensgleichheit
- Kommunikationsarten
- Adressen
- 2. Adresse, wenn mehr als 2 gebraucht werden, mit "Neu" <F7> anlegen.
- Frei definierbare Zusatzdaten

#### Leitfaden Partnermaske

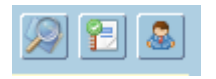

### Lupe: Umstieg in die Personendaten:

| Personendaten Kontakte                                           |                        |                          |   |                                                                           |                                       |
|------------------------------------------------------------------|------------------------|--------------------------|---|---------------------------------------------------------------------------|---------------------------------------|
| Anrede     Frau                                                  | Titel<br>Mag.          |                          | • | Profil<br>3.1 Note 1<br>4.1 Tranche 1                                     |                                       |
| Vomame<br>Silvia                                                 | Berufstitel            |                          | • | 1. Kategorie                                                              |                                       |
| Nachname, Firmenname<br>Blazickova<br>Zuseta Titel               | Rechtsform             |                          | • |                                                                           | <br>▼<br>▼                            |
| GebDat Staatsbürgerschaft<br>31.01.1966 ∰ Slowakische Republik ▼ | branche                |                          | ٠ |                                                                           | • • • • • • • • • • • • • • • • • • • |
| Text                                                             |                        |                          |   |                                                                           |                                       |
| Kommunikationsart Vorwahl Num                                    | mer / E-Mail Adresse   | DW                       |   |                                                                           | •<br>•<br>•                           |
| ÷                                                                |                        |                          |   |                                                                           | -                                     |
|                                                                  |                        |                          |   | Frau                                                                      |                                       |
| Straße<br>Hauergasse<br>PLZ Ort<br>2410 Hainburg                 | Nr<br>29               | Postfach<br>Postfach-PLZ |   | Mag. Silvia Blazickova<br>Zusatztext<br>Hauergasse 29<br>SK-2410 Hainburg | Zusatztext<br>Zusatztext              |
| Land Bundesland                                                  | Bezirk                 | Faktura-Text             |   | Sehr geehrte Mag. Blazickova !                                            | Briefanrede                           |
| Into Adr<br>Star                                                 | ressant H<br>ndard 🛛 🔽 |                          |   | Muster                                                                    |                                       |
| Straße                                                           | Nr                     | Postfach                 |   | Herrn Vizepräsident Konsul KommRat<br>Dkfm. Dr. Hermann Muster            |                                       |
| PLZ Ort                                                          | Deside                 | Postfach-PLZ             |   | Abtellung 12/4<br>Hauptstraße 276<br>1020 Wien                            |                                       |
| Info Adr                                                         | ressart H              | Faktura-Text             | ▣ | Sehr geehrter Herr Vizepräsident !                                        |                                       |

- Übersichtliche Darstellung der Adress- und Personendaten
- Der Kommunikationsarten
- Hinterlegung von Profilen
- Zusatztexte für Warenwirtschaftsbelege
- Briefanreden für Serienbriefe und Mails

Detailanzeige Partnerverträge 📔

• Verzweigen ins Zusatzprogramm Vertragsverwaltung. Auf Anfrage!

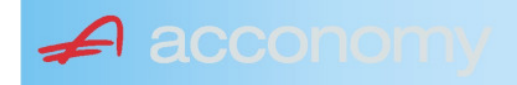

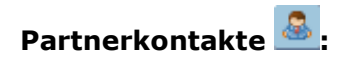

| Übersicht         | Partnerdaten           | Financials              | Kontakte                      | Partner bearbeiten    |                        |                                              |            |
|-------------------|------------------------|-------------------------|-------------------------------|-----------------------|------------------------|----------------------------------------------|------------|
|                   |                        |                         | К                             | ontakt anlegen        | ]                      |                                              |            |
| Ergebnis reduz    | iert darstellen        |                         | <ul> <li>natürlich</li> </ul> | e Person 🔿 juristisch | e Person               | Kontaktart<br>Assistent der Geschäftsleitung | , <b>-</b> |
| -Fachhändler      |                        |                         |                               |                       |                        |                                              |            |
| Großhändler       |                        |                         | Anrede                        |                       |                        | Titel                                        |            |
| -Hardwareliefera  | nten                   |                         | Herr                          |                       | •                      | Mag.                                         | •          |
| -Interessenten    |                        |                         | Vorname                       |                       |                        | Berufstitel                                  |            |
| -Kooperationspa   | rtner                  |                         | Ernst                         |                       |                        | Desktefere                                   | •          |
| - Projektkunden   |                        |                         | Tester                        |                       |                        | Rechtstorm                                   | •          |
| 🚽 🖯 👶 Testkunde   | e5 - (200003)          |                         | Info                          |                       |                        |                                              |            |
| -& Tester         | Ernst Mag. (Assisten   | t der Geschäftsleitung) | Rechte Han                    | d des GF.             |                        |                                              |            |
| 📕 🗆 🖓 Franz F     | Fran Dr. (Assistent de | r Vertriebsleitung)     |                               |                       |                        |                                              |            |
| -Softwarelieferan | ten                    |                         |                               |                       |                        |                                              |            |
| Sonstige Liefera  | nten                   |                         | 2.5                           |                       |                        |                                              |            |
|                   |                        |                         |                               |                       |                        |                                              |            |
|                   |                        |                         | Strasse                       |                       | Nr.                    | Info                                         |            |
|                   |                        |                         |                               |                       |                        |                                              |            |
|                   |                        |                         | PLZ Or                        | t                     |                        |                                              |            |
|                   |                        |                         | Lond                          |                       |                        |                                              |            |
|                   |                        |                         | Lanu                          |                       | -                      |                                              |            |
|                   |                        |                         | 1                             |                       |                        |                                              |            |
|                   |                        |                         |                               |                       |                        |                                              |            |
|                   |                        |                         | Kommunika                     | ationsart Vorwahl     | Nummer / E-Mail Adress | e Durchwahl                                  |            |
|                   |                        |                         | E-Mail Firma                  | - UI<br>a 👻           | e.tester@testkunde.at  | 4/12                                         |            |
|                   |                        |                         |                               | <b>*</b>              |                        |                                              |            |
|                   |                        |                         |                               | ·                     |                        |                                              | 2.         |
|                   |                        |                         |                               |                       |                        |                                              | -          |
| a                 |                        |                         | 100                           |                       |                        |                                              |            |

- Im Suchbaum werden der Partner und alle bereits angelegten Kontakte angezeigt.
- Schaltfläche "Kontakt anlegen" betätigen und Kontakt in der Dichte wie gewünscht anlegen.
- Speichern Der neue Kontakt wird sofort im Suchbaum angezeigt.

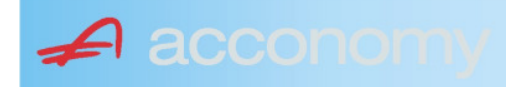

### Financials:

Wichtige Datenfelder für Zusatzmodule wie Zahlungsverkehr, Mahnwesen, Fakturierung, Warenwirtschaft allgemein:

### Warenwirtschaftsdaten:

| Übersicht                                        | Partnerdaten          | Financials        | Kontakte           | Partner bear | beiten                                                                  |                                  |                                  |
|--------------------------------------------------|-----------------------|-------------------|--------------------|--------------|-------------------------------------------------------------------------|----------------------------------|----------------------------------|
| Partner<br>Partnergruppe<br>Fibu-Partnergruppe   | 200001<br>INL         | Acconom<br>Inland | y interner Partner |              | PLZ<br>Strasse<br>TelFirma                                              | Ort                              | Nr.<br>Fax 01 155479/30          |
| Lieferkondition<br>CIF<br>Zustellungsart<br>Bahn | Frei Kosten, Versich  | erung und Fracht  |                    | <b>-</b>     | abweichender Rechnur<br>acconomy Demo- und û<br>Sammelrechnung<br>keine | ngsempfänger<br>Jbungsfirma GmbH | ▼<br>1. Tag 2. Tag Kreditlimit   |
| Zessionstext<br>gem. Generalzessic               | n zediert an Raiffeis | en Landesbank     |                    | •            | Preiskennzeichen Arti<br>O Brutto ● Netto                               | kelzeilen                        | Abrechnung nur auftragsbezogen ⊋ |

- Lieferkondition: Es werden die "Incoterms" angeboten
- Zustellungsart It. Werteliste
- Zessionstexte wenn in der Definition angelegt
- Abweichender Rechnungsempfänger: für WAWI, wenn Auftraggeber und Rechnungsempfänger unterschiedlich
- Sammelrechnung: Lieferscheine werden gesammelt periodisch fakturiert
- Preiskennzeichen netto oder Inklusivpreise
- Abrechnung ..: Auf 1 Rechnung wird immer nur 1 Auftrag abgerechnet

| Mahnwesen 🔽                                        | Mahngruppe<br>Standard                |                                                       |                                                                  | Int<br>2          | Max<br>3                   | Zahlungs                       | verkehr 🔽                                                                      | Mindestbetr | rag 50                    | ,00                | Skor                                   | ntotolerar                      | nz 🔽 |
|----------------------------------------------------|---------------------------------------|-------------------------------------------------------|------------------------------------------------------------------|-------------------|----------------------------|--------------------------------|--------------------------------------------------------------------------------|-------------|---------------------------|--------------------|----------------------------------------|---------------------------------|------|
| Bank<br>11000 * Credit<br>15040 * Bank t<br>*<br>* | anstalt Bankvere<br>f. Oberösterreich | Kontonummer<br>12345678<br>155441115<br>(Internationa | IBAN<br>Bank Account Numer - EU-                                 | Wrg<br>EUF<br>EUF | R<br>R<br>V<br>V<br>Sverke | Bank-Kontonui<br>Bank-Kontonui | von<br>01.01.2006<br>26.06.2009                                                | bis         | Hauptkonto de<br>Partners | 95 A               | Zahlungs<br>Überweis<br>Skto-Tol<br>10 | sarten pro<br>sung<br>Min<br>10 | Bank |
| Institut<br>Finanzamt für d                        | len 1. Bezirk                         |                                                       | Konto<br>• 123/4711<br>•<br>•<br>•<br>•<br>•<br>•<br>•<br>•<br>• |                   |                            | Art<br>FAST                    | von<br>von.20<br>v<br>v<br>v<br>v<br>v<br>v<br>v<br>v<br>v<br>v<br>v<br>v<br>v | bis<br>009  |                           | Finanza<br>des Par | mt und Stei<br>tners.                  | iernumm                         | er 🔹 |

### Buchhaltungsdaten:

- Mahnwesen J/N, Mahngruppe, Intervall mit dem die Mahnungen hochgezählt werden, Maximale Mahnung
- Zahlungsverkehr J/N, Mindestbetrag ab dem eine Überweisung ausgelöst wird, Skontotoleranz It. Unternehmensstruktur / Zahlungsverkehr
- Bankverbindung erfassen, Zahlungsart: Überweisung
- Mögliche individuelle Skontotoleranz.

🖌 accon

• Zusätzlich besteht die Möglichkeit, Institute wie Finanzamt, Bank etc des Partners zu hinterlegen.

### Partner bearbeiten:

Mit dieser Seite sind Sie in der Lage, wichtige Kennzeichen Ihrer Partner in Tabellenform zu bearbeiten.

Damit ist auch massenweises Ausbessern in kurzer Zeit möglich.

| Übersicht   | Partnerdat          | en Fi        | nancials    | Kontakte     | Partner     | bearb | eiten |            |     |           |            |          |               |
|-------------|---------------------|--------------|-------------|--------------|-------------|-------|-------|------------|-----|-----------|------------|----------|---------------|
|             |                     |              |             |              |             |       |       | ,,         |     |           |            |          |               |
| Kontonummer | Name                | Partnerart   | Kontogruppe | Fibu PartGrp | Sammelkonto | VVrg  | Maw   | Mahngruppe | Zav | Lieferart | UID-Nummer | ZKond    | ZessText      |
| 200001      | Acconomy interner P | Debitoren 🔻  | 200000 🔹    | INL 💌        | 2000 💌      | -     |       | Standard 💌 |     | Normale 🔻 |            | 1111 👻   | gem. Gene 🔻 🔺 |
| 300009      | Acconomy Test       | Kreditoren 🔻 | 300000 🔻    | EU 🔻         | 3300 🔻      | -     |       | Standard 🔻 |     | Normale 🔻 | DE12345678 | 22 🔻     | -             |
|             |                     | -            | -           | <b>•</b>     | -           | -     |       | <b>*</b>   |     | -         |            | <b>•</b> | <b>•</b>      |

| Partner | Partnername |   |         | verschieben auf Unternehmen |
|---------|-------------|---|---------|-----------------------------|
|         |             |   | $\gg$   | P                           |
|         |             |   | <u></u> |                             |
|         |             | - | >       |                             |

- Verschieben eines Partners in eine andere Hierarchie
- Dieses Feature steht derzeit noch nicht zur Verfügung!

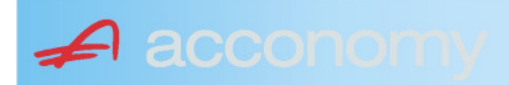
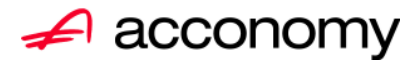

# Leitfaden

# Die neue Partnermaske

# acconomy Software GmbH Krottenbachstr. 255, 1190 Wien

E-Mail: <u>office@acconomy.at</u> www.acconomy.at

# Inhaltsverzeichnis

| Die neue Partnermaske | . 2 |
|-----------------------|-----|
| Partner               | . 2 |
| Reiter Übersicht:     | . 2 |
| Reiter Partnerdaten:  | . 2 |
| Suchbaum:             | . 2 |
| Suchbaum aufklappen:  | . 3 |
| Kundenstammdaten:     | . 3 |
| Sonderstammdaten:     | . 4 |
| Adress-Stammdaten     | . 4 |
| Partnerkontakte 🚨:    | . 6 |
| Financials:           | . 7 |
| Partner bearbeiten:   | . 8 |
|                       |     |

Die vollständige oder auszugsweise Wiedergabe des Inhaltes dieses Dokumentes bedarf der schriftlichen Zustimmung der Firma acconomy Software GmbH.

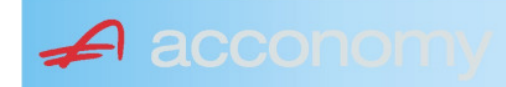

# **Die neue Partnermaske**

#### Programmsuchbaum:

Financials / Basis / Partner

Ziel der neuen Partnermaske ist die Reduzierung der verschiedenen Tabpages und vor allem für Buchhaltungszwecke, die Vereinfachung der Anlage, indem alle wichtigen Informationen auf einer Seite vereint werden.

# **Partner**

# **Reiter Übersicht:**

| Übersicht   | Partnerdaten                                                                                                    | Financials    | Kontakte   | Partner     | bearbeiten   |             |     |                                                                                                    |            |     |               |        |  |
|-------------|----------------------------------------------------------------------------------------------------|---------------|------------|-------------|--------------|-------------|-----|----------------------------------------------------------------------------------------------------|------------|-----|---------------|--------|--|
| Übersicht   | Partnerdaten         Firrancials         Kontakte         Partner bearbeiten           Name         Partnerat         Kontogruppe         Fibu PartGrp         Sammelkonto         Wrg         Maw         Mahngruppe         Zav         UID         Zko           Acconormy interner Partner Ges.m.b.H.         Debitoren         200000         INL         2000         ✓         Standard         ✓         111           Bonaventura Straßenerhaltungs GmbH         Debitoren         200000         INL         2000         ✓         Standard         ✓         111           Testkunde5         Debitoren         200000         INL         2000         ✓         Standard         ✓         ATU12345679         NET           Mayer USD         Debitoren         200000         INL         2000         USD         ✓         Standard         ATU4345683073           Müller EUR         Debitoren         200000         INL         2000         ISD         ✓         Standard         I111 |               |            |             |              |             |     |                                                                                                    |            |     |               |        |  |
| Kontonummer | Nam                                                                                                    | 1e            | Partnerart | Kontogruppe | Fibu PartGrp | Sammelkonto | Wrg | Maw                                                                                                    | Mahngruppe | Zav | UID           | ZKond  |  |
| 200001      | Acconomy interner Partne                                                                                                    | er Ges.m.b.H. | Debitoren  | 200000      | INL          | 2000        |     |                                                                                                    | Standard   |     |               | 1111   |  |
| 200002      | Bonaventura Straßenerh:                                                                                                    | altungs GmbH  | Debitoren  | 200000      | INL          | 2000        |     | Image: A start and a start a start | Standard   |     |               | 1111   |  |
| 200003      | Testkunde5                                                                                                    |               | Debitoren  | 200000      | INL          | 2000        |     |                                                                                                    | Standard   |     | ATU12345679   | NETTO  |  |
| 200012      | Mayer USD                                                                                                    |               | Debitoren  | 200000      | INL          | 2000        | USD | Image: A start and a start a start | Standard   |     | ATU647834568: | 307330 |  |
| 200013      | Müller EUR                                                                                                    |               | Debitoren  | 200000      | INL          | 2000        |     |                                                                                                    | Standard   |     |               | 1111   |  |

- Die Abfragen funktionieren in der Übersicht wie gewohnt.
- Wichtig: Sie können ab der Spalte "Partnerart" alle Felder direkt in der Übersicht bearbeiten. Es stehen auch die entsprechenden Wertelisten (F4) zur Verfügung.
- Um zum Stammsatz eines Partners zu wechseln: Partner anklicken und über die Lupe in den Stammsatz wechseln.
- Gleiche Vorgangsweise, wenn Sie einen Partner als Kopiervorlage für einen neu anzulegenden verwenden wollen.

#### **Reiter Partnerdaten:**

#### Suchbaum:

|   | Nummer OName                      |
|---|-----------------------------------|
|   | acco                              |
| l | Partner                           |
|   | -Debitoren                        |
| l |                                   |
|   | L200001 Acconomy interner Partner |
| l | ⊖-Kreditoren                      |
| l | ⊝-Partner EU                      |
|   | L300009 Acconomy Test             |
|   |                                   |

- Es kann mittels eines Teils des Namens ganz einfach gesucht werden, ob ein Kunde oder Lieferant angelegt worden ist.
- Mit Klick auf den Partner wird dieser in die Maske übernommen.

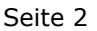

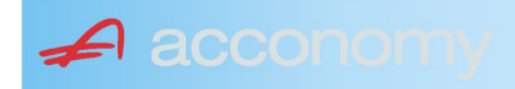

# Suchbaum aufklappen:

| Partner  P-Debitoren  P-Debitoren  P-Debitoren  P-Partner EU  -2000404 Blazickova Silvia -123123123 Karl  P-Partner für Dreiecksgeschäfte  P-Partner in Drittländer                                              |
|----------------------------------------------------------------------------------------------------|
| Partner                                                                                                    |
| <ul> <li>→-Debitoren</li> <li>⊕-Inland</li> <li>⊕-Partner EU</li> <li>→-2000404 Blazickova Silvia</li> <li>→123123123 Karl</li> <li>⊕-Partner für Dreiecksgeschäfte</li> <li>⊕-Partner in Drittländer</li> </ul> |
| <ul> <li>Inland</li> <li>Partner EU</li> <li>2000404 Blazickova Silvia</li> <li>123123123 Karl</li> <li>Partner für Dreiecksgeschäfte</li> <li>⊕Partner in Drittländer</li> </ul>                                |
| <ul> <li>Partner EU</li> <li>−2000404 Blazickova Silvia</li> <li>−123123123 Karl</li> <li>Partner für Dreiecksgeschäfte</li> <li>Partner in Drittländer</li> </ul>                                               |
|                                                                                                    |
|                                                                                                    |
| ⊕-Partner für Dreiecksgeschäfte<br>⊕-Partner in Drittländer                                                                                                    |
| ⊕-Partner in Drittländer                                                                                                    |
|                                                                                                    |
| Unteressent                                                                                                    |
| t ⊕-Inland                                                                                                    |
| -Kreditoren                                                                                                    |
| t∲-Inland                                                                                                    |
| ⊕-Partner EU                                                                                                    |
| ⊕-Partner in Drittländer                                                                                                    |

- Vorher entscheiden, ob Ergebnis numerisch oder nach Namen sortiert angezeigt wird
- Partnerarten: Debitoren, Kreditoren, Interessenten und Andere können angelegt werden.
- Innerhalb der Partnerart sort nach Partnergruppen.
- Danach Sort nach Namen oder numerisch
- Mit Klick auf den Partner wird dieser in die Maske übernommen.

# Kundenstammdaten:

| Partnerart                                                                                                    | Partnernummer             |  |  |  |  |  |  |
|----------------------------------------------------------------------------------------------------|---------------------------|--|--|--|--|--|--|
| Debitoren 💌 🔻                                                                                                    | 200001 🜌                  |  |  |  |  |  |  |
| Partnergrunne                                                                                                    |                           |  |  |  |  |  |  |
| Projektkunden                                                                                                    | •                         |  |  |  |  |  |  |
| Fremdwährung                                                                                                    |                           |  |  |  |  |  |  |
| , in the second second s | •                         |  |  |  |  |  |  |
| Referenznummer                                                                                                    |                           |  |  |  |  |  |  |
|                                                                                                    |                           |  |  |  |  |  |  |
| Fibu-Partnergruppe                                                                                                    |                           |  |  |  |  |  |  |
| Inland                                                                                                    |                           |  |  |  |  |  |  |
| Sammelkonto                                                                                                    |                           |  |  |  |  |  |  |
| 2000 🔹 🔻 Forder. a                                                                                                    | aus Lief. u. Leist Inland |  |  |  |  |  |  |
| Kontogruppe                                                                                                    |                           |  |  |  |  |  |  |
| 200000 🔹 Div.Kund                                                                                                    | den                       |  |  |  |  |  |  |
| Lieferart                                                                                                    | UID-Nummer                |  |  |  |  |  |  |
| Normale Lieferung ir 🔻                                                                                                    |                           |  |  |  |  |  |  |
| Offene Posten S                                                                                                    | S/H-Kennzeichen Sperre    |  |  |  |  |  |  |
| aktiv Onicht aktiv Ø                                                                                                    | Soll 🔾 Haben 🗖            |  |  |  |  |  |  |
| 7.1.1 1.10                                                                                                    | 4 0                       |  |  |  |  |  |  |
| Zahlungskondition                                                                                                    | 1 2                       |  |  |  |  |  |  |
| 1111                                                                                                    | Limits                    |  |  |  |  |  |  |
| netto 30                                                                                                    | Skonti                    |  |  |  |  |  |  |

- Alle Felder sind mit Wertelisten "F4" hinterlegt.
- Nächste Partnernummer wird mit "#" vorgeschlagen.
- Fremdwährung wird hinterlegt, wenn der Partner zusätzlich zur Eigenwährung EUR in einer Fremdwährung geführt werden soll.
- Referenznummer: KU-/Lieferantennr. Beim Partner
- Sammelkonto It. Kontenplan.
- Kontogruppe It. Auswahlliste
- Lieferart bei EU-Partner, wenn Sie im Regelfall zutrifft.
- UID-Nummer sollte auch für Inland hinterlegt werden.
- OP-Kennzeichen, Soll/Haben Vorschlag wie gewünscht
- Sperre: Partner kann nicht bebucht werden.
- Zahlungskond It. Werteliste, wenn leer wird immer prompt gerechnet.

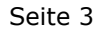

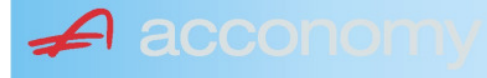

#### Sonderstammdaten:

| Strukturart |
|-------------|
| <b>A</b>    |
|             |
|             |
| nen         |
|             |

- Partnerstruktur und Strukturart: For future use
   Infofold 4,000 Zeichen, mit (STRC) 5
- Infofeld 4.000 Zeichen, mit <STRG+E> vergrößern
- Partner ist Unternehmen: Für B2B Verrechnung

# Adress-Stammdaten

🖌 accon

| <ul> <li>natürliche Pers</li> <li>Anrede</li> </ul>                    | son 🖲 juris                       | tische Per                               | rson                   | Titel                           | 🔊 🔁 🙎                                    | • |
|------------------------------------------------------------------------|-----------------------------------|------------------------------------------|------------------------|---------------------------------|------------------------------------------|---|
| Vorname                                                                |                                   |                                          | •                      | Berufstite                      | el .                                     | • |
| Nachname, Firme<br>Acconomy interner<br>Zusatztitel<br>Personenauswahl | enname<br>r Partner<br>linfo      |                                          | •                      | Rechtsfo<br>Ges.m.b.<br>Branche | rm<br>H. ·                               | • |
| Kommunikationsa<br>Tel. Firma<br>Telefax Firma<br>E-Mail Firma         | art Vorwahl<br>Vorwahl<br>O1<br>V | Nummer /<br>155478<br>155479<br>mult@mul | ′ E-Mail Adr<br>Iti.at | resse                           | DW Se<br>20 100<br>30 100<br>120         |   |
| Straße<br>Guglgasse<br>PLZ<br>1030<br>Land<br>Österreich<br>Info       | Ort<br>Wien<br>Bundesl<br>A       | and<br>dressart<br>tandard               | Bezirk                 | Nr<br>7-9<br>H                  | Postfach-PLZ<br>Postfach<br>Faktura-Text |   |
| Straße<br>PLZ                                                          | Ort                               |                                          |                        | Nr                              | Postfach-PLZ<br>Postfach                 |   |
| Land<br>Info                                                           | Bundesl<br>•                      | and<br>dressart                          | Bezirk                 | •<br>H<br>• [                   | Faktura-Text                             | - |
| Zusatzdaten                                                            |                                   | *<br>*<br>*                              |                        |                                 | ,                                        |   |

- Natürliche Personen mit Anrede, Titel, Vorname und Berufstitel
- Juristische Personen mit Rechtsform
- Im Feld "Nachname" kann mittels Werteliste nach bereits angelegten Personen gesucht werden.
- Zusatztitel und Branche nach Bedarf.
- Zusatzinfo, z.B. bei Namensgleichheit
- Kommunikationsarten
- Adressen
- 2. Adresse, wenn mehr als 2 gebraucht werden, mit "Neu" <F7> anlegen.
- Frei definierbare Zusatzdaten

#### Leitfaden Partnermaske

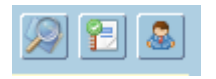

# Lupe: Umstieg in die Personendaten:

| Personendaten Kontakte                                                 |                         |                          |   |                                                                                   |                          |
|------------------------------------------------------------------------|-------------------------|--------------------------|---|-----------------------------------------------------------------------------------|--------------------------|
| ● natürliche Person Ojuristische Person<br>Anrede<br>Frau              | Titel<br>Mag.           |                          | • | Profil<br>3.1 Note 1<br>4.1 Tranche 1                                             | <b>`</b> A               |
| Vomame<br>Silvia                                                       | Berufstitel             |                          | • | 1. Kategorie                                                                      | •                        |
| Nachname, Firmenname<br>Blazickova                                     | Rechtsform              |                          | * |                                                                                   |                          |
| GebDat Staatsbürgerschaft                                              | Branche                 |                          | • |                                                                                   |                          |
| 31.01.1966 🔠 Slowakische Republik                                      |                         |                          |   |                                                                                   | •<br>•<br>•              |
| Kommunikationsart Vorwahl Num                                          | mer / E-Mail Adresse    | DW                       |   |                                                                                   |                          |
| •         •           •         •           •         •                |                         |                          |   |                                                                                   | : .                      |
|                                                                        |                         |                          | e |                                                                                   |                          |
| Straße<br>Hauergasse<br>PLZ Ort                                        | Nr<br>29                | Postfach<br>Postfach-PLZ |   | Frau<br>Mag. Silvia Blazickova<br>Zusatztext<br>Hauergasse 29<br>SK-2410 Hainburg | Zusatztext<br>Zusatztext |
| 2410     Hainburg       Land     Bundesland       Slowakische Republik | Bezirk                  | Faktura-Text             |   | Sehr geehrte Mag. Blazickova !                                                    | Briefanrede              |
| Info Adr<br>Sta                                                        | ressart H<br>Indard 🗾 🔽 |                          |   | Muster                                                                            |                          |
| Straße                                                                 | Nr                      | Postfach                 |   | Herrn Vizepräsident Konsul KommRat<br>Dkfm. Dr. Hermann Muster                    |                          |
| PLZ Ort                                                                | Bezirk                  | Postfach-PLZ             |   | Aptenung 12/4<br>Hauptstraße 276<br>1020 Wien                                     |                          |
| Info Adr                                                               | ressart H               | raktura-text             |   | Sehr geehrter Herr Vizepräsident !                                                |                          |

- Übersichtliche Darstellung der Adress- und Personendaten
- Der Kommunikationsarten
- Hinterlegung von Profilen
- Zusatztexte für Warenwirtschaftsbelege
- Briefanreden für Serienbriefe und Mails

Detailanzeige Partnerverträge 📔

• Verzweigen ins Zusatzprogramm Vertragsverwaltung. Auf Anfrage!

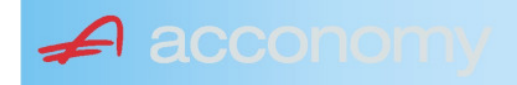

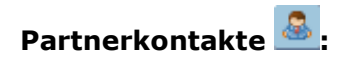

| Übersicht         | Partnerdaten           | Financials              | Kontakte                      | Partner bearbeiten    |                           |                                              |   |
|-------------------|------------------------|-------------------------|-------------------------------|-----------------------|---------------------------|----------------------------------------------|---|
|                   |                        |                         | К                             | ontakt anlegen        | ]                         |                                              |   |
| Ergebnis reduz    | iert darstellen        |                         | <ul> <li>natürlich</li> </ul> | e Person 🔿 juristisch | ne Person                 | Kontaktart<br>Assistent der Geschäftsleitung | • |
| -Fachhändler      |                        |                         |                               |                       |                           |                                              |   |
| Großhändler       |                        |                         | Anrede                        |                       |                           | Titel                                        |   |
| -Hardwareliefera  | nten                   |                         | Herr                          |                       | •                         | Mag.                                         | • |
| -Interessenten    |                        |                         | Vorname                       |                       |                           | Berufstitel                                  |   |
| -Kooperationspa   | rtner                  |                         | Ernst                         |                       |                           | Dealbhafarra                                 | • |
| - Projektkunden   |                        |                         | Tester                        |                       |                           | Rechtstorm                                   | • |
| 🚽 🖯 👶 Testkunde   | e5 - (200003)          |                         | Info                          |                       |                           |                                              |   |
| -& Tester         | Ernst Mag. (Assisten   | t der Geschäftsleitung) | Rechte Han                    | nd des GF.            |                           |                                              |   |
| 📙 🗆 🗠 🔓 Franz F   | Fran Dr. (Assistent de | r Vertriebsleitung)     |                               |                       |                           |                                              |   |
| -Softwarelieferan | ten                    |                         |                               |                       |                           |                                              |   |
| Sonstige Liefera  | nten                   |                         |                               |                       |                           |                                              |   |
|                   |                        |                         |                               |                       |                           |                                              |   |
|                   |                        |                         | Strasse                       |                       | Nr.                       | Info                                         |   |
|                   |                        |                         |                               |                       |                           |                                              |   |
|                   |                        |                         | PLZ OI                        | rt                    |                           |                                              |   |
|                   |                        |                         | Land                          |                       |                           |                                              |   |
|                   |                        |                         | Land                          |                       | •                         |                                              |   |
|                   |                        |                         |                               |                       |                           |                                              |   |
|                   |                        |                         |                               |                       |                           |                                              |   |
|                   |                        |                         | Kommunik                      | ationsart Vorwahl     | Nummer / E-Mail Adress    | e Durchwahl                                  |   |
|                   |                        |                         | F-Mail Firm                   | • U1<br>a •           | e tester@testkunde.at     | 4/12                                         |   |
|                   |                        |                         |                               | •                     | encere (green and a de la |                                              |   |
|                   |                        |                         |                               | ×                     |                           |                                              |   |
|                   |                        |                         |                               |                       |                           |                                              | - |
|                   |                        |                         |                               |                       |                           |                                              |   |

- Im Suchbaum werden der Partner und alle bereits angelegten Kontakte angezeigt.
- Schaltfläche "Kontakt anlegen" betätigen und Kontakt in der Dichte wie gewünscht anlegen.
- Speichern Der neue Kontakt wird sofort im Suchbaum angezeigt.

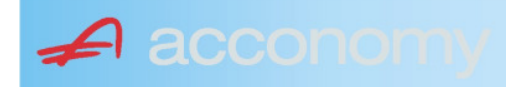

# Financials:

Wichtige Datenfelder für Zusatzmodule wie Zahlungsverkehr, Mahnwesen, Fakturierung, Warenwirtschaft allgemein:

#### Warenwirtschaftsdaten:

| Übersicht                                        | Partnerdaten           | Financials        | Kontakte           | Partner bear | beiten                                                                  |                                  |                                  |
|--------------------------------------------------|------------------------|-------------------|--------------------|--------------|-------------------------------------------------------------------------|----------------------------------|----------------------------------|
| Partner<br>Partnergruppe<br>Fibu-Partnergruppe   | 200001<br>: INL        | Acconom<br>Inland | y interner Partner |              | PLZ<br>Strasse<br>TelFirma                                              | Ort                              | Nr.<br>Fax 01 155479/30          |
| Lieferkondition<br>CIF<br>Zustellungsart<br>Bahn | Frei Kosten, Versich   | erung und Fracht  |                    | <b>-</b>     | abweichender Rechnur<br>acconomy Demo- und Ú<br>Sammelrechnung<br>keine | ngsempfänger<br>Jbungsfirma GmbH | ▼<br>1. Tag 2. Tag Kreditlimit   |
| Zessionstext<br>gem. Generalzessic               | on zediert an Raiffeis | en Landesbank     |                    | •            | Preiskennzeichen Artil<br>⊂Brutto ●Netto                                | kelzeilen                        | Abrechnung nur auftragsbezogen ⊋ |

- Lieferkondition: Es werden die "Incoterms" angeboten
- Zustellungsart It. Werteliste
- Zessionstexte wenn in der Definition angelegt
- Abweichender Rechnungsempfänger: für WAWI, wenn Auftraggeber und Rechnungsempfänger unterschiedlich
- Sammelrechnung: Lieferscheine werden gesammelt periodisch fakturiert
- Preiskennzeichen netto oder Inklusivpreise
- Abrechnung ..: Auf 1 Rechnung wird immer nur 1 Auftrag abgerechnet

| Mahnwesen 🔽                          | Mahngruppe<br>Standard               |                                                       |                                                                                      | Int<br>2           | Max<br>3                   | Zahlungs                       | verkehr 🔽                                                                         | Mindestbetr | rag 50                    | ,00                | Skor                                   | itotoleran                     | z 🔽  |
|--------------------------------------|--------------------------------------|-------------------------------------------------------|--------------------------------------------------------------------------------------|--------------------|----------------------------|--------------------------------|-----------------------------------------------------------------------------------|-------------|---------------------------|--------------------|----------------------------------------|--------------------------------|------|
| Bank<br>11000 Credit<br>15040 Bank f | anstalt Bankvere<br>. Oberösterreich | Kontonummer<br>12345678<br>155441115<br>(Internationa | IBAN<br>Bank Account Numer - EU-                                                     | VVrg<br>EUF<br>EUF | R<br>R<br>V<br>V<br>Sverke | Bank-Kontonui<br>Bank-Kontonui | von<br>01.01.2006<br>26.06.2009                                                   | bis         | Hauptkonto de<br>Partners | IS (               | Zahlungs<br>Überweis<br>Skto-Tol<br>10 | arten pro<br>sung<br>Min<br>10 | Bank |
| Institut<br>Finanzamt für de         | en 1. Bezirk                         |                                                       | Konto<br>• 123/4711<br>•<br>•<br>•<br>•<br>•<br>•<br>•<br>•<br>•<br>•<br>•<br>•<br>• |                    |                            | Art<br>FAST                    | von<br>von.01.20<br>v<br>v<br>v<br>v<br>v<br>v<br>v<br>v<br>v<br>v<br>v<br>v<br>v | bis<br>009  |                           | Finanza<br>des Par | mt und Stei<br>Iners.                  | iernummi                       | er ( |

# Buchhaltungsdaten:

- Mahnwesen J/N, Mahngruppe, Intervall mit dem die Mahnungen hochgezählt werden, Maximale Mahnung
- Zahlungsverkehr J/N, Mindestbetrag ab dem eine Überweisung ausgelöst wird, Skontotoleranz It. Unternehmensstruktur / Zahlungsverkehr
- Bankverbindung erfassen, Zahlungsart: Überweisung
- Mögliche individuelle Skontotoleranz.

🖌 accon

• Zusätzlich besteht die Möglichkeit, Institute wie Finanzamt, Bank etc des Partners zu hinterlegen.

# Partner bearbeiten:

Mit dieser Seite sind Sie in der Lage, wichtige Kennzeichen Ihrer Partner in Tabellenform zu bearbeiten.

Damit ist auch massenweises Ausbessern in kurzer Zeit möglich.

| Übersicht   | Partnerdat          | en 🗍 Fii     | nancials    | Kontakte     | Partner     | bearb | eiten | Į          |     |           |            |        |               |
|-------------|---------------------|--------------|-------------|--------------|-------------|-------|-------|------------|-----|-----------|------------|--------|---------------|
|             |                     |              |             |              |             |       |       |            |     |           |            |        |               |
| Kontonummer | Name                | Partnerart   | Kontogruppe | Fibu PartGrp | Sammelkonto | VVrg  | Maw   | Mahngruppe | Zav | Lieferart | UID-Nummer | ZKond  | ZessText      |
| 200001      | Acconomy interner P | Debitoren 🔻  | 200000 🔹    | INL 💌        | 2000 💌      | -     |       | Standard 💌 |     | Normale 🔻 |            | 1111 👻 | gem. Gene 🔻 🔺 |
| 300009      | Acconomy Test       | Kreditoren 🔻 | 300000 🔻    | EU 🔻         | 3300 🔻      | -     |       | Standard 🔻 |     | Normale 🔻 | DE12345678 | 22 🔻   | -             |
|             |                     | -            | <b>•</b>    | <b>•</b>     | -           | -     |       | <b>•</b>   |     | <b>•</b>  |            | -      | <b>•</b>      |

| Partner | Partnername | verschieben auf Unternehmen |
|---------|-------------|-----------------------------|
|         |             |                             |
|         |             | <br>                        |
|         |             |                             |
|         |             |                             |

- Verschieben eines Partners in eine andere Hierarchie
- Dieses Feature steht derzeit noch nicht zur Verfügung!

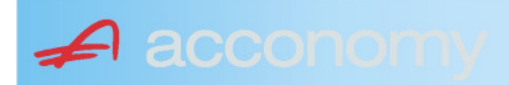

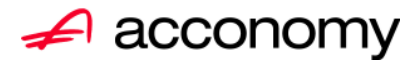

# Leitfaden

# Die neue Partnermaske

# acconomy Software GmbH Krottenbachstr. 255, 1190 Wien

E-Mail: <u>office@acconomy.at</u> www.acconomy.at

# Inhaltsverzeichnis

| Die neue Partnermaske | . 2 |
|-----------------------|-----|
| Partner               | . 2 |
| Reiter Übersicht:     | . 2 |
| Reiter Partnerdaten:  | . 2 |
| Suchbaum:             | . 2 |
| Suchbaum aufklappen:  | . 3 |
| Kundenstammdaten:     | . 3 |
| Sonderstammdaten:     | . 4 |
| Adress-Stammdaten     | . 4 |
| Partnerkontakte 🚨:    | . 6 |
| Financials:           | . 7 |
| Partner bearbeiten:   | . 8 |
|                       |     |

Die vollständige oder auszugsweise Wiedergabe des Inhaltes dieses Dokumentes bedarf der schriftlichen Zustimmung der Firma acconomy Software GmbH.

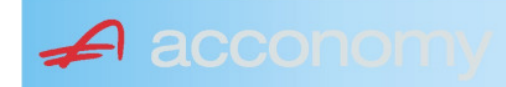

# **Die neue Partnermaske**

#### Programmsuchbaum:

Financials / Basis / Partner

Ziel der neuen Partnermaske ist die Reduzierung der verschiedenen Tabpages und vor allem für Buchhaltungszwecke, die Vereinfachung der Anlage, indem alle wichtigen Informationen auf einer Seite vereint werden.

# **Partner**

# **Reiter Übersicht:**

| Übersicht     | Partnerdaten                       | Financials    | Kontakte   | Kontakte Partner bearbeiten |              |             |     |                                                                                                    |            |     |               |        |  |
|---------------|------------------------------------|---------------|------------|-----------------------------|--------------|-------------|-----|----------------------------------------------------------------------------------------------------|------------|-----|---------------|--------|--|
| Übersicht 🕑 🔎 |                                    |               |            |                             |              |             |     |                                                                                                    |            |     |               |        |  |
| Kontonummer   | er Name                            |               | Partnerart | Kontogruppe                 | Fibu PartGrp | Sammelkonto | Wrg | Maw                                                                                                    | Mahngruppe | Zav | UID           | ZKond  |  |
| 200001        | Acconomy interner Partne           | er Ges.m.b.H. | Debitoren  | 200000                      | INL          | 2000        |     |                                                                                                    | Standard   |     |               | 1111   |  |
| 200002        | Bonaventura Straßenerhaltungs GmbH |               | Debitoren  | 200000                      | INL          | 2000        |     | Image: A start and a start a start | Standard   |     |               | 1111   |  |
| 200003        | Testkunde5                         |               | Debitoren  | 200000                      | INL          | 2000        |     |                                                                                                    | Standard   |     | ATU12345679   | NETTO  |  |
| 200012        | Mayer USD                          |               | Debitoren  | 200000                      | INL          | 2000        | USD | Image: A start and a start a start | Standard   |     | ATU647834568: | 307330 |  |
| 200013        | Müller EUR                         |               | Debitoren  | 200000                      | INL          | 2000        |     |                                                                                                    | Standard   |     |               | 1111   |  |

- Die Abfragen funktionieren in der Übersicht wie gewohnt.
- Wichtig: Sie können ab der Spalte "Partnerart" alle Felder direkt in der Übersicht bearbeiten. Es stehen auch die entsprechenden Wertelisten (F4) zur Verfügung.
- Um zum Stammsatz eines Partners zu wechseln: Partner anklicken und über die Lupe in den Stammsatz wechseln.
- Gleiche Vorgangsweise, wenn Sie einen Partner als Kopiervorlage für einen neu anzulegenden verwenden wollen.

#### **Reiter Partnerdaten:**

#### Suchbaum:

|   | Nummer OName                      |
|---|-----------------------------------|
|   | acco                              |
| l | Partner                           |
|   | -Debitoren                        |
| l |                                   |
|   | L200001 Acconomy interner Partner |
| l | ⊖-Kreditoren                      |
| l | ⊝-Partner EU                      |
|   | L300009 Acconomy Test             |
|   |                                   |

- Es kann mittels eines Teils des Namens ganz einfach gesucht werden, ob ein Kunde oder Lieferant angelegt worden ist.
- Mit Klick auf den Partner wird dieser in die Maske übernommen.

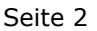

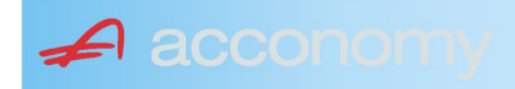

# Suchbaum aufklappen:

| Partner  P-Debitoren  P-Debitoren  P-Debitoren  P-Partner EU  -2000404 Blazickova Silvia -123123123 Karl  P-Partner für Dreiecksgeschäfte  P-Partner in Drittländer                                              |  |  |  |  |  |  |
|----------------------------------------------------------------------------------------------------|--|--|--|--|--|--|
| Partner                                                                                                    |  |  |  |  |  |  |
| <ul> <li>→-Debitoren</li> <li>⊕-Inland</li> <li>⊕-Partner EU</li> <li>→-2000404 Blazickova Silvia</li> <li>→123123123 Karl</li> <li>⊕-Partner für Dreiecksgeschäfte</li> <li>⊕-Partner in Drittländer</li> </ul> |  |  |  |  |  |  |
| <ul> <li>Inland</li> <li>Partner EU</li> <li>2000404 Blazickova Silvia</li> <li>123123123 Karl</li> <li>Partner für Dreiecksgeschäfte</li> <li>⊕Partner in Drittländer</li> </ul>                                |  |  |  |  |  |  |
| <ul> <li>Partner EU</li> <li>−2000404 Blazickova Silvia</li> <li>−123123123 Karl</li> <li>Partner für Dreiecksgeschäfte</li> <li>Partner in Drittländer</li> </ul>                                               |  |  |  |  |  |  |
|                                                                                                    |  |  |  |  |  |  |
|                                                                                                    |  |  |  |  |  |  |
| ⊕-Partner für Dreiecksgeschäfte<br>⊕-Partner in Drittländer                                                                                                    |  |  |  |  |  |  |
| ⊕-Partner in Drittländer                                                                                                    |  |  |  |  |  |  |
|                                                                                                    |  |  |  |  |  |  |
| Unteressent                                                                                                    |  |  |  |  |  |  |
| t ⊕-Inland                                                                                                    |  |  |  |  |  |  |
| -Kreditoren                                                                                                    |  |  |  |  |  |  |
| t∲-Inland                                                                                                    |  |  |  |  |  |  |
| ⊕-Partner EU                                                                                                    |  |  |  |  |  |  |
| ⊕-Partner in Drittländer                                                                                                    |  |  |  |  |  |  |

- Vorher entscheiden, ob Ergebnis numerisch oder nach Namen sortiert angezeigt wird
- Partnerarten: Debitoren, Kreditoren, Interessenten und Andere können angelegt werden.
- Innerhalb der Partnerart sort nach Partnergruppen.
- Danach Sort nach Namen oder numerisch
- Mit Klick auf den Partner wird dieser in die Maske übernommen.

# Kundenstammdaten:

| Partnerart                                                                                                    | Partnernummer             |  |  |  |  |  |  |
|----------------------------------------------------------------------------------------------------|---------------------------|--|--|--|--|--|--|
| Debitoren 💌 🔻                                                                                                    | 200001 🜌                  |  |  |  |  |  |  |
| Partnergrunne                                                                                                    |                           |  |  |  |  |  |  |
| Projektkunden                                                                                                    | •                         |  |  |  |  |  |  |
| Fremdwährung                                                                                                    |                           |  |  |  |  |  |  |
| , in the second second s | •                         |  |  |  |  |  |  |
| Referenznummer                                                                                                    |                           |  |  |  |  |  |  |
|                                                                                                    |                           |  |  |  |  |  |  |
| Fibu-Partnergruppe                                                                                                    |                           |  |  |  |  |  |  |
| Inland                                                                                                    |                           |  |  |  |  |  |  |
| Sammelkonto                                                                                                    |                           |  |  |  |  |  |  |
| 2000 🔹 🔻 Forder. a                                                                                                    | aus Lief. u. Leist Inland |  |  |  |  |  |  |
| Kontogruppe                                                                                                    |                           |  |  |  |  |  |  |
| 200000 🔹 Div.Kund                                                                                                    | den                       |  |  |  |  |  |  |
| Lieferart                                                                                                    | UID-Nummer                |  |  |  |  |  |  |
| Normale Lieferung ir 🔻                                                                                                    |                           |  |  |  |  |  |  |
| Offene Posten S                                                                                                    | S/H-Kennzeichen Sperre    |  |  |  |  |  |  |
| aktiv Onicht aktiv      Soll O Haben                                                                                                    |                           |  |  |  |  |  |  |
| 7.1.1 1.10                                                                                                    | 4 0                       |  |  |  |  |  |  |
| Zahlungskondition                                                                                                    | 1 2                       |  |  |  |  |  |  |
| 1111                                                                                                    | Limits                    |  |  |  |  |  |  |
| netto 30                                                                                                    | Skonti                    |  |  |  |  |  |  |

- Alle Felder sind mit Wertelisten "F4" hinterlegt.
- Nächste Partnernummer wird mit "#" vorgeschlagen.
- Fremdwährung wird hinterlegt, wenn der Partner zusätzlich zur Eigenwährung EUR in einer Fremdwährung geführt werden soll.
- Referenznummer: KU-/Lieferantennr. Beim Partner
- Sammelkonto It. Kontenplan.
- Kontogruppe It. Auswahlliste
- Lieferart bei EU-Partner, wenn Sie im Regelfall zutrifft.
- UID-Nummer sollte auch für Inland hinterlegt werden.
- OP-Kennzeichen, Soll/Haben Vorschlag wie gewünscht
- Sperre: Partner kann nicht bebucht werden.
- Zahlungskond It. Werteliste, wenn leer wird immer prompt gerechnet.

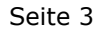

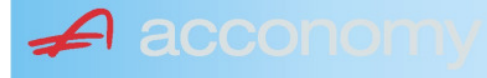

#### Sonderstammdaten:

| Strukturart |
|-------------|
| <b>A</b>    |
|             |
|             |
| nen         |
|             |

- Partnerstruktur und Strukturart: For future use
   Infofold 4,000 Zeichen, mit (STRC) 5
- Infofeld 4.000 Zeichen, mit <STRG+E> vergrößern
- Partner ist Unternehmen: Für B2B Verrechnung

# Adress-Stammdaten

🖌 accon

| <ul> <li>natürliche Pers</li> <li>Anrede</li> </ul>                    | son 🖲 juris                       | tische Per                               | rson                   | Titel                           | 🔊 🔁 🙎                                    | • |
|------------------------------------------------------------------------|-----------------------------------|------------------------------------------|------------------------|---------------------------------|------------------------------------------|---|
| Vorname                                                                |                                   |                                          | •                      | Berufstite                      | el .                                     | • |
| Nachname, Firme<br>Acconomy interner<br>Zusatztitel<br>Personenauswahl | enname<br>r Partner<br>linfo      |                                          | •                      | Rechtsfo<br>Ges.m.b.<br>Branche | rm<br>H. ·                               | • |
| Kommunikationsa<br>Tel. Firma<br>Telefax Firma<br>E-Mail Firma         | art Vorwahl<br>Vorwahl<br>O1<br>V | Nummer /<br>155478<br>155479<br>mult@mul | ′ E-Mail Adr<br>Iti.at | resse                           | DW Se<br>20 100<br>30 100<br>120         |   |
| Straße<br>Guglgasse<br>PLZ<br>1030<br>Land<br>Österreich<br>Info       | Ort<br>Wien<br>Bundesl<br>A       | and<br>dressart<br>tandard               | Bezirk                 | Nr<br>7-9<br>H                  | Postfach-PLZ<br>Postfach<br>Faktura-Text |   |
| Straße<br>PLZ                                                          | Ort                               |                                          |                        | Nr                              | Postfach-PLZ<br>Postfach                 |   |
| Land<br>Info                                                           | Bundesl<br>•                      | and<br>dressart                          | Bezirk                 | •<br>H<br>• [                   | Faktura-Text                             | - |
| Zusatzdaten                                                            |                                   | *<br>*<br>*                              |                        |                                 | ,                                        |   |

- Natürliche Personen mit Anrede, Titel, Vorname und Berufstitel
- Juristische Personen mit Rechtsform
- Im Feld "Nachname" kann mittels Werteliste nach bereits angelegten Personen gesucht werden.
- Zusatztitel und Branche nach Bedarf.
- Zusatzinfo, z.B. bei Namensgleichheit
- Kommunikationsarten
- Adressen
- 2. Adresse, wenn mehr als 2 gebraucht werden, mit "Neu" <F7> anlegen.
- Frei definierbare Zusatzdaten

#### Leitfaden Partnermaske

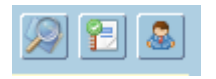

# Lupe: Umstieg in die Personendaten:

| Personendaten Kontakte                                                 |                         |                          |   |                                                                                   |                          |
|------------------------------------------------------------------------|-------------------------|--------------------------|---|-----------------------------------------------------------------------------------|--------------------------|
| ● natürliche Person Ojuristische Person<br>Anrede<br>Frau              | Titel<br>Mag.           |                          | • | Profil<br>3.1 Note 1<br>4.1 Tranche 1                                             | <b>`</b> A               |
| Vomame<br>Silvia                                                       | Berufstitel             |                          | • | 1. Kategorie                                                                      | •                        |
| Nachname, Firmenname<br>Blazickova                                     | Rechtsform              |                          | * |                                                                                   |                          |
| GebDat Staatsbürgerschaft                                              | Branche                 |                          | • |                                                                                   |                          |
| 31.01.1966 🔠 Slowakische Republik                                      |                         |                          |   |                                                                                   | •<br>•<br>•              |
| Kommunikationsart Vorwahl Num                                          | mer / E-Mail Adresse    | DW                       |   |                                                                                   |                          |
| •         •           •         •           •         •                |                         |                          |   |                                                                                   | : .                      |
|                                                                        |                         |                          | e |                                                                                   |                          |
| Straße<br>Hauergasse<br>PLZ Ort                                        | Nr<br>29                | Postfach<br>Postfach-PLZ |   | Frau<br>Mag. Silvia Blazickova<br>Zusatztext<br>Hauergasse 29<br>SK-2410 Hainburg | Zusatztext<br>Zusatztext |
| 2410     Hainburg       Land     Bundesland       Slowakische Republik | Bezirk                  | Faktura-Text             |   | Sehr geehrte Mag. Blazickova !                                                    | Briefanrede              |
| Info Adr<br>Sta                                                        | ressart H<br>Indard 🗾 🔽 |                          |   | Muster                                                                            |                          |
| Straße                                                                 | Nr                      | Postfach                 |   | Herrn Vizepräsident Konsul KommRat<br>Dkfm. Dr. Hermann Muster                    |                          |
| PLZ Ort                                                                | Bezirk                  | Postfach-PLZ             |   | Aptenung 12/4<br>Hauptstraße 276<br>1020 Wien                                     |                          |
| Info Adr                                                               | ressart H               | raktura-text             |   | Sehr geehrter Herr Vizepräsident !                                                |                          |

- Übersichtliche Darstellung der Adress- und Personendaten
- Der Kommunikationsarten
- Hinterlegung von Profilen
- Zusatztexte für Warenwirtschaftsbelege
- Briefanreden für Serienbriefe und Mails

Detailanzeige Partnerverträge 📔

• Verzweigen ins Zusatzprogramm Vertragsverwaltung. Auf Anfrage!

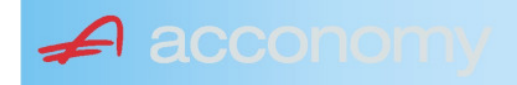

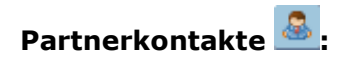

| Übersicht         | Partnerdaten           | Financials              | Kontakte                      | Partner bearbeiten    |                           |                                              |   |
|-------------------|------------------------|-------------------------|-------------------------------|-----------------------|---------------------------|----------------------------------------------|---|
|                   |                        |                         | К                             | ontakt anlegen        | ]                         |                                              |   |
| Ergebnis reduz    | iert darstellen        |                         | <ul> <li>natürlich</li> </ul> | e Person 🔿 juristisch | ne Person                 | Kontaktart<br>Assistent der Geschäftsleitung | • |
| -Fachhändler      |                        |                         |                               |                       |                           |                                              |   |
| Großhändler       |                        |                         | Anrede                        |                       |                           | Titel                                        |   |
| -Hardwareliefera  | nten                   |                         | Herr                          |                       | •                         | Mag.                                         | • |
| -Interessenten    |                        |                         | Vorname                       |                       |                           | Berufstitel                                  |   |
| -Kooperationspa   | rtner                  |                         | Ernst                         |                       |                           | Dealbhafarra                                 | • |
| - Projektkunden   |                        |                         | Tester                        |                       |                           | Rechtstorm                                   | • |
| 🚽 🖯 👶 Testkunde   | e5 - (200003)          |                         | Info                          |                       |                           |                                              |   |
| -& Tester         | Ernst Mag. (Assisten   | t der Geschäftsleitung) | Rechte Han                    | nd des GF.            |                           |                                              |   |
| 📙 🗆 🗠 🔓 Franz F   | Fran Dr. (Assistent de | r Vertriebsleitung)     |                               |                       |                           |                                              |   |
| -Softwarelieferan | ten                    |                         |                               |                       |                           |                                              |   |
| Sonstige Liefera  | nten                   |                         |                               |                       |                           |                                              |   |
|                   |                        |                         |                               |                       |                           |                                              |   |
|                   |                        |                         | Strasse                       |                       | Nr.                       | Info                                         |   |
|                   |                        |                         |                               |                       |                           |                                              |   |
|                   |                        |                         | PLZ OI                        | rt                    |                           |                                              |   |
|                   |                        |                         | Land                          |                       |                           |                                              |   |
|                   |                        |                         | Land                          |                       | •                         |                                              |   |
|                   |                        |                         |                               |                       |                           |                                              |   |
|                   |                        |                         |                               |                       |                           |                                              |   |
|                   |                        |                         | Kommunik                      | ationsart Vorwahl     | Nummer / E-Mail Adress    | e Durchwahl                                  |   |
|                   |                        |                         | F-Mail Firm                   | • U1<br>a •           | e tester@testkunde.at     | 4/12                                         |   |
|                   |                        |                         |                               | •                     | encere (green and a de la |                                              |   |
|                   |                        |                         |                               | ×                     |                           |                                              |   |
|                   |                        |                         |                               |                       |                           |                                              | - |
|                   |                        |                         |                               |                       |                           |                                              |   |

- Im Suchbaum werden der Partner und alle bereits angelegten Kontakte angezeigt.
- Schaltfläche "Kontakt anlegen" betätigen und Kontakt in der Dichte wie gewünscht anlegen.
- Speichern Der neue Kontakt wird sofort im Suchbaum angezeigt.

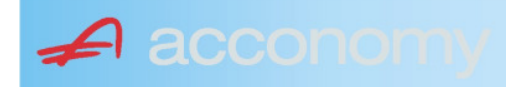

# Financials:

Wichtige Datenfelder für Zusatzmodule wie Zahlungsverkehr, Mahnwesen, Fakturierung, Warenwirtschaft allgemein:

#### Warenwirtschaftsdaten:

| Übersicht                                        | Partnerdaten           | Financials        | Kontakte           | Partner bear | beiten                                                                  |                                  |                                  |
|--------------------------------------------------|------------------------|-------------------|--------------------|--------------|-------------------------------------------------------------------------|----------------------------------|----------------------------------|
| Partner<br>Partnergruppe<br>Fibu-Partnergruppe   | 200001<br>: INL        | Acconom<br>Inland | y interner Partner |              | PLZ<br>Strasse<br>TelFirma                                              | Ort                              | Nr.<br>Fax 01 155479/30          |
| Lieferkondition<br>CIF<br>Zustellungsart<br>Bahn | Frei Kosten, Versich   | erung und Fracht  |                    | <b>-</b>     | abweichender Rechnur<br>acconomy Demo- und Ú<br>Sammelrechnung<br>keine | ngsempfänger<br>Jbungsfirma GmbH | ▼<br>1. Tag 2. Tag Kreditlimit   |
| Zessionstext<br>gem. Generalzessic               | on zediert an Raiffeis | en Landesbank     |                    | •            | Preiskennzeichen Artil<br>⊂Brutto ●Netto                                | kelzeilen                        | Abrechnung nur auftragsbezogen ⊋ |

- Lieferkondition: Es werden die "Incoterms" angeboten
- Zustellungsart It. Werteliste
- Zessionstexte wenn in der Definition angelegt
- Abweichender Rechnungsempfänger: für WAWI, wenn Auftraggeber und Rechnungsempfänger unterschiedlich
- Sammelrechnung: Lieferscheine werden gesammelt periodisch fakturiert
- Preiskennzeichen netto oder Inklusivpreise
- Abrechnung ..: Auf 1 Rechnung wird immer nur 1 Auftrag abgerechnet

| Mahnwesen 🔽                          | Mahngruppe<br>Standard               |                                                       |                                                                                      | Int<br>2           | Max<br>3                   | Zahlungs                       | verkehr 🔽                                                                         | Mindestbetr | rag 50                    | ,00                | Skor                                   | itotoleran                     | z 🔽  |
|--------------------------------------|--------------------------------------|-------------------------------------------------------|--------------------------------------------------------------------------------------|--------------------|----------------------------|--------------------------------|-----------------------------------------------------------------------------------|-------------|---------------------------|--------------------|----------------------------------------|--------------------------------|------|
| Bank<br>11000 Credit<br>15040 Bank f | anstalt Bankvere<br>. Oberösterreich | Kontonummer<br>12345678<br>155441115<br>(Internationa | IBAN<br>Bank Account Numer - EU-                                                     | VVrg<br>EUF<br>EUF | R<br>R<br>V<br>V<br>Sverke | Bank-Kontonui<br>Bank-Kontonui | von<br>01.01.2006<br>26.06.2009                                                   | bis         | Hauptkonto de<br>Partners | IS (               | Zahlungs<br>Überweis<br>Skto-Tol<br>10 | arten pro<br>sung<br>Min<br>10 | Bank |
| Institut<br>Finanzamt für de         | en 1. Bezirk                         |                                                       | Konto<br>• 123/4711<br>•<br>•<br>•<br>•<br>•<br>•<br>•<br>•<br>•<br>•<br>•<br>•<br>• |                    |                            | Art<br>FAST                    | von<br>von.01.20<br>v<br>v<br>v<br>v<br>v<br>v<br>v<br>v<br>v<br>v<br>v<br>v<br>v | bis<br>009  |                           | Finanza<br>des Par | mt und Stei<br>Iners.                  | iernummi                       | er ( |

# Buchhaltungsdaten:

- Mahnwesen J/N, Mahngruppe, Intervall mit dem die Mahnungen hochgezählt werden, Maximale Mahnung
- Zahlungsverkehr J/N, Mindestbetrag ab dem eine Überweisung ausgelöst wird, Skontotoleranz It. Unternehmensstruktur / Zahlungsverkehr
- Bankverbindung erfassen, Zahlungsart: Überweisung
- Mögliche individuelle Skontotoleranz.

🖌 accon

• Zusätzlich besteht die Möglichkeit, Institute wie Finanzamt, Bank etc des Partners zu hinterlegen.

# Partner bearbeiten:

Mit dieser Seite sind Sie in der Lage, wichtige Kennzeichen Ihrer Partner in Tabellenform zu bearbeiten.

Damit ist auch massenweises Ausbessern in kurzer Zeit möglich.

| Übersicht   | Partnerdat          | en 🗍 Fii     | nancials    | Kontakte     | Partner     | bearb | eiten | Į          |     |           |            |          |               |
|-------------|---------------------|--------------|-------------|--------------|-------------|-------|-------|------------|-----|-----------|------------|----------|---------------|
|             |                     |              |             |              |             |       |       |            |     |           |            |          |               |
| Kontonummer | Name                | Partnerart   | Kontogruppe | Fibu PartGrp | Sammelkonto | VVrg  | Maw   | Mahngruppe | Zav | Lieferart | UID-Nummer | ZKond    | ZessText      |
| 200001      | Acconomy interner P | Debitoren 🔻  | 200000 🔹    | INL 💌        | 2000 💌      | -     |       | Standard 💌 |     | Normale 🔻 |            | 1111 👻   | gem. Gene 🔻 🔺 |
| 300009      | Acconomy Test       | Kreditoren 🔻 | 300000 🔻    | EU 🔻         | 3300 🔻      | -     |       | Standard 🔻 |     | Normale 🔻 | DE12345678 | 22 🔻     | -             |
|             |                     | -            | <b>•</b>    | <b>•</b>     | -           | -     |       | <b>•</b>   |     | -         |            | <b>•</b> | <b>•</b>      |

| Partner | Partnername | verschieben auf Unternehmen |
|---------|-------------|-----------------------------|
|         |             |                             |
|         |             | <br>                        |
|         |             |                             |
|         |             |                             |

- Verschieben eines Partners in eine andere Hierarchie
- Dieses Feature steht derzeit noch nicht zur Verfügung!

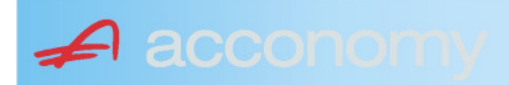

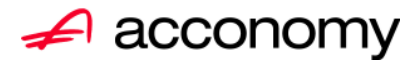

# Leitfaden

# Die neue Partnermaske

# acconomy Software GmbH Krottenbachstr. 255, 1190 Wien

E-Mail: <u>office@acconomy.at</u> www.acconomy.at

# Inhaltsverzeichnis

| Die neue Partnermaske | . 2 |
|-----------------------|-----|
| Partner               | . 2 |
| Reiter Übersicht:     | . 2 |
| Reiter Partnerdaten:  | . 2 |
| Suchbaum:             | . 2 |
| Suchbaum aufklappen:  | . 3 |
| Kundenstammdaten:     | . 3 |
| Sonderstammdaten:     | . 4 |
| Adress-Stammdaten     | . 4 |
| Partnerkontakte 🚨:    | . 6 |
| Financials:           | . 7 |
| Partner bearbeiten:   | . 8 |
|                       |     |

Die vollständige oder auszugsweise Wiedergabe des Inhaltes dieses Dokumentes bedarf der schriftlichen Zustimmung der Firma acconomy Software GmbH.

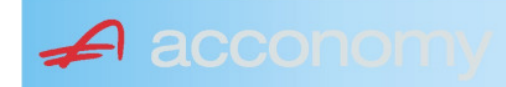

# **Die neue Partnermaske**

#### Programmsuchbaum:

Financials / Basis / Partner

Ziel der neuen Partnermaske ist die Reduzierung der verschiedenen Tabpages und vor allem für Buchhaltungszwecke, die Vereinfachung der Anlage, indem alle wichtigen Informationen auf einer Seite vereint werden.

# **Partner**

# **Reiter Übersicht:**

| Übersicht     | Partnerdaten             | Financials    | Kontakte   | Partner     | bearbeiten   |             |     |                                                                                                    |            |     |               |        |  |
|---------------|--------------------------|---------------|------------|-------------|--------------|-------------|-----|----------------------------------------------------------------------------------------------------|------------|-----|---------------|--------|--|
| Übersicht 💿 🔗 |                          |               |            |             |              |             |     |                                                                                                    |            |     |               |        |  |
| Kontonummer   | Nam                      | 1e            | Partnerart | Kontogruppe | Fibu PartGrp | Sammelkonto | Wrg | Maw                                                                                                    | Mahngruppe | Zav | UID           | ZKond  |  |
| 200001        | Acconomy interner Partne | er Ges.m.b.H. | Debitoren  | 200000      | INL          | 2000        |     |                                                                                                    | Standard   |     |               | 1111   |  |
| 200002        | Bonaventura Straßenerh:  | altungs GmbH  | Debitoren  | 200000      | INL          | 2000        |     | Image: A start and a start a start | Standard   |     |               | 1111   |  |
| 200003        | Testkunde5               |               | Debitoren  | 200000      | INL          | 2000        |     |                                                                                                    | Standard   |     | ATU12345679   | NETTO  |  |
| 200012        | Mayer USD                |               | Debitoren  | 200000      | INL          | 2000        | USD | Image: A start and a start a start | Standard   |     | ATU647834568: | 307330 |  |
| 200013        | Müller EUR               |               | Debitoren  | 200000      | INL          | 2000        |     |                                                                                                    | Standard   |     |               | 1111   |  |

- Die Abfragen funktionieren in der Übersicht wie gewohnt.
- Wichtig: Sie können ab der Spalte "Partnerart" alle Felder direkt in der Übersicht bearbeiten. Es stehen auch die entsprechenden Wertelisten (F4) zur Verfügung.
- Um zum Stammsatz eines Partners zu wechseln: Partner anklicken und über die Lupe in den Stammsatz wechseln.
- Gleiche Vorgangsweise, wenn Sie einen Partner als Kopiervorlage für einen neu anzulegenden verwenden wollen.

#### **Reiter Partnerdaten:**

#### Suchbaum:

|   | Nummer OName                      |
|---|-----------------------------------|
|   | acco                              |
| l | Partner                           |
|   | -Debitoren                        |
| l |                                   |
|   | L200001 Acconomy interner Partner |
| l | ⊖-Kreditoren                      |
| l | ⊝-Partner EU                      |
|   | L300009 Acconomy Test             |
|   |                                   |

- Es kann mittels eines Teils des Namens ganz einfach gesucht werden, ob ein Kunde oder Lieferant angelegt worden ist.
- Mit Klick auf den Partner wird dieser in die Maske übernommen.

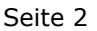

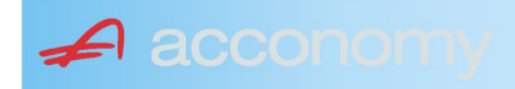

# Suchbaum aufklappen:

| Partner  P-Debitoren  P-Debitoren  P-Debitoren  P-Partner EU  -2000404 Blazickova Silvia -123123123 Karl  P-Partner für Dreiecksgeschäfte  P-Partner in Drittländer                                              |  |  |  |  |  |  |  |
|----------------------------------------------------------------------------------------------------|--|--|--|--|--|--|--|
| Partner                                                                                                    |  |  |  |  |  |  |  |
| <ul> <li>→-Debitoren</li> <li>⊕-Inland</li> <li>⊕-Partner EU</li> <li>→-2000404 Blazickova Silvia</li> <li>→123123123 Karl</li> <li>⊕-Partner für Dreiecksgeschäfte</li> <li>⊕-Partner in Drittländer</li> </ul> |  |  |  |  |  |  |  |
| <ul> <li>Inland</li> <li>Partner EU</li> <li>2000404 Blazickova Silvia</li> <li>123123123 Karl</li> <li>Partner für Dreiecksgeschäfte</li> <li>⊕Partner in Drittländer</li> </ul>                                |  |  |  |  |  |  |  |
| <ul> <li>Partner EU</li> <li>−2000404 Blazickova Silvia</li> <li>−123123123 Karl</li> <li>Partner für Dreiecksgeschäfte</li> <li>Partner in Drittländer</li> </ul>                                               |  |  |  |  |  |  |  |
|                                                                                                    |  |  |  |  |  |  |  |
|                                                                                                    |  |  |  |  |  |  |  |
| ⊕-Partner für Dreiecksgeschäfte<br>⊕-Partner in Drittländer                                                                                                    |  |  |  |  |  |  |  |
| ⊕-Partner in Drittländer                                                                                                    |  |  |  |  |  |  |  |
|                                                                                                    |  |  |  |  |  |  |  |
| Unteressent                                                                                                    |  |  |  |  |  |  |  |
| t ⊕-Inland                                                                                                    |  |  |  |  |  |  |  |
| -Kreditoren                                                                                                    |  |  |  |  |  |  |  |
| €-Inland                                                                                                    |  |  |  |  |  |  |  |
| ⊕-Partner EU                                                                                                    |  |  |  |  |  |  |  |
| ⊕-Partner in Drittländer                                                                                                    |  |  |  |  |  |  |  |

- Vorher entscheiden, ob Ergebnis numerisch oder nach Namen sortiert angezeigt wird
- Partnerarten: Debitoren, Kreditoren, Interessenten und Andere können angelegt werden.
- Innerhalb der Partnerart sort nach Partnergruppen.
- Danach Sort nach Namen oder numerisch
- Mit Klick auf den Partner wird dieser in die Maske übernommen.

# Kundenstammdaten:

| Partnerart                                                                                                    | Partnernummer             |
|----------------------------------------------------------------------------------------------------|---------------------------|
| Debitoren 💌 🔻                                                                                                    | 200001 🜌                  |
| Partnergrunne                                                                                                    |                           |
| Projektkunden                                                                                                    | •                         |
| Fremdwährung                                                                                                    |                           |
| , in the second second s | •                         |
| Referenznummer                                                                                                    |                           |
|                                                                                                    |                           |
| Fibu-Partnergruppe                                                                                                    |                           |
| Inland                                                                                                    |                           |
| Sammelkonto                                                                                                    |                           |
| 2000 🔹 🔻 Forder. a                                                                                                    | aus Lief. u. Leist Inland |
| Kontogruppe                                                                                                    |                           |
| 200000 🔹 Div.Kund                                                                                                    | den                       |
| Lieferart                                                                                                    | JID-Nummer                |
| Normale Lieferung ir 🔻                                                                                                    |                           |
| Offene Posten S                                                                                                    | S/H-Kennzeichen Sperre    |
| aktiv Onicht aktiv Ø                                                                                                    | Soll 🔾 Haben 🗖            |
| 7.1.1 1.10                                                                                                    | 4 0                       |
| Zahlungskondition                                                                                                    | 1 2                       |
| 1111                                                                                                    | Limits                    |
| netto 30                                                                                                    | Skonti                    |

- Alle Felder sind mit Wertelisten "F4" hinterlegt.
- Nächste Partnernummer wird mit "#" vorgeschlagen.
- Fremdwährung wird hinterlegt, wenn der Partner zusätzlich zur Eigenwährung EUR in einer Fremdwährung geführt werden soll.
- Referenznummer: KU-/Lieferantennr. Beim Partner
- Sammelkonto It. Kontenplan.
- Kontogruppe It. Auswahlliste
- Lieferart bei EU-Partner, wenn Sie im Regelfall zutrifft.
- UID-Nummer sollte auch für Inland hinterlegt werden.
- OP-Kennzeichen, Soll/Haben Vorschlag wie gewünscht
- Sperre: Partner kann nicht bebucht werden.
- Zahlungskond It. Werteliste, wenn leer wird immer prompt gerechnet.

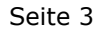

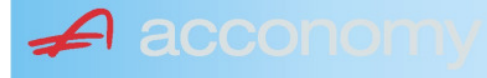

#### Sonderstammdaten:

| Strukturart |
|-------------|
| <b>A</b>    |
|             |
|             |
| nen         |
|             |

- Partnerstruktur und Strukturart: For future use
   Infofold 4,000 Zeichen, mit (STRC) 5
- Infofeld 4.000 Zeichen, mit <STRG+E> vergrößern
- Partner ist Unternehmen: Für B2B Verrechnung

# Adress-Stammdaten

🖌 accon

| <ul> <li>natürliche Pers</li> <li>Anrede</li> </ul>                    | son 🖲 juris                       | tische Per                               | rson                   | Titel                           | 🔊 🔁 🙎                                    | • |
|------------------------------------------------------------------------|-----------------------------------|------------------------------------------|------------------------|---------------------------------|------------------------------------------|---|
| Vorname                                                                |                                   |                                          | •                      | Berufstite                      | el .                                     | • |
| Nachname, Firme<br>Acconomy interner<br>Zusatztitel<br>Personenauswahl | enname<br>r Partner<br>linfo      |                                          | •                      | Rechtsfo<br>Ges.m.b.<br>Branche | rm<br>H. ·                               | • |
| Kommunikationsa<br>Tel. Firma<br>Telefax Firma<br>E-Mail Firma         | art Vorwahl<br>Vorwahl<br>O1<br>V | Nummer /<br>155478<br>155479<br>mult@mul | ′ E-Mail Adr<br>Iti.at | resse                           | DW Se<br>20 100<br>30 100<br>120         |   |
| Straße<br>Guglgasse<br>PLZ<br>1030<br>Land<br>Österreich<br>Info       | Ort<br>Wien<br>Bundesl<br>A       | and<br>dressart<br>tandard               | Bezirk                 | Nr<br>7-9<br>H                  | Postfach-PLZ<br>Postfach<br>Faktura-Text |   |
| Straße<br>PLZ                                                          | Ort                               |                                          |                        | Nr                              | Postfach-PLZ<br>Postfach                 |   |
| Land<br>Info                                                           | Bundesl<br>•                      | and<br>dressart                          | Bezirk                 | •<br>H<br>• [                   | Faktura-Text                             | - |
| Zusatzdaten                                                            |                                   | *<br>*<br>*                              |                        |                                 | ,                                        |   |

- Natürliche Personen mit Anrede, Titel, Vorname und Berufstitel
- Juristische Personen mit Rechtsform
- Im Feld "Nachname" kann mittels Werteliste nach bereits angelegten Personen gesucht werden.
- Zusatztitel und Branche nach Bedarf.
- Zusatzinfo, z.B. bei Namensgleichheit
- Kommunikationsarten
- Adressen
- 2. Adresse, wenn mehr als 2 gebraucht werden, mit "Neu" <F7> anlegen.
- Frei definierbare Zusatzdaten

#### Leitfaden Partnermaske

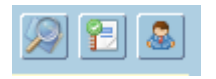

# Lupe: Umstieg in die Personendaten:

| Personendaten Kontakte                                                 |                         |                          |   |                                                                                   |                          |
|------------------------------------------------------------------------|-------------------------|--------------------------|---|-----------------------------------------------------------------------------------|--------------------------|
| ● natürliche Person Ojuristische Person<br>Anrede<br>Frau              | Titel<br>Mag.           |                          | • | Profil<br>3.1 Note 1<br>4.1 Tranche 1                                             | <b>`</b> A               |
| Vomame<br>Silvia                                                       | Berufstitel             |                          | • | 1. Kategorie                                                                      | •                        |
| Nachname, Firmenname<br>Blazickova                                     | Rechtsform              |                          | * |                                                                                   |                          |
| GebDat Staatsbürgerschaft                                              | Branche                 |                          | • |                                                                                   |                          |
| 31.01.1966 🔠 Slowakische Republik                                      |                         |                          |   |                                                                                   | •<br>•<br>•              |
| Kommunikationsart Vorwahl Num                                          | mer / E-Mail Adresse    | DW                       |   |                                                                                   |                          |
| •         •           •         •           •         •                |                         |                          |   |                                                                                   | : .                      |
|                                                                        |                         |                          | e |                                                                                   |                          |
| Straße<br>Hauergasse<br>PLZ Ort                                        | Nr<br>29                | Postfach<br>Postfach-PLZ |   | Frau<br>Mag. Silvia Blazickova<br>Zusatztext<br>Hauergasse 29<br>SK-2410 Hainburg | Zusatztext<br>Zusatztext |
| 2410     Hainburg       Land     Bundesland       Slowakische Republik | Bezirk                  | Faktura-Text             |   | Sehr geehrte Mag. Blazickova !                                                    | Briefanrede              |
| Info Adr<br>Sta                                                        | ressart H<br>Indard 🗾 🔽 |                          |   | Muster                                                                            |                          |
| Straße                                                                 | Nr                      | Postfach                 |   | Herrn Vizepräsident Konsul KommRat<br>Dkfm. Dr. Hermann Muster                    |                          |
| PLZ Ort                                                                | Bezirk                  | Postfach-PLZ             |   | Aptenung 12/4<br>Hauptstraße 276<br>1020 Wien                                     |                          |
| Info Adr                                                               | ressart H               | raktura-text             |   | Sehr geehrter Herr Vizepräsident !                                                |                          |

- Übersichtliche Darstellung der Adress- und Personendaten
- Der Kommunikationsarten
- Hinterlegung von Profilen
- Zusatztexte für Warenwirtschaftsbelege
- Briefanreden für Serienbriefe und Mails

Detailanzeige Partnerverträge 📔

• Verzweigen ins Zusatzprogramm Vertragsverwaltung. Auf Anfrage!

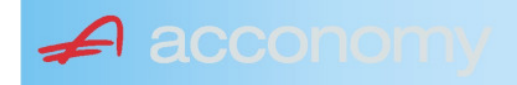

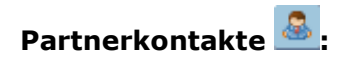

| Übersicht         | Partnerdaten           | Financials              | Kontakte                      | Partner bearbeiten    |                           |                                              |   |
|-------------------|------------------------|-------------------------|-------------------------------|-----------------------|---------------------------|----------------------------------------------|---|
|                   |                        |                         | К                             | ontakt anlegen        | ]                         |                                              |   |
| Ergebnis reduz    | iert darstellen        |                         | <ul> <li>natürlich</li> </ul> | e Person 🔿 juristisch | ne Person                 | Kontaktart<br>Assistent der Geschäftsleitung | • |
| -Fachhändler      |                        |                         |                               |                       |                           |                                              |   |
| Großhändler       |                        |                         | Anrede                        |                       |                           | Titel                                        |   |
| -Hardwareliefera  | nten                   |                         | Herr                          |                       | •                         | Mag.                                         | • |
| -Interessenten    |                        |                         | Vorname                       |                       |                           | Berufstitel                                  |   |
| -Kooperationspa   | rtner                  |                         | Ernst                         |                       |                           | Dealbhafarra                                 | • |
| - Projektkunden   |                        |                         | Tester                        |                       |                           | Rechtstorm                                   | • |
| 🚽 🖯 👶 Testkunde   | e5 - (200003)          |                         | Info                          |                       |                           |                                              |   |
| -& Tester         | Ernst Mag. (Assisten   | t der Geschäftsleitung) | Rechte Han                    | nd des GF.            |                           |                                              |   |
| 📙 🗆 🗠 🔓 Franz F   | Fran Dr. (Assistent de | r Vertriebsleitung)     |                               |                       |                           |                                              |   |
| -Softwarelieferan | ten                    |                         |                               |                       |                           |                                              |   |
| Sonstige Liefera  | nten                   |                         |                               |                       |                           |                                              |   |
|                   |                        |                         |                               |                       |                           |                                              |   |
|                   |                        |                         | Strasse                       |                       | Nr.                       | Info                                         |   |
|                   |                        |                         |                               |                       |                           |                                              |   |
|                   |                        |                         | PLZ OI                        | rt                    |                           |                                              |   |
|                   |                        |                         | Land                          |                       |                           |                                              |   |
|                   |                        |                         | Land                          |                       | •                         |                                              |   |
|                   |                        |                         |                               |                       |                           |                                              |   |
|                   |                        |                         |                               |                       |                           |                                              |   |
|                   |                        |                         | Kommunik                      | ationsart Vorwahl     | Nummer / E-Mail Adress    | e Durchwahl                                  |   |
|                   |                        |                         | F-Mail Firm                   | • U1<br>a •           | e tester@testkunde.at     | 4/12                                         |   |
|                   |                        |                         |                               | •                     | encere (green and a de la |                                              |   |
|                   |                        |                         |                               | ×                     |                           |                                              |   |
|                   |                        |                         |                               |                       |                           |                                              | - |
|                   |                        |                         |                               |                       |                           |                                              |   |

- Im Suchbaum werden der Partner und alle bereits angelegten Kontakte angezeigt.
- Schaltfläche "Kontakt anlegen" betätigen und Kontakt in der Dichte wie gewünscht anlegen.
- Speichern Der neue Kontakt wird sofort im Suchbaum angezeigt.

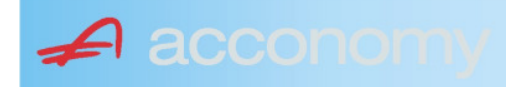

# Financials:

Wichtige Datenfelder für Zusatzmodule wie Zahlungsverkehr, Mahnwesen, Fakturierung, Warenwirtschaft allgemein:

#### Warenwirtschaftsdaten:

| Übersicht                                        | Partnerdaten           | Financials        | Kontakte           | Partner bear | beiten                                                                  |                                  |                                  |
|--------------------------------------------------|------------------------|-------------------|--------------------|--------------|-------------------------------------------------------------------------|----------------------------------|----------------------------------|
| Partner<br>Partnergruppe<br>Fibu-Partnergruppe   | 200001<br>: INL        | Acconom<br>Inland | y interner Partner |              | PLZ<br>Strasse<br>TelFirma                                              | Ort                              | Nr.<br>Fax 01 155479/30          |
| Lieferkondition<br>CIF<br>Zustellungsart<br>Bahn | Frei Kosten, Versich   | erung und Fracht  |                    | <b>-</b>     | abweichender Rechnur<br>acconomy Demo- und Ú<br>Sammelrechnung<br>keine | ngsempfänger<br>Jbungsfirma GmbH | ▼<br>1. Tag 2. Tag Kreditlimit   |
| Zessionstext<br>gem. Generalzessic               | on zediert an Raiffeis | en Landesbank     |                    | •            | Preiskennzeichen Artil<br>⊂Brutto ●Netto                                | kelzeilen                        | Abrechnung nur auftragsbezogen ⊋ |

- Lieferkondition: Es werden die "Incoterms" angeboten
- Zustellungsart It. Werteliste
- Zessionstexte wenn in der Definition angelegt
- Abweichender Rechnungsempfänger: für WAWI, wenn Auftraggeber und Rechnungsempfänger unterschiedlich
- Sammelrechnung: Lieferscheine werden gesammelt periodisch fakturiert
- Preiskennzeichen netto oder Inklusivpreise
- Abrechnung ..: Auf 1 Rechnung wird immer nur 1 Auftrag abgerechnet

| Mahnwesen 🔽                          | Mahngruppe<br>Standard               |                                                       |                                                                                      | Int<br>2           | Max<br>3                   | Zahlungs                       | verkehr 🔽                                                                         | Mindestbetr | rag 50                    | ,00                | Skor                                   | itotoleran                     | z 🔽  |
|--------------------------------------|--------------------------------------|-------------------------------------------------------|--------------------------------------------------------------------------------------|--------------------|----------------------------|--------------------------------|-----------------------------------------------------------------------------------|-------------|---------------------------|--------------------|----------------------------------------|--------------------------------|------|
| Bank<br>11000 Credit<br>15040 Bank f | anstalt Bankvere<br>. Oberösterreich | Kontonummer<br>12345678<br>155441115<br>(Internationa | IBAN<br>Bank Account Numer - EU-                                                     | VVrg<br>EUF<br>EUF | R<br>R<br>V<br>V<br>Sverke | Bank-Kontonui<br>Bank-Kontonui | von<br>01.01.2006<br>26.06.2009                                                   | bis         | Hauptkonto de<br>Partners | IS (               | Zahlungs<br>Überweis<br>Skto-Tol<br>10 | arten pro<br>sung<br>Min<br>10 | Bank |
| Institut<br>Finanzamt für de         | en 1. Bezirk                         |                                                       | Konto<br>• 123/4711<br>•<br>•<br>•<br>•<br>•<br>•<br>•<br>•<br>•<br>•<br>•<br>•<br>• |                    |                            | Art<br>FAST                    | von<br>von.01.20<br>v<br>v<br>v<br>v<br>v<br>v<br>v<br>v<br>v<br>v<br>v<br>v<br>v | bis<br>009  |                           | Finanza<br>des Par | mt und Stei<br>Iners.                  | iernummi                       | er ( |

# Buchhaltungsdaten:

- Mahnwesen J/N, Mahngruppe, Intervall mit dem die Mahnungen hochgezählt werden, Maximale Mahnung
- Zahlungsverkehr J/N, Mindestbetrag ab dem eine Überweisung ausgelöst wird, Skontotoleranz It. Unternehmensstruktur / Zahlungsverkehr
- Bankverbindung erfassen, Zahlungsart: Überweisung
- Mögliche individuelle Skontotoleranz.

🖌 accon

• Zusätzlich besteht die Möglichkeit, Institute wie Finanzamt, Bank etc des Partners zu hinterlegen.

# Partner bearbeiten:

Mit dieser Seite sind Sie in der Lage, wichtige Kennzeichen Ihrer Partner in Tabellenform zu bearbeiten.

Damit ist auch massenweises Ausbessern in kurzer Zeit möglich.

| Übersicht   | Partnerdat          | en 🗍 Fii     | nancials    | Kontakte     | Partner     | bearb | eiten | Į          |     |           |            |        |               |
|-------------|---------------------|--------------|-------------|--------------|-------------|-------|-------|------------|-----|-----------|------------|--------|---------------|
|             |                     |              |             |              |             |       |       |            |     |           |            |        |               |
| Kontonummer | Name                | Partnerart   | Kontogruppe | Fibu PartGrp | Sammelkonto | VVrg  | Maw   | Mahngruppe | Zav | Lieferart | UID-Nummer | ZKond  | ZessText      |
| 200001      | Acconomy interner P | Debitoren 🔻  | 200000 🔹    | INL 💌        | 2000 💌      | -     |       | Standard 💌 |     | Normale 🔻 |            | 1111 👻 | gem. Gene 🔻 🔺 |
| 300009      | Acconomy Test       | Kreditoren 🔻 | 300000 🔻    | EU 🔻         | 3300 🔻      | -     |       | Standard 🔻 |     | Normale 🔻 | DE12345678 | 22 🔻   | -             |
|             |                     | -            | <b>•</b>    | <b>•</b>     | -           | -     |       | <b>•</b>   |     | -         |            | -      | <b>•</b>      |

| Partner | Partnername | verschieben auf Unternehmen |
|---------|-------------|-----------------------------|
|         |             |                             |
|         |             | <br>                        |
|         |             |                             |
|         |             |                             |

- Verschieben eines Partners in eine andere Hierarchie
- Dieses Feature steht derzeit noch nicht zur Verfügung!

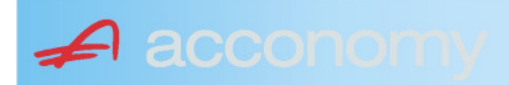

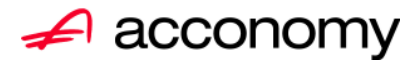

# Leitfaden

# Die neue Partnermaske

# acconomy Software GmbH Krottenbachstr. 255, 1190 Wien

E-Mail: <u>office@acconomy.at</u> www.acconomy.at

# Inhaltsverzeichnis

| Die neue Partnermaske | . 2 |
|-----------------------|-----|
| Partner               | . 2 |
| Reiter Übersicht:     | . 2 |
| Reiter Partnerdaten:  | . 2 |
| Suchbaum:             | . 2 |
| Suchbaum aufklappen:  | . 3 |
| Kundenstammdaten:     | . 3 |
| Sonderstammdaten:     | . 4 |
| Adress-Stammdaten     | . 4 |
| Partnerkontakte 🚨:    | . 6 |
| Financials:           | . 7 |
| Partner bearbeiten:   | . 8 |
|                       |     |

Die vollständige oder auszugsweise Wiedergabe des Inhaltes dieses Dokumentes bedarf der schriftlichen Zustimmung der Firma acconomy Software GmbH.

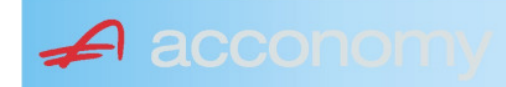

# **Die neue Partnermaske**

#### Programmsuchbaum:

Financials / Basis / Partner

Ziel der neuen Partnermaske ist die Reduzierung der verschiedenen Tabpages und vor allem für Buchhaltungszwecke, die Vereinfachung der Anlage, indem alle wichtigen Informationen auf einer Seite vereint werden.

# **Partner**

# **Reiter Übersicht:**

| Übersicht   | ersicht Partnerdaten Financials |               |            | Kontakte Partner bearbeiten |              |             |     |                                                                                                    |            |     |               |        |  |
|-------------|---------------------------------|---------------|------------|-----------------------------|--------------|-------------|-----|----------------------------------------------------------------------------------------------------|------------|-----|---------------|--------|--|
| Übersicht   |                                 |               |            |                             |              |             |     |                                                                                                    | E          |     |               |        |  |
| Kontonummer | Nam                             | 1e            | Partnerart | Kontogruppe                 | Fibu PartGrp | Sammelkonto | Wrg | Maw                                                                                                    | Mahngruppe | Zav | UID           | ZKond  |  |
| 200001      | Acconomy interner Partne        | er Ges.m.b.H. | Debitoren  | 200000                      | INL          | 2000        |     |                                                                                                    | Standard   |     |               | 1111   |  |
| 200002      | Bonaventura Straßenerh:         | altungs GmbH  | Debitoren  | 200000                      | INL          | 2000        |     | Image: A start and a start a start | Standard   |     |               | 1111   |  |
| 200003      | Testkunde5                      |               | Debitoren  | 200000                      | INL          | 2000        |     |                                                                                                    | Standard   |     | ATU12345679   | NETTO  |  |
| 200012      | Mayer USD                       |               | Debitoren  | 200000                      | INL          | 2000        | USD | Image: A start and a start a start | Standard   |     | ATU647834568: | 307330 |  |
| 200013      | Müller EUR                      |               | Debitoren  | 200000                      | INL          | 2000        |     |                                                                                                    | Standard   |     |               | 1111   |  |

- Die Abfragen funktionieren in der Übersicht wie gewohnt.
- Wichtig: Sie können ab der Spalte "Partnerart" alle Felder direkt in der Übersicht bearbeiten. Es stehen auch die entsprechenden Wertelisten (F4) zur Verfügung.
- Um zum Stammsatz eines Partners zu wechseln: Partner anklicken und über die Lupe in den Stammsatz wechseln.
- Gleiche Vorgangsweise, wenn Sie einen Partner als Kopiervorlage für einen neu anzulegenden verwenden wollen.

#### **Reiter Partnerdaten:**

#### Suchbaum:

|   | Nummer OName                      |
|---|-----------------------------------|
|   | acco                              |
| l | Partner                           |
|   | -Debitoren                        |
| l |                                   |
|   | L200001 Acconomy interner Partner |
| l | ⊖-Kreditoren                      |
| l | ⊝-Partner EU                      |
|   | L300009 Acconomy Test             |
|   |                                   |

- Es kann mittels eines Teils des Namens ganz einfach gesucht werden, ob ein Kunde oder Lieferant angelegt worden ist.
- Mit Klick auf den Partner wird dieser in die Maske übernommen.

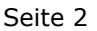

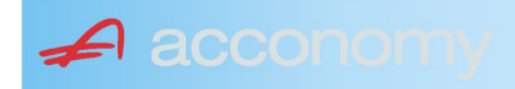

# Suchbaum aufklappen:

| Partner  P-Debitoren  P-Debitoren  P-Debitoren  P-Partner EU  -2000404 Blazickova Silvia -123123123 Karl  P-Partner für Dreiecksgeschäfte  P-Partner in Drittländer                                              |
|----------------------------------------------------------------------------------------------------|
| Partner                                                                                                    |
| <ul> <li>→-Debitoren</li> <li>⊕-Inland</li> <li>⊕-Partner EU</li> <li>→-2000404 Blazickova Silvia</li> <li>→123123123 Karl</li> <li>⊕-Partner für Dreiecksgeschäfte</li> <li>⊕-Partner in Drittländer</li> </ul> |
| <ul> <li>Inland</li> <li>Partner EU</li> <li>2000404 Blazickova Silvia</li> <li>123123123 Karl</li> <li>Partner für Dreiecksgeschäfte</li> <li>⊕Partner in Drittländer</li> </ul>                                |
| <ul> <li>Partner EU</li> <li>−2000404 Blazickova Silvia</li> <li>−123123123 Karl</li> <li>Partner für Dreiecksgeschäfte</li> <li>Partner in Drittländer</li> </ul>                                               |
|                                                                                                    |
|                                                                                                    |
| ⊕-Partner für Dreiecksgeschäfte<br>⊕-Partner in Drittländer                                                                                                    |
| ⊕-Partner in Drittländer                                                                                                    |
|                                                                                                    |
| Unteressent                                                                                                    |
| t ⊕-Inland                                                                                                    |
| -Kreditoren                                                                                                    |
| t∲-Inland                                                                                                    |
| ⊕-Partner EU                                                                                                    |
| ⊕-Partner in Drittländer                                                                                                    |

- Vorher entscheiden, ob Ergebnis numerisch oder nach Namen sortiert angezeigt wird
- Partnerarten: Debitoren, Kreditoren, Interessenten und Andere können angelegt werden.
- Innerhalb der Partnerart sort nach Partnergruppen.
- Danach Sort nach Namen oder numerisch
- Mit Klick auf den Partner wird dieser in die Maske übernommen.

# Kundenstammdaten:

| Partnerart                                                                                                    | Partnernummer             |
|----------------------------------------------------------------------------------------------------|---------------------------|
| Debitoren 💌 🔻                                                                                                    | 200001 🜌                  |
| Partnergrunne                                                                                                    |                           |
| Projektkunden                                                                                                    | •                         |
| Fremdwährung                                                                                                    |                           |
| , in the second second s | •                         |
| Referenznummer                                                                                                    |                           |
|                                                                                                    |                           |
| Fibu-Partnergruppe                                                                                                    |                           |
| Inland                                                                                                    | · ·                       |
| Sammelkonto                                                                                                    |                           |
| 2000 🔹 🔻 Forder. a                                                                                                    | aus Lief. u. Leist Inland |
| Kontogruppe                                                                                                    |                           |
| 200000 🔹 Div.Kund                                                                                                    | den                       |
| Lieferart                                                                                                    | JID-Nummer                |
| Normale Lieferung ir 🔻                                                                                                    |                           |
| Offene Posten S                                                                                                    | S/H-Kennzeichen Sperre    |
| aktiv Onicht aktiv Ø                                                                                                    | Soll 🔾 Haben 🗖            |
| 7.1.1 1.10                                                                                                    | 4 0                       |
| Zahlungskondition                                                                                                    | 1 2                       |
| 1111                                                                                                    | Limits                    |
| netto 30                                                                                                    | Skonti                    |

- Alle Felder sind mit Wertelisten "F4" hinterlegt.
- Nächste Partnernummer wird mit "#" vorgeschlagen.
- Fremdwährung wird hinterlegt, wenn der Partner zusätzlich zur Eigenwährung EUR in einer Fremdwährung geführt werden soll.
- Referenznummer: KU-/Lieferantennr. Beim Partner
- Sammelkonto It. Kontenplan.
- Kontogruppe It. Auswahlliste
- Lieferart bei EU-Partner, wenn Sie im Regelfall zutrifft.
- UID-Nummer sollte auch für Inland hinterlegt werden.
- OP-Kennzeichen, Soll/Haben Vorschlag wie gewünscht
- Sperre: Partner kann nicht bebucht werden.
- Zahlungskond It. Werteliste, wenn leer wird immer prompt gerechnet.

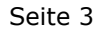

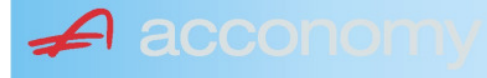

#### Sonderstammdaten:

| Strukturart |
|-------------|
| <b>A</b>    |
|             |
|             |
| nen         |
|             |

- Partnerstruktur und Strukturart: For future use
   Infofold 4,000 Zeichen, mit (STRC) 5
- Infofeld 4.000 Zeichen, mit <STRG+E> vergrößern
- Partner ist Unternehmen: Für B2B Verrechnung

# Adress-Stammdaten

🖌 accon

| <ul> <li>natürliche Pers</li> <li>Anrede</li> </ul>                    | son 🖲 juris                       | tische Per                               | rson                   | Titel                           | 🔊 🔁 🙎                                    | • |
|------------------------------------------------------------------------|-----------------------------------|------------------------------------------|------------------------|---------------------------------|------------------------------------------|---|
| Vorname                                                                |                                   |                                          | •                      | Berufstite                      | el .                                     | • |
| Nachname, Firme<br>Acconomy interner<br>Zusatztitel<br>Personenauswahl | enname<br>r Partner<br>linfo      |                                          | •                      | Rechtsfo<br>Ges.m.b.<br>Branche | rm<br>H. ·                               | • |
| Kommunikationsa<br>Tel. Firma<br>Telefax Firma<br>E-Mail Firma         | art Vorwahl<br>Vorwahl<br>O1<br>V | Nummer /<br>155478<br>155479<br>mult@mul | ′ E-Mail Adr<br>Iti.at | resse                           | DW Se<br>20 100<br>30 100<br>120         |   |
| Straße<br>Guglgasse<br>PLZ<br>1030<br>Land<br>Österreich<br>Info       | Ort<br>Wien<br>Bundesl<br>A       | and<br>dressart<br>tandard               | Bezirk                 | Nr<br>7-9<br>H                  | Postfach-PLZ<br>Postfach<br>Faktura-Text |   |
| Straße<br>PLZ                                                          | Ort                               |                                          |                        | Nr                              | Postfach-PLZ<br>Postfach                 |   |
| Land<br>Info                                                           | Bundesl<br>•                      | and<br>dressart                          | Bezirk                 | •<br>H<br>• [                   | Faktura-Text                             | - |
| Zusatzdaten                                                            |                                   | *<br>*<br>*                              |                        |                                 | ,                                        |   |

- Natürliche Personen mit Anrede, Titel, Vorname und Berufstitel
- Juristische Personen mit Rechtsform
- Im Feld "Nachname" kann mittels Werteliste nach bereits angelegten Personen gesucht werden.
- Zusatztitel und Branche nach Bedarf.
- Zusatzinfo, z.B. bei Namensgleichheit
- Kommunikationsarten
- Adressen
- 2. Adresse, wenn mehr als 2 gebraucht werden, mit "Neu" <F7> anlegen.
- Frei definierbare Zusatzdaten

#### Leitfaden Partnermaske

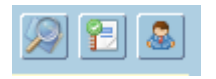

# Lupe: Umstieg in die Personendaten:

| Personendaten Kontakte                                                 |                         |                          |   |                                                                                   |                          |
|------------------------------------------------------------------------|-------------------------|--------------------------|---|-----------------------------------------------------------------------------------|--------------------------|
| ● natürliche Person Ojuristische Person<br>Anrede<br>Frau              | Titel<br>Mag.           |                          | • | Profil<br>3.1 Note 1<br>4.1 Tranche 1                                             | <b>`</b> A               |
| Vomame<br>Silvia                                                       | Berufstitel             |                          | • | 1. Kategorie                                                                      | •                        |
| Nachname, Firmenname<br>Blazickova                                     | Rechtsform              |                          | * |                                                                                   |                          |
| GebDat Staatsbürgerschaft                                              | Branche                 |                          | • |                                                                                   |                          |
| 31.01.1966 🔠 Slowakische Republik                                      |                         |                          |   |                                                                                   | •<br>•<br>•              |
| Kommunikationsart Vorwahl Num                                          | mer / E-Mail Adresse    | DW                       |   |                                                                                   |                          |
| •         •           •         •           •         •                |                         |                          |   |                                                                                   | : .                      |
|                                                                        |                         |                          | e |                                                                                   |                          |
| Straße<br>Hauergasse<br>PLZ Ort                                        | Nr<br>29                | Postfach<br>Postfach-PLZ |   | Frau<br>Mag. Silvia Blazickova<br>Zusatztext<br>Hauergasse 29<br>SK-2410 Hainburg | Zusatztext<br>Zusatztext |
| 2410     Hainburg       Land     Bundesland       Slowakische Republik | Bezirk                  | Faktura-Text             |   | Sehr geehrte Mag. Blazickova !                                                    | Briefanrede              |
| Info Adr<br>Sta                                                        | ressart H<br>Indard 🗾 🔽 |                          |   | Muster                                                                            |                          |
| Straße                                                                 | Nr                      | Postfach                 |   | Herrn Vizepräsident Konsul KommRat<br>Dkfm. Dr. Hermann Muster                    |                          |
| PLZ Ort                                                                | Bezirk                  | Postfach-PLZ             |   | Aptenung 12/4<br>Hauptstraße 276<br>1020 Wien                                     |                          |
| Info Adr                                                               | ressart H               | raktura-text             |   | Sehr geehrter Herr Vizepräsident !                                                |                          |

- Übersichtliche Darstellung der Adress- und Personendaten
- Der Kommunikationsarten
- Hinterlegung von Profilen
- Zusatztexte für Warenwirtschaftsbelege
- Briefanreden für Serienbriefe und Mails

Detailanzeige Partnerverträge 📔

• Verzweigen ins Zusatzprogramm Vertragsverwaltung. Auf Anfrage!

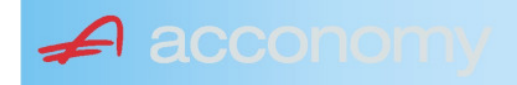

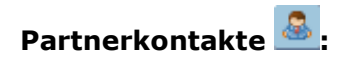

| Übersicht         | Partnerdaten           | Financials              | Kontakte                      | Partner bearbeiten    |                           |                                              |   |
|-------------------|------------------------|-------------------------|-------------------------------|-----------------------|---------------------------|----------------------------------------------|---|
|                   |                        |                         | К                             | ontakt anlegen        | ]                         |                                              |   |
| Ergebnis reduz    | iert darstellen        |                         | <ul> <li>natürlich</li> </ul> | e Person 🔿 juristisch | ne Person                 | Kontaktart<br>Assistent der Geschäftsleitung | • |
| -Fachhändler      |                        |                         |                               |                       |                           |                                              |   |
| Großhändler       |                        |                         | Anrede                        |                       |                           | Titel                                        |   |
| -Hardwareliefera  | nten                   |                         | Herr                          |                       | •                         | Mag.                                         | • |
| -Interessenten    |                        |                         | Vorname                       |                       |                           | Berufstitel                                  |   |
| -Kooperationspa   | rtner                  |                         | Ernst                         |                       |                           | Dealbhafarra                                 | • |
| - Projektkunden   |                        |                         | Tester                        |                       |                           | Rechtstorm                                   | • |
| 🚽 🖯 👶 Testkunde   | e5 - (200003)          |                         | Info                          |                       |                           |                                              |   |
| -& Tester         | Ernst Mag. (Assisten   | t der Geschäftsleitung) | Rechte Han                    | nd des GF.            |                           |                                              |   |
| 📙 🗆 🗠 🔓 Franz F   | Fran Dr. (Assistent de | r Vertriebsleitung)     |                               |                       |                           |                                              |   |
| -Softwarelieferan | ten                    |                         |                               |                       |                           |                                              |   |
| Sonstige Liefera  | nten                   |                         |                               |                       |                           |                                              |   |
|                   |                        |                         |                               |                       |                           |                                              |   |
|                   |                        |                         | Strasse                       |                       | Nr.                       | Info                                         |   |
|                   |                        |                         |                               |                       |                           |                                              |   |
|                   |                        |                         | PLZ OI                        | rt                    |                           |                                              |   |
|                   |                        |                         | Land                          |                       |                           |                                              |   |
|                   |                        |                         | Land                          |                       | •                         |                                              |   |
|                   |                        |                         |                               |                       |                           |                                              |   |
|                   |                        |                         |                               |                       |                           |                                              |   |
|                   |                        |                         | Kommunik                      | ationsart Vorwahl     | Nummer / E-Mail Adress    | e Durchwahl                                  |   |
|                   |                        |                         | F-Mail Firm                   | • U1<br>a •           | e tester@testkunde.at     | 4/12                                         |   |
|                   |                        |                         |                               | •                     | encere (green and a de la |                                              |   |
|                   |                        |                         |                               | ×                     |                           |                                              |   |
|                   |                        |                         |                               |                       |                           |                                              | - |
|                   |                        |                         |                               |                       |                           |                                              |   |

- Im Suchbaum werden der Partner und alle bereits angelegten Kontakte angezeigt.
- Schaltfläche "Kontakt anlegen" betätigen und Kontakt in der Dichte wie gewünscht anlegen.
- Speichern Der neue Kontakt wird sofort im Suchbaum angezeigt.

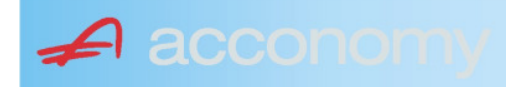

# Financials:

Wichtige Datenfelder für Zusatzmodule wie Zahlungsverkehr, Mahnwesen, Fakturierung, Warenwirtschaft allgemein:

#### Warenwirtschaftsdaten:

| Übersicht                                        | Partnerdaten          | Financials        | Kontakte           | Partner bear | beiten                                                                  |                                  |                                  |
|--------------------------------------------------|-----------------------|-------------------|--------------------|--------------|-------------------------------------------------------------------------|----------------------------------|----------------------------------|
| Partner<br>Partnergruppe<br>Fibu-Partnergruppe   | 200001<br>INL         | Acconom<br>Inland | y interner Partner |              | PLZ<br>Strasse<br>TelFirma                                              | Ort                              | Nr.<br>Fax 01 155479/30          |
| Lieferkondition<br>CIF<br>Zustellungsart<br>Bahn | Frei Kosten, Versich  | erung und Fracht  |                    | <b>-</b>     | abweichender Rechnur<br>acconomy Demo- und û<br>Sammelrechnung<br>keine | ngsempfänger<br>Jbungsfirma GmbH | ▼<br>1. Tag 2. Tag Kreditlimit   |
| Zessionstext<br>gem. Generalzessic               | n zediert an Raiffeis | en Landesbank     |                    | •            | Preiskennzeichen Arti<br>O Brutto ● Netto                               | kelzeilen                        | Abrechnung nur auftragsbezogen ⊋ |

- Lieferkondition: Es werden die "Incoterms" angeboten
- Zustellungsart It. Werteliste
- Zessionstexte wenn in der Definition angelegt
- Abweichender Rechnungsempfänger: für WAWI, wenn Auftraggeber und Rechnungsempfänger unterschiedlich
- Sammelrechnung: Lieferscheine werden gesammelt periodisch fakturiert
- Preiskennzeichen netto oder Inklusivpreise
- Abrechnung ..: Auf 1 Rechnung wird immer nur 1 Auftrag abgerechnet

| Mahnwesen 🔽                                        | Mahngruppe<br>Standard                |                                                       |                                                                  | Int<br>2          | Max<br>3                   | Zahlungs                       | verkehr 🔽                                                                      | Mindestbetr | rag 50                    | ,00                | Skor                                   | ntotolerar                      | nz 🔽 |
|----------------------------------------------------|---------------------------------------|-------------------------------------------------------|------------------------------------------------------------------|-------------------|----------------------------|--------------------------------|--------------------------------------------------------------------------------|-------------|---------------------------|--------------------|----------------------------------------|---------------------------------|------|
| Bank<br>11000 * Credit<br>15040 * Bank t<br>*<br>* | anstalt Bankvere<br>f. Oberösterreich | Kontonummer<br>12345678<br>155441115<br>(Internationa | IBAN<br>Bank Account Numer - EU-                                 | Wrg<br>EUF<br>EUF | R<br>R<br>V<br>V<br>Sverke | Bank-Kontonui<br>Bank-Kontonui | von<br>01.01.2006<br>26.06.2009                                                | bis         | Hauptkonto de<br>Partners | 95 A               | Zahlungs<br>Überweis<br>Skto-Tol<br>10 | sarten pro<br>sung<br>Min<br>10 | Bank |
| Institut<br>Finanzamt für d                        | len 1. Bezirk                         |                                                       | Konto<br>• 123/4711<br>•<br>•<br>•<br>•<br>•<br>•<br>•<br>•<br>• |                   |                            | Art<br>FAST                    | von<br>von.20<br>v<br>v<br>v<br>v<br>v<br>v<br>v<br>v<br>v<br>v<br>v<br>v<br>v | bis<br>009  |                           | Finanza<br>des Par | mt und Stei<br>tners.                  | iernumm                         | er I |

# Buchhaltungsdaten:

- Mahnwesen J/N, Mahngruppe, Intervall mit dem die Mahnungen hochgezählt werden, Maximale Mahnung
- Zahlungsverkehr J/N, Mindestbetrag ab dem eine Überweisung ausgelöst wird, Skontotoleranz It. Unternehmensstruktur / Zahlungsverkehr
- Bankverbindung erfassen, Zahlungsart: Überweisung
- Mögliche individuelle Skontotoleranz.

🖌 accon

• Zusätzlich besteht die Möglichkeit, Institute wie Finanzamt, Bank etc des Partners zu hinterlegen.

# Partner bearbeiten:

Mit dieser Seite sind Sie in der Lage, wichtige Kennzeichen Ihrer Partner in Tabellenform zu bearbeiten.

Damit ist auch massenweises Ausbessern in kurzer Zeit möglich.

| Übersicht   | Partnerdat          | en Fi        | nancials    | Kontakte     | Partner     | bearb | eiten |            |     |           |            |          |               |
|-------------|---------------------|--------------|-------------|--------------|-------------|-------|-------|------------|-----|-----------|------------|----------|---------------|
|             |                     |              |             |              |             |       |       | ,          |     |           |            |          |               |
| Kontonummer | Name                | Partnerart   | Kontogruppe | Fibu PartGrp | Sammelkonto | VVrg  | Maw   | Mahngruppe | Zav | Lieferart | UID-Nummer | ZKond    | ZessText      |
| 200001      | Acconomy interner P | Debitoren 🔻  | 200000 🔹    | INL 💌        | 2000 💌      | -     |       | Standard 💌 |     | Normale 🔻 |            | 1111 👻   | gem. Gene 🔻 🔺 |
| 300009      | Acconomy Test       | Kreditoren 🔻 | 300000 🔻    | EU 🔻         | 3300 🔻      | -     |       | Standard 🔻 |     | Normale 🔻 | DE12345678 | 22 🔻     | -             |
|             |                     | -            | -           | <b>•</b>     | -           | -     |       | <b>*</b>   |     | -         |            | <b>•</b> | <b>•</b>      |

| Partner | Partnername |   |         | verschieben auf Unternehmen |
|---------|-------------|---|---------|-----------------------------|
|         |             |   | $\gg$   | P                           |
|         |             |   | <u></u> |                             |
|         |             | - | >       |                             |

- Verschieben eines Partners in eine andere Hierarchie
- Dieses Feature steht derzeit noch nicht zur Verfügung!

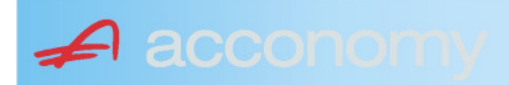

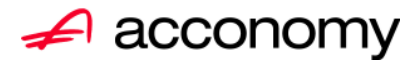

# Leitfaden

# Die neue Partnermaske

# acconomy Software GmbH Krottenbachstr. 255, 1190 Wien

E-Mail: <u>office@acconomy.at</u> www.acconomy.at

# Inhaltsverzeichnis

| Die neue Partnermaske | . 2 |
|-----------------------|-----|
| Partner               | . 2 |
| Reiter Übersicht:     | . 2 |
| Reiter Partnerdaten:  | . 2 |
| Suchbaum:             | . 2 |
| Suchbaum aufklappen:  | . 3 |
| Kundenstammdaten:     | . 3 |
| Sonderstammdaten:     | . 4 |
| Adress-Stammdaten     | . 4 |
| Partnerkontakte 🚨:    | . 6 |
| Financials:           | . 7 |
| Partner bearbeiten:   | . 8 |
|                       |     |

Die vollständige oder auszugsweise Wiedergabe des Inhaltes dieses Dokumentes bedarf der schriftlichen Zustimmung der Firma acconomy Software GmbH.

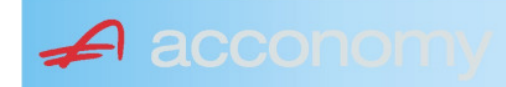

# **Die neue Partnermaske**

#### Programmsuchbaum:

Financials / Basis / Partner

Ziel der neuen Partnermaske ist die Reduzierung der verschiedenen Tabpages und vor allem für Buchhaltungszwecke, die Vereinfachung der Anlage, indem alle wichtigen Informationen auf einer Seite vereint werden.

# **Partner**

# **Reiter Übersicht:**

| Übersicht     | Partnerdaten             | Financials    | Kontakte   | Partner     | bearbeiten   |             |     |                                                                                                    |            |     |               |        |  |
|---------------|--------------------------|---------------|------------|-------------|--------------|-------------|-----|----------------------------------------------------------------------------------------------------|------------|-----|---------------|--------|--|
| Übersicht 💿 🥥 |                          |               |            |             |              |             |     |                                                                                                    |            |     |               |        |  |
| Kontonummer   | Nam                      | 1e            | Partnerart | Kontogruppe | Fibu PartGrp | Sammelkonto | Wrg | Maw                                                                                                    | Mahngruppe | Zav | UID           | ZKond  |  |
| 200001        | Acconomy interner Partne | er Ges.m.b.H. | Debitoren  | 200000      | INL          | 2000        |     |                                                                                                    | Standard   |     |               | 1111   |  |
| 200002        | Bonaventura Straßenerh:  | altungs GmbH  | Debitoren  | 200000      | INL          | 2000        |     | Image: A start and a start a start | Standard   |     |               | 1111   |  |
| 200003        | Testkunde5               |               | Debitoren  | 200000      | INL          | 2000        |     |                                                                                                    | Standard   |     | ATU12345679   | NETTO  |  |
| 200012        | Mayer USD                |               | Debitoren  | 200000      | INL          | 2000        | USD | Image: A start and a start a start | Standard   |     | ATU647834568: | 307330 |  |
| 200013        | Müller EUR               |               | Debitoren  | 200000      | INL          | 2000        |     |                                                                                                    | Standard   |     |               | 1111   |  |

- Die Abfragen funktionieren in der Übersicht wie gewohnt.
- Wichtig: Sie können ab der Spalte "Partnerart" alle Felder direkt in der Übersicht bearbeiten. Es stehen auch die entsprechenden Wertelisten (F4) zur Verfügung.
- Um zum Stammsatz eines Partners zu wechseln: Partner anklicken und über die Lupe in den Stammsatz wechseln.
- Gleiche Vorgangsweise, wenn Sie einen Partner als Kopiervorlage für einen neu anzulegenden verwenden wollen.

#### **Reiter Partnerdaten:**

#### Suchbaum:

|   | Nummer OName                      |
|---|-----------------------------------|
|   | acco                              |
| l | Partner                           |
|   | -Debitoren                        |
| l |                                   |
|   | L200001 Acconomy interner Partner |
| l | ⊖-Kreditoren                      |
| l | ⊝-Partner EU                      |
|   | L300009 Acconomy Test             |
|   |                                   |

- Es kann mittels eines Teils des Namens ganz einfach gesucht werden, ob ein Kunde oder Lieferant angelegt worden ist.
- Mit Klick auf den Partner wird dieser in die Maske übernommen.

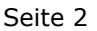

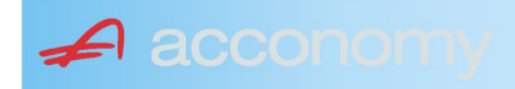

# Suchbaum aufklappen:

| Nummer O Name                                                                                                    |
|----------------------------------------------------------------------------------------------------|
|                                                                                                    |
| Partner                                                                                                    |
| - Debitoren                                                                                                    |
| t∲-Inland                                                                                                    |
| -Partner EU                                                                                                    |
| -2000404 Blazickova Silvia                                                                                                    |
| L123123123 Karl                                                                                                    |
| €-Partner für Dreiecksgeschäfte                                                                                                    |
| ⊕-Partner in Drittländer                                                                                                    |
|                                                                                                    |
| tille de la constant de la constant |
| -Kreditoren                                                                                                    |
| t∲-Inland                                                                                                    |
| €-Partner EU                                                                                                    |
| ⊕-Partner in Drittländer                                                                                                    |
|                                                                                                    |

- Vorher entscheiden, ob Ergebnis numerisch oder nach Namen sortiert angezeigt wird
- Partnerarten: Debitoren, Kreditoren, Interessenten und Andere können angelegt werden.
- Innerhalb der Partnerart sort nach Partnergruppen.
- Danach Sort nach Namen oder numerisch
- Mit Klick auf den Partner wird dieser in die Maske übernommen.

# Kundenstammdaten:

| Partnerart                                                                                                    | Partnernummer             |
|----------------------------------------------------------------------------------------------------|---------------------------|
| Debitoren 💌 🔻                                                                                                    | 200001 🜌                  |
| Partnergrunne                                                                                                    |                           |
| Projektkunden                                                                                                    | •                         |
| Fremdwährung                                                                                                    |                           |
| , in the second second s | •                         |
| Referenznummer                                                                                                    |                           |
|                                                                                                    |                           |
| Fibu-Partnergruppe                                                                                                    |                           |
| Inland                                                                                                    |                           |
| Sammelkonto                                                                                                    |                           |
| 2000 🔹 🔻 Forder. a                                                                                                    | aus Lief. u. Leist Inland |
| Kontogruppe                                                                                                    |                           |
| 200000 🔹 Div.Kund                                                                                                    | den                       |
| Lieferart                                                                                                    | JID-Nummer                |
| Normale Lieferung ir 🔻                                                                                                    |                           |
| Offene Posten S                                                                                                    | S/H-Kennzeichen Sperre    |
| aktiv Onicht aktiv Ø                                                                                                    | Soll 🔾 Haben 🗖            |
| 7.1.1 1.10                                                                                                    | 4 0                       |
| Zahlungskondition                                                                                                    | 1 2                       |
| 1111                                                                                                    | Limits                    |
| netto 30                                                                                                    | Skonti                    |

- Alle Felder sind mit Wertelisten "F4" hinterlegt.
- Nächste Partnernummer wird mit "#" vorgeschlagen.
- Fremdwährung wird hinterlegt, wenn der Partner zusätzlich zur Eigenwährung EUR in einer Fremdwährung geführt werden soll.
- Referenznummer: KU-/Lieferantennr. Beim Partner
- Sammelkonto It. Kontenplan.
- Kontogruppe It. Auswahlliste
- Lieferart bei EU-Partner, wenn Sie im Regelfall zutrifft.
- UID-Nummer sollte auch für Inland hinterlegt werden.
- OP-Kennzeichen, Soll/Haben Vorschlag wie gewünscht
- Sperre: Partner kann nicht bebucht werden.
- Zahlungskond It. Werteliste, wenn leer wird immer prompt gerechnet.

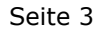

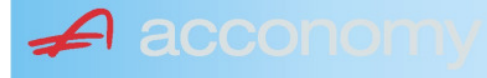

#### Sonderstammdaten:

| Strukturart |
|-------------|
| 2           |
|             |
|             |
| nen         |
|             |

- Partnerstruktur und Strukturart: For future use
   Infofold 4,000 Zeichen, mit (STRC) 5
- Infofeld 4.000 Zeichen, mit <STRG+E> vergrößern
- Partner ist Unternehmen: Für B2B Verrechnung

# Adress-Stammdaten

🖌 accon

| <ul> <li>natürliche Pers</li> <li>Anrede</li> </ul>                    | son 💿 juris                       | tische Per                               | rson                   | Titel                           | 🔊 🔁 💈                                    | \$ |
|------------------------------------------------------------------------|-----------------------------------|------------------------------------------|------------------------|---------------------------------|------------------------------------------|----|
| Vorname                                                                |                                   |                                          | •                      | Berufstite                      | el                                       | •  |
| Nachname, Firme<br>Acconomy interner<br>Zusatztitel<br>Personenauswahl | enname<br>r Partner<br>linfo      |                                          | •                      | Rechtsfo<br>Ges.m.b.<br>Branche | rm<br>H.                                 | •  |
| Kommunikationsa<br>Tel. Firma<br>Telefax Firma<br>E-Mail Firma         | art Vorwahl<br>Vorwahl<br>O1<br>V | Nummer /<br>155478<br>155479<br>mult@mul | ′ E-Mail Adı<br>Iti.at | resse                           | DW Se<br>20 100<br>30 100<br>120         |    |
| Straße<br>Guglgasse<br>PLZ<br>1030<br>Land<br>Österreich<br>Info       | Ort<br>Wien<br>Bundesl            | and<br>dressart                          | Bezirk                 | Nr<br>7-9<br>H                  | Postfach-PLZ<br>Postfach<br>Faktura-Text |    |
| Straße                                                                 | S                                 | tandard                                  |                        | Vr                              | Postfach-PLZ                             |    |
| Land                                                                   | Bundesl                           | and<br>dressart                          | Bezirk                 | ▼<br>H                          | Fostiach<br>Faktura-Text                 |    |
| Zusatzdaten                                                            |                                   | •                                        |                        | •                               |                                          |    |
|                                                                        |                                   | •                                        |                        |                                 |                                          |    |

- Natürliche Personen mit Anrede, Titel, Vorname und Berufstitel
- Juristische Personen mit Rechtsform
- Im Feld "Nachname" kann mittels Werteliste nach bereits angelegten Personen gesucht werden.
- Zusatztitel und Branche nach Bedarf.
- Zusatzinfo, z.B. bei Namensgleichheit
- Kommunikationsarten
- Adressen
- 2. Adresse, wenn mehr als 2 gebraucht werden, mit "Neu" <F7> anlegen.
- Frei definierbare Zusatzdaten
#### Leitfaden Partnermaske

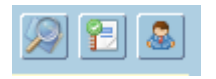

### Lupe: Umstieg in die Personendaten:

| Personendaten Kontakte                                                 |                         |                          |   |                                                                                   |                          |
|------------------------------------------------------------------------|-------------------------|--------------------------|---|-----------------------------------------------------------------------------------|--------------------------|
| ● natürliche Person Ojuristische Person<br>Anrede<br>Frau              | Titel<br>Mag.           |                          | • | Profil<br>3.1 Note 1<br>4.1 Tranche 1                                             | <b>`</b> A               |
| Vomame<br>Silvia                                                       | Berufstitel             |                          | • | 1. Kategorie                                                                      | •                        |
| Nachname, Firmenname<br>Blazickova                                     | Rechtsform              |                          | * |                                                                                   |                          |
| GebDat Staatsbürgerschaft                                              | Branche                 |                          | • |                                                                                   |                          |
| 31.01.1966 MH Slowakische Republik                                     |                         |                          |   |                                                                                   | •<br>•<br>•              |
| Kommunikationsart Vorwahl Num                                          | mer / E-Mail Adresse    | DW                       |   |                                                                                   |                          |
| •         •           •         •           •         •                |                         |                          |   |                                                                                   | : .                      |
|                                                                        |                         |                          | e |                                                                                   |                          |
| Straße<br>Hauergasse<br>PLZ Ort                                        | Nr<br>29                | Postfach<br>Postfach-PLZ |   | Frau<br>Mag. Silvia Blazickova<br>Zusatztext<br>Hauergasse 29<br>SK-2410 Hainburg | Zusatztext<br>Zusatztext |
| 2410     Hainburg       Land     Bundesland       Slowakische Republik | Bezirk                  | Faktura-Text             |   | Sehr geehrte Mag. Blazickova !                                                    | Briefanrede              |
| Info Adr<br>Sta                                                        | ressart H<br>Indard 🗾 🔽 |                          |   | Muster                                                                            |                          |
| Straße                                                                 | Nr                      | Postfach                 |   | Herrn Vizepräsident Konsul KommRat<br>Dkfm. Dr. Hermann Muster                    |                          |
| PLZ Ort                                                                | Bezirk                  | Postfach-PLZ             |   | Aptenung 12/4<br>Hauptstraße 276<br>1020 Wien                                     |                          |
| Info Adr                                                               | ressart H               | raktura-text             |   | Sehr geehrter Herr Vizepräsident !                                                |                          |

- Übersichtliche Darstellung der Adress- und Personendaten
- Der Kommunikationsarten
- Hinterlegung von Profilen
- Zusatztexte für Warenwirtschaftsbelege
- Briefanreden für Serienbriefe und Mails

Detailanzeige Partnerverträge 📔

• Verzweigen ins Zusatzprogramm Vertragsverwaltung. Auf Anfrage!

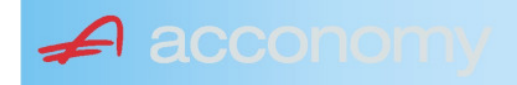

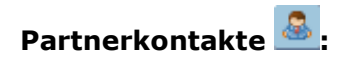

| Übersicht         | Partnerdaten           | Financials              | Kontakte                      | Partner bearbeiten    |                           |                                              |   |
|-------------------|------------------------|-------------------------|-------------------------------|-----------------------|---------------------------|----------------------------------------------|---|
|                   |                        |                         | К                             | ontakt anlegen        | ]                         |                                              |   |
| Ergebnis reduz    | iert darstellen        |                         | <ul> <li>natürlich</li> </ul> | e Person 🔿 juristisch | ne Person                 | Kontaktart<br>Assistent der Geschäftsleitung | • |
| -Fachhändler      |                        |                         |                               |                       |                           |                                              |   |
| Großhändler       |                        |                         | Anrede                        |                       |                           | Titel                                        |   |
| -Hardwareliefera  | nten                   |                         | Herr                          |                       | •                         | Mag.                                         | • |
| -Interessenten    |                        |                         | Vorname                       |                       |                           | Berufstitel                                  |   |
| -Kooperationspa   | rtner                  |                         | Ernst                         |                       |                           | Dealbhafarra                                 | • |
| - Projektkunden   |                        |                         | Tester                        |                       |                           | Rechtstorm                                   | • |
| 🚽 🖯 👶 Testkunde   | e5 - (200003)          |                         | Info                          |                       |                           |                                              |   |
| -& Tester         | Ernst Mag. (Assisten   | t der Geschäftsleitung) | Rechte Han                    | nd des GF.            |                           |                                              |   |
| 📙 🗆 🗠 🔓 Franz F   | Fran Dr. (Assistent de | r Vertriebsleitung)     |                               |                       |                           |                                              |   |
| -Softwarelieferan | ten                    |                         |                               |                       |                           |                                              |   |
| Sonstige Liefera  | nten                   |                         |                               |                       |                           |                                              |   |
|                   |                        |                         |                               |                       |                           |                                              |   |
|                   |                        |                         | Strasse                       |                       | Nr.                       | Info                                         |   |
|                   |                        |                         |                               |                       |                           |                                              |   |
|                   |                        |                         | PLZ OI                        | rt                    |                           |                                              |   |
|                   |                        |                         | Land                          |                       |                           |                                              |   |
|                   |                        |                         | Land                          |                       | •                         |                                              |   |
|                   |                        |                         |                               |                       |                           |                                              |   |
|                   |                        |                         |                               |                       |                           |                                              |   |
|                   |                        |                         | Kommunik                      | ationsart Vorwahl     | Nummer / E-Mail Adress    | e Durchwahl                                  |   |
|                   |                        |                         | F-Mail Firm                   | • U1<br>a •           | e tester@testkunde.at     | 4/12                                         |   |
|                   |                        |                         |                               | •                     | encere (green and a de la |                                              |   |
|                   |                        |                         |                               | ×                     |                           |                                              |   |
|                   |                        |                         |                               |                       |                           |                                              | - |
|                   |                        |                         |                               |                       |                           |                                              |   |

- Im Suchbaum werden der Partner und alle bereits angelegten Kontakte angezeigt.
- Schaltfläche "Kontakt anlegen" betätigen und Kontakt in der Dichte wie gewünscht anlegen.
- Speichern Der neue Kontakt wird sofort im Suchbaum angezeigt.

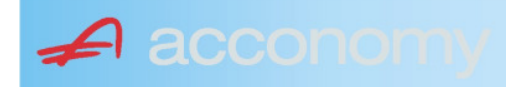

### Financials:

Wichtige Datenfelder für Zusatzmodule wie Zahlungsverkehr, Mahnwesen, Fakturierung, Warenwirtschaft allgemein:

### Warenwirtschaftsdaten:

| Übersicht                                        | Partnerdaten           | Financials        | Kontakte           | Partner bear | beiten                                                                  |                                  |                                  |
|--------------------------------------------------|------------------------|-------------------|--------------------|--------------|-------------------------------------------------------------------------|----------------------------------|----------------------------------|
| Partner<br>Partnergruppe<br>Fibu-Partnergruppe   | 200001<br>: INL        | Acconom<br>Inland | y interner Partner |              | PLZ<br>Strasse<br>TelFirma                                              | Ort                              | Nr.<br>Fax 01 155479/30          |
| Lieferkondition<br>CIF<br>Zustellungsart<br>Bahn | Frei Kosten, Versich   | erung und Fracht  |                    | <b>-</b>     | abweichender Rechnur<br>acconomy Demo- und Ú<br>Sammelrechnung<br>keine | ngsempfänger<br>Jbungsfirma GmbH | ▼<br>1. Tag 2. Tag Kreditlimit   |
| Zessionstext<br>gem. Generalzessic               | on zediert an Raiffeis | en Landesbank     |                    | •            | Preiskennzeichen Artil<br>⊂Brutto ●Netto                                | kelzeilen                        | Abrechnung nur auftragsbezogen ⊋ |

- Lieferkondition: Es werden die "Incoterms" angeboten
- Zustellungsart It. Werteliste
- Zessionstexte wenn in der Definition angelegt
- Abweichender Rechnungsempfänger: für WAWI, wenn Auftraggeber und Rechnungsempfänger unterschiedlich
- Sammelrechnung: Lieferscheine werden gesammelt periodisch fakturiert
- Preiskennzeichen netto oder Inklusivpreise
- Abrechnung ..: Auf 1 Rechnung wird immer nur 1 Auftrag abgerechnet

| Mahnwesen 🔽                          | Mahngruppe<br>Standard               |                                                       |                                                                                      | Int<br>2           | Max<br>3                   | Zahlungs                       | verkehr 🔽                                                                         | Mindestbetr | rag 50                    | ,00                | Skor                                   | itotoleran                     | z 🔽  |
|--------------------------------------|--------------------------------------|-------------------------------------------------------|--------------------------------------------------------------------------------------|--------------------|----------------------------|--------------------------------|-----------------------------------------------------------------------------------|-------------|---------------------------|--------------------|----------------------------------------|--------------------------------|------|
| Bank<br>11000 Credit<br>15040 Bank f | anstalt Bankvere<br>. Oberösterreich | Kontonummer<br>12345678<br>155441115<br>(Internationa | IBAN<br>Bank Account Numer - EU-                                                     | VVrg<br>EUF<br>EUF | R<br>R<br>V<br>V<br>Sverke | Bank-Kontonui<br>Bank-Kontonui | von<br>01.01.2006<br>26.06.2009                                                   | bis         | Hauptkonto de<br>Partners | IS (               | Zahlungs<br>Überweis<br>Skto-Tol<br>10 | arten pro<br>sung<br>Min<br>10 | Bank |
| Institut<br>Finanzamt für de         | en 1. Bezirk                         |                                                       | Konto<br>• 123/4711<br>•<br>•<br>•<br>•<br>•<br>•<br>•<br>•<br>•<br>•<br>•<br>•<br>• |                    |                            | Art<br>FAST                    | von<br>von.01.20<br>v<br>v<br>v<br>v<br>v<br>v<br>v<br>v<br>v<br>v<br>v<br>v<br>v | bis<br>009  |                           | Finanza<br>des Par | mt und Steu<br>Iners.                  | iernummi                       | er ( |

### Buchhaltungsdaten:

- Mahnwesen J/N, Mahngruppe, Intervall mit dem die Mahnungen hochgezählt werden, Maximale Mahnung
- Zahlungsverkehr J/N, Mindestbetrag ab dem eine Überweisung ausgelöst wird, Skontotoleranz It. Unternehmensstruktur / Zahlungsverkehr
- Bankverbindung erfassen, Zahlungsart: Überweisung
- Mögliche individuelle Skontotoleranz.

🖌 accon

• Zusätzlich besteht die Möglichkeit, Institute wie Finanzamt, Bank etc des Partners zu hinterlegen.

### Partner bearbeiten:

Mit dieser Seite sind Sie in der Lage, wichtige Kennzeichen Ihrer Partner in Tabellenform zu bearbeiten.

Damit ist auch massenweises Ausbessern in kurzer Zeit möglich.

| Übersicht   | Partnerdat          | en 🗍 Fii     | nancials    | Kontakte     | Partner     | bearb | eiten | Į          |     |           |            |        |               |
|-------------|---------------------|--------------|-------------|--------------|-------------|-------|-------|------------|-----|-----------|------------|--------|---------------|
|             |                     |              |             |              |             |       |       |            |     |           |            |        |               |
| Kontonummer | Name                | Partnerart   | Kontogruppe | Fibu PartGrp | Sammelkonto | VVrg  | Maw   | Mahngruppe | Zav | Lieferart | UID-Nummer | ZKond  | ZessText      |
| 200001      | Acconomy interner P | Debitoren 🔻  | 200000 🔹    | INL 💌        | 2000 💌      | -     |       | Standard 💌 |     | Normale 🔻 |            | 1111 👻 | gem. Gene 🔻 🔺 |
| 300009      | Acconomy Test       | Kreditoren 🔻 | 300000 🔻    | EU 🔻         | 3300 🔻      | -     |       | Standard 🔻 |     | Normale 🔻 | DE12345678 | 22 🔻   | -             |
|             |                     | -            | <b>•</b>    | <b>•</b>     | -           | -     |       | <b>•</b>   |     | -         |            | -      | <b>•</b>      |

| Partner | Partnername | verschieben auf Unternehmen |
|---------|-------------|-----------------------------|
|         |             |                             |
|         |             | <br>                        |
|         |             |                             |
|         |             |                             |

- Verschieben eines Partners in eine andere Hierarchie
- Dieses Feature steht derzeit noch nicht zur Verfügung!

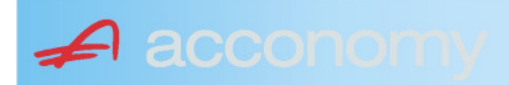

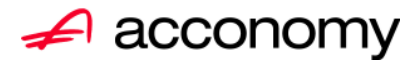

## Leitfaden

# Die neue Partnermaske

### acconomy Software GmbH Krottenbachstr. 255, 1190 Wien

E-Mail: <u>office@acconomy.at</u> www.acconomy.at

## Inhaltsverzeichnis

| Die neue Partnermaske | . 2 |
|-----------------------|-----|
| Partner               | . 2 |
| Reiter Übersicht:     | . 2 |
| Reiter Partnerdaten:  | . 2 |
| Suchbaum:             | . 2 |
| Suchbaum aufklappen:  | . 3 |
| Kundenstammdaten:     | . 3 |
| Sonderstammdaten:     | . 4 |
| Adress-Stammdaten     | . 4 |
| Partnerkontakte 🚨:    | . 6 |
| Financials:           | . 7 |
| Partner bearbeiten:   | . 8 |
|                       |     |

Die vollständige oder auszugsweise Wiedergabe des Inhaltes dieses Dokumentes bedarf der schriftlichen Zustimmung der Firma acconomy Software GmbH.

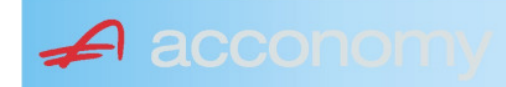

### **Die neue Partnermaske**

### Programmsuchbaum:

Financials / Basis / Partner

Ziel der neuen Partnermaske ist die Reduzierung der verschiedenen Tabpages und vor allem für Buchhaltungszwecke, die Vereinfachung der Anlage, indem alle wichtigen Informationen auf einer Seite vereint werden.

### **Partner**

### **Reiter Übersicht:**

| Übersicht   | Partnerdaten             | Financials    | Kontakte   | Partner     | bearbeiten   |             |     |                                                                                                    |            |     |               |        |  |
|-------------|--------------------------|---------------|------------|-------------|--------------|-------------|-----|----------------------------------------------------------------------------------------------------|------------|-----|---------------|--------|--|
| Übersicht   |                          |               |            |             |              |             |     |                                                                                                    |            | E   |               |        |  |
| Kontonummer | Nam                      | 1e            | Partnerart | Kontogruppe | Fibu PartGrp | Sammelkonto | Wrg | Maw                                                                                                    | Mahngruppe | Zav | UID           | ZKond  |  |
| 200001      | Acconomy interner Partne | er Ges.m.b.H. | Debitoren  | 200000      | INL          | 2000        |     |                                                                                                    | Standard   |     |               | 1111   |  |
| 200002      | Bonaventura Straßenerh:  | altungs GmbH  | Debitoren  | 200000      | INL          | 2000        |     | Image: A start and a start a start | Standard   |     |               | 1111   |  |
| 200003      | Testkunde5               |               | Debitoren  | 200000      | INL          | 2000        |     | $\checkmark$                                                                                                    | Standard   |     | ATU12345679   | NETTO  |  |
| 200012      | Mayer USD                |               | Debitoren  | 200000      | INL          | 2000        | USD | Image: A start and a start a start | Standard   |     | ATU647834568: | 307330 |  |
| 200013      | Müller EUR               |               | Debitoren  | 200000      | INL          | 2000        |     |                                                                                                    | Standard   |     |               | 1111   |  |

- Die Abfragen funktionieren in der Übersicht wie gewohnt.
- Wichtig: Sie können ab der Spalte "Partnerart" alle Felder direkt in der Übersicht bearbeiten. Es stehen auch die entsprechenden Wertelisten (F4) zur Verfügung.
- Um zum Stammsatz eines Partners zu wechseln: Partner anklicken und über die Lupe in den Stammsatz wechseln.
- Gleiche Vorgangsweise, wenn Sie einen Partner als Kopiervorlage für einen neu anzulegenden verwenden wollen.

### **Reiter Partnerdaten:**

### Suchbaum:

|   | Nummer OName                      |
|---|-----------------------------------|
|   | acco                              |
| l | Partner                           |
|   | -Debitoren                        |
| l |                                   |
|   | L200001 Acconomy interner Partner |
| l | ⊖-Kreditoren                      |
| l | ⊝-Partner EU                      |
|   | L300009 Acconomy Test             |
|   |                                   |

- Es kann mittels eines Teils des Namens ganz einfach gesucht werden, ob ein Kunde oder Lieferant angelegt worden ist.
- Mit Klick auf den Partner wird dieser in die Maske übernommen.

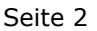

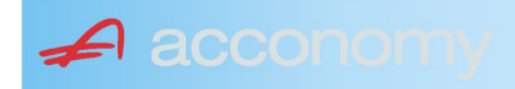

### Suchbaum aufklappen:

| Partner  P-Debitoren  P-Debitoren  P-Debitoren  P-Partner EU  -2000404 Blazickova Silvia -123123123 Karl  P-Partner für Dreiecksgeschäfte  P-Partner in Drittländer                                              |
|----------------------------------------------------------------------------------------------------|
| Partner                                                                                                    |
| <ul> <li>→-Debitoren</li> <li>⊕-Inland</li> <li>⊕-Partner EU</li> <li>→-2000404 Blazickova Silvia</li> <li>→123123123 Karl</li> <li>⊕-Partner für Dreiecksgeschäfte</li> <li>⊕-Partner in Drittländer</li> </ul> |
| <ul> <li>Inland</li> <li>Partner EU</li> <li>2000404 Blazickova Silvia</li> <li>123123123 Karl</li> <li>Partner für Dreiecksgeschäfte</li> <li>⊕Partner in Drittländer</li> </ul>                                |
| <ul> <li>Partner EU</li> <li>−2000404 Blazickova Silvia</li> <li>−123123123 Karl</li> <li>Partner für Dreiecksgeschäfte</li> <li>Partner in Drittländer</li> </ul>                                               |
|                                                                                                    |
|                                                                                                    |
| ⊕-Partner für Dreiecksgeschäfte<br>⊕-Partner in Drittländer                                                                                                    |
| ⊕-Partner in Drittländer                                                                                                    |
|                                                                                                    |
| Unteressent                                                                                                    |
| t ⊕-Inland                                                                                                    |
| -Kreditoren                                                                                                    |
| t∲-Inland                                                                                                    |
| ⊕-Partner EU                                                                                                    |
| ⊕-Partner in Drittländer                                                                                                    |

- Vorher entscheiden, ob Ergebnis numerisch oder nach Namen sortiert angezeigt wird
- Partnerarten: Debitoren, Kreditoren, Interessenten und Andere können angelegt werden.
- Innerhalb der Partnerart sort nach Partnergruppen.
- Danach Sort nach Namen oder numerisch
- Mit Klick auf den Partner wird dieser in die Maske übernommen.

### Kundenstammdaten:

| Partnerart                                                                                                    | Partnernummer             |
|----------------------------------------------------------------------------------------------------|---------------------------|
| Debitoren 💌 🔻                                                                                                    | 200001 🜌                  |
| Partnergrunne                                                                                                    |                           |
| Projektkunden                                                                                                    | •                         |
| Fremdwährung                                                                                                    |                           |
| , in the second second s | •                         |
| Referenznummer                                                                                                    |                           |
|                                                                                                    |                           |
| Fibu-Partnergruppe                                                                                                    |                           |
| Inland                                                                                                    |                           |
| Sammelkonto                                                                                                    |                           |
| 2000 🔹 🔻 Forder. a                                                                                                    | aus Lief. u. Leist Inland |
| Kontogruppe                                                                                                    |                           |
| 200000 🔹 Div.Kund                                                                                                    | den                       |
| Lieferart                                                                                                    | JID-Nummer                |
| Normale Lieferung ir 🔻                                                                                                    |                           |
| Offene Posten S                                                                                                    | S/H-Kennzeichen Sperre    |
| aktiv Onicht aktiv Ø                                                                                                    | Soll 🔾 Haben 🗖            |
| 7.1.1 1.10                                                                                                    | 4 0                       |
| Zahlungskondition                                                                                                    | 1 2                       |
| 1111                                                                                                    | Limits                    |
| netto 30                                                                                                    | Skonti                    |

- Alle Felder sind mit Wertelisten "F4" hinterlegt.
- Nächste Partnernummer wird mit "#" vorgeschlagen.
- Fremdwährung wird hinterlegt, wenn der Partner zusätzlich zur Eigenwährung EUR in einer Fremdwährung geführt werden soll.
- Referenznummer: KU-/Lieferantennr. Beim Partner
- Sammelkonto It. Kontenplan.
- Kontogruppe It. Auswahlliste
- Lieferart bei EU-Partner, wenn Sie im Regelfall zutrifft.
- UID-Nummer sollte auch für Inland hinterlegt werden.
- OP-Kennzeichen, Soll/Haben Vorschlag wie gewünscht
- Sperre: Partner kann nicht bebucht werden.
- Zahlungskond It. Werteliste, wenn leer wird immer prompt gerechnet.

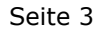

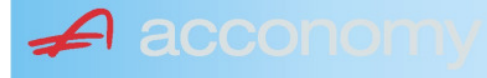

### Sonderstammdaten:

| Strukturart |
|-------------|
| <b>A</b>    |
|             |
|             |
| nen         |
|             |

- Partnerstruktur und Strukturart: For future use
   Infofold 4 000 Zeichen mit «STRC+F
- Infofeld 4.000 Zeichen, mit <STRG+E> vergrößern
- Partner ist Unternehmen: Für B2B Verrechnung

### Adress-Stammdaten

🖌 accon

| <ul> <li>natürliche Pers</li> <li>Anrede</li> </ul>                    | son 🖲 juris                       | tische Per                               | rson                   | Titel                           | 🔊 🔁 🙎                                    | • |
|------------------------------------------------------------------------|-----------------------------------|------------------------------------------|------------------------|---------------------------------|------------------------------------------|---|
| Vorname                                                                |                                   |                                          | •                      | Berufstite                      | el .                                     | • |
| Nachname, Firme<br>Acconomy interner<br>Zusatztitel<br>Personenauswahl | enname<br>r Partner<br>linfo      |                                          | •                      | Rechtsfo<br>Ges.m.b.<br>Branche | rm<br>H. ·                               | • |
| Kommunikationsa<br>Tel. Firma<br>Telefax Firma<br>E-Mail Firma         | art Vorwahl<br>Vorwahl<br>O1<br>V | Nummer /<br>155478<br>155479<br>mult@mul | ′ E-Mail Adr<br>Iti.at | resse                           | DW Se<br>20 100<br>30 100<br>120         |   |
| Straße<br>Guglgasse<br>PLZ<br>1030<br>Land<br>Österreich<br>Info       | Ort<br>Wien<br>Bundesl<br>A       | and<br>dressart<br>tandard               | Bezirk                 | Nr<br>7-9<br>H                  | Postfach-PLZ<br>Postfach<br>Faktura-Text |   |
| Straße<br>PLZ                                                          | Ort                               |                                          |                        | Nr                              | Postfach-PLZ<br>Postfach                 |   |
| Land<br>Info                                                           | Bundesl<br>•                      | and<br>dressart                          | Bezirk                 | •<br>H<br>• [                   | Faktura-Text                             | - |
| Zusatzdaten                                                            |                                   | *<br>*<br>*                              |                        |                                 | ,                                        |   |

- Natürliche Personen mit Anrede, Titel, Vorname und Berufstitel
- Juristische Personen mit Rechtsform
- Im Feld "Nachname" kann mittels Werteliste nach bereits angelegten Personen gesucht werden.
- Zusatztitel und Branche nach Bedarf.
- Zusatzinfo, z.B. bei Namensgleichheit
- Kommunikationsarten
- Adressen
- 2. Adresse, wenn mehr als 2 gebraucht werden, mit "Neu" <F7> anlegen.
- Frei definierbare Zusatzdaten

#### Leitfaden Partnermaske

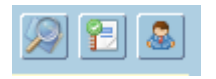

### Lupe: Umstieg in die Personendaten:

| Personendaten Kontakte                                                 |                         |                          |   |                                                                                   |                          |
|------------------------------------------------------------------------|-------------------------|--------------------------|---|-----------------------------------------------------------------------------------|--------------------------|
| ● natürliche Person Ojuristische Person<br>Anrede<br>Frau              | Titel<br>Mag.           |                          | • | Profil<br>3.1 Note 1<br>4.1 Tranche 1                                             | <b>`</b> A               |
| Vomame<br>Silvia                                                       | Berufstitel             |                          | • | 1. Kategorie                                                                      | •                        |
| Nachname, Firmenname<br>Blazickova                                     | Rechtsform              |                          | * |                                                                                   |                          |
| GebDat Staatsbürgerschaft                                              | Branche                 |                          | • |                                                                                   |                          |
| 31.01.1966 🔠 Slowakische Republik                                      |                         |                          |   |                                                                                   | •<br>•<br>•              |
| Kommunikationsart Vorwahl Num                                          | mer / E-Mail Adresse    | DW                       |   |                                                                                   |                          |
| •         •           •         •           •         •                |                         |                          |   |                                                                                   | : .                      |
|                                                                        |                         |                          | e |                                                                                   |                          |
| Straße<br>Hauergasse<br>PLZ Ort                                        | Nr<br>29                | Postfach<br>Postfach-PLZ |   | Frau<br>Mag. Silvia Blazickova<br>Zusatztext<br>Hauergasse 29<br>SK-2410 Hainburg | Zusatztext<br>Zusatztext |
| 2410     Hainburg       Land     Bundesland       Slowakische Republik | Bezirk                  | Faktura-Text             |   | Sehr geehrte Mag. Blazickova !                                                    | Briefanrede              |
| Info Adr<br>Sta                                                        | ressart H<br>Indard 🗾 🔽 |                          |   | Muster                                                                            |                          |
| Straße                                                                 | Nr                      | Postfach                 |   | Herrn Vizepräsident Konsul KommRat<br>Dkfm. Dr. Hermann Muster                    |                          |
| PLZ Ort                                                                | Bezirk                  | Postfach-PLZ             |   | Aptenung 12/4<br>Hauptstraße 276<br>1020 Wien                                     |                          |
| Info Adr                                                               | ressart H               | raktura-text             |   | Sehr geehrter Herr Vizepräsident !                                                |                          |

- Übersichtliche Darstellung der Adress- und Personendaten
- Der Kommunikationsarten
- Hinterlegung von Profilen
- Zusatztexte für Warenwirtschaftsbelege
- Briefanreden für Serienbriefe und Mails

Detailanzeige Partnerverträge 📔

• Verzweigen ins Zusatzprogramm Vertragsverwaltung. Auf Anfrage!

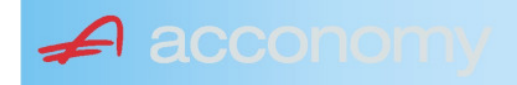

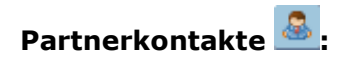

| Übersicht         | Partnerdaten           | Financials              | Kontakte                      | Partner bearbeiten    |                           |                                              |   |
|-------------------|------------------------|-------------------------|-------------------------------|-----------------------|---------------------------|----------------------------------------------|---|
|                   |                        |                         | К                             | ontakt anlegen        | ]                         |                                              |   |
| Ergebnis reduz    | iert darstellen        |                         | <ul> <li>natürlich</li> </ul> | e Person 🔿 juristisch | ne Person                 | Kontaktart<br>Assistent der Geschäftsleitung | • |
| -Fachhändler      |                        |                         |                               |                       |                           |                                              |   |
| Großhändler       |                        |                         | Anrede                        |                       |                           | Titel                                        |   |
| -Hardwareliefera  | nten                   |                         | Herr                          |                       | •                         | Mag.                                         | • |
| -Interessenten    |                        |                         | Vorname                       |                       |                           | Berufstitel                                  |   |
| -Kooperationspa   | rtner                  |                         | Ernst                         |                       |                           | Dealbhafarra                                 | • |
| - Projektkunden   |                        |                         | Tester                        |                       |                           | Rechtstorm                                   | • |
| 🚽 🖯 👶 Testkunde   | e5 - (200003)          |                         | Info                          |                       |                           |                                              |   |
| -& Tester         | Ernst Mag. (Assisten   | t der Geschäftsleitung) | Rechte Han                    | nd des GF.            |                           |                                              |   |
| 📙 🗆 🗠 🔓 Franz F   | Fran Dr. (Assistent de | r Vertriebsleitung)     |                               |                       |                           |                                              |   |
| -Softwarelieferan | ten                    |                         |                               |                       |                           |                                              |   |
| Sonstige Liefera  | nten                   |                         |                               |                       |                           |                                              |   |
|                   |                        |                         |                               |                       |                           |                                              |   |
|                   |                        |                         | Strasse                       |                       | Nr.                       | Info                                         |   |
|                   |                        |                         |                               |                       |                           |                                              |   |
|                   |                        |                         | PLZ OI                        | rt                    |                           |                                              |   |
|                   |                        |                         | Land                          |                       |                           |                                              |   |
|                   |                        |                         | Land                          |                       | •                         |                                              |   |
|                   |                        |                         |                               |                       |                           |                                              |   |
|                   |                        |                         |                               |                       |                           |                                              |   |
|                   |                        |                         | Kommunik                      | ationsart Vorwahl     | Nummer / E-Mail Adress    | e Durchwahl                                  |   |
|                   |                        |                         | F-Mail Firm                   | • U1<br>a •           | e tester@testkunde.at     | 4/12                                         |   |
|                   |                        |                         |                               | •                     | encere (green and a de la |                                              |   |
|                   |                        |                         |                               | ×                     |                           |                                              |   |
|                   |                        |                         |                               |                       |                           |                                              | - |
|                   |                        |                         |                               |                       |                           |                                              |   |

- Im Suchbaum werden der Partner und alle bereits angelegten Kontakte angezeigt.
- Schaltfläche "Kontakt anlegen" betätigen und Kontakt in der Dichte wie gewünscht anlegen.
- Speichern Der neue Kontakt wird sofort im Suchbaum angezeigt.

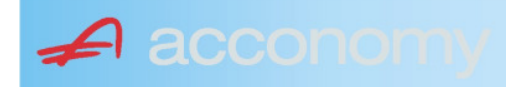

### Financials:

Wichtige Datenfelder für Zusatzmodule wie Zahlungsverkehr, Mahnwesen, Fakturierung, Warenwirtschaft allgemein:

### Warenwirtschaftsdaten:

| Übersicht                                        | Partnerdaten           | Financials        | Kontakte           | Partner bear | beiten                                                                  |                                  |                                  |
|--------------------------------------------------|------------------------|-------------------|--------------------|--------------|-------------------------------------------------------------------------|----------------------------------|----------------------------------|
| Partner<br>Partnergruppe<br>Fibu-Partnergruppe   | 200001<br>: INL        | Acconom<br>Inland | y interner Partner |              | PLZ<br>Strasse<br>TelFirma                                              | Ort                              | Nr.<br>Fax 01 155479/30          |
| Lieferkondition<br>CIF<br>Zustellungsart<br>Bahn | Frei Kosten, Versich   | erung und Fracht  |                    | <b>-</b>     | abweichender Rechnur<br>acconomy Demo- und Ú<br>Sammelrechnung<br>keine | ngsempfänger<br>Übungsfirma GmbH | ▼<br>1. Tag 2. Tag Kreditlimit   |
| Zessionstext<br>gem. Generalzessic               | on zediert an Raiffeis | en Landesbank     |                    | •            | Preiskennzeichen Artil<br>⊂Brutto ●Netto                                | kelzeilen                        | Abrechnung nur auftragsbezogen ⊋ |

- Lieferkondition: Es werden die "Incoterms" angeboten
- Zustellungsart It. Werteliste
- Zessionstexte wenn in der Definition angelegt
- Abweichender Rechnungsempfänger: für WAWI, wenn Auftraggeber und Rechnungsempfänger unterschiedlich
- Sammelrechnung: Lieferscheine werden gesammelt periodisch fakturiert
- Preiskennzeichen netto oder Inklusivpreise
- Abrechnung ..: Auf 1 Rechnung wird immer nur 1 Auftrag abgerechnet

| Mahnwesen 🔽                          | Mahngruppe<br>Standard               |                                                       |                                                                                      | Int<br>2           | Max<br>3                   | Zahlungs                       | verkehr 🔽                                                                         | Mindestbetr | rag 50                    | ,00                | Skor                                   | itotoleran                     | z 🔽  |
|--------------------------------------|--------------------------------------|-------------------------------------------------------|--------------------------------------------------------------------------------------|--------------------|----------------------------|--------------------------------|-----------------------------------------------------------------------------------|-------------|---------------------------|--------------------|----------------------------------------|--------------------------------|------|
| Bank<br>11000 Credit<br>15040 Bank f | anstalt Bankvere<br>. Oberösterreich | Kontonummer<br>12345678<br>155441115<br>(Internationa | IBAN<br>Bank Account Numer - EU-                                                     | VVrg<br>EUF<br>EUF | R<br>R<br>V<br>V<br>Sverke | Bank-Kontonui<br>Bank-Kontonui | von<br>01.01.2006<br>26.06.2009                                                   | bis         | Hauptkonto de<br>Partners | IS (               | Zahlungs<br>Überweis<br>Skto-Tol<br>10 | arten pro<br>sung<br>Min<br>10 | Bank |
| Institut<br>Finanzamt für de         | en 1. Bezirk                         |                                                       | Konto<br>• 123/4711<br>•<br>•<br>•<br>•<br>•<br>•<br>•<br>•<br>•<br>•<br>•<br>•<br>• |                    |                            | Art<br>FAST                    | von<br>von.01.20<br>v<br>v<br>v<br>v<br>v<br>v<br>v<br>v<br>v<br>v<br>v<br>v<br>v | bis<br>009  |                           | Finanza<br>des Par | mt und Steu<br>Iners.                  | iernummi                       | er ( |

### Buchhaltungsdaten:

- Mahnwesen J/N, Mahngruppe, Intervall mit dem die Mahnungen hochgezählt werden, Maximale Mahnung
- Zahlungsverkehr J/N, Mindestbetrag ab dem eine Überweisung ausgelöst wird, Skontotoleranz It. Unternehmensstruktur / Zahlungsverkehr
- Bankverbindung erfassen, Zahlungsart: Überweisung
- Mögliche individuelle Skontotoleranz.

🖌 accon

• Zusätzlich besteht die Möglichkeit, Institute wie Finanzamt, Bank etc des Partners zu hinterlegen.

### Partner bearbeiten:

Mit dieser Seite sind Sie in der Lage, wichtige Kennzeichen Ihrer Partner in Tabellenform zu bearbeiten.

Damit ist auch massenweises Ausbessern in kurzer Zeit möglich.

| Übersicht   | Partnerdat          | en 🗍 Fii     | nancials    | Kontakte     | Partner     | bearb | eiten | Į          |     |           |            |        |               |
|-------------|---------------------|--------------|-------------|--------------|-------------|-------|-------|------------|-----|-----------|------------|--------|---------------|
|             |                     |              |             |              |             |       |       |            |     |           |            |        |               |
| Kontonummer | Name                | Partnerart   | Kontogruppe | Fibu PartGrp | Sammelkonto | VVrg  | Maw   | Mahngruppe | Zav | Lieferart | UID-Nummer | ZKond  | ZessText      |
| 200001      | Acconomy interner P | Debitoren 🔻  | 200000 🔹    | INL 💌        | 2000 💌      | -     |       | Standard 💌 |     | Normale 🔻 |            | 1111 👻 | gem. Gene 🔻 🔺 |
| 300009      | Acconomy Test       | Kreditoren 🔻 | 300000 🔻    | EU 🔻         | 3300 🔻      | -     |       | Standard 🔻 |     | Normale 🔻 | DE12345678 | 22 🔻   | -             |
|             |                     | -            | <b>•</b>    | <b>•</b>     | -           | -     |       | <b>•</b>   |     | -         |            | -      | <b>•</b>      |

| Partner | Partnername | verschieben auf Unternehmen |
|---------|-------------|-----------------------------|
|         |             |                             |
|         |             | <br>                        |
|         |             |                             |
|         |             |                             |

- Verschieben eines Partners in eine andere Hierarchie
- Dieses Feature steht derzeit noch nicht zur Verfügung!

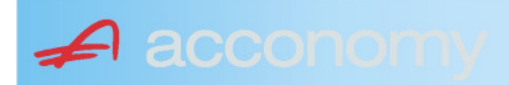

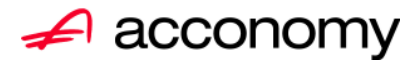

## Leitfaden

# Die neue Partnermaske

### acconomy Software GmbH Krottenbachstr. 255, 1190 Wien

E-Mail: <u>office@acconomy.at</u> www.acconomy.at

## Inhaltsverzeichnis

| Die neue Partnermaske | . 2 |
|-----------------------|-----|
| Partner               | . 2 |
| Reiter Übersicht:     | . 2 |
| Reiter Partnerdaten:  | . 2 |
| Suchbaum:             | . 2 |
| Suchbaum aufklappen:  | . 3 |
| Kundenstammdaten:     | . 3 |
| Sonderstammdaten:     | . 4 |
| Adress-Stammdaten     | . 4 |
| Partnerkontakte 🚨:    | . 6 |
| Financials:           | . 7 |
| Partner bearbeiten:   | . 8 |
|                       |     |

Die vollständige oder auszugsweise Wiedergabe des Inhaltes dieses Dokumentes bedarf der schriftlichen Zustimmung der Firma acconomy Software GmbH.

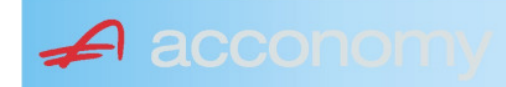

### **Die neue Partnermaske**

### Programmsuchbaum:

Financials / Basis / Partner

Ziel der neuen Partnermaske ist die Reduzierung der verschiedenen Tabpages und vor allem für Buchhaltungszwecke, die Vereinfachung der Anlage, indem alle wichtigen Informationen auf einer Seite vereint werden.

### **Partner**

### **Reiter Übersicht:**

| Übersicht   | Partnerdaten             | Financials    | Kontakte   | Partner     | bearbeiten   |             |     |                                                                                                    |            |     |               |        |  |
|-------------|--------------------------|---------------|------------|-------------|--------------|-------------|-----|----------------------------------------------------------------------------------------------------|------------|-----|---------------|--------|--|
| Übersicht   |                          |               | 0          |             |              |             |     |                                                                                                    |            |     |               |        |  |
| Kontonummer | Nam                      | 1e            | Partnerart | Kontogruppe | Fibu PartGrp | Sammelkonto | Wrg | Maw                                                                                                    | Mahngruppe | Zav | UID           | ZKond  |  |
| 200001      | Acconomy interner Partne | er Ges.m.b.H. | Debitoren  | 200000      | INL          | 2000        |     |                                                                                                    | Standard   |     |               | 1111   |  |
| 200002      | Bonaventura Straßenerh:  | altungs GmbH  | Debitoren  | 200000      | INL          | 2000        |     | Image: A start and a start a start | Standard   |     |               | 1111   |  |
| 200003      | Testkunde5               |               | Debitoren  | 200000      | INL          | 2000        |     | $\checkmark$                                                                                                    | Standard   |     | ATU12345679   | NETTO  |  |
| 200012      | Mayer USD                |               | Debitoren  | 200000      | INL          | 2000        | USD | Image: A start and a start a start | Standard   |     | ATU647834568: | 307330 |  |
| 200013      | Müller EUR               |               | Debitoren  | 200000      | INL          | 2000        |     |                                                                                                    | Standard   |     |               | 1111   |  |

- Die Abfragen funktionieren in der Übersicht wie gewohnt.
- Wichtig: Sie können ab der Spalte "Partnerart" alle Felder direkt in der Übersicht bearbeiten. Es stehen auch die entsprechenden Wertelisten (F4) zur Verfügung.
- Um zum Stammsatz eines Partners zu wechseln: Partner anklicken und über die Lupe in den Stammsatz wechseln.
- Gleiche Vorgangsweise, wenn Sie einen Partner als Kopiervorlage für einen neu anzulegenden verwenden wollen.

### **Reiter Partnerdaten:**

### Suchbaum:

|   | Nummer OName                      |
|---|-----------------------------------|
|   | acco                              |
| l | Partner                           |
|   | -Debitoren                        |
| l |                                   |
|   | L200001 Acconomy interner Partner |
| l | ⊖-Kreditoren                      |
| l | ⊝-Partner EU                      |
|   | L300009 Acconomy Test             |
|   |                                   |

- Es kann mittels eines Teils des Namens ganz einfach gesucht werden, ob ein Kunde oder Lieferant angelegt worden ist.
- Mit Klick auf den Partner wird dieser in die Maske übernommen.

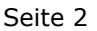

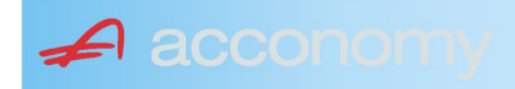

### Suchbaum aufklappen:

| Partner  P-Debitoren  P-Debitoren  P-Debitoren  P-Partner EU  -2000404 Blazickova Silvia -123123123 Karl  P-Partner für Dreiecksgeschäfte  P-Partner in Drittländer                                              |  |  |  |  |  |  |  |
|----------------------------------------------------------------------------------------------------|--|--|--|--|--|--|--|
| Partner                                                                                                    |  |  |  |  |  |  |  |
| <ul> <li>→-Debitoren</li> <li>⊕-Inland</li> <li>⊕-Partner EU</li> <li>→-2000404 Blazickova Silvia</li> <li>→123123123 Karl</li> <li>⊕-Partner für Dreiecksgeschäfte</li> <li>⊕-Partner in Drittländer</li> </ul> |  |  |  |  |  |  |  |
| <ul> <li>Inland</li> <li>Partner EU</li> <li>2000404 Blazickova Silvia</li> <li>123123123 Karl</li> <li>Partner für Dreiecksgeschäfte</li> <li>⊕Partner in Drittländer</li> </ul>                                |  |  |  |  |  |  |  |
| <ul> <li>Partner EU</li> <li>−2000404 Blazickova Silvia</li> <li>−123123123 Karl</li> <li>Partner für Dreiecksgeschäfte</li> <li>Partner in Drittländer</li> </ul>                                               |  |  |  |  |  |  |  |
|                                                                                                    |  |  |  |  |  |  |  |
|                                                                                                    |  |  |  |  |  |  |  |
| ⊕-Partner für Dreiecksgeschäfte<br>⊕-Partner in Drittländer                                                                                                    |  |  |  |  |  |  |  |
| ⊕-Partner in Drittländer                                                                                                    |  |  |  |  |  |  |  |
|                                                                                                    |  |  |  |  |  |  |  |
| Unteressent                                                                                                    |  |  |  |  |  |  |  |
| t ⊕-Inland                                                                                                    |  |  |  |  |  |  |  |
| ⊖-Kreditoren                                                                                                    |  |  |  |  |  |  |  |
| t-Inland                                                                                                    |  |  |  |  |  |  |  |
| ⊕-Partner EU                                                                                                    |  |  |  |  |  |  |  |
| ⊕-Partner in Drittländer                                                                                                    |  |  |  |  |  |  |  |

- Vorher entscheiden, ob Ergebnis numerisch oder nach Namen sortiert angezeigt wird
- Partnerarten: Debitoren, Kreditoren, Interessenten und Andere können angelegt werden.
- Innerhalb der Partnerart sort nach Partnergruppen.
- Danach Sort nach Namen oder numerisch
- Mit Klick auf den Partner wird dieser in die Maske übernommen.

### Kundenstammdaten:

| Partnerart                                                                                                    | Partnernummer             |
|----------------------------------------------------------------------------------------------------|---------------------------|
| Debitoren 💌 🔻                                                                                                    | 200001 🜌                  |
| Partnergrunne                                                                                                    |                           |
| Projektkunden                                                                                                    | •                         |
| Fremdwährung                                                                                                    |                           |
| , in the second second s | •                         |
| Referenznummer                                                                                                    |                           |
|                                                                                                    |                           |
| Fibu-Partnergruppe                                                                                                    |                           |
| Inland                                                                                                    | · ·                       |
| Sammelkonto                                                                                                    |                           |
| 2000 🔹 🔻 Forder. a                                                                                                    | aus Lief. u. Leist Inland |
| Kontogruppe                                                                                                    |                           |
| 200000 🔹 Div.Kund                                                                                                    | den                       |
| Lieferart                                                                                                    | JID-Nummer                |
| Normale Lieferung ir 🔻                                                                                                    |                           |
| Offene Posten S                                                                                                    | S/H-Kennzeichen Sperre    |
| aktiv Onicht aktiv Ø                                                                                                    | Soll 🔾 Haben 🗖            |
| 7.1.1 1.10                                                                                                    | 4 0                       |
| Zahlungskondition                                                                                                    | 1 2                       |
| 1111                                                                                                    | Limits                    |
| netto 30                                                                                                    | Skonti                    |

- Alle Felder sind mit Wertelisten "F4" hinterlegt.
- Nächste Partnernummer wird mit "#" vorgeschlagen.
- Fremdwährung wird hinterlegt, wenn der Partner zusätzlich zur Eigenwährung EUR in einer Fremdwährung geführt werden soll.
- Referenznummer: KU-/Lieferantennr. Beim Partner
- Sammelkonto It. Kontenplan.
- Kontogruppe It. Auswahlliste
- Lieferart bei EU-Partner, wenn Sie im Regelfall zutrifft.
- UID-Nummer sollte auch für Inland hinterlegt werden.
- OP-Kennzeichen, Soll/Haben Vorschlag wie gewünscht
- Sperre: Partner kann nicht bebucht werden.
- Zahlungskond It. Werteliste, wenn leer wird immer prompt gerechnet.

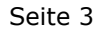

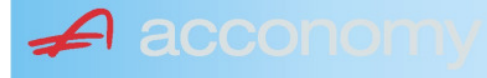

### Sonderstammdaten:

| Strukturart |
|-------------|
| <b>A</b>    |
|             |
|             |
| nen         |
|             |

- Partnerstruktur und Strukturart: For future use
   Infofold 4 000 Zeichen mit «STRC+F
- Infofeld 4.000 Zeichen, mit <STRG+E> vergrößern
- Partner ist Unternehmen: Für B2B Verrechnung

### Adress-Stammdaten

🖌 accon

| <ul> <li>natürliche Pers</li> <li>Anrede</li> </ul>                    | son 🖲 juris                       | tische Per                               | rson                   | Titel                           | 🔊 🔁 🙎                                    | • |
|------------------------------------------------------------------------|-----------------------------------|------------------------------------------|------------------------|---------------------------------|------------------------------------------|---|
| Vorname                                                                |                                   |                                          | •                      | Berufstite                      | el .                                     | • |
| Nachname, Firme<br>Acconomy interner<br>Zusatztitel<br>Personenauswahl | enname<br>r Partner<br>linfo      |                                          | •                      | Rechtsfo<br>Ges.m.b.<br>Branche | rm<br>H. ·                               | • |
| Kommunikationsa<br>Tel. Firma<br>Telefax Firma<br>E-Mail Firma         | art Vorwahl<br>Vorwahl<br>O1<br>V | Nummer /<br>155478<br>155479<br>mult@mul | ′ E-Mail Adr<br>Iti.at | resse                           | DW Se<br>20 100<br>30 100<br>120         |   |
| Straße<br>Guglgasse<br>PLZ<br>1030<br>Land<br>Österreich<br>Info       | Ort<br>Wien<br>Bundesl<br>A       | and<br>dressart<br>tandard               | Bezirk                 | Nr<br>7-9<br>H                  | Postfach-PLZ<br>Postfach<br>Faktura-Text |   |
| Straße<br>PLZ                                                          | Ort                               |                                          |                        | Nr                              | Postfach-PLZ<br>Postfach                 |   |
| Land<br>Info                                                           | Bundesl<br>•                      | and<br>dressart                          | Bezirk                 | •<br>H<br>• [                   | Faktura-Text                             | - |
| Zusatzdaten                                                            |                                   | *<br>*<br>*                              |                        |                                 | ,                                        |   |

- Natürliche Personen mit Anrede, Titel, Vorname und Berufstitel
- Juristische Personen mit Rechtsform
- Im Feld "Nachname" kann mittels Werteliste nach bereits angelegten Personen gesucht werden.
- Zusatztitel und Branche nach Bedarf.
- Zusatzinfo, z.B. bei Namensgleichheit
- Kommunikationsarten
- Adressen
- 2. Adresse, wenn mehr als 2 gebraucht werden, mit "Neu" <F7> anlegen.
- Frei definierbare Zusatzdaten

#### Leitfaden Partnermaske

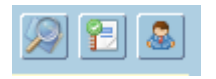

### Lupe: Umstieg in die Personendaten:

| Personendaten Kontakte                                                 |                         |                          |   |                                                                                   |                          |
|------------------------------------------------------------------------|-------------------------|--------------------------|---|-----------------------------------------------------------------------------------|--------------------------|
| ● natürliche Person Ojuristische Person<br>Anrede<br>Frau              | Titel<br>Mag.           |                          | • | Profil<br>3.1 Note 1<br>4.1 Tranche 1                                             | <b>`</b> A               |
| Vomame<br>Silvia                                                       | Berufstitel             |                          | • | 1. Kategorie                                                                      | •                        |
| Nachname, Firmenname<br>Blazickova                                     | Rechtsform              |                          | * |                                                                                   |                          |
| GebDat Staatsbürgerschaft                                              | Branche                 |                          | • |                                                                                   |                          |
| 31.01.1966 🔠 Slowakische Republik                                      |                         |                          |   |                                                                                   | •<br>•<br>•              |
| Kommunikationsart Vorwahl Num                                          | mer / E-Mail Adresse    | DW                       |   |                                                                                   |                          |
| •         •           •         •           •         •                |                         |                          |   |                                                                                   | : .                      |
|                                                                        |                         |                          | e |                                                                                   |                          |
| Straße<br>Hauergasse<br>PLZ Ort                                        | Nr<br>29                | Postfach<br>Postfach-PLZ |   | Frau<br>Mag. Silvia Blazickova<br>Zusatztext<br>Hauergasse 29<br>SK-2410 Hainburg | Zusatztext<br>Zusatztext |
| 2410     Hainburg       Land     Bundesland       Slowakische Republik | Bezirk                  | Faktura-Text             |   | Sehr geehrte Mag. Blazickova !                                                    | Briefanrede              |
| Info Adr<br>Sta                                                        | ressart H<br>Indard 🗾 🔽 |                          |   | Muster                                                                            |                          |
| Straße                                                                 | Nr                      | Postfach                 |   | Herrn Vizepräsident Konsul KommRat<br>Dkfm. Dr. Hermann Muster                    |                          |
| PLZ Ort                                                                | Bezirk                  | Postfach-PLZ             |   | Aptenung 12/4<br>Hauptstraße 276<br>1020 Wien                                     |                          |
| Info Adr                                                               | ressart H               | raktura-text             |   | Sehr geehrter Herr Vizepräsident !                                                |                          |

- Übersichtliche Darstellung der Adress- und Personendaten
- Der Kommunikationsarten
- Hinterlegung von Profilen
- Zusatztexte für Warenwirtschaftsbelege
- Briefanreden für Serienbriefe und Mails

Detailanzeige Partnerverträge 📔

• Verzweigen ins Zusatzprogramm Vertragsverwaltung. Auf Anfrage!

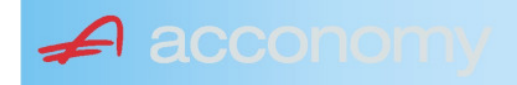

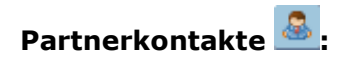

| Übersicht         | Partnerdaten           | Financials              | Kontakte                      | Partner bearbeiten    |                           |                                              |   |
|-------------------|------------------------|-------------------------|-------------------------------|-----------------------|---------------------------|----------------------------------------------|---|
|                   |                        |                         | К                             | ontakt anlegen        | ]                         |                                              |   |
| Ergebnis reduz    | iert darstellen        |                         | <ul> <li>natürlich</li> </ul> | e Person 🔿 juristisch | ne Person                 | Kontaktart<br>Assistent der Geschäftsleitung | • |
| -Fachhändler      |                        |                         |                               |                       |                           |                                              |   |
| Großhändler       |                        |                         | Anrede                        |                       |                           | Titel                                        |   |
| -Hardwareliefera  | nten                   |                         | Herr                          |                       | •                         | Mag.                                         | • |
| -Interessenten    |                        |                         | Vorname                       |                       |                           | Berufstitel                                  |   |
| -Kooperationspa   | rtner                  |                         | Ernst                         |                       |                           | Dealbhafarra                                 | • |
| - Projektkunden   |                        |                         | Tester                        |                       |                           | Rechtstorm                                   | • |
| 🚽 🖯 👶 Testkunde   | e5 - (200003)          |                         | Info                          |                       |                           |                                              |   |
| -& Tester         | Ernst Mag. (Assisten   | t der Geschäftsleitung) | Rechte Han                    | nd des GF.            |                           |                                              |   |
| 📙 🗆 🗠 🔓 Franz F   | Fran Dr. (Assistent de | r Vertriebsleitung)     |                               |                       |                           |                                              |   |
| -Softwarelieferan | ten                    |                         |                               |                       |                           |                                              |   |
| Sonstige Liefera  | nten                   |                         |                               |                       |                           |                                              |   |
|                   |                        |                         |                               |                       |                           |                                              |   |
|                   |                        |                         | Strasse                       |                       | Nr.                       | Info                                         |   |
|                   |                        |                         |                               |                       |                           |                                              |   |
|                   |                        |                         | PLZ OI                        | rt                    |                           |                                              |   |
|                   |                        |                         | Land                          |                       |                           |                                              |   |
|                   |                        |                         | Land                          |                       | •                         |                                              |   |
|                   |                        |                         |                               |                       |                           |                                              |   |
|                   |                        |                         |                               |                       |                           |                                              |   |
|                   |                        |                         | Kommunik                      | ationsart Vorwahl     | Nummer / E-Mail Adress    | e Durchwahl                                  |   |
|                   |                        |                         | F-Mail Firm                   | • U1<br>a •           | e tester@testkunde.at     | 4/12                                         |   |
|                   |                        |                         |                               | •                     | encere (green and a de la |                                              |   |
|                   |                        |                         |                               | ×                     |                           |                                              |   |
|                   |                        |                         |                               |                       |                           |                                              | - |
|                   |                        |                         |                               |                       |                           |                                              |   |

- Im Suchbaum werden der Partner und alle bereits angelegten Kontakte angezeigt.
- Schaltfläche "Kontakt anlegen" betätigen und Kontakt in der Dichte wie gewünscht anlegen.
- Speichern Der neue Kontakt wird sofort im Suchbaum angezeigt.

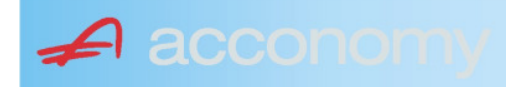

### Financials:

Wichtige Datenfelder für Zusatzmodule wie Zahlungsverkehr, Mahnwesen, Fakturierung, Warenwirtschaft allgemein:

### Warenwirtschaftsdaten:

| Übersicht                                        | Partnerdaten           | Financials        | Kontakte           | Partner bear | beiten                                                                  |                                  |                                  |
|--------------------------------------------------|------------------------|-------------------|--------------------|--------------|-------------------------------------------------------------------------|----------------------------------|----------------------------------|
| Partner<br>Partnergruppe<br>Fibu-Partnergruppe   | 200001<br>: INL        | Acconom<br>Inland | y interner Partner |              | PLZ<br>Strasse<br>TelFirma                                              | Ort                              | Nr.<br>Fax 01 155479/30          |
| Lieferkondition<br>CIF<br>Zustellungsart<br>Bahn | Frei Kosten, Versich   | erung und Fracht  |                    | <b>-</b>     | abweichender Rechnur<br>acconomy Demo- und Ú<br>Sammelrechnung<br>keine | ngsempfänger<br>Übungsfirma GmbH | ▼<br>1. Tag 2. Tag Kreditlimit   |
| Zessionstext<br>gem. Generalzessic               | on zediert an Raiffeis | en Landesbank     |                    | •            | Preiskennzeichen Artil<br>⊂Brutto ●Netto                                | kelzeilen                        | Abrechnung nur auftragsbezogen ⊋ |

- Lieferkondition: Es werden die "Incoterms" angeboten
- Zustellungsart It. Werteliste
- Zessionstexte wenn in der Definition angelegt
- Abweichender Rechnungsempfänger: für WAWI, wenn Auftraggeber und Rechnungsempfänger unterschiedlich
- Sammelrechnung: Lieferscheine werden gesammelt periodisch fakturiert
- Preiskennzeichen netto oder Inklusivpreise
- Abrechnung ..: Auf 1 Rechnung wird immer nur 1 Auftrag abgerechnet

| Mahnwesen 🔽                          | Mahngruppe<br>Standard               |                                                       |                                                                                      | Int<br>2           | Max<br>3                   | Zahlungs                       | verkehr 🔽                                                                         | Mindestbetr | rag 50                    | ,00                | Skor                                   | itotoleran                     | z 🔽  |
|--------------------------------------|--------------------------------------|-------------------------------------------------------|--------------------------------------------------------------------------------------|--------------------|----------------------------|--------------------------------|-----------------------------------------------------------------------------------|-------------|---------------------------|--------------------|----------------------------------------|--------------------------------|------|
| Bank<br>11000 Credit<br>15040 Bank f | anstalt Bankvere<br>. Oberösterreich | Kontonummer<br>12345678<br>155441115<br>(Internationa | IBAN<br>Bank Account Numer - EU-                                                     | VVrg<br>EUF<br>EUF | R<br>R<br>V<br>V<br>Sverke | Bank-Kontonui<br>Bank-Kontonui | von<br>01.01.2006<br>26.06.2009                                                   | bis         | Hauptkonto de<br>Partners | IS (               | Zahlungs<br>Überweis<br>Skto-Tol<br>10 | arten pro<br>sung<br>Min<br>10 | Bank |
| Institut<br>Finanzamt für de         | en 1. Bezirk                         |                                                       | Konto<br>• 123/4711<br>•<br>•<br>•<br>•<br>•<br>•<br>•<br>•<br>•<br>•<br>•<br>•<br>• |                    |                            | Art<br>FAST                    | von<br>von.01.20<br>v<br>v<br>v<br>v<br>v<br>v<br>v<br>v<br>v<br>v<br>v<br>v<br>v | bis<br>009  |                           | Finanza<br>des Par | mt und Steu<br>Iners.                  | iernummi                       | er ( |

### Buchhaltungsdaten:

- Mahnwesen J/N, Mahngruppe, Intervall mit dem die Mahnungen hochgezählt werden, Maximale Mahnung
- Zahlungsverkehr J/N, Mindestbetrag ab dem eine Überweisung ausgelöst wird, Skontotoleranz It. Unternehmensstruktur / Zahlungsverkehr
- Bankverbindung erfassen, Zahlungsart: Überweisung
- Mögliche individuelle Skontotoleranz.

🖌 accon

• Zusätzlich besteht die Möglichkeit, Institute wie Finanzamt, Bank etc des Partners zu hinterlegen.

### Partner bearbeiten:

Mit dieser Seite sind Sie in der Lage, wichtige Kennzeichen Ihrer Partner in Tabellenform zu bearbeiten.

Damit ist auch massenweises Ausbessern in kurzer Zeit möglich.

| Übersicht   | Partnerdat          | en 🗍 Fii     | nancials    | Kontakte     | Partner     | bearb | eiten | Į          |     |           |            |          |               |
|-------------|---------------------|--------------|-------------|--------------|-------------|-------|-------|------------|-----|-----------|------------|----------|---------------|
|             |                     |              |             |              |             |       |       |            |     |           |            |          |               |
| Kontonummer | Name                | Partnerart   | Kontogruppe | Fibu PartGrp | Sammelkonto | VVrg  | Maw   | Mahngruppe | Zav | Lieferart | UID-Nummer | ZKond    | ZessText      |
| 200001      | Acconomy interner P | Debitoren 🔻  | 200000 🔹    | INL 💌        | 2000 💌      | -     |       | Standard 💌 |     | Normale 🔻 |            | 1111 👻   | gem. Gene 🔻 🔺 |
| 300009      | Acconomy Test       | Kreditoren 🔻 | 300000 🔻    | EU 🔻         | 3300 🔻      | -     |       | Standard 🔻 |     | Normale 🔻 | DE12345678 | 22 🔻     | -             |
|             |                     | -            | <b>•</b>    | <b>•</b>     | -           | -     |       | · ·        |     | -         |            | <b>•</b> | <b>•</b>      |

| Partner | Partnername | verschieben auf Unternehmen |
|---------|-------------|-----------------------------|
|         |             |                             |
|         |             | <br>                        |
|         |             |                             |
|         |             |                             |

- Verschieben eines Partners in eine andere Hierarchie
- Dieses Feature steht derzeit noch nicht zur Verfügung!

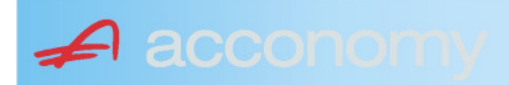

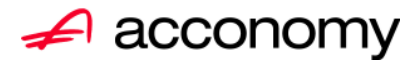

## Leitfaden

# Die neue Partnermaske

### acconomy Software GmbH Krottenbachstr. 255, 1190 Wien

E-Mail: <u>office@acconomy.at</u> www.acconomy.at

## Inhaltsverzeichnis

| Die neue Partnermaske | . 2 |
|-----------------------|-----|
| Partner               | . 2 |
| Reiter Übersicht:     | . 2 |
| Reiter Partnerdaten:  | . 2 |
| Suchbaum:             | . 2 |
| Suchbaum aufklappen:  | . 3 |
| Kundenstammdaten:     | . 3 |
| Sonderstammdaten:     | . 4 |
| Adress-Stammdaten     | . 4 |
| Partnerkontakte 🚨:    | . 6 |
| Financials:           | . 7 |
| Partner bearbeiten:   | . 8 |
|                       |     |

Die vollständige oder auszugsweise Wiedergabe des Inhaltes dieses Dokumentes bedarf der schriftlichen Zustimmung der Firma acconomy Software GmbH.

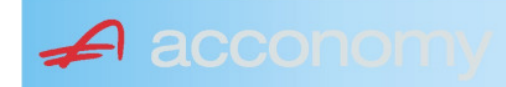

### **Die neue Partnermaske**

### Programmsuchbaum:

Financials / Basis / Partner

Ziel der neuen Partnermaske ist die Reduzierung der verschiedenen Tabpages und vor allem für Buchhaltungszwecke, die Vereinfachung der Anlage, indem alle wichtigen Informationen auf einer Seite vereint werden.

### **Partner**

### **Reiter Übersicht:**

| Übersicht   | Partnerdaten             | Financials    | Kontakte   | Partner     | bearbeiten   |             |     |                                                                                                    |            |     |               |        |  |
|-------------|--------------------------|---------------|------------|-------------|--------------|-------------|-----|----------------------------------------------------------------------------------------------------|------------|-----|---------------|--------|--|
| Übersicht   |                          |               |            |             |              |             |     |                                                                                                    |            | E   |               |        |  |
| Kontonummer | Nam                      | 1e            | Partnerart | Kontogruppe | Fibu PartGrp | Sammelkonto | Wrg | Maw                                                                                                    | Mahngruppe | Zav | UID           | ZKond  |  |
| 200001      | Acconomy interner Partne | er Ges.m.b.H. | Debitoren  | 200000      | INL          | 2000        |     |                                                                                                    | Standard   |     |               | 1111   |  |
| 200002      | Bonaventura Straßenerh:  | altungs GmbH  | Debitoren  | 200000      | INL          | 2000        |     | Image: A start and a start a start | Standard   |     |               | 1111   |  |
| 200003      | Testkunde5               |               | Debitoren  | 200000      | INL          | 2000        |     |                                                                                                    | Standard   |     | ATU12345679   | NETTO  |  |
| 200012      | Mayer USD                |               | Debitoren  | 200000      | INL          | 2000        | USD | Image: A start and a start a start | Standard   |     | ATU647834568: | 307330 |  |
| 200013      | Müller EUR               |               | Debitoren  | 200000      | INL          | 2000        |     |                                                                                                    | Standard   |     |               | 1111   |  |

- Die Abfragen funktionieren in der Übersicht wie gewohnt.
- Wichtig: Sie können ab der Spalte "Partnerart" alle Felder direkt in der Übersicht bearbeiten. Es stehen auch die entsprechenden Wertelisten (F4) zur Verfügung.
- Um zum Stammsatz eines Partners zu wechseln: Partner anklicken und über die Lupe in den Stammsatz wechseln.
- Gleiche Vorgangsweise, wenn Sie einen Partner als Kopiervorlage für einen neu anzulegenden verwenden wollen.

### **Reiter Partnerdaten:**

### Suchbaum:

|   | Nummer OName                      |
|---|-----------------------------------|
|   | acco 🔘                            |
| l | Partner                           |
|   | -Debitoren                        |
| l |                                   |
|   | L200001 Acconomy interner Partner |
| l | ⊖-Kreditoren                      |
| l | ⊝-Partner EU                      |
|   | L300009 Acconomy Test             |
|   |                                   |

- Es kann mittels eines Teils des Namens ganz einfach gesucht werden, ob ein Kunde oder Lieferant angelegt worden ist.
- Mit Klick auf den Partner wird dieser in die Maske übernommen.

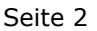

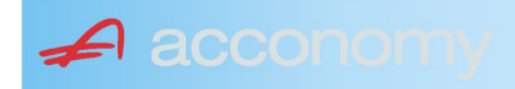

### Suchbaum aufklappen:

| Partner  P-Debitoren  P-Debitoren  P-Debitoren  P-Partner EU  -2000404 Blazickova Silvia -123123123 Karl  P-Partner für Dreiecksgeschäfte  P-Partner in Drittländer                                              |
|----------------------------------------------------------------------------------------------------|
| Partner                                                                                                    |
| <ul> <li>→-Debitoren</li> <li>⊕-Inland</li> <li>⊕-Partner EU</li> <li>→-2000404 Blazickova Silvia</li> <li>→123123123 Karl</li> <li>⊕-Partner für Dreiecksgeschäfte</li> <li>⊕-Partner in Drittländer</li> </ul> |
| <ul> <li>Inland</li> <li>Partner EU</li> <li>2000404 Blazickova Silvia</li> <li>123123123 Karl</li> <li>Partner für Dreiecksgeschäfte</li> <li>⊕Partner in Drittländer</li> </ul>                                |
| <ul> <li>Partner EU</li> <li>−2000404 Blazickova Silvia</li> <li>−123123123 Karl</li> <li>Partner für Dreiecksgeschäfte</li> <li>Partner in Drittländer</li> </ul>                                               |
|                                                                                                    |
|                                                                                                    |
| ⊕-Partner für Dreiecksgeschäfte<br>⊕-Partner in Drittländer                                                                                                    |
| ⊕-Partner in Drittländer                                                                                                    |
|                                                                                                    |
| Unteressent                                                                                                    |
| t ⊕-Inland                                                                                                    |
| -Kreditoren                                                                                                    |
| t∲-Inland                                                                                                    |
| ⊕-Partner EU                                                                                                    |
| ⊕-Partner in Drittländer                                                                                                    |

- Vorher entscheiden, ob Ergebnis numerisch oder nach Namen sortiert angezeigt wird
- Partnerarten: Debitoren, Kreditoren, Interessenten und Andere können angelegt werden.
- Innerhalb der Partnerart sort nach Partnergruppen.
- Danach Sort nach Namen oder numerisch
- Mit Klick auf den Partner wird dieser in die Maske übernommen.

### Kundenstammdaten:

| Partnerart                                                                                                    | Partnernummer             |
|----------------------------------------------------------------------------------------------------|---------------------------|
| Debitoren 💌 🔻                                                                                                    | 200001 🜌                  |
| Partnergrunne                                                                                                    |                           |
| Projektkunden                                                                                                    | •                         |
| Fremdwährung                                                                                                    |                           |
| , in the second second s | •                         |
| Referenznummer                                                                                                    |                           |
|                                                                                                    |                           |
| Fibu-Partnergruppe                                                                                                    |                           |
| Inland                                                                                                    |                           |
| Sammelkonto                                                                                                    |                           |
| 2000 🔹 🔻 Forder. a                                                                                                    | aus Lief. u. Leist Inland |
| Kontogruppe                                                                                                    |                           |
| 200000 🔹 Div.Kund                                                                                                    | den                       |
| Lieferart                                                                                                    | JID-Nummer                |
| Normale Lieferung ir 🔻                                                                                                    |                           |
| Offene Posten S                                                                                                    | S/H-Kennzeichen Sperre    |
| aktiv Onicht aktiv Ø                                                                                                    | Soll 🔾 Haben 🗖            |
| 7.1.1 1.10                                                                                                    | 4 0                       |
| Zahlungskondition                                                                                                    | 1 2                       |
| 1111                                                                                                    | Limits                    |
| netto 30                                                                                                    | Skonti                    |

- Alle Felder sind mit Wertelisten "F4" hinterlegt.
- Nächste Partnernummer wird mit "#" vorgeschlagen.
- Fremdwährung wird hinterlegt, wenn der Partner zusätzlich zur Eigenwährung EUR in einer Fremdwährung geführt werden soll.
- Referenznummer: KU-/Lieferantennr. Beim Partner
- Sammelkonto It. Kontenplan.
- Kontogruppe It. Auswahlliste
- Lieferart bei EU-Partner, wenn Sie im Regelfall zutrifft.
- UID-Nummer sollte auch für Inland hinterlegt werden.
- OP-Kennzeichen, Soll/Haben Vorschlag wie gewünscht
- Sperre: Partner kann nicht bebucht werden.
- Zahlungskond It. Werteliste, wenn leer wird immer prompt gerechnet.

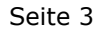

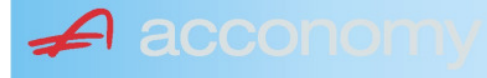

### Sonderstammdaten:

| Strukturart |
|-------------|
| <b>A</b>    |
|             |
|             |
| nen         |
|             |

- Partnerstruktur und Strukturart: For future use
   Infofold 4 000 Zeichen mit «STRC+F
- Infofeld 4.000 Zeichen, mit <STRG+E> vergrößern
- Partner ist Unternehmen: Für B2B Verrechnung

### Adress-Stammdaten

🖌 accon

| <ul> <li>natürliche Pers</li> <li>Anrede</li> </ul>                    | son 🖲 juris                       | tische Per                               | rson                   | Titel                           | 🔊 🔁 🙎                                    | • |
|------------------------------------------------------------------------|-----------------------------------|------------------------------------------|------------------------|---------------------------------|------------------------------------------|---|
| Vorname                                                                |                                   |                                          | •                      | Berufstite                      | el .                                     | • |
| Nachname, Firme<br>Acconomy interner<br>Zusatztitel<br>Personenauswahl | enname<br>r Partner<br>linfo      |                                          | •                      | Rechtsfo<br>Ges.m.b.<br>Branche | rm<br>H. ·                               | • |
| Kommunikationsa<br>Tel. Firma<br>Telefax Firma<br>E-Mail Firma         | art Vorwahl<br>Vorwahl<br>O1<br>V | Nummer /<br>155478<br>155479<br>mult@mul | ′ E-Mail Adr<br>Iti.at | resse                           | DW Se<br>20 100<br>30 100<br>120         |   |
| Straße<br>Guglgasse<br>PLZ<br>1030<br>Land<br>Österreich<br>Info       | Ort<br>Wien<br>Bundesl<br>A       | and<br>dressart<br>tandard               | Bezirk                 | Nr<br>7-9<br>H                  | Postfach-PLZ<br>Postfach<br>Faktura-Text |   |
| Straße<br>PLZ                                                          | Ort                               |                                          |                        | Nr                              | Postfach-PLZ<br>Postfach                 |   |
| Land<br>Info                                                           | Bundesl<br>•                      | and<br>dressart                          | Bezirk                 | •<br>H<br>• [                   | Faktura-Text                             | - |
| Zusatzdaten                                                            |                                   | *<br>*<br>*                              |                        |                                 | ,                                        |   |

- Natürliche Personen mit Anrede, Titel, Vorname und Berufstitel
- Juristische Personen mit Rechtsform
- Im Feld "Nachname" kann mittels Werteliste nach bereits angelegten Personen gesucht werden.
- Zusatztitel und Branche nach Bedarf.
- Zusatzinfo, z.B. bei Namensgleichheit
- Kommunikationsarten
- Adressen
- 2. Adresse, wenn mehr als 2 gebraucht werden, mit "Neu" <F7> anlegen.
- Frei definierbare Zusatzdaten

#### Leitfaden Partnermaske

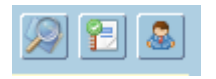

### Lupe: Umstieg in die Personendaten:

| Personendaten Kontakte                                                 |                         |                          |   |                                                                                   |                          |
|------------------------------------------------------------------------|-------------------------|--------------------------|---|-----------------------------------------------------------------------------------|--------------------------|
| ● natürliche Person Ojuristische Person<br>Anrede<br>Frau              | Titel<br>Mag.           |                          | • | Profil<br>3.1 Note 1<br>4.1 Tranche 1                                             | <b>`</b> A               |
| Vomame<br>Silvia                                                       | Berufstitel             |                          | • | 1. Kategorie                                                                      | •                        |
| Nachname, Firmenname<br>Blazickova                                     | Rechtsform              |                          | * |                                                                                   |                          |
| GebDat Staatsbürgerschaft                                              | Branche                 |                          | • |                                                                                   |                          |
| 31.01.1966 🔠 Slowakische Republik                                      |                         |                          |   |                                                                                   | •<br>•<br>•              |
| Kommunikationsart Vorwahl Num                                          | mer / E-Mail Adresse    | DW                       |   |                                                                                   |                          |
| •         •           •         •           •         •                |                         |                          |   |                                                                                   | : .                      |
|                                                                        |                         |                          | e |                                                                                   |                          |
| Straße<br>Hauergasse<br>PLZ Ort                                        | Nr<br>29                | Postfach<br>Postfach-PLZ |   | Frau<br>Mag. Silvia Blazickova<br>Zusatztext<br>Hauergasse 29<br>SK-2410 Hainburg | Zusatztext<br>Zusatztext |
| 2410     Hainburg       Land     Bundesland       Slowakische Republik | Bezirk                  | Faktura-Text             |   | Sehr geehrte Mag. Blazickova !                                                    | Briefanrede              |
| Info Adr<br>Sta                                                        | ressart H<br>Indard 🗾 🔽 |                          |   | Muster                                                                            |                          |
| Straße                                                                 | Nr                      | Postfach                 |   | Herrn Vizepräsident Konsul KommRat<br>Dkfm. Dr. Hermann Muster                    |                          |
| PLZ Ort                                                                | Bezirk                  | Postfach-PLZ             |   | Aptenung 12/4<br>Hauptstraße 276<br>1020 Wien                                     |                          |
| Info Adr                                                               | ressart H               | raktura-text             |   | Sehr geehrter Herr Vizepräsident !                                                |                          |

- Übersichtliche Darstellung der Adress- und Personendaten
- Der Kommunikationsarten
- Hinterlegung von Profilen
- Zusatztexte für Warenwirtschaftsbelege
- Briefanreden für Serienbriefe und Mails

Detailanzeige Partnerverträge 📔

• Verzweigen ins Zusatzprogramm Vertragsverwaltung. Auf Anfrage!

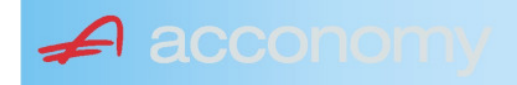

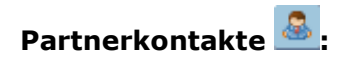

| Übersicht         | Partnerdaten           | Financials              | Kontakte                      | Partner bearbeiten    |                           |                                              |   |
|-------------------|------------------------|-------------------------|-------------------------------|-----------------------|---------------------------|----------------------------------------------|---|
|                   |                        |                         | К                             | ontakt anlegen        | ]                         |                                              |   |
| Ergebnis reduz    | iert darstellen        |                         | <ul> <li>natürlich</li> </ul> | e Person 🔿 juristisch | ne Person                 | Kontaktart<br>Assistent der Geschäftsleitung | • |
| -Fachhändler      |                        |                         |                               |                       |                           |                                              |   |
| Großhändler       |                        |                         | Anrede                        |                       |                           | Titel                                        |   |
| -Hardwareliefera  | nten                   |                         | Herr                          |                       | •                         | Mag.                                         | • |
| -Interessenten    |                        |                         | Vorname                       |                       |                           | Berufstitel                                  |   |
| -Kooperationspa   | rtner                  |                         | Ernst                         |                       |                           | Dealbhafarra                                 | • |
| - Projektkunden   |                        |                         | Tester                        |                       |                           | Rechtstorm                                   | • |
| 🚽 🖯 👶 Testkunde   | e5 - (200003)          |                         | Info                          |                       |                           |                                              |   |
| -& Tester         | Ernst Mag. (Assisten   | t der Geschäftsleitung) | Rechte Han                    | nd des GF.            |                           |                                              |   |
| 📙 🗆 🗠 🔓 Franz F   | Fran Dr. (Assistent de | r Vertriebsleitung)     |                               |                       |                           |                                              |   |
| -Softwarelieferan | ten                    |                         |                               |                       |                           |                                              |   |
| Sonstige Liefera  | nten                   |                         |                               |                       |                           |                                              |   |
|                   |                        |                         |                               |                       |                           |                                              |   |
|                   |                        |                         | Strasse                       |                       | Nr.                       | Info                                         |   |
|                   |                        |                         |                               |                       |                           |                                              |   |
|                   |                        |                         | PLZ OI                        | rt                    |                           |                                              |   |
|                   |                        |                         | Land                          |                       |                           |                                              |   |
|                   |                        |                         | Land                          |                       | •                         |                                              |   |
|                   |                        |                         |                               |                       |                           |                                              |   |
|                   |                        |                         |                               |                       |                           |                                              |   |
|                   |                        |                         | Kommunik                      | ationsart Vorwahl     | Nummer / E-Mail Adress    | e Durchwahl                                  |   |
|                   |                        |                         | F-Mail Firm                   | • U1<br>a •           | e tester@testkunde.at     | 4/12                                         |   |
|                   |                        |                         |                               | •                     | encere (green and a de la |                                              |   |
|                   |                        |                         |                               | ×                     |                           |                                              |   |
|                   |                        |                         |                               |                       |                           |                                              | - |
|                   |                        |                         |                               |                       |                           |                                              |   |

- Im Suchbaum werden der Partner und alle bereits angelegten Kontakte angezeigt.
- Schaltfläche "Kontakt anlegen" betätigen und Kontakt in der Dichte wie gewünscht anlegen.
- Speichern Der neue Kontakt wird sofort im Suchbaum angezeigt.

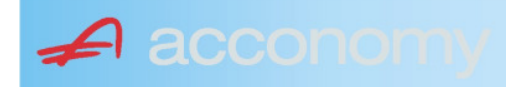

### Financials:

Wichtige Datenfelder für Zusatzmodule wie Zahlungsverkehr, Mahnwesen, Fakturierung, Warenwirtschaft allgemein:

### Warenwirtschaftsdaten:

| Übersicht                                        | Partnerdaten           | Financials        | Kontakte           | Partner bear | beiten                                                                  |                                  |                                  |
|--------------------------------------------------|------------------------|-------------------|--------------------|--------------|-------------------------------------------------------------------------|----------------------------------|----------------------------------|
| Partner<br>Partnergruppe<br>Fibu-Partnergruppe   | 200001<br>: INL        | Acconom<br>Inland | y interner Partner |              | PLZ<br>Strasse<br>TelFirma                                              | Ort                              | Nr.<br>Fax 01 155479/30          |
| Lieferkondition<br>CIF<br>Zustellungsart<br>Bahn | Frei Kosten, Versich   | erung und Fracht  |                    | <b>-</b>     | abweichender Rechnur<br>acconomy Demo- und Ú<br>Sammelrechnung<br>keine | ngsempfänger<br>Übungsfirma GmbH | ▼<br>1. Tag 2. Tag Kreditlimit   |
| Zessionstext<br>gem. Generalzessic               | on zediert an Raiffeis | en Landesbank     |                    | •            | Preiskennzeichen Artil<br>⊂Brutto ●Netto                                | kelzeilen                        | Abrechnung nur auftragsbezogen ⊋ |

- Lieferkondition: Es werden die "Incoterms" angeboten
- Zustellungsart It. Werteliste
- Zessionstexte wenn in der Definition angelegt
- Abweichender Rechnungsempfänger: für WAWI, wenn Auftraggeber und Rechnungsempfänger unterschiedlich
- Sammelrechnung: Lieferscheine werden gesammelt periodisch fakturiert
- Preiskennzeichen netto oder Inklusivpreise
- Abrechnung ..: Auf 1 Rechnung wird immer nur 1 Auftrag abgerechnet

| Mahnwesen 🔽                          | Mahngruppe<br>Standard               |                                                       |                                                                                      | Int<br>2           | Max<br>3                   | Zahlungs                       | verkehr 🔽                                                                         | Mindestbetr | rag 50                    | ,00                | Skor                                   | itotoleran                     | z 🔽  |
|--------------------------------------|--------------------------------------|-------------------------------------------------------|--------------------------------------------------------------------------------------|--------------------|----------------------------|--------------------------------|-----------------------------------------------------------------------------------|-------------|---------------------------|--------------------|----------------------------------------|--------------------------------|------|
| Bank<br>11000 Credit<br>15040 Bank f | anstalt Bankvere<br>. Oberösterreich | Kontonummer<br>12345678<br>155441115<br>(Internationa | IBAN<br>Bank Account Numer - EU-                                                     | VVrg<br>EUF<br>EUF | R<br>R<br>V<br>V<br>Sverke | Bank-Kontonui<br>Bank-Kontonui | von<br>01.01.2006<br>26.06.2009                                                   | bis         | Hauptkonto de<br>Partners | IS (               | Zahlungs<br>Überweis<br>Skto-Tol<br>10 | arten pro<br>sung<br>Min<br>10 | Bank |
| Institut<br>Finanzamt für de         | en 1. Bezirk                         |                                                       | Konto<br>• 123/4711<br>•<br>•<br>•<br>•<br>•<br>•<br>•<br>•<br>•<br>•<br>•<br>•<br>• |                    |                            | Art<br>FAST                    | von<br>von.01.20<br>v<br>v<br>v<br>v<br>v<br>v<br>v<br>v<br>v<br>v<br>v<br>v<br>v | bis<br>009  |                           | Finanza<br>des Par | mt und Steu<br>Iners.                  | iernummi                       | er ( |

### Buchhaltungsdaten:

- Mahnwesen J/N, Mahngruppe, Intervall mit dem die Mahnungen hochgezählt werden, Maximale Mahnung
- Zahlungsverkehr J/N, Mindestbetrag ab dem eine Überweisung ausgelöst wird, Skontotoleranz It. Unternehmensstruktur / Zahlungsverkehr
- Bankverbindung erfassen, Zahlungsart: Überweisung
- Mögliche individuelle Skontotoleranz.

🖌 accon

• Zusätzlich besteht die Möglichkeit, Institute wie Finanzamt, Bank etc des Partners zu hinterlegen.

### Partner bearbeiten:

Mit dieser Seite sind Sie in der Lage, wichtige Kennzeichen Ihrer Partner in Tabellenform zu bearbeiten.

Damit ist auch massenweises Ausbessern in kurzer Zeit möglich.

| Übersicht   | Partnerdat          | en 🗍 Fii     | nancials    | Kontakte     | Partner     | bearb | eiten | Į          |     |           |            |        |               |
|-------------|---------------------|--------------|-------------|--------------|-------------|-------|-------|------------|-----|-----------|------------|--------|---------------|
|             |                     |              |             |              |             |       |       |            |     |           |            |        |               |
| Kontonummer | Name                | Partnerart   | Kontogruppe | Fibu PartGrp | Sammelkonto | VVrg  | Maw   | Mahngruppe | Zav | Lieferart | UID-Nummer | ZKond  | ZessText      |
| 200001      | Acconomy interner P | Debitoren 🔻  | 200000 🔹    | INL 💌        | 2000 💌      | -     |       | Standard 💌 |     | Normale 🔻 |            | 1111 👻 | gem. Gene 🔻 🔺 |
| 300009      | Acconomy Test       | Kreditoren 🔻 | 300000 🔻    | EU 🔻         | 3300 🔻      | -     |       | Standard 🔻 |     | Normale 🔻 | DE12345678 | 22 🔻   | -             |
|             |                     | -            | <b>•</b>    | <b>•</b>     | -           | -     |       | · ·        |     | -         |            | -      | <b>•</b>      |

| Partner | Partnername | verschieben auf Unternehmen |
|---------|-------------|-----------------------------|
|         |             |                             |
|         |             | <br>                        |
|         |             |                             |
|         |             |                             |

- Verschieben eines Partners in eine andere Hierarchie
- Dieses Feature steht derzeit noch nicht zur Verfügung!

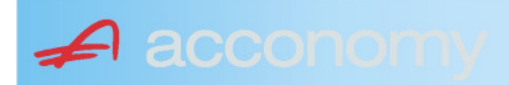

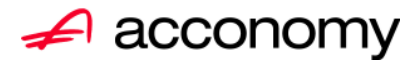

## Leitfaden

# Die neue Partnermaske

### acconomy Software GmbH Krottenbachstr. 255, 1190 Wien

E-Mail: <u>office@acconomy.at</u> www.acconomy.at

## Inhaltsverzeichnis

| Die neue Partnermaske | . 2 |
|-----------------------|-----|
| Partner               | . 2 |
| Reiter Übersicht:     | . 2 |
| Reiter Partnerdaten:  | . 2 |
| Suchbaum:             | . 2 |
| Suchbaum aufklappen:  | . 3 |
| Kundenstammdaten:     | . 3 |
| Sonderstammdaten:     | . 4 |
| Adress-Stammdaten     | . 4 |
| Partnerkontakte 🚨:    | . 6 |
| Financials:           | . 7 |
| Partner bearbeiten:   | . 8 |
|                       |     |

Die vollständige oder auszugsweise Wiedergabe des Inhaltes dieses Dokumentes bedarf der schriftlichen Zustimmung der Firma acconomy Software GmbH.

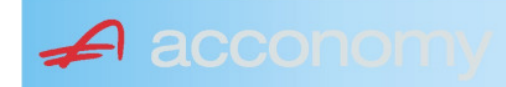

### **Die neue Partnermaske**

### Programmsuchbaum:

Financials / Basis / Partner

Ziel der neuen Partnermaske ist die Reduzierung der verschiedenen Tabpages und vor allem für Buchhaltungszwecke, die Vereinfachung der Anlage, indem alle wichtigen Informationen auf einer Seite vereint werden.

### **Partner**

### **Reiter Übersicht:**

| Übersicht   | Partnerdaten             | Financials    | Kontakte   | Partner     | bearbeiten   |             |     |                                                                                                    |            |     |               |        |  |
|-------------|--------------------------|---------------|------------|-------------|--------------|-------------|-----|----------------------------------------------------------------------------------------------------|------------|-----|---------------|--------|--|
| Übersicht   |                          |               |            |             |              |             |     |                                                                                                    |            | E   |               |        |  |
| Kontonummer | Nam                      | 1e            | Partnerart | Kontogruppe | Fibu PartGrp | Sammelkonto | Wrg | Maw                                                                                                    | Mahngruppe | Zav | UID           | ZKond  |  |
| 200001      | Acconomy interner Partne | er Ges.m.b.H. | Debitoren  | 200000      | INL          | 2000        |     |                                                                                                    | Standard   |     |               | 1111   |  |
| 200002      | Bonaventura Straßenerh:  | altungs GmbH  | Debitoren  | 200000      | INL          | 2000        |     | Image: A start and a start a start | Standard   |     |               | 1111   |  |
| 200003      | Testkunde5               |               | Debitoren  | 200000      | INL          | 2000        |     |                                                                                                    | Standard   |     | ATU12345679   | NETTO  |  |
| 200012      | Mayer USD                |               | Debitoren  | 200000      | INL          | 2000        | USD | Image: A start and a start a start | Standard   |     | ATU647834568: | 307330 |  |
| 200013      | Müller EUR               |               | Debitoren  | 200000      | INL          | 2000        |     |                                                                                                    | Standard   |     |               | 1111   |  |

- Die Abfragen funktionieren in der Übersicht wie gewohnt.
- Wichtig: Sie können ab der Spalte "Partnerart" alle Felder direkt in der Übersicht bearbeiten. Es stehen auch die entsprechenden Wertelisten (F4) zur Verfügung.
- Um zum Stammsatz eines Partners zu wechseln: Partner anklicken und über die Lupe in den Stammsatz wechseln.
- Gleiche Vorgangsweise, wenn Sie einen Partner als Kopiervorlage für einen neu anzulegenden verwenden wollen.

### **Reiter Partnerdaten:**

### Suchbaum:

|   | Nummer OName                      |
|---|-----------------------------------|
|   | acco                              |
| l | Partner                           |
|   | -Debitoren                        |
| l |                                   |
|   | L200001 Acconomy interner Partner |
| l | ⊖-Kreditoren                      |
| l | ⊝-Partner EU                      |
|   | L300009 Acconomy Test             |
|   |                                   |

- Es kann mittels eines Teils des Namens ganz einfach gesucht werden, ob ein Kunde oder Lieferant angelegt worden ist.
- Mit Klick auf den Partner wird dieser in die Maske übernommen.

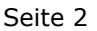

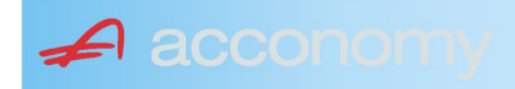

### Suchbaum aufklappen:

| Nummer O Name                                                                                                    |  |  |  |  |  |  |  |  |  |  |
|----------------------------------------------------------------------------------------------------|--|--|--|--|--|--|--|--|--|--|
|                                                                                                    |  |  |  |  |  |  |  |  |  |  |
| Partner                                                                                                    |  |  |  |  |  |  |  |  |  |  |
| - Debitoren                                                                                                    |  |  |  |  |  |  |  |  |  |  |
| t∲-Inland                                                                                                    |  |  |  |  |  |  |  |  |  |  |
| -Partner EU                                                                                                    |  |  |  |  |  |  |  |  |  |  |
| -2000404 Blazickova Silvia                                                                                                    |  |  |  |  |  |  |  |  |  |  |
| 123123123 Karl                                                                                                    |  |  |  |  |  |  |  |  |  |  |
| €-Partner für Dreiecksgeschäfte                                                                                                    |  |  |  |  |  |  |  |  |  |  |
| ⊕-Partner in Drittländer                                                                                                    |  |  |  |  |  |  |  |  |  |  |
|                                                                                                    |  |  |  |  |  |  |  |  |  |  |
| tille de la constant de la constant |  |  |  |  |  |  |  |  |  |  |
| -Kreditoren                                                                                                    |  |  |  |  |  |  |  |  |  |  |
| ⊕-Inland                                                                                                    |  |  |  |  |  |  |  |  |  |  |
| €-Partner EU                                                                                                    |  |  |  |  |  |  |  |  |  |  |
| ⊕-Partner in Drittländer                                                                                                    |  |  |  |  |  |  |  |  |  |  |
|                                                                                                    |  |  |  |  |  |  |  |  |  |  |

- Vorher entscheiden, ob Ergebnis numerisch oder nach Namen sortiert angezeigt wird
- Partnerarten: Debitoren, Kreditoren, Interessenten und Andere können angelegt werden.
- Innerhalb der Partnerart sort nach Partnergruppen.
- Danach Sort nach Namen oder numerisch
- Mit Klick auf den Partner wird dieser in die Maske übernommen.

### Kundenstammdaten:

| Partnerart                                                                                                    | Partnernummer             |
|----------------------------------------------------------------------------------------------------|---------------------------|
| Debitoren 💌 🔻                                                                                                    | 200001 🜌                  |
| Partnergrunne                                                                                                    |                           |
| Projektkunden                                                                                                    | •                         |
| Fremdwährung                                                                                                    |                           |
| , in the second second s | •                         |
| Referenznummer                                                                                                    |                           |
|                                                                                                    |                           |
| Fibu-Partnergruppe                                                                                                    |                           |
| Inland                                                                                                    | · ·                       |
| Sammelkonto                                                                                                    |                           |
| 2000 🔹 🔻 Forder. a                                                                                                    | aus Lief. u. Leist Inland |
| Kontogruppe                                                                                                    |                           |
| 200000 🔹 Div.Kund                                                                                                    | den                       |
| Lieferart                                                                                                    | JID-Nummer                |
| Normale Lieferung ir 🔻                                                                                                    |                           |
| Offene Posten S                                                                                                    | S/H-Kennzeichen Sperre    |
| aktiv Onicht aktiv Ø                                                                                                    | Soll 🔾 Haben 🗖            |
| 7.1.1 1.10                                                                                                    | 4 0                       |
| Zahlungskondition                                                                                                    | 1 2                       |
| 1111                                                                                                    | Limits                    |
| netto 30                                                                                                    | Skonti                    |

- Alle Felder sind mit Wertelisten "F4" hinterlegt.
- Nächste Partnernummer wird mit "#" vorgeschlagen.
- Fremdwährung wird hinterlegt, wenn der Partner zusätzlich zur Eigenwährung EUR in einer Fremdwährung geführt werden soll.
- Referenznummer: KU-/Lieferantennr. Beim Partner
- Sammelkonto It. Kontenplan.
- Kontogruppe It. Auswahlliste
- Lieferart bei EU-Partner, wenn Sie im Regelfall zutrifft.
- UID-Nummer sollte auch für Inland hinterlegt werden.
- OP-Kennzeichen, Soll/Haben Vorschlag wie gewünscht
- Sperre: Partner kann nicht bebucht werden.
- Zahlungskond It. Werteliste, wenn leer wird immer prompt gerechnet.

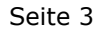

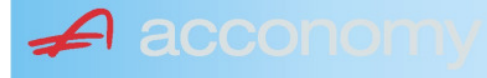

### Sonderstammdaten:

| Strukturart |
|-------------|
| 2           |
|             |
|             |
| nen         |
|             |

- Partnerstruktur und Strukturart: For future use
   Infofold 4 000 Zeichen mit «STRC+F
- Infofeld 4.000 Zeichen, mit <STRG+E> vergrößern
- Partner ist Unternehmen: Für B2B Verrechnung

### Adress-Stammdaten

🖌 accon

| <ul> <li>natürliche Pers</li> <li>Anrede</li> </ul>                    | son 💿 juris                       | tische Per                               | rson                   | Titel                           | 🔊 🔁 💈                                    | \$ |
|------------------------------------------------------------------------|-----------------------------------|------------------------------------------|------------------------|---------------------------------|------------------------------------------|----|
| Vorname                                                                |                                   |                                          | •                      | Berufstite                      | el                                       | •  |
| Nachname, Firme<br>Acconomy interner<br>Zusatztitel<br>Personenauswahl | enname<br>r Partner<br>linfo      |                                          | •                      | Rechtsfo<br>Ges.m.b.<br>Branche | rm<br>H.                                 | •  |
| Kommunikationsa<br>Tel. Firma<br>Telefax Firma<br>E-Mail Firma         | art Vorwahl<br>Vorwahl<br>O1<br>V | Nummer /<br>155478<br>155479<br>mult@mul | ′ E-Mail Adı<br>Iti.at | resse                           | DW Se<br>20 100<br>30 100<br>120         |    |
| Straße<br>Guglgasse<br>PLZ<br>1030<br>Land<br>Österreich<br>Info       | Ort<br>Wien<br>Bundesl            | and<br>dressart                          | Bezirk                 | Nr<br>7-9<br>H                  | Postfach-PLZ<br>Postfach<br>Faktura-Text |    |
| Straße                                                                 | S                                 | tandard                                  |                        | Vr                              | Postfach-PLZ                             |    |
| Land                                                                   | Bundesl                           | and<br>dressart                          | Bezirk                 | ▼<br>H                          | Fostiach<br>Faktura-Text                 |    |
| Zusatzdaten                                                            |                                   | •                                        |                        | •                               |                                          |    |
|                                                                        |                                   | •                                        |                        |                                 |                                          |    |

- Natürliche Personen mit Anrede, Titel, Vorname und Berufstitel
- Juristische Personen mit Rechtsform
- Im Feld "Nachname" kann mittels Werteliste nach bereits angelegten Personen gesucht werden.
- Zusatztitel und Branche nach Bedarf.
- Zusatzinfo, z.B. bei Namensgleichheit
- Kommunikationsarten
- Adressen
- 2. Adresse, wenn mehr als 2 gebraucht werden, mit "Neu" <F7> anlegen.
- Frei definierbare Zusatzdaten

#### Leitfaden Partnermaske

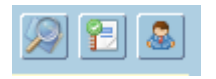

### Lupe: Umstieg in die Personendaten:

| Personendaten Kontakte                                           |                        |                          |   |                                                                           |                                       |
|------------------------------------------------------------------|------------------------|--------------------------|---|---------------------------------------------------------------------------|---------------------------------------|
| Anrede     Frau                                                  | Titel<br>Mag.          |                          | • | Profil<br>3.1 Note 1<br>4.1 Tranche 1                                     |                                       |
| Vomame<br>Silvia                                                 | Berufstitel            |                          | • | 1. Kategorie                                                              |                                       |
| Nachname, Firmenname<br>Blazickova<br>Zuseta Titel               | Rechtsform             |                          | • |                                                                           | <br>▼<br>▼                            |
| GebDat Staatsbürgerschaft<br>31.01.1966 ∰ Slowakische Republik ▼ | branche                |                          | ٠ |                                                                           | • • • • • • • • • • • • • • • • • • • |
| Text                                                             |                        |                          |   |                                                                           |                                       |
| Kommunikationsart Vorwahl Num                                    | mer / E-Mail Adresse   | DW                       |   |                                                                           | •<br>•<br>•                           |
| ÷                                                                |                        |                          |   |                                                                           | -                                     |
|                                                                  |                        |                          |   | Frau                                                                      |                                       |
| Straße<br>Hauergasse<br>PLZ Ort<br>2410 Hainburg                 | Nr<br>29               | Postfach<br>Postfach-PLZ |   | Mag. Silvia Blazickova<br>Zusatztext<br>Hauergasse 29<br>SK-2410 Hainburg | Zusatztext<br>Zusatztext              |
| Land Bundesland                                                  | Bezirk                 | Faktura-Text             |   | Sehr geehrte Mag. Blazickova !                                            | Briefanrede                           |
| Into Adr<br>Star                                                 | ressant H<br>ndard 🛛 🔽 |                          |   | Muster                                                                    |                                       |
| Straße                                                           | Nr                     | Postfach                 |   | Herrn Vizepräsident Konsul KommRat<br>Dkfm. Dr. Hermann Muster            |                                       |
| PLZ Ort                                                          | Deside                 | Postfach-PLZ             |   | Abtellung 12/4<br>Hauptstraße 276<br>1020 Wien                            |                                       |
| Info Adr                                                         | ressart H              | Faktura-Text             | ▣ | Sehr geehrter Herr Vizepräsident !                                        |                                       |

- Übersichtliche Darstellung der Adress- und Personendaten
- Der Kommunikationsarten
- Hinterlegung von Profilen
- Zusatztexte für Warenwirtschaftsbelege
- Briefanreden für Serienbriefe und Mails

Detailanzeige Partnerverträge 📔

• Verzweigen ins Zusatzprogramm Vertragsverwaltung. Auf Anfrage!

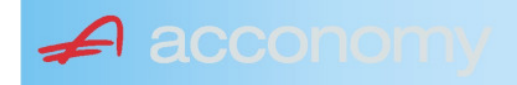

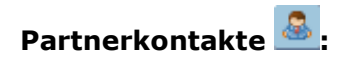

| Übersicht         | Partnerdaten           | Financials              | Kontakte                      | Partner bearbeiten    |                        |                                              |            |
|-------------------|------------------------|-------------------------|-------------------------------|-----------------------|------------------------|----------------------------------------------|------------|
|                   |                        |                         | К                             | ontakt anlegen        | ]                      |                                              |            |
| Ergebnis reduz    | iert darstellen        |                         | <ul> <li>natürlich</li> </ul> | e Person 🔿 juristisch | e Person               | Kontaktart<br>Assistent der Geschäftsleitung | , <b>-</b> |
| -Fachhändler      |                        |                         |                               |                       |                        |                                              |            |
| Großhändler       |                        |                         | Anrede                        |                       |                        | Titel                                        |            |
| -Hardwareliefera  | nten                   |                         | Herr                          |                       | •                      | Mag.                                         | •          |
| -Interessenten    |                        |                         | Vorname                       |                       |                        | Berufstitel                                  |            |
| -Kooperationspa   | rtner                  |                         | Ernst                         |                       |                        | Desktefere                                   | •          |
| - Projektkunden   |                        |                         | Tester                        |                       |                        | Rechtstorm                                   | •          |
| 🚽 🖯 👶 Testkunde   | e5 - (200003)          |                         | Info                          |                       |                        |                                              |            |
| -& Tester         | Ernst Mag. (Assisten   | t der Geschäftsleitung) | Rechte Han                    | d des GF.             |                        |                                              |            |
| 📕 🗆 🖓 Franz F     | Fran Dr. (Assistent de | r Vertriebsleitung)     |                               |                       |                        |                                              |            |
| -Softwarelieferan | ten                    |                         |                               |                       |                        |                                              |            |
| Sonstige Liefera  | nten                   |                         | 2.5                           |                       |                        |                                              |            |
|                   |                        |                         |                               |                       |                        |                                              |            |
|                   |                        |                         | Strasse                       |                       | Nr.                    | Info                                         |            |
|                   |                        |                         |                               |                       |                        |                                              |            |
|                   |                        |                         | PLZ Or                        | t                     |                        |                                              |            |
|                   |                        |                         | Lond                          |                       |                        |                                              |            |
|                   |                        |                         | Lanu                          |                       | -                      |                                              |            |
|                   |                        |                         | 1                             |                       |                        |                                              |            |
|                   |                        |                         |                               |                       |                        |                                              |            |
|                   |                        |                         | Kommunika                     | ationsart Vorwahl     | Nummer / E-Mail Adress | e Durchwahl                                  |            |
|                   |                        |                         | E-Mail Firma                  | - UI<br>a 👻           | e.tester@testkunde.at  | 4/12                                         |            |
|                   |                        |                         |                               | <b>*</b>              |                        |                                              |            |
|                   |                        |                         |                               | ·                     |                        |                                              | 2.         |
|                   |                        |                         |                               |                       |                        |                                              | -          |
| a                 |                        |                         | 100                           |                       |                        |                                              |            |

- Im Suchbaum werden der Partner und alle bereits angelegten Kontakte angezeigt.
- Schaltfläche "Kontakt anlegen" betätigen und Kontakt in der Dichte wie gewünscht anlegen.
- Speichern Der neue Kontakt wird sofort im Suchbaum angezeigt.

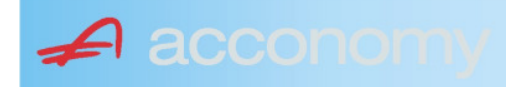

### Financials:

Wichtige Datenfelder für Zusatzmodule wie Zahlungsverkehr, Mahnwesen, Fakturierung, Warenwirtschaft allgemein:

### Warenwirtschaftsdaten:

| Übersicht                                        | Partnerdaten          | Financials        | Kontakte           | Partner bear | beiten                                                                  |                                  |                                  |
|--------------------------------------------------|-----------------------|-------------------|--------------------|--------------|-------------------------------------------------------------------------|----------------------------------|----------------------------------|
| Partner<br>Partnergruppe<br>Fibu-Partnergruppe   | 200001<br>INL         | Acconom<br>Inland | y interner Partner |              | PLZ<br>Strasse<br>TelFirma                                              | Ort                              | Nr.<br>Fax 01 155479/30          |
| Lieferkondition<br>CIF<br>Zustellungsart<br>Bahn | Frei Kosten, Versich  | erung und Fracht  |                    | <b>-</b>     | abweichender Rechnur<br>acconomy Demo- und û<br>Sammelrechnung<br>keine | ngsempfänger<br>Jbungsfirma GmbH | ▼<br>1. Tag 2. Tag Kreditlimit   |
| Zessionstext<br>gem. Generalzessic               | n zediert an Raiffeis | en Landesbank     |                    | •            | Preiskennzeichen Arti<br>O Brutto ● Netto                               | kelzeilen                        | Abrechnung nur auftragsbezogen ⊋ |

- Lieferkondition: Es werden die "Incoterms" angeboten
- Zustellungsart It. Werteliste
- Zessionstexte wenn in der Definition angelegt
- Abweichender Rechnungsempfänger: für WAWI, wenn Auftraggeber und Rechnungsempfänger unterschiedlich
- Sammelrechnung: Lieferscheine werden gesammelt periodisch fakturiert
- Preiskennzeichen netto oder Inklusivpreise
- Abrechnung ..: Auf 1 Rechnung wird immer nur 1 Auftrag abgerechnet

| Mahnwesen 🔽                                        | Mahngruppe<br>Standard                |                                                       |                                                                  | Int<br>2          | Max<br>3                   | Zahlungs                       | verkehr 🔽                                                                      | Mindestbetr | rag 50                    | ,00                | Skor                                   | ntotolerar                      | nz 🔽 |
|----------------------------------------------------|---------------------------------------|-------------------------------------------------------|------------------------------------------------------------------|-------------------|----------------------------|--------------------------------|--------------------------------------------------------------------------------|-------------|---------------------------|--------------------|----------------------------------------|---------------------------------|------|
| Bank<br>11000 * Credit<br>15040 * Bank t<br>*<br>* | anstalt Bankvere<br>f. Oberösterreich | Kontonummer<br>12345678<br>155441115<br>(Internationa | IBAN<br>Bank Account Numer - EU-                                 | Wrg<br>EUF<br>EUF | R<br>R<br>V<br>V<br>Sverke | Bank-Kontonui<br>Bank-Kontonui | von<br>01.01.2006<br>26.06.2009                                                | bis         | Hauptkonto de<br>Partners | 95 A               | Zahlungs<br>Überweis<br>Skto-Tol<br>10 | sarten pro<br>sung<br>Min<br>10 | Bank |
| Institut<br>Finanzamt für d                        | len 1. Bezirk                         |                                                       | Konto<br>• 123/4711<br>•<br>•<br>•<br>•<br>•<br>•<br>•<br>•<br>• |                   |                            | Art<br>FAST                    | von<br>von.20<br>v<br>v<br>v<br>v<br>v<br>v<br>v<br>v<br>v<br>v<br>v<br>v<br>v | bis<br>009  |                           | Finanza<br>des Par | mt und Stei<br>tners.                  | iernumm                         | er 🔹 |

### Buchhaltungsdaten:

- Mahnwesen J/N, Mahngruppe, Intervall mit dem die Mahnungen hochgezählt werden, Maximale Mahnung
- Zahlungsverkehr J/N, Mindestbetrag ab dem eine Überweisung ausgelöst wird, Skontotoleranz It. Unternehmensstruktur / Zahlungsverkehr
- Bankverbindung erfassen, Zahlungsart: Überweisung
- Mögliche individuelle Skontotoleranz.

🖌 accon

• Zusätzlich besteht die Möglichkeit, Institute wie Finanzamt, Bank etc des Partners zu hinterlegen.

### Partner bearbeiten:

Mit dieser Seite sind Sie in der Lage, wichtige Kennzeichen Ihrer Partner in Tabellenform zu bearbeiten.

Damit ist auch massenweises Ausbessern in kurzer Zeit möglich.

| Übersicht   | Partnerdat          | en Fi        | nancials    | Kontakte     | Partner     | bearb | eiten |            |     |           |            |          |               |
|-------------|---------------------|--------------|-------------|--------------|-------------|-------|-------|------------|-----|-----------|------------|----------|---------------|
|             |                     |              |             |              |             |       |       | ,,         |     |           |            |          |               |
| Kontonummer | Name                | Partnerart   | Kontogruppe | Fibu PartGrp | Sammelkonto | VVrg  | Maw   | Mahngruppe | Zav | Lieferart | UID-Nummer | ZKond    | ZessText      |
| 200001      | Acconomy interner P | Debitoren 🔻  | 200000 🔹    | INL 💌        | 2000 💌      | -     |       | Standard 💌 |     | Normale 🔻 |            | 1111 👻   | gem. Gene 🔻 🔺 |
| 300009      | Acconomy Test       | Kreditoren 🔻 | 300000 🔻    | EU 🔻         | 3300 🔻      | -     |       | Standard 🔻 |     | Normale 🔻 | DE12345678 | 22 🔻     | -             |
|             |                     | -            | -           | <b>•</b>     | -           | -     |       | <b>*</b>   |     | -         |            | <b>•</b> | <b>•</b>      |

| Partner | Partnername |   |         | verschieben auf Unternehmen |
|---------|-------------|---|---------|-----------------------------|
|         |             |   | $\gg$   | P                           |
|         |             |   | <u></u> |                             |
|         |             | - | >       |                             |

- Verschieben eines Partners in eine andere Hierarchie
- Dieses Feature steht derzeit noch nicht zur Verfügung!

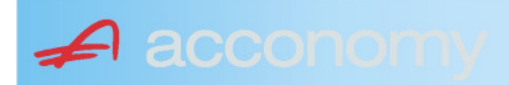